# Podrecznik uzytkownika komputera Dell OptiPlex 330

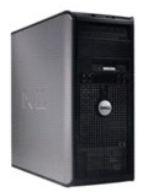

Komputer w obudowie typu miniwieza

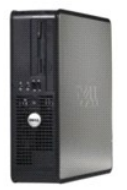

Komputer biurkowy

# Funkcje zaawansowane

Podręcznik użytkownika komputera Dell™ OptiPlex™ 330

- Działanie technologii LegacySelect
- Łatwość zarządzania
- Zarządzanie energią

#### Działanie technologii LegacySelect

Technologia LegacySelect udostępnia w pełni zintegrowane, częściowo zintegrowane lub niezintegrowane rozwiązania oparte na powszechnie używanych platformach, obrazach dysków twardych i procedurach pomocy technicznej. Administrator uzyskuje możliwość sterowania za pośrednictwem programu konfiguracji systemu, programu Dell OpenManage™ IT Assistant lub indywidualnej integracji fabrycznej wykonywanej przez firmę Dell.

Technologia LegacySelect umożliwia administratorom elektroniczne włączanie lub wyłączanie złączy i nośników danych, w tym złączy szeregowych i USB, złączy równoległych, napędów dyskietek, gniazd PCI i myszy PS/2. Wyłączone złącza i nośniki danych zwalniają zasoby. Do uwzględnienia zmian konieczne jest ponowne uruchomienie komputera.

# Łatwość zarządzania

## Asystent Dell OpenManage<sup>™</sup> IT Assistant

Asystent IT Assistant konfiguruje komputery i inne urządzenia w sieci korporacyjnej, zarządza nimi i monitoruje je. Asystent IT Assistant zarządza zasobami, konfiguracjami, zdarzeniami (alertami) i zabezpieczeniami w komputerach wyposażonych w standardowe oprogramowanie do zarządzania. Obsługuje narzędzia zgodne ze standardami przemysłowymi SNMP, DMI i CIM.

Użytkownik komputera ma do dyspozycji narzędzia Dell OpenManage Client Instrumentation, oparte na technologii DMI i CIM. Informacje dotyczące asystenta IT Assistant można znaleźć w przewodniku Dell OpenManage IT Assistant User's Guide (Przewodnik użytkownika asystenta Dell OpenManage IT Assistant) dostępnym w witrynie pomocy technicznej firmy Dell pod adresem **support.euro.dell.com**.

#### Dell OpenManage Client Instrumentation (Oprogramowanie klienckie oprzyrządowania)

Narzędzia Dell OpenManage Client Instrumentation to oprogramowanie umożliwiające zdalne zarządzanie takimi programami jak IT Assistant w celu wykonania następujących zadań:

- 1 Uzyskanie informacji na temat komputera, np. o liczbie procesorów i używanym systemie operacyjnym.
- 1 Monitorowanie stanu komputera, np. alertów termicznych z czujników temperatury lub alertów awarii dysku twardego z urządzeń pamięci masowej.
- 1 Zmiana stanu komputera, np. aktualizacja systemu BIOS lub zdalne wyłączanie komputera.

Zarządzany system to taki, na którym zainstalowane są narzędzia Dell OpenManage Client Instrumentation w sieci z asystentem IT Assistant. Informacje dotyczące narzędzi Dell OpenManage Client Instrumentation można znaleźć w przewodniku *Dell OpenManage Client Instrumentation User's Guide* (Przewodnik użytkownika narzędzi Dell OpenManage Client Instrumentation) dostępnym w witrynie pomocy technicznej firmy Dell pod adresem support.euro.dell.com.

# Zarządzanie energią

Komputer może zostać tak skonfigurowany, aby zużywał mniej energii, gdy nikt na nim nie pracuje. Zarządzanie zużyciem energii przeprowadzane jest za pośrednictwem systemu operacyjnego zainstalowanego w komputerze oraz określonych ustawień w programie konfiguracji systemu. Okres zmniejszonego poboru energii w systemie Windows Vista™ nazywany jest "trybem uśpienia", a w systemie Windows<sup>®</sup> XP "trybem gotowości".

UWAGA: Wszystkie elementy zainstalowane w komputerze muszą obsługiwać funkcje trybu hibernacji i/lub gotowości oraz mieć załadowane odpowiednie sterowniki, aby mogły one przejść w jeden z tych trybów uśpienia. Więcej informacji na ten temat można znaleźć w dokumentacji producenta każdego ze składników systemu.

- 1 Tryb gotowości. W tym trybie uśpienia zasilanie większości składników systemu, w tym wentylatorów chłodzących, jest obniżone lub wyłączone. Jednakże pamięć systemu pozostaje aktywna.
- 1 Tryb hibernacji. Ten tryb uśpienia powoduje zmniejszenie zużycia mocy do minimum dzięki zapisaniu wszystkich danych z pamięci komputera na dysk twardy, a następnie wyłączeniu zasilania systemu. Wybudzenie z tego trybu powoduje ponowne uruchomienie komputera wraz z odtworzeniem zawartości pamięci. Działanie komputera zostaje następnie wznowione w tym miejscu, w którym komputer znajdował się przed wejściem w tryb hibernacji.
- I Zamknięcie systemu. W tym trybie uśpienia komputer jest prawie całkowicie odłączony od zasilania, pobierając jedynie pewną niewielką ilość energii. Jeśli komputer pozostaje podłączony do gniazda elektrycznego, może on być automatycznie lub zdalnie uruchamiany. Na przykład opcja Auto Power On (Automatyczne włączanie) w konfiguracji systemu umożliwia komputerowi automatyczne uruchomienie się o określonej godzinie. Również administrator sieci może zdalnie uruchomić komputer za pomocą takiego zdarzenia zarządzania energią, jak zdalne budzenie.

W następującej tabeli wymienione zostały tryby uśpienia oraz metody, za pomocą których komputer może zostać wybudzony z każdego z tych trybów.

| Sleep Mode (Tryb u <b>ś</b> pienia) | Metoda wybudzenia (Windows XP)                                                                                                    |
|-------------------------------------|----------------------------------------------------------------------------------------------------|
| Tryb gotowości                      | <ol> <li>Naciśnięcie przycisku zasilania</li> <li>Automatyczne włączanie</li> <li>Poruszenie lub kliknięcie myszą</li> <li>Naciśnięcie klawisza na klawiaturze</li> <li>Aktywność urządzenia USB</li> <li>Zdarzenie związane z zarządzeniem energią</li> </ol> |
| Tryb hibernacji                     | 1 Naciśnięcie przycisku zasilania<br>1 Automatyczne włączanie<br>1 Zdarzenie związane z zarządzeniem energią                                                                                                    |
| Zamknięcie systemu                  | 1 Naciśnięcie przycisku zasilania<br>1 Automatyczne włączanie<br>1 Zdarzenie związane z zarządzeniem energią                                                                                                    |

💋 UWAGA: Więcej informacji na temat zarządzania energią można znaleźć w dokumentacji systemu operacyjnego.

#### Dodatek

Podręcznik użytkownika komputera Dell<sup>™</sup> OptiPlex<sup>™</sup> 330

Oświadczenie o zgodności z FCC (tylko USA)

# Oświadczenie o zgodności z FCC (tylko USA)

## FCC klasa B

Ten sprzęt generuje, wykorzystuje i może emitować sygnały o częstotliwości radiowej. W przypadku instalacji i korzystania niezgodnego z zaleceniami producenta promieniowanie to może powodować zakłócenia odbioru radiowego i telewizyjnego. Niniejszy sprzęt przeszedł pomyślnie testy zgodności z wymogami dla urządzeń cyfrowych klasy B, w rozumieniu części 15 przepisów FCC.

Niniejsze urządzenie spełnia wymogi zawarte w części 15 przepisów FCC. Korzystanie z niego jest możliwe pod dwoma warunkami:

- 1. Urządzenie nie może powodować szkodliwych zakłóceń.
- 2. Urządzenie musi być zdolne do przyjmowania interferencji, nawet takich, które mogą powodować zakłócenia jego funkcjonowania.

OSTRZEŻENIE: Przepisy FCC stanowią, że zmiany lub modyfikacje niezatwierdzone w wyraźny sposób przez firmę Dell Inc. mogą spowodować odebranie użytkownikowi uprawnień do eksploatacji urządzenia.

Wymagania stawiane urządzeniom tej klasy mają zapewniać należytą ochronę przeciwko zakłóceniom przy korzystaniu z niego w budynkach mieszkalnych. Nie ma jednak gwarancji, że takie zakłócenia nie wystąpią w przypadku konkretnej instalacji. Jeżeli urządzenie to powoduje zakłócenia w odbiorze radia lub telewizji, co może zostać stwierdzone przez wyłączenie urządzenia i ponowne włączenie, użytkownik powinien spróbować skorygować zakłócenia za pomocą jednego lub kliku następujących sposobów:

- 1 Zmiana ustawienia anteny odbiorczej.
- Zmiana położenia urządzenia względem odbiornika.
- 1 Zwiększenie odległości pomiędzy urządzeniem a odbiornikiem.
- 1 Podłączenie urządzenia do gniazdka należącego do innego obwodu niż ten, do którego podłączony jest odbiornik.

W razie potrzeby należy zasięgnąć porady przedstawiciela firmy Dell Inc. lub doświadczonego technika radiowo-telewizyjnego.

Zgodnie z przepisami FCC na urządzeniu lub urządzeniach opisanych w niniejszym dokumencie są umieszczone następujące informacje:

- 1 Nazwa produktu: OptiPlex 330
- 1 Numer modelu: DCSM i DCNE
- Nazwa firmy: Dell Inc.
   Worldwide Regulatory Compliance & Environmental Affairs One Dell Way
   Round Rock, TX 78682 USA
   512-338-4400

**WWAGA**: Więcej informacji na temat przepisów można znaleźć w Podręczniku z informacjami o produkcie.

# Dodawanie i wymiana podzespołów

Podręcznik użytkownika komputera Dell™ OptiPlex™ 330

Zanim zaczniesz

## Zanim zaczniesz

W niniejszej części opisano procedury wyjmowania i instalowania podzespołów w komputerze. W większości przypadków każda procedura zakłada istnienie następujących warunków:

- 1 Zostały wykonane kroki podane w części Wyłaczanie komputera i Przed wykonaniem pracy we wnetrzu komputera.
- 1 Użytkownik zapoznał się z instrukcjami dotyczącymi bezpieczeństwa zawartymi w Przewodniku z informacjami o produkcie firmy Dell™
- 1 Podzespół można wymienić lub jeśli został zakupiony oddzielnie zainstalować, wykonując kroki procedury wyjmowania części w odwrotnej kolejności.

# Zalecane narzędzia

Procedury opisane w niniejszym dokumencie mogą wymagać zastosowania następujących narzędzi:

- 1 Małego wkrętaka z płaskim końcem
- 1 Małego śrubokręta krzyżakowego
- 1 Małego plastikowego rysika
- 1 Płyty CD z programem aktualizacji Flash BIOS

# Wyłączanie komputera

OSTRZEŻENIE: Aby zapobiec utracie danych, przed wyłączeniem komputera zapisz i zamknij wszystkie otwarte pliki.

- 1. Zamknij system operacyjny.
  - a. Należy zapisać i zamknąć wszystkie otwarte pliki oraz zamknąć wszystkie otwarte programy.

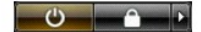

Komputer wyłączy się automatycznie po zakończeniu procesu zamykania systemu.

 Upewnij się, że komputer i wszystkie podłączone urządzenia są wyłączone. Jeśli komputer i podłączone do niego urządzenia nie wyłączyły się automatycznie po zamknięciu systemu operacyjnego, naciśnij i przytrzymaj przycisk zasilania przez ok. cztery sekundy, aż do wyłączenia się wszystkich urządzeń.

#### Przed wykonaniem pracy we wnętrzu komputera

Aby chronić komputer przed ewentualnymi uszkodzeniami i zapewnić bezpieczeństwo użytkownikowi, należy stosować się do poniższych instrukcji.

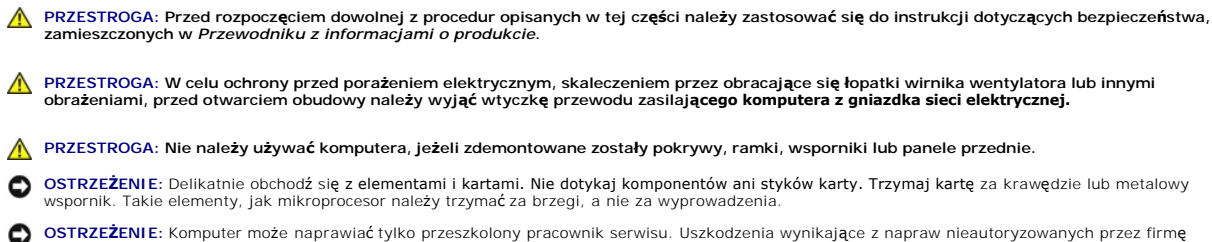

- Dell nie są objęte gwarancją.
- O STRZEŻENIE: Przy odłączaniu kabla należy pociągnąć za wtyczkę lub umieszczoną na niej pętlę odciążającą, a nie za sam kabel. Niektóre kable są wyposażone we wtyczkę z zatrzaskami blokującymi; w przypadku odłączania kabla tego typu należy wcześniej przycisnąć zatrzaski. Pociągając za

złącza, trzymaj je w linii prostej, aby uniknąć zagięcia styków. Ponadto przed podłączeniem kabla należy upewnić się, że oba złącza są prawidłowo zorientowane i nie są skrzywione.

OSTRZEŻENIE: Aby uniknąć uszkodzenia komputera, przed rozpoczęciem pracy wewnątrz komputera wykonaj następujące czynności.

1. Wyłącz komputer (patrz Wyłączanie komputera).

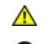

A PRZESTROGA: Jeśli pokrywa została zdjęta, nie należy podłączać zasilania do komputera.

OSTRZEŻENIE: Odłączając kabel sieciowy, należy najpierw odłączyć go od komputera, a następnie od gniazda sieciowego.

PRZESTROGA: Odłącz od komputera wszystkie kable telefoniczne i sieciowe.

2. Odłącz komputer i pozostałe podłączone urządzenia od gniazd elektrycznych.

3. Naciśnij przycisk włączania zasilania, aby uziemić płytę systemową.

• OSTRZEŻENIE: Przed dotknięciem dowolnego podzespołu wewnątrz komputera należy pozbyć się ładunków elektrycznych, dotykając niemalowanej powierzchni metalowej, takiej jak metalowy tylny panel komputera. W trakcie pracy należy od czasu do czasu do tykać nielakierowanej powierzchni metalowej, aby rozproszyć ładunki elektrostatyczne, które mogłyby uszkodzić wewnętrzne podzespoły.

Podręcznik użytkownika komputera Dell™ OptiPlex™ 330

Czyszczenie komputera

# Czyszczenie komputera

PRZESTROGA: Przed rozpoczęciem dowolnej z procedur opisanych w tej części należy zastosować się do instrukcji dotyczących bezpieczeństwa, zamieszczonych w Przewodniku z informacjami o produkcie.

#### Komputer, klawiatura i monitor

- PRZESTROGA: Przed przystąpieniem do czyszczenia komputera należy go wyłączyć z gniazda elektrycznego. Odłącz kabel modemu lub sieciowy. Do czyszczenia komputera należy używać miękkiej szmatki zwilżonej wodą. Nie należy używać środków czyszczących w płynie czy w aerozolu, które mogą zawierać substancje łatwopalne.
  - 1 Aby usunąć kurz spomiędzy klawiszy klawiatury, należy użyć puszki ze sprężonym powietrzem.

## Napęd dyskietek

OSTRZEŻENIE: Nie próbuj czyścić głowic napędu za pomocą wacików. Może to spowodować przypadkowe przemieszczenie głowic względem siebie, przez co napęd nie będzie działać.

Napęd dyskietek należy czyścić, używając dostępnego w sprzedaży zestawu czyszczącego. Zestawy takie zawierają specjalne dyskietki, które usuwają zabrudzenia gromadzące się podczas normalnej pracy napędu.

# Dyski CD i DVD

• OSTRZEŻENIE: Do czyszczenia soczewki w napędzie CD/DVD należy zawsze używać sprężonego powietrza, przestrzegając zaleceń dołączonych do produktu czyszczącego. Nie wolno dotykać znajdujących się w napędzie soczewek.

Jeśli wystąpią problemy, np. przeskoki, problemy z jakością odtwarzania dysków CD lub DVD, należy wyczyścić dyski.

1. Dysk należy zawsze trzymać za jego krawędzie. Można również dotykać wewnętrznej krawędzi otworu w środku dysku.

OSTRZEŻENIE: Aby nie uszkodzić powierzchni dysku, nie należy go wycierać ruchami okrężnymi.

Miękką, niestrzępiącą się szmatką delikatnie oczyść spodnią część dysku (na której nie ma etykiety), wykonując ruchy w linii prostej od środka dysku ku
jego krawędzi.

Trudny do usunięcia brud można czyścić wodą lub rozcieńczonym roztworem wody i delikatnego mydła. W sprzedaży są również dostępne specjalne produkty do czyszczenia płyt, które do pewnego stopnia chronią przed kurzem, odciskami palców i zadrapaniami. Środków do czyszczenia płyt CD można bezpiecznie używać do czyszczenia płyt DVD.

#### Podręcznik użytkownika komputera Dell™ OptiPlex™ 330

- Usuwanie zapomnianych haseł
- Czyszczenie ustawień CMOS
- Aktualizacja BIOS-u

# Usuwanie zapomnianych haseł

PRZESTROGA: Przed rozpoczęciem dowolnej z procedur opisanych w tej części należy zastosować się do instrukcji dotyczących bezpieczeństwa, zamieszczonych w Przewodniku z informacjami o produkcie.

OSTRZEŻENIE: Ten proces powoduje usunięcie zarówno hasła systemowego, jak i hasła administratora.

- 1. Postępuj zgodnie z procedurami opisanymi w części Zanim zaczniesz.
- 2. Zdejmij pokrywę komputera.
- Znajdź 2-stykową zworkę hasła (PSWD) na płycie systemowej. Domyślnie styki 1 i 2 powinny być zwarte. Należy wyjąć zworkę i uruchomić system zgodnie z poniższymi instrukcjami.
- 4. Wyjmij zworkę

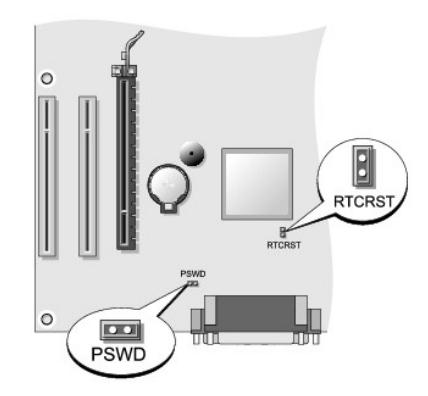

- 5. Załóż pokrywę komputera (patrz Zakładanie pokrywy komputera).
- 6. Podłącz komputer i monitor do gniazd elektrycznych i włącz ich zasilanie.
- 7. Po wyświetleniu przez komputer pulpitu systemu Microsoft® Windows® wyłącz komputer (patrz Wyłączanie komputera).
- 8. Wyłącz monitor i odłącz go od gniazda elektrycznego.
- 9. Odłącz kabel zasilania komputera od gniazda zasilającego, a następnie naciśnij przycisk zasilania, aby uziemić płytę systemową.
- 10. Zdejmij obudowę komputera.
- 11. Znajdź 2-stykową zworkę hasła (PSWD) na płycie systemowej i zamontuj ją, aby uaktywnić funkcję hasła.
- 12. Załóż pokrywę komputera (patrz Zakładanie pokrywy komputera).

OSTRZEŻENIE: Aby podłączyć przewód sieciowy, należy najpierw podłączyć go do gniazda sieciowego w ścianie, a następnie do komputera.

- 13. Podłącz komputer i pozostałe urządzenia do gniazd elektrycznych i włącz ich zasilanie.
- UWAGA: Spowoduje to włączenie funkcji haseł. Gdy uruchomisz program konfiguracji systemu (patrz <u>Uruchamianie programu konfiguracji systemu</u>), zarówno opcja hasła systemowego, jak i administratora są wyświetlane jako Not Set (Nieustawione) - oznacza to, że funkcja hasła jest włączona, ale nie przypisano żadnego hasła.
- 14. Przypisz nowe hasło systemowe i/lub hasło administratora. Załóż pokrywę komputera (patrz Zakładanie pokrywy komputera)

OSTRZEŻENIE: Aby podłączyć kabel sieciowy, należy najpierw podłączyć kabel do urządzenia sieciowego, a następnie do komputera.

15. Podłącz komputer i pozostałe urządzenia do gniazd elektrycznych i włącz ich zasilanie.

# Czyszczenie ustawień CMOS

- PRZESTROGA: Przed rozpoczęciem dowolnej z procedur opisanych w tej części należy zastosować się do instrukcji dotyczących bezpieczeństwa, zamieszczonych w Przewodniku z informacjami o produkcie.
- 1. Postępuj zgodnie z procedurami opisanymi w części Zanim zaczniesz.
- 2. Zdejmij pokrywę komputera.
- 3. Zresetuj bieżące ustawienia CMOS:
  - a. Odszukaj zworki hasła (PSWD) i CMOS (RTCRST) na płycie systemowej (patrz Usuwanie zapomnianych haseł).
  - b. Odłącz wtyczkę zworki hasła od styków.
  - c. Umieść zworkę na stykach RTCRST i poczekaj około 5 sekund.
  - d. Zdejmij zworkę ze styków RTCRST i umieść go powrotem na stykach hasła.
- 4. Załóż pokrywę komputera (patrz Zakładanie pokrywy komputera).

🕒 OSTRZEŻENIE: Aby podłączyć przewód sieciowy, należy najpierw podłączyć go do gniazda sieciowego w ścianie, a następnie do komputera.

5. Podłącz komputer i pozostałe urządzenia do gniazd elektrycznych i włącz ich zasilanie.

# Aktualizacja BIOS-u

BIOS może wymagać aktualizacji, jeśli dostępna jest nowsza wersja lub gdy wymieniana jest płyta systemowa.

- 1. Włącz komputer.
- 2. Plik z aktualizacją BIOS-u można znaleźć w witrynie pomocy technicznej firmy Dell pod adresem support.euro.dell.com.
- 3. Kliknij opcję Download Now (Pobierz teraz), aby pobrać plik.
- Jeśli zostanie wyświetlone okno Export Compliance Disclaimer (Zgoda na warunki dotyczące eksportu), kliknij przycisk Yes, I Accept this Agreement (Tak, akceptuję warunki tej umowy).

Zostanie wyświetlone okno File Download (Pobieranie pliku).

5. Kliknij opcję Save this program to disk (Zapisz program na dysku), a następnie OK.

Zostanie wyświetlone okno Save In (Zapisz w).

- Kliknij strzałkę w dół, aby przeglądać menu opcji Save In (Zapisz w) menu, wybierz Desktop (Pulpit), a następnie kliknij Save (Zapisz).
   Plik zostanie pobrany na pulpit.
- Kiedy zostanie wyświetlone okno Download Complete (Zakończono pobieranie), kliknij Close (Zamknij).
   Na pulpicie zostanie wyświetlona ikona pliku o nazwie identycznej z nazwą pliku z aktualizacją BIOS-u.
- 8. Dwukrotnie kliknij ikonę pliku na pulpicie i postępuj zgodnie z instrukcjami wyświetlanymi na ekranie.

Podręcznik użytkownika komputera Dell™ OptiPlex™ 330

Program Dell Diagnostics

# **Program Dell Diagnostics**

PRZESTROGA: Przed rozpoczęciem dowolnej z procedur opisanych w tej części należy zastosować się do instrukcji dotyczących bezpieczeństwa, zamieszczonych w Przewodniku z informacjami o produkcie.

#### Kiedy należy używać programu Dell Diagnostics

Jeśli wystąpią jakieś problemy z komputerem, należy wykonać procedury kontrolne opisane w części <u>Blokowanie się i problemy z oprogramowaniem</u> i uruchomić program Dell Diagnostics przed skontaktowaniem się z firmą Dell w celu uzyskania pomocy technicznej.

Przed rozpoczęciem zalecane jest wydrukowanie tych procedur.

OSTRZEŻENIE: Program Dell Diagnostics działa tylko z komputerami firmy Dell™.

UWAGA: Dysk Drivers and Utilities jest opcjonalny i może nie być wysyłany ze wszystkimi komputerami.

Przejrzyj ustawienia konfiguracji komputera (patrz Program konfiguracji systemu) i sprawdź, czy urządzenie mające być testowane jest widoczne w konfiguracji i aktywne.

Uruchom program Dell Diagnostics z twardego dysku lub z dysku Drivers and Utilities.

#### Uruchamianie programu Dell Diagnostics z twardego dysku

Program Dell Diagnostics znajduje się na ukrytej partycji narzędzi diagnostycznych na dysku twardym komputera.

**WAGA:** Jeśli komputer nie wyświetla obrazu, skontaktuj się z firmą Dell (patrz Kontakt z firma Dell).

- 1. Sprawdź, czy komputer jest podłączony do sprawnego gniazda elektrycznego.
- 2. Włącz (lub uruchom ponownie) komputer.
- Po wyświetleniu logo firmy Dell™ naciśnij natychmiast klawisz <F12>. Z menu uruchamiania wybierz opcję Diagnostics (Diagnostyka) i naciśnij klawisz <Enter>.
  - **WWAGA:** W przypadku zbyt długiego czasu oczekiwania zostanie wyświetlone logo systemu operacyjnego. Poczekaj do chwili wyświetlenia pulpitu systemu Microsoft® Windows®, a następnie wyłącz komputer i ponów próbę.

**UWAGA:** Jeśli wyświetlony zostanie komunikat informujący, że nie znaleziono partycji z narzędziami diagnostycznymi, uruchom program Dell Diagnostics z dysku Drivers and Utilities.

4. Naciśnij dowolny klawisz, aby uruchomić program Dell Diagnostics z partycji narzędzi diagnostycznych na dysku twardym.

#### Uruchamianie programu Dell Diagnostics z dysku Drivers and Utilities

- 1. Włóż nośnik Drivers and Utilities.
- 2. Wyłącz i ponownie uruchom komputer

Po wyświetleniu logo firmy Dell™ natychmiast naciśnij klawisz <F12>.

**UWAGA:** W przypadku zbyt długiego czasu oczekiwania zostanie wyświetlone logo systemu operacyjnego. Poczekaj do chwili wyświetlenia pulpitu systemu Microsoft® Windows®, a następnie wyłącz komputer i ponów próbę.

**UWAGA:** Kolejne czynności powodują jednorazową zmianę sekwencji uruchamiania. Przy następnym uruchomieniu komputer wykorzysta sekwencję startową zgodnie z urządzeniami podanymi w programie konfiguracji systemu.

- 3. Po wyświetleniu listy urządzeń rozruchowych zaznacz opcję CD/DVD/CD-RW i naciśnij <Enter>.
- 4. W wyświetlonym menu wybierz opcję Uruchom z napędu CD-ROM i naciśnij < Enter>.

- 5. Wpisz 1 aby uruchomić menu dysku CD i nacisnij <Enter>, aby kontynuować.
- Wybierz opcję Run the 32 Bit Dell Diagnostics (Uruchom 32-bitową wersję programu Dell Diagnostics) z listy numerowanej. Jeśli pojawi się kilka wersji, wybierz wersję odpowiadającą danemu komputerowi.
- 7. Po wyświetleniu menu głównego (Main Menu) programu Dell Diagnostics wybierz test, który ma zostać wykonany.

# Menu główne programu Dell Diagnostics

1. Po załadowaniu programu Dell Diagnostics i wyświetleniu ekranu Main Menu (Menu główne) kliknij przycisk wybranej opcji.

🖉 UWAGA: Zalecane jest użycie opcji Test System (Test systemu) w celu uruchomienia kompleksowego testu komputera.

| Opcja                      | Funkcja                                                            |
|----------------------------|--------------------------------------------------------------------|
| Test Memory (Test pamięci) | Run the stand-alone memory test (Uruchom test pamięci niezależnej) |
| Test System (Test systemu) | Run System Diagnostics (Uruchom diagnostykę systemu)               |
| Exit (Wyjście z programu)  | Exit the Diagnostics (Wyj <b>ś</b> cie z programu diagnostycznego) |

2. Po wybraniu opcji Test System (Test systemu) z menu głównego, wyświetlone zostanie poniższe menu:

WWAGA: Zalecane jest wybranie opcji Extended Test (Test rozszerzony) z menu głównego w celu uruchomienia kompleksowej kontroli urządzeń zainstalowanych w komputerze.

| Opcja                                | Funkcja                                                                                                    |
|--------------------------------------|----------------------------------------------------------------------------------------------------|
| Express Test (Test szybki)           | Wykonanie szybkiego testu urządzeń w systemie. Zajmuje on zwykle od 10 do 20 minut.                                       |
| Extended Test (Test rozszerzony)     | Wykonanie kompleksowej kontroli urządzeń w systemie. Zwykle trwa ona godzinę lub dłużej.                                  |
| Custom Test (Test<br>niestandardowy) | Przetestowanie konkretnego urządzenia lub dostosowanie uruchamianych testów do potrzeb użytkownika.                       |
| Symptom Tree (Drzewo objawów)        | Ta opcja umożliwia wybór testu w zależności od symptomów problemu. Zawiera ona listę najczęściej występujących symptomów. |

 Jeśli w trakcie testu wystąpił problem, wyświetlany jest komunikat zawierający kod błędu i opis problemu. Zapisz kod błędu oraz opis problemu i zapoznaj sięz informacjami podanymi w części Kontakt z firma Dell.

WWAGA: W górnej części każdego z ekranów testowych umieszczony jest znacznik usługi. Udzielający pomocy pracownik działu obsługi technicznej zapyta o numer Znacznika usługi.

 Jeśli wybrano test z grupy Custom Test (Test niestandardowy) lub Symptom Tree (Drzewo objawów), dodatkowe informacje można uzyskać, klikając odpowiednią zakładkę opisaną w poniższej tabeli.

| Zakładka                        | Funkcja                                                                                                    |
|---------------------------------|----------------------------------------------------------------------------------------------------|
| Results (Wyniki)                | Zawiera wyniki testu i wykryte błędy.                                                                                                    |
| Errors (Błędy)                  | Wyświetla wykryte błędy, kody błędu i opis problemu.                                                                                                    |
| Help (Pomoc)                    | Zawiera opis testu i ewentualne warunki wymagane do jego przeprowadzenia.                                                                                                    |
| Configuration<br>(Konfiguracja) | Wyświetla konfigurację sprzętową wybranego urządzenia.                                                                                                    |
|                                 | Program Dell Diagnostics pobiera informacje o konfiguracji wszystkich urządzeń z programu konfiguracji systemu, z pamięci oraz różnych<br>testów wewnętrznych i wyświetla te informacje na liście urządzeń w lewym oknie ekranu. Lista urządzeń może nie zawierać nazw<br>wszystkich komponentów zamontowanych w komputerze lub przyłączonych do niego urządzeń peryferyjnych. |
| Parameters<br>(Parametry)       | Pozwala dostosować test do indywidualnych wymagań przez zmianę ustawień.                                                                                                    |

5. Po zakończeniu testów zamknij ekran, aby wrócić do ekranu Main Menu (Menu główne). Aby zakończyć działanie programu Dell Diagnostics i uruchomić ponownie komputer, zamknij ekran Main Menu (Menu główne).

6. Wyjmij z napędu dysk Drivers and Utilities firmy Dell (jeśli był używany).

п

# Wyszukiwanie informacji Podręcznik użytkownika komputera Dell™ OptiPlex™ 330

UWAGA: Niektóre funkcje lub nośniki mogą być opcjonalne i mogą nie być dostarczane z danym komputerem. Niektóre funkcje lub nośniki mogą być niedostępne w pewnych krajach.

**WWAGA:** Z komputerem mogą być dostarczone dodatkowe informacje.

| Co chcesz znale <b>źć</b> ?                                                                                                    | Znajdziesz tutaj                                                                                                    |
|----------------------------------------------------------------------------------------------------|----------------------------------------------------------------------------------------------------|
| <ol> <li>Program diagnostyczny dla komputera</li> <li>Sterowniki dla komputera</li> <li>Oprogramowanie Desktop System Software (DSS)</li> </ol>                                                           | Dysk CD Drivers and Utilities                                                                                                    |
|                                                                                                    | <b>UWAGA</b> : Dysk CD <i>Drivers and Utilities</i> jest opcjonalny i może nie być<br>wysyłany ze wszystkimi komputerami.                                                                                                    |
|                                                                                                    | Sterowniki zostały już zainstalowane na komputerze. Za pomocą<br>tego nośnika można ponownie zainstalować sterowniki (patrz<br>Ponowna instalacia sterowników i programów narzędziowych) w<br>celu uruchomienia programu Dell Diagnostics (patrz <u>Program Dell</u><br><u>Diagnostics</u> ).                                                                                                    |
|                                                                                                    | Na nośniku mogą znajdować się pliki Readme, dostarczające<br>najnowszych informacji na temat zmian technicznych, które zostały<br>dokonane w komputerze, lub zaawansowane materiały techniczne,<br>przeznaczone dla pracowników obsługi technicznej bądź<br>doświadczonych użytkowników.                                                                                                    |
|                                                                                                    | EXPERIENCE TO TOTAL                                                                                                    |
|                                                                                                    | UWAGA: Aktualizacje sterowników i dokumentacji można znaleźć<br>pod adresem support.euro.dell.com.                                                                                                    |
| <ol> <li>Podstawowe informacje dotyczące rozwiązywania problemów</li> <li>Jak uruchomić program Dell Diagnostics</li> <li>Narzędzia i programy narzędziowe</li> <li>Jak skonfigurować drukarkę</li> </ol> | Szybki informator o systemie                                                                                                    |
|                                                                                                    | UWAGA: Ten dokument jest opcjonalny i może nie być wysyłany ze<br>wszystkimi komputerami.                                                                                                    |
|                                                                                                    | Mar Tanana<br>And Tanana<br>And Tanana |
|                                                                                                    | UWAGA: Ten dokument jest dostępny w formacie PDF pod adresem<br>support.euro.dell.com.                                                                                                    |
| <ol> <li>Informacje dotyczące gwarancji</li> <li>Warunki sprzedaży w Stanach Zjednoczonych</li> <li>Instrukcje dotyczące bezpieczeństwa</li> <li>Informacje dotyczące przepisów prawnych</li> </ol>       | Przewodnik z informacjami o produkcie firmy Dell™                                                                                                    |

|                                                                                                    | Paulat Havendar Guine                                                                                                    |
|----------------------------------------------------------------------------------------------------|----------------------------------------------------------------------------------------------------|
|                                                                                                    | La del Margine Anna La Hanna<br>Margine Anna Anna Anna Anna Anna Anna Anna An                                                                                                    |
|                                                                                                    | are and a second second se |
| 1 Wyjmowanie i wymiana podzespołów<br>1 Dane techniczne                                                                                                    | Podręcznik użytkownika Dell OptiPlex™ 330                                                                                                    |
| 1 Konfiguracja ustawień systemowych<br>1 Rozwiązywanie problemów                                                                                                    | Centrum pomocy i obsługi technicznej programu Windows firmy<br>Microsoft                                                                                                    |
|                                                                                                    | <ol> <li>W systemie Windows Vista kliknij przycisk Start→ Help am<br/>Support (Pomoc i obsługa techniczna)→ Dell User and<br/>System Guides (Przewodnik użytkownika i przewodnik po<br/>systemie firmy Dell)→ System Guides (Przewodniki po<br/>systemie).</li> <li>Kliknij <i>Przewodnik użytkownika</i> dla danego komputera.</li> </ol>                                                                                                    |
| 1 Znacznik usługi i kod ekspresowej obsługi<br>1 Etykieta licencji Microsoft Windows                                                                                                    | Znacznik serwisowy i licencja systemu Microsoft®<br>Windows®                                                                                                    |
|                                                                                                    | Te etykiety znajduj <b>ą</b> się na komputerze.                                                                                                    |
|                                                                                                    | <ol> <li>Numer seryjny pozwala zidentyfikować komputer podczas<br/>używania witryny support.euro.dell.com lub kontaktu<br/>z pomocą techniczną.</li> <li>Wprowadź kod usług ekspresowych, aby przekierować<br/>połączenie, kontaktując się z pomocą techniczną.</li> </ol>                                                                                                    |
|                                                                                                    |                                                                                                    |
|                                                                                                    | UWAGA: Jako środek zwiększenia bezpieczeństwa, nowo<br>zaprojektowana etykieta licencji systemu Microsoft Windows<br>zawiera, otwór" wyglądający jak brakująca część etykiety i służąc<br>do zniechęcenia użytkownika do zdejmowania etykiety.                                                                                                    |
| <ol> <li>Solutions (Rozwiązania) - wskazówki dotyczące rozwiązywania problemów,<br/>porady, artykuły na tematy techniczne, kursy online, często zadawane pytania</li> <li>Community (Społeczność) - Dyskusje online z innymi klientami firmy Dell</li> <li>Upgrades (Aktualizacje) - Informacje aktualizacyjne dotyczące takich<br/>komponentów jak pamięć, dysk twardy i system operacyjny</li> </ol>                                                                                                    | Witryna internetowa pomocy technicznej firmy Dell -<br>support.euro.dell.com                                                                                                    |
| <ol> <li>Customer Care (Obsługa klienta) - Informacje kontaktowe, o stanie zamowien i<br/>zgłoszeń serwisowych, gwarancyjne i dotyczące napraw</li> <li>Service and support (Serwis i pomoc techniczna) - Informacje o stanie<br/>zgłoszenia i historii pomocy, kontrakcie serwisowym oraz możliwość rozmowy<br/>online z pracownikiem pomocy technicznej</li> <li>Usługa technicznej aktualizacji firmy Dell - Aktywne powiadamianie pocztą</li> </ol>                                                                          | UWAGA: Wybierz swój region lub segment biznesowy, aby<br>wyświetlić odpowiednią stronę pomocy technicznej.                                                                                                    |
| <ul> <li>elektroniczną o aktualizacjach oprogramowania i sprzętu dla danego komputera</li> <li>Reference (Odsyłacze) - Umożliwiają przejście do dokumentacji komputera,<br/>szczegółowych informacji o konfiguracji komputera, specyfikacji produktów oraz<br/>artykułów</li> <li>Downloads (Pliki do pobrania) - Certyfikowane sterowniki, poprawki<br/>i usłyktualpionia oprogramowania</li> </ul>                                                                                                    | Aby pobrać program DSS:                                                                                                    |
| 1 Oprogramowanie narzędziowe DSS (Desktop System Software) - W przypadku<br>ponownej instalacji systemu operacyjnego, należy również zainstalować<br>ponownie narzędzie DSS. DSS udostępnia krytyczne aktualizacje systemu<br>operacyjnego oraz obsługe procesorów, napędów optycznych, urządzeń USB itd.<br>Narzędzie DSS jest niezbędne do prawidłowego działania komputera firmy Dell.<br>Oprogramowanie automatycznie wykrywa komputer i system operacyjny oraz<br>instaluje aktualizacje odpowiednie do danej konfiguracji. | <ol> <li>Przejdz pod adres support.euro.dell.com, wybierz swój<br/>region lub segment biznesowy i wprowadź numer seryjny.</li> <li>Wybierz opcję Drivers &amp; Downloads (Sterowniki i pliki do<br/>pobrania) i kliknij Go (Przejdź).</li> <li>Kliknij posiadany system operacyjny i wyszukaj słowo<br/>kluczowe Desktop System Software.</li> </ol>                                                                                                    |
|                                                                                                    | UWAGA: Interfejs użytkownika witryny support.euro.dell.com może się różnić w zależności od wybranych opcji.                                                                                                    |
| 1 Jak korzystać <b>z systemu Windows Vista</b> ™<br>1 Jak pracować z programami i plikami                                                                                                    | Centrum pomocy i obsługi technicznej systemu Window                                                                                                    |
| ı Jak spersonalizować pulpit                                                                                                    | <ol> <li>W systemie Windows Vista kliknij przycisk Start </li> <li>→ Hel<br/>and Support (Pomoc i obsługa techniczna).</li> <li>Wpisz słowo lub frazę opisujące problem i kliknij ikonę<br/>strzaki.</li> <li>Kliknij temat opisujący problem.</li> <li>Wykonaj instrukcje pokazane na ekranie.</li> </ol>                                                                                                    |
|                                                                                                    |                                                                                                    |

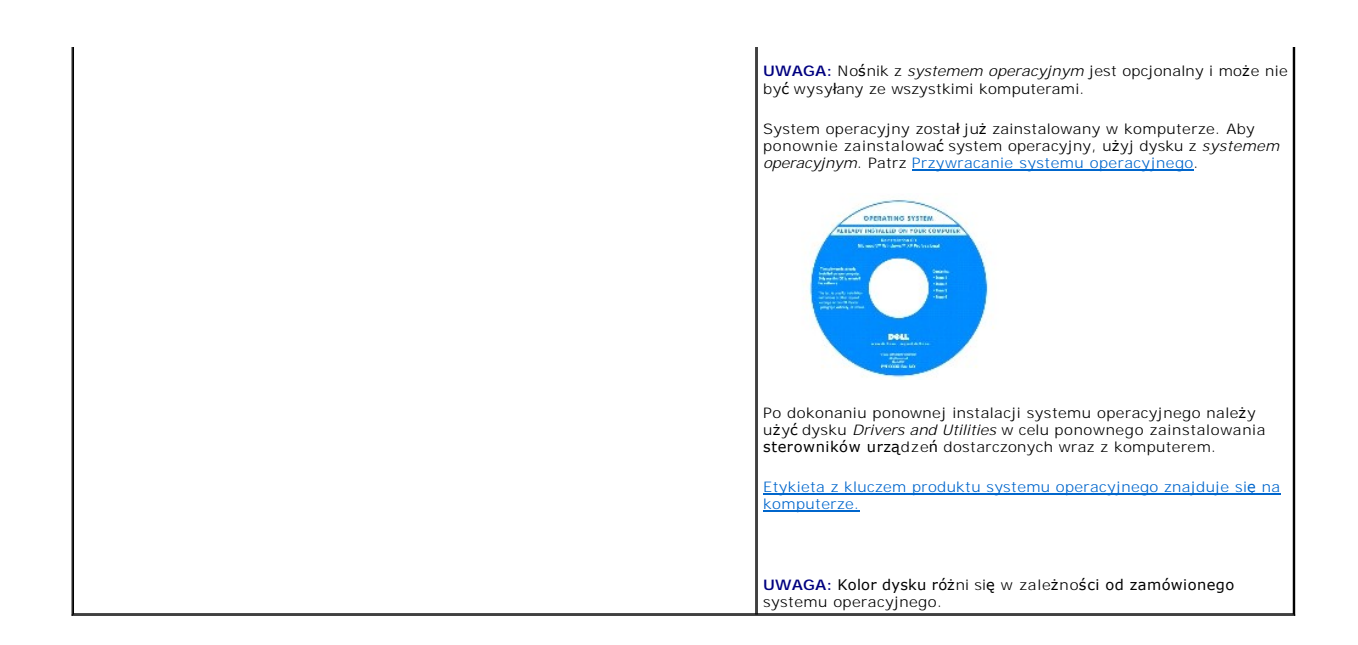

## Słownik

Podręcznik użytkownika komputera Dell™ OptiPlex™ 330

Pojęcia zawarte w tym słowniczku podano jedynie w celach informacyjnych i mogą one, ale nie muszą opisywać funkcji dotyczących danego komputera.

# Α

AC - prąd zmienny - Postać energii elektrycznej zasilającej komputer po włączeniu kabla zasilacza do gniazda elektrycznego

ACPI - zaawansowany interfejs konfiguracji i zasilania - Narzędzie systemu operacyjnego Microsoft® Windows®, które można tak skonfigurować, aby komputer przechodził w tryb gotowości lub hibernacji w celu oszczędzania energii elektrycznej, potrzebnej do zasilania każdego z urządzeń komputera.

adres pamięci - Określone miejsce w pamięci RAM, w którym dane są tymczasowo przechowywane.

adres we/wy - Adres w pamięci RAM związany z określonym urządzeniem (takim jak złącze szeregowe, złącze równoległe lub gniazdo rozszerzeń) umożliwiający komunikowanie się procesora z tym urządzeniem.

AGP - port przyspieszania grafiki - Dedykowany port graficzny umożliwiający wykorzystanie pamięci systemowej podczas wykonywania zadań związanych z grafiką. Dzięki AGP uzyskuje się płynny obraz wideo w rzeczywistych kolorach, ponieważ łączność między układami karty graficznej a pamięcią komputera odbywa się przy wykorzystaniu szybkiego interfejsu.

AHCI - zaawansowany interfejs kontrolera hosta (Advanced Host Controller Interface) - Interfejs kontrolera hosta dysku twardego SATA umożliwiający sterownikowi pamięci masowej włączenie takich technologii, jak wbudowane kolejkowanie rozkazów (Native Command Queuing - NCQ) i podłączanie w czasie pracy.

ALS - czujnik oświetlenia otoczenia - Funkcja pomagająca sterować jaskrawością wyświetlacza.

ASF - format standardów alarmowania - Standard określający mechanizmy zgłaszania alarmów dotyczących sprzętu i oprogramowania do konsoli zarządzania. Standard ASF zaprojektowano tak, aby był niezależny od platformy i systemu operacyjnego.

#### В

bajt - Podstawowa jednostka danych wykorzystywana przez komputer. Bajt jest zazwyczaj równy 8 bitom.

BIOS - podstawowy system wejścia/wyjścia - Program (lub narzędzie) stanowiące interfejs pomiędzy sprzętem komputera a systemem operacyjnym. Jeśli nie wiadomo, jaki efekt w komputerze wywoła zmiana ustawienia, nie należy go zmieniać. Nazywany również jest również konfiguracją systemu.

bit - Najmniejsza jednostka danych interpretowana przez komputer

Bluetooth<sup>®</sup> wireless technology - Standard technologii bezprzewodowej krótkiego zasięgu (9 m [29 stóp]) urządzeń sieciowych umożliwiający obsługującym go urządzeniom automatyczne rozpoznawanie się.

b/s - bity na sekundę - Standardowa jednostka stosowana do pomiaru prędkości transmisji danych.

BTU - brytyjska jednostka ciepła - Miara wydzielania ciepła.

# С

C - stopnie Celsjusza - System pomiaru temperatury, w którym 0° odpowiada punktowi zamarzania wody, a 100° punktowi wrzenia wody.

chroniony przed zapisem - Pliki lub nośniki, które nie mogą być zmienione. Zabezpieczenie przed zapisem pozwala uniknąć modyfikacji lub zniszczenia danych. Aby ochronić przed zapisem dyskietkę 3,5 cala, należy przesunąć blokadę zabezpieczającą przed zapisem na pozycję otwartą.

CMOS - Typ układu elektronicznego. Komputery używają niewielkiej ilości pamięci CMOS z zasilaniem bateryjnym do przechowywania danych, godziny i opcji konfiguracji systemu.

COA - certyfikat autentyczności (Certificate of Authenticity) - Kod alfanumeryczny systemu Windows znajdujący się na naklejce na komputerze. Nazywany jest również kluczem produktu lub identyfikatorem produktu.

CRIMM - moduł pamięci z ciągłą łączówką typu rambus - Specjalny moduł pozbawiony układów scalonych pamięci służący do wypełniania nieużywanych gniazd RIMM.

czas pracy akumulatora - Liczony w minutach lub godzinach okres, przez który akumulator komputera przenośnego jest w stanie zasilać komputer.

częstotliwość odświeżania - Częstotliwość, mierzona w Hz, z jaką odświeżane są poziome linie ekranu (czasami jest ona określana jako częstotliwość pionowa). Im wyższa jest częstotliwość odświeżania, tym mniejsze migotanie jest widziane przez ludzkie oko.

czujnik podczerwieni - Port umożliwiający przesyłanie danych między komputerem a urządzeniem obsługującym komunikację w podczerwieni bez użycia połączenia kablowego.

czytnik odcisków palców - Czujnik paskowy wykorzystujący unikatowy odcisk palca do uwierzytelniania użytkownika w celu poprawy zabezpieczenia komputera.

# D

DDR SDRAM - pamięć SDRAM o podwójnej przepustowości - Typ pamięci SDRAM, który podwaja liczbę cykli przetwarzania pakietów danych, zwiększając wydajność systemu.

DDR2 SDRAM - double-data-rate 2 SDRAM - Typ pamięci DDR SDRAM, który wykorzystuje 4-bitowe pobieranie z wyprzedzeniem oraz inne zmiany w architekturze do zwiększenia szybkości pamięci powyżej 400 MHz.

DIMM - dual in-line memory module - Płytka drukowana z układami scalonymi pamięci służąca do podłączenia pamięci do płyty systemowej.

DMA - bezpośredni dostęp do pamięci - Kanał umożliwiający przesyłanie danych określonego typu pomiędzy pamięcią RAM a urządzeniem, z pominięciem procesora.

DMTF - Distributed Management Task Force - Konsorcjum producentów sprzętu i oprogramowania zajmujące się projektowaniem standardów zarządzania środowiskami rozproszonych stacji roboczych, sieci, przedsiębiorstw i Internetu.

domena - Grupa komputerów, programów i urządzeń sieciowych, które są zarządzane jako całość i dla których obowiązują wspólne zasady i procedury korzystania przez określoną grupę użytkowników. Użytkownik loguje się do domeny w celu uzyskania dostępu do jej zasobów.

DRAM - dynamiczna pamięć o dostępie swobodnym - Pamięć przechowująca informacje w układach scalonych zawierających kondensatory.

DSL - cyfrowa linia abonencka (Digital Subscriber Line) - Technologia umożliwiająca stałe połączenie internetowe o dużej szybkości poprzez analogową linię telefoniczną.

dual-core (dwurdzeniowy) - Technologia firmy Intel®, w której dwie fizyczne jednostki obliczeniowe istnieją w jednym układzie procesora, co poprawia wydajność obliczeń i możliwości pracy wielozadaniowej.

DVD-R - nagrywalny dysk DVD - Dysk DVD, na którym można nagrywać dane. Na dysk DVD-R dane można nagrywać tylko raz. Po nagraniu nie będzie można usunąć lub nadpisać danych.

DVI - cyfrowy interfejs wideo - Standard cyfrowej transmisji danych pomiędzy komputerem a wyświetlaczem cyfrowym.

Dysk Blu-ray™ (BD)- Dysk optyczny mogący pomieścić do 50 GB danych, zapewniający rozdzielczość obrazu 1080p (przy zastosowaniu technologii HDTV), a także umożliwiający odtwarzanie nieskompresowanego dźwięku w trybie surround, z wykorzystaniem systemu kanałów 7.1.

dysk CD-R - dysk CD jednokrotnego zapisu - Dysk CD, na którym można nagrywać dane. Dane mogą zostać nagrane na dysk CD-R tylko jednorazowo. Po nagraniu nie będzie można usunąć lub nadpisać danych.

dysk CD-RW - dysk CD wielokrotnego zapisu - Dysk CD, na którym można wielokrotnie zapisywać dane. Na dysku CD-RW można zapisać dane, a następnie wymazać je i zastąpić (zapisać ponownie).

dysk DVD+RW - nagrywalny dysk DVD - Odmiana dysku DVD wielokrotnego zapisu. Na dysku DVD+RW można zapisać dane, a następnie wymazać je i zastąpić (zapisać ponownie). Technologia DVD+RW różni się od technologii DVD-RW.

dysk rozruchowy - Dysk, którego można użyć do uruchomienia komputera. Rozruchowy dysk CD lub inny dysk CD powinien być zawsze dostępny na wypadek uszkodzenia dysku twardego lub zainfekowania komputera wirusem.

## Ε

ECC - sprawdzanie błędów i korekcja - Typ pamięci zawierający specjalne układy testujące poprawność danych podczas ich przesyłania do i z pamięci.

ECP - port o rozszerzonych możliwościach - Typ złącza równoległego zapewniający ulepszoną dwukierunkową transmisję danych. Port ECP, podobnie jak EPP, podczas transferu danych wykorzystuje bezpośredni dostęp do pamięci, co często wpływa korzystnie na wydajność.

edytor tekstu - Program wykorzystywany do tworzenia i edycji plików zawierających tylko tekst, na przykład Notatnik w systemie Windows wykorzystuje edytor tekstu. Edytory tekstu nie umożliwiają zazwyczaj zawijania wierszy czy formatowania tekstu (podkreślania, zmiany czcionek itp.).

EIDE - udoskonalona zintegrowana elektronika urządzeń - Ulepszona wersja interfejsu IDE wykorzystywanego przez napędy dysków twardych i CD.

EMI - zakłócenia elektromagnetyczne - Zakłócenia elektryczne spowodowane promieniowaniem elektromagnetycznym.

ENERGY STAR® - Wymagania Agencji Ochrony Środowiska (Environmental Protection Agency) dotyczące ogólnego zużycia energii elektrycznej.

EPP - udoskonalony port równoległy - Typ złącza równoległego zapewniający dwukierunkową transmisję danych

ESD - wyładowanie elektrostatyczne - Nagłe rozładowanie ładunku elektrostatycznego. Wyładowanie elektrostatyczne może spowodować uszkodzenie układów scalonych znajdujących się w komputerze i sprzęcie komunikacyjnym.

ExpressCard - Wymienna karta we/wy zgodna ze standardem PCMCIA. Popularnymi typami kart ExpressCard są modemy i karty sieciowe. Kart ExpressCard obsługują zarówno standard PCI Express, jak i USB 2.0.

#### F

FBD - fully-buffered DIMM - Moduł pamięci DIMM z układami scalonymi pamięci DDR2 DRAM i zaawansowanym buforem pamięci (Advanced Memory Buffer - AMB), który dzieli komunikację między układy scalone DDR2 SDRAM i system.

FCC - Federalna komisja komunikacji (Federal Communications Commission) - Agencja rządu USA odpowiedzialna za wprowadzanie w życie przepisów związanych z komunikacją i określających ilość promieniowania, jakie mogą emitować komputery i inny sprzęt elektroniczny.

folder - Miejsce na dysku lub w napędzie, służące do organizowania i grupowania plików. Pliki w folderze mogą być przeglądane i porządkowane na wiele sposobów, np. alfabetycznie, według dat lub według rozmiarów.

formatowanie - Proces przygotowania napędu lub dysku do przechowywania plików. Podczas formatowania napędu lub dysku znajdujące się na nim informacje są tracone.

FTP - protokół transferu plików - Standardowy protokół internetowy stosowany do wymiany plików między komputerami podłączonymi do sieci Internet.

# G

G - grawitacja - Miara ciężaru i siły.

GB - gigabajt - Jednostka ilości danych równa 1024 MB (1 073 741 824 bajty). W odniesieniu do pojemności dysków twardych jest ona często zaokrąglana do 1 000 000 bajtów.

GHz - gigaherc - Jednostka miary częstotliwości równa miliard Hz lub tysiąc MHz. Szybkość procesorów, magistrali i interfejsów komputera jest często mierzona w GHz.

gniazdo rozszerzeń - Złącze na płycie systemowej (w niektórych komputerach), w którym instaluje się kartę rozszerzeń, podłączając ją w ten sposób do magistrali systemowej.

GUI - graficzny interfejs użytkownika - Oprogramowanie kontaktujące się z użytkownikiem za pomocą menu, okien i ikon. Większość programów pracujących w systemach operacyjnych Windows wykorzystuje interfejsy GUI.

#### Н

HTTP - hipertekstowy protokół transferu - Protokół wymiany plików między komputerami podłączonymi do sieci Internet.

Hyper-Threading - Hyper-Threading jest to technologia firmy Intel, która może zwiększyć ogólną wydajność komputera, umożliwiając pracę jednego fizycznego procesora jako dwóch procesorów logicznych, które mogą jednocześnie wykonywać pewne zadania.

Hz - herc - Jednostka miary częstotliwości odpowiadająca 1 cyklowi na sekundę. Komputery i urządzenia elektroniczne często mierzone są za pomocą kiloherców (kHz), megaherców (MHz), gigaherców (GHz) oraz teraherców (THz).

# 

IC - układ scalony - Półprzewodnikowa płytka lub układ z wbudowanymi tysiącami lub milionami miniaturowych elementów elektronicznych, używane w sprzęcie komputerowym, audio i wideo.

IDE - zintegrowana elektronika urządzeń - Interfejs urządzeń pamięci masowej, w których kontroler zintegrowany jest z dyskiem twardym lub napędem CD.

IEEE 1394 - Institute of Electrical and Electronics Engineers, Inc. - Magistrala szeregowa o wysokiej wydajności używana do podłączania do komputera urządzeń zgodnych ze standardem IEEE 1394, takich jak aparaty cyfrowe i odtwarzacze DVD.

1/O - wejście/wyjście - Operacja lub urządzenie wprowadzające i pobierające dane z komputera. Klawiatury i drukarki są urządzeniami wejścia/wyjścia.

IrDA - Infrared Data Association - Organizacja, która opracowuje międzynarodowe standardy komunikacji w podczerwieni.

ISP - usługodawca internetowy - Firma oferująca dostęp do swojego serwera w celu bezpośredniego połączenia się z siecią Internet, wysyłania i odbierania poczty e-mail oraz przeglądania witryn sieci Web. Zazwyczaj ISP oferuje za opłatą pakiet oprogramowania, nazwę użytkownika i telefoniczne numery dostępowe.

#### Κ

karnet - Jest to miedzynarodowy dokument celny, który ułatwia tymczasowy wwóz produktu do innych krajów. Jest również znany jako paszport handlowy.

karta inteligentna - Karta, na której umieszczono mikroprocesor i układ pamięci. Karty inteligentne mogą być używane do uwierzytelniania użytkownika na komputerze obsługującym karty inteligentne.

Karta Mini - Mała karta zaprojektowana dla zintegrowanych urządzeń peryferyjnych, takich jak karty sieciowe. Karta Mini odpowiada funkcjonalnie standardowej karcie rozszerzeń PCI.

karta PC - Wymienna karta we/wy zgodna ze standardem PCMCIA. Popularnymi typami kart PC są modemy i karty sieciowe.

karta rozszerzenia - Karta z układami elektronicznymi, którą instaluje się w gnieździe rozszerzenia na płycie systemowej niektórych komputerów w celu zwiększenia możliwości komputera. Kartami rozszerzeń są np. karty graficzne, karty modemu i karta dźwiękowa.

karta sieciowa - Układ umożliwiający pracę w sieci. Komputer może być wyposażony w kartę sieciową wbudowaną na płycie systemowej lub kartę PC zawierającą w sobie kartę sieciową. Karta sieciowa nazywana jest również kontrolerem NIC (Network Interface Controller).

KB - kilobajt - Jednostka danych równa 1024 bajtom, często określana jest jako 1000 bajtów.

Kb - kilobit - Jednostka danych równa 1024 bitom. Jest to miara pojemności układów scalonych pamięci.

kHz - kiloherc - Jednostka częstotliwości równa 1000 Hz.

kod ekspresowej obsługi - Kod numeryczny umieszczony na etykiecie na komputerze Dell™. Kod ESC należy podać, kontaktując się z firmą Dell w celu uzyskania pomocy technicznej. Nie w każdym kraju usługa kodu ESC firmy Dell jest dostępna.

kombinacja klawiszy - Polecenie wymagające jednoczesnego naciśnięcia kilku klawiszy.

konfiguracja systemu - Program narzędziowy stanowiący interfejs pomiędzy sprzętem komputera a systemem operacyjnym. Program konfiguracji systemu umożliwia skonfigurowanie w systemie BIOS opcji, które mogą być wybierane przez użytkowników, takich jak data i godzina lub hasło systemowe. Jeśli nie wiadomo, jaki efekt w komputerze wywoła zmiana danego ustawienia, nie należy go w tym programie zmieniać.

kontroler - Układ scalony, sterujący przepływem danych między procesorem a pamięcią lub między procesorem a urządzeniami.

kontroler grafiki - Układ w karcie graficznej lub na płycie systemowej (w komputerach ze zintegrowanym kontrolerem grafiki), który - w połączeniu z monitorem - umożliwia komputerowi wyświetlanie grafiki.

kursor - Znacznik na wyświetlaczu lub ekranie określający, w którym miejscu wykonana zostanie czynność pochodząca z klawiatury, panelu dotykowego lub myszy. Kursor przybiera zazwyczaj postać migającej ciągłej linii, znaku podkreślenia albo małej strzałki.

#### L

LAN - sieć lokalna - Sieć komputerowa obejmująca niewielki obszar. Sieć LAN jest zazwyczaj ograniczona do budynku lub kilku sąsiadujących budynków. Sieć LAN może być podłączona do innej sieci LAN na dowolną odległość za pomocą linii telefonicznych i fal radiowych; takie połączone ze sobą sieci LAN tworzą sieć rozległą (WAN).

LCD - wyświetlacz ciekłokrystaliczny - Technologia stosowana w komputerach przenośnych i płaskich wyświetlaczach panelowych.

LED - dioda świecąca - Element elektroniczny emitujący światło sygnalizujące stan komputera.

LPT - terminal drukowania wierszowego - Oznaczenie połączenia równoległego do drukarki lub innego urządzenia równoległego.

#### Μ

magistrala - Ścieżka komunikacyjna pomiędzy elementami komputera.

magistrala FSB - Front Side Bus - Ścieżka transmisji danych i interfejs fizyczny pomiędzy procesorem i pamięcią RAM.

magistrala lokalna - Magistrala danych, zapewniająca urządzeniom wysoką przepustowość w komunikacji z procesorem.

mapowanie pamięci - Proces, za pomocą którego podczas uruchamiania komputer przypisuje miejscom fizycznym adresy pamięci. Następnie urządzenia i oprogramowanie mogą zidentyfikować informacje udostępniane procesorowi.

MB - megabajt - Miara przechowywania danych równa 1 048 576 bajtom. 1 MB jest równy 1024 KB. W odniesieniu do pojemności dysków twardych jest ona często zaokrąglana do 1000 000 bajtów.

MB/s - megabajty na sekundę - Milion bajtów na sekundę. W tych jednostkach podaje się zazwyczaj prędkość przesyłu danych.

Mb - megabit - Miara pojemności układów pamięci równa 1024 Kb.

Mb/s - megabitów na sekundę - Milion bitów na sekundę. Miara ta jest zazwyczaj wykorzystywana do określania prędkości transmisji modemów i sieci.

MHz - megaherc - Jednostka miary częstotliwości równa milionowi cykli na sekundę. Szybkości procesorów, magistrali i interfejsów komputera są często mierzone w MHz.

Mini PCI - Standard projektowania zintegrowanych urządzeń peryferyjnych, a zwłaszcza urządzeń komunikacyjnych, takich jak modemy i karty sieciowe. Karta Mini PCI to mała karta zewnętrzna, odpowiadająca funkcjonalnością standardowej karcie rozszerzeń PCI.

moduł pamięci - Mała płytka drukowana, zawierająca układy scalone pamięci, którą podłącza się do płyty systemowej.

moduł podróżny - Plastikowe urządzenie przeznaczone do wkładania do wnęki modułowej komputera przenośnego i zmniejszenia masy komputera.

MP - megapiksel - Jednostka miary rozdzielczości obrazu używana w aparatach cyfrowych.

ms - milisekunda - Miara czasu równa jednej tysięcznej części sekundy. W milisekundach mierzy się czas dostępu urządzeń pamięci masowej.

#### Ν

napęd CD-RW - Napęd mogący odczytywać dyski CD oraz zapisywać dyski CD-RW (wielokrotnego zapisu) i CD-R (jednokrotnego zapisu). Dyski CD-RW można zapisywać wielokrotnie, natomiast dyski CD-R można zapisać tylko raz.

napęd CD-RW/DVD - Napęd nazywany czasem napędem hybrydowym lub napędem combo, na którym można odczytywać dyski CD i DVD oraz zapisywać dyski CD-RW (wielokrotnego zapisu) i CD-R (jednokrotnego zapisu). Dyski CD-RW można zapisywać wielokrotnie, natomiast dyski CD-R można zapisać tylko raz.

napęd DVD+RW drive - Napęd odczytujący płyty DVD oraz większość mediów CD i zapisujący płyty DVD+RW (wielokrotnego zapisu).

napęd dysku twardego - Napęd odczytujący i zapisujący dane na dysku twardym. Terminy napęd dysku twardego i dysk twardy są często stosowane zamiennie.

napęd optyczny - Napęd, który korzysta z technologii optycznej do odczytywania lub zapisywania danych na dyskach CD, DVD lub DVD+RW. Napędy optyczne

to np. napędy CD, DVD, CD-RW i hybrydowe napędy CD-RW/DVD.

napęd Zip - Napęd dyskietek o wysokiej pojemności opracowany przez firmę lomega Corporation, wykorzystujący 3,5-calowe dyski wymienne, nazwane dyskami Zip. Dyski Zip są nieco większe niż zwykłe dyskietki, około dwa razy grubsze i mogą pomieścić do 100 MB danych.

NIC - Patrz karta sieciowa

nośnik rozruchowy - Dysk CD, DVD, lub dyskietka umożliwiające uruchomienie komputera. Rozruchowy dysk CD, DVD lub dyskietka powinny być zawsze dostępne na wypadek uszkodzenia dysku twardego lub zainfekowania komputera wirusem. Przykładem nośnika rozruchowego (startowego) jest dysk Drivers and Utilities.

ns - nanosekunda - Miara czasu równa jednej miliardowej części sekundy.

NVRAM - nieulotna pamięć o dostępnie swobodnym - Typ pamięci, który przechowuje dane, gdy komputer jest wyłączony lub utraci zewnętrzne źródło zasilania. Pamięć NVRAM jest stosowana do przechowywania informacji dotyczących konfiguracji komputera, takich jak data, godzina i inne ustawione przez użytkownika opcje konfiguracji systemu.

# 0

obszar powiadamiania - Część paska zadań systemu Windows zawierająca ikony umożliwiające szybki dostęp do programów i funkcji komputera, takich jak zegar, regulacja głośności i stan drukowania. Określany również jako pasek zadań.

oprogramowanie antywirusowe - Program przeznaczony do identyfikowania wirusów, poddawania ich kwarantannie i/lub usuwania z komputera.

#### Ρ

pamięć - Obszar tymczasowego przechowywania danych, znajdujący się wewnątrz komputera. Ponieważ dane w pamięci nie są trwałe, zalecane jest, aby często zapisywać pliki podczas pracy nad nimi i aby zapisywać pliki przed wyłączeniem komputera. Komputer może zawierać wiele rodzajów pamięci, takich jak RAM, ROM i pamięć graficzna. Często słowo pamięć jest używane jako synonim pamięci RAM.

pamięć podręczna - Specjalny mechanizm przechowywania danych umożliwiający bardzo szybki dostęp do nich. Może to być zarezerwowana sekcja pamięci głównej lub niezależne urządzenie. Pamięć podręczna zwiększa efektywność wielu operacji procesora.

pamięć podręczna drugiego poziomu (L2 cache) - Dodatkowa pamięć podręczna, która może znajdować się na zewnątrz procesora lub może być częścią jego architektury.

pamięć podręczna pierwszego poziomu (L1 cache) - Podstawowa pamięć podręczna, znajdująca się wewnątrz procesora.

pamięć wideo - Pamięć składająca się z układów pamięci, przeznaczona dla funkcji wideo. Pamięć wideo jest zazwyczaj szybsza niż pamięć systemowa. Ilość zainstalowanej pamięci wideo ma głównie wpływ na ilość kolorów, jakie program może wyświetlić.

panel sterowania - Narzędzie systemu Windows, umożliwiające modyfikowanie ustawień sprzętu i systemu operacyjnego, np. ustawień wyświetlania obrazu.

partycja - Fizyczny obszar na dysku twardym, który jest przyporządkowany do jednego lub kilku obszarów logicznych, zwanych dyskami logicznymi. Każda partycja może zawierać wiele dysków logicznych.

PCI - połączenie elementów zewnętrznych (Peripheral Component Interconnect) - PCI to magistrala lokalna obsługująca 32- i 64-bitowe ścieżki danych. Zapewnia ścieżki danych o wysokiej prędkości pomiędzy procesorem a urządzeniami, takimi jak karty graficzne, napędy i urządzenia sieciowe.

PCI Express - Modyfikacja interfejsu PCI, która zwiększa szybkość przesyłania danych pomiędzy procesorem i podłączonymi do niego urządzeniami. Interfejs PCI Express umożliwia przesyłanie danych z szybkością od 250 MB/s do 4 GB/s. Jeżeli zestaw układów scalonych interfejsu PCI Express oraz urządzenie są przystosowane do różnych szybkości, będą one pracowały z niższą szybkością.

PCMCIA - Personal Computer Memory Card International Association - Organizacja, która opracowała standardy kart PC.

piksel - Pojedynczy punkt na ekranie wyświetlacza. Ułożenie pikseli w wierszach i kolumnach tworzy obraz. Rozdzielczość graficzna, taka jak 800 x 600, wyrażana jest przez liczbę pikseli w poziomie i w pionie.

PIO - programowane wejście/wyjście - Metoda przesyłania danych pomiędzy dwoma urządzeniami, w której procesor jest częścią ścieżki danych.

plik readme - Plik tekstowy dołączony do pakietu oprogramowania lub urządzenia. Zazwyczaj plik readme zawiera informacje dotyczące instalacji oraz opis nowych cech produktu oraz poprawek, które nie zostały umieszczone w dokumentacji.

Plug-and-Play - Zdolność komputera do automatycznego konfigurowania urządzeń. Technologia Plug and Play umożliwia automatyczną instalację, konfigurację i zgodność z istniejącym sprzętem, jeżeli system BIOS, system operacyjny i wszystkie urządzenia są zgodne z Plug and Play.

płyta systemowa - Główna płyta drukowana w komputerze. Nosi również nazwę płyty głównej.

POST - autotest po włączeniu zasilania (power-on self-test) - Programy diagnostyczne ładowane automatycznie przez system BIOS, które wykonują podstawowe testy głównych podzespołów komputera, takich jak pamięć, dyski twarde i karty graficzne. Jeżeli w wyniku działania testów POST żadne problemy nie zostaną wykryte, uruchamianie komputera jest kontynuowane.

prędkość magistrali - Podawana w megahercach (MHz) prędkość, która określa, jak szybko można przesyłać informacje magistralą.

procesor - Komputerowy układ elektroniczny, który interpretuje i wykonuje instrukcje programów. Czasami procesor nazywany jest centralną jednostką obliczeniową (ang. CPU).

program instalacyjny - Program wykorzystywany do instalowania i konfigurowania sprzętu oraz oprogramowania. Programy setup.exe oraz install.exe są zawarte w większości pakietów oprogramowania systemu Windows. Program instalacyjny różni się od konfiguracji systemu.

przeplot pamięci dyskowej - Technika rozmieszczania danych na wielu napędach dyskowych. Przeplot pamięci dyskowej może przyspieszyć wykonywanie operacji, przy których pobierane są dane przechowywane na dysku. Komputery używające przeplotu pamięci dyskowej zazwyczaj umożliwiają wybranie rozmiaru jednostki danych lub zakresu rozkładania danych.

przerwanie IRQ - żądanie przerwania - Ścieżka elektroniczna przypisana określonemu urządzeniu, za pomocą której urządzenie to może się komunikować z procesorem. Do każdego podłączonego urządzenia musi być przypisane przerwanie IRQ. Chociaż dwa urządzenia mogą mieć przypisane to samo przerwanie IRQ, to nie mogą one działać jednocześnie.

PS/2 - personal system/2 - Typ złącza stosowany do podłączania zgodnej z PS/2 klawiatury, myszy lub klawiatury numerycznej.

PXE - przedrozruchowe środowisko wykonawcze - Standard WfM (Wired for Management), który umożliwia zdalną konfigurację i uruchomienie podłączonych do sieci komputerów bez systemu operacyjnego.

#### R

radiator - Metalowa płytka umieszczona na niektórych procesorach, pomagająca rozproszyć ciepło.

RAID - nadmiarowa macierz niezależnych dysków (Redundant Array of Independent Disks) - Metoda zapewnienia nadmiarowości danych. Do najczęściej spotykanych typów RAID należą RAID 0, RAID 1, RAID 5, RAID 10 i RAID 50.

RAM - pamięć o dostępie swobodnym - Główny obszar, w którym tymczasowo przechowywane są instrukcje i dane programów. Informacje znajdujące się w pamięci RAM są tracone w momencie wyłączenia komputera.

RFI - zakłócenia na częstotliwościach radiowych - Zakłócenia generowane na typowych częstotliwościach radiowych, w zakresie od 10 kHz do 100 000 MHz. Częstotliwości radiowe zajmują niższą część spektrum częstotliwości elektromagnetycznych i są zakłócane znacznie częściej niż promieniowanie o częstotliwościach wyższych. jak np. fale podczerwone czy świetlne.

ROM - pamięć tylko do odczytu - Pamięć przechowująca dane i programy, z której komputer nie może wymazać zawartości ani zapisać. Pamięć ROM, w przeciwieństwie do pamięci RAM, zachowuje swoją zawartość po wyłączeniu komputera. Niektóre programy, które mają istotne znaczenie dla pracy komputera, znajdują się w pamięci ROM.

rozdzielczość - Ostrość lub przejrzystość obrazu wydrukowanego przez drukarkę lub wyświetlanego na monitorze. Im wyższa rozdzielczość, tym ostrzejszy obraz.

rozdzielczość graficzna - Patrz rozdzielczość.

rozszerzona karta PC - Karta PC, która po zainstalowaniu wystaje poza krawędź gniazda kart PC.

RPM - obroty na minutę - Liczba obrotów w ciągu minuty. W obr./min wyraża się często prędkość dysków twardych.

RTC - zegar czasu rzeczywistego - Zegar zasilany przez baterię, znajdujący się na płycie systemowej, który po wyłączeniu komputera przechowuje datę i godzinę.

RTCRST - reset zegara czasu rzeczywistego - Zworka na płycie systemowej niektórych komputerów, której użycie może czasami ułatwić usunięcie problemów.

# S

SAS - serial attached SCSI - Szybsza, szeregowa wersja interfejsu SCSI (w odróżnieniu od oryginalnej równoległej architektury SCSI).

SATA - serial ATA - Szybsza, szeregowa wersja interfejsu ATA (IDE).

ScanDisk - Narzędzie firmy Microsoft sprawdzające, czy pliki, foldery i powierzchnia dysku twardego nie zawierają błędów. Program ScanDisk uruchamia się często po ponownym uruchomieniu komputera, który przestał odpowiadać.

SCSI - small computer system interface - Interfejs o dużej szybkości służący do podłączania do komputera takich urządzeń, jak dyski twarde, napędy dysków CD, drukarki i skanery. Za pomocą interfejsu SCSI można podłączyć wiele urządzeń przy użyciu jednego kontrolera. Dostęp do każdego urządzenia jest określany przez indywidualny numer identyfikacyjny szyny kontrolera SCSI.

SDRAM - synchroniczna dynamiczna pamięć o dostępnie swobodnym - Typ pamięci DRAM, która jest synchronizowana z optymalną prędkością zegara procesora.

sekwencja rozruchowa - Określa kolejność urządzeń, z których komputer próbuje dokonać rozruchu.

SIM - Subscriber Identity Module - Karta SIM zawiera mikroukład, który szyfruje transmisje głosu i danych. Kart SIM mogą być używane w telefonach lub komputerach przenośnych.

skrót - Ikona umożliwiająca szybki dostęp do często wykorzystywanych programów, plików, folderów lub napędów. Klikając dwukrotnie ikonę umieszczoną na pulpicie systemu Windows, można otworzyć odpowiedni folder lub plik bez konieczności jego wyszukiwania. Ikony skrótów nie zmieniają lokalizacji plików. Usunięcie skrótu nie ma wpływu na oryginalny plik. Można również zmienić nazwę skrótu.

S/PDIF - Sony/Philips Digital Interface - Format pliku transferu dźwięku cyfrowego, który umożliwia transfer dźwięku z jednego pliku do drugiego bez potrzeby dokonywania konwersji do i z formatu analogowego, co mogłoby pogorszyć jakość dźwięku.

sterownik - Oprogramowanie umożliwiające systemowi operacyjnemu sterowanie urządzeniami, takimi jak np. drukarka. Wiele urządzeń nie działa poprawnie, jeśli w komputerze nie ma zainstalowanego prawidłowego sterownika.

sterownik urządzenia - Patrz sterownik.

stopnie Fahrenheita - System pomiaru temperatury, w którym 32° odpowiadają punktowi zamarzania wody, a 212° punktowi wrzenia wody.

Strike Zone™ - Wzmocniony obszar podstawy komputera, który chroni napęd dysku twardego, działając jak urządzenie amortyzujące, gdy komputer jest narażony na wstrząs lub upadek (przy włączonym i wyłączonym komputerze).

SVGA - macierz graficzna super wideo - Standard graficzny obowiązujący dla kart i kontrolerów grafiki. Typowe rozdzielczości SVGA to 800 x 600 oraz 1024 x 768.

Liczba kolorów i rozdzielczość wyświetlana przez program zależy od możliwości monitora, kontrolera grafiki i jego sterownika, a także od ilości pamięci graficznej zainstalowanej w komputerze

SXGA - super rozszerzona macierz graficzna - Standard graficzny obowiązujący dla kontrolerów i kart graficznych, który obsługuje rozdzielczości do 1280 x

SXGA+ - super rozszerzona macierz graficzna plus - Standard graficzny obowiązujący dla kontrolerów i kart graficznych, który obsługuje rozdzielczości do 1400 x 1050

szybkość zegara - Podawana w megahercach (MHz) wartość, która określa szybkość działania elementów komputera podłączonych do magistrali systemowej.

#### Т

tapeta - Wzór tła lub obrazek umieszczony na pulpicie systemu Windows. Tapetę można zmienić za pomocą funkcji Control Panel (Panel sterowania) systemu Windows. Można również zeskanować ulubione zdjęcie i utworzyć z niego tapetę.

TAPI - interfejs programistyczny aplikacji telefonicznych - Umożliwia programom systemu Windows obsługiwanie szerokiej gamy urządzeń telefonicznych, obsługujących transmisje głosowe, danych, faksu i wideo.

TPM - trusted platform module - Sprzętowa funkcja zabezpieczeń, która w połączeniu z oprogramowaniem zabezpieczającym zwiększa bezpieczeństwo sieci i komputera, włączając takie funkcje, jak ochrona plików i poczty elektronicznej.

tryb gotowości - Tryb zarządzania energią, w którym w celu oszczędzenia energii wstrzymywane są wszystkie niepotrzebne operacje komputera.

tryb graficzny - Tryb graficzny, który zdefiniować można jako x pikseli w poziomie na y pikseli w pionie na z kolorów. Tryby graficzne mogą wyświetlać nieograniczoną liczbę kształtów i czcionek.

tryb graficzny - Tryb określający sposób, w jaki tekst i grafika są wyświetlane na monitorze. Oprogramowanie wykorzystujące grafikę, takie jak system operacyjny Windows, działa w trybach graficznych, które można zdefiniować jako x pikseli w poziomie na y pikseli w pionie i z kolorów. Oprogramowanie oparte na trybie tekstowym, takie jak edytory tekstu, działa w trybach graficznych, które można określić jako x kolumn na y wierszy znaków.

tryb hibernacji - Tryb zarządzania energią, która zapisuje dane zawarte w pamięci w zarezerwowanym miejscu na dysku twardym, a następnie wyłącza komputer. Po ponownym rozruchu komputera informacje z pamięci, które zostały zapisane na dysku twardym, są automatycznie odtwarzane.

tryb wyświetlania dualnego - Ustawienie wyświetlania, umożliwiające użycie drugiego monitora jako rozszerzenia wyświetlacza. Określany również jako tryb wyświetlania rozszerzonego.

tryb wyświetlania rozszerzonego - Ustawienie wyświetlania, umożliwiające użycie drugiego monitora jako rozszerzenia wyświetlacza. Określany również jako tryb wyświetlania podwójnego.

tylko do odczytu - Dane i/lub pliki, które można przeglądać, ale których nie można modyfikować ani usuwać. Plik może mieć status tylko do odczytu, jeśli:

- Znajduje się na zabezpieczonej przed zapisem dyskietce, dysku CD lub dysku DVD.
   Jest umieszczony w sieci w katalogu, do którego administrator udzielił uprawnień tylko określonym osobom.

#### U

UAC - kontrola konta użytkownika- Funkcja bezpieczeństwa systemu Microsoft Windows® Vista™, która po włączeniu zapewnia dodatkową warstwę zabezpieczającą miedzy kontami użytkowników i dostępem do ustawień systemu operacyjnego.

UMA - unified memory allocation - Pamięć systemowa dynamicznie przydzielana na potrzeby wideo.

UPS - zasilacz awaryjny - Zapasowe źródło zasilania używane podczas awarii zasilania lub zbyt dużego spadku napięcia. UPS podtrzymuje działanie komputera przez ograniczony czas, kiedy brak zasilania w sieci. Systemy UPS zazwyczaj redukują przepięcia, czasami umożliwiają także regulację napięcia. Małe systemy UPS zapewniają zasilanie z akumulatora przez kilka minut, umożliwiając zamknięcie systemu operacyjnego komputera.

urządzenie - Sprzęt, taki jak napęd dyskietek, drukarka czy klawiatura, który jest w komputerze zainstalowany lub jest do niego podłączony.

USB - uniwersalna magistrala szeregowa - Interfejs sprzętowy przeznaczony dla urządzeń o małej szybkości, takich jak zgodna z USB klawiatura, mysz, joystick, skaner, zestaw głośników, drukarka, urządzenia szerokopasmowe (modemy DSL i kablowe), urządzenia przetwarzania obrazu lub urządzenia pamięci masowej. Urządzenia podłączane są bezpośrednio do 4-pinowego złącza w komputerze lub do wieloportowego koncentratora, który podłącza się do komputera. Urządzenia USB można podłączać i odłączać, gdy komputer jest włączony, a także spinać w łańcuch.

UTP - skrętka nieekranowana - Rodzaj kabla używanego w większości sieci telefonicznych i w niektórych sieciach komputerowych. Kable są chronione przed zakłóceniami elektromagnetycznymi przez skręcenie pary nieekranowanych kabli, a nie osłonięcie każdej pary metalową osłoną.

UXGA - ultrarozszerzona macierz graficzna - Standard graficzny obowiązujący dla kontrolerów i kart graficznych, który obsługuje rozdzielczości do 1600 x 1200.

# V

V - wolt - Miara potencjału elektrycznego i siły elektromotorycznej. Napięcie 1 V występuje, gdy prąd o natężeniu 1 ampera przepływa przez przewodnik o oporze 1 oma.

W - wat - Jednostka mocy elektrycznej. 1 wat to 1 amper prądu o napięciu 1 wolta.

Wh - watogodzina - Jednostka miary często stosowana do określania przybliżonej pojemności akumulatora. Przykładowo, akumulator o pojemności 66 Wh może dostarczać prąd o mocy 66 W przez 1 godzinę lub prąd o mocy 33 W przez 2 godziny.

wirus - Program zaprojektowany do utrudniania pracy lub niszczenia danych przechowywanych w komputerze. Wirus przenosi się z jednego komputera do drugiego przez zainfekowany dysk, oprogramowanie pobrane z sieci Internet lub załączniki w wiadomościach e-mail. W momencie uruchomienia zainfekowanego programu uruchamiany jest również osadzony w nim wirus.

Popularnym typem wirusa jest wirus sektora rozruchowego, przechowywany w sektorze rozruchowym dyskietki. Jeśli dyskietka będzie pozostawiona w napędzie, gdy komputer jest wyłączony, to przy włączaniu komputera zostanie on zainfekowany, gdy odczyta sektor rozruchowy dyskietki, w którym powinien znajdować się system operacyjny. Jeśli komputer zostanie zainfekowany, wirus sektora rozruchowego będzie mógł powielać się na wszystkie dyskietki, które będą odczytywane lub zapisywane, dopóki wirus nie zostanie usunięty.

WLAN - Bezprzewodowa sieć lokalna. Szereg wzajemnie połączonych komputerów bezprzewodowo komunikujących się ze sobą za pomocą punktów dostępowych lub routerów bezprzewodowych w celu zapewnienia dostępu do Internetu.

wnęka mediów - Wnęka obsługująca urządzenia, np. napędy optyczne, drugi akumulator lub moduł podróżny Dell TravelLite™.

wnęka modułowa - Patrz wnęka mediów.

WWAN - Bezprzewodowa sieć o dużym zasięgu. Bezprzewodowa sieć danych o dużej szybkości wykorzystująca technologię komórkową i obejmująca dużo większy obszar geograficzny niż sieć WLAN.

WXGA - szeroka rozszerzona macierz graficzna - Standard wideo dla kontrolerów i kart graficznych, obsługujący rozdzielczości do 1280 x 800.

wyjście telewizyjne S-video - Złącze wykorzystywane do podłączania telewizora lub cyfrowego urządzenia dźwiękowego do komputera

#### Х

XGA - rozszerzona macierz graficzna - Standard graficzny obowiązujący dla kontrolerów i kart graficznych, który obsługuje rozdzielczości do 1024 x 768.

# Ζ

zabezpieczenie przeciwprzepięciowe - Urządzenie zabezpieczające komputer przed skokami napięcia występującymi np. podczas burzy, które mogłyby przejść do komputera z gniazda elektrycznego. Zabezpieczenia przeciwprzepięciowe nie chronią przed przerwami w dostawie prądu lub spadkami napięcia, które występują, gdy poziom napięcia spadnie o więcej niż 20%.

Połączenia sieciowe nie mogą być chronione przez zabezpieczenia antyprzepięciowe. W czasie burzy zawsze należy odłączać kabel sieciowy od złącza karty sieciowej.

ZIF - bez nacisku - Typ gniazda lub złącza umożliwiający zainstalowanie lub wyjęcie układu komputera bez stosowania nacisku na układ lub jego gniazdo.

zintegrowane - Zwykle to określenie odnosi się do elementów znajdujących się na płycie systemowej komputera. Określane również jako wbudowane.

zip - Popularny format kompresji danych. Pliki skompresowane za pomocą formatu Zip nazywane są plikami Zip i zazwyczaj mają rozszerzenie .zip. Specjalnym rodzajem skompresowanych plików są pliki samorozpakowujące się, które mają rozszerzenie .exe. Samorozpakowujący się plik można rozpakować, klikając go dwukrotnie.

złącze DIN - Okrągłe złącze z sześcioma stykami spełniające normy DIN (Deutsche Industrie-Norm), do którego zazwyczaj podłącza się klawiaturę lub mysz kablem zakończonym wtykiem PS/2.

złącze równoległe - Port we/wy często wykorzystywany do podłączania drukarki do komputera. Złącze to określane jest również jako port LPT.

złącze szeregowe - Port we/wy wykorzystywany do podłączania urządzeń, takich jak cyfrowe urządzenia przenośne lub aparaty cyfrowe do komputera.

znacznik usług - Etykieta z kodem kreskowym naklejona na komputerze, która umożliwiaj jego identyfikację podczas korzystania z sekcji Dell Support pod adresem support.euro.dell.com lub podczas telefonowania do biura obsługi klienta lub pomocy technicznej firmy Dell.

# Ż

żywotność akumulatora - Liczony w latach okres, przez który akumulator komputera przenośnego nadaje się do rozładowywania i powtórnego ładowania.

#### Uzyskiwanie pomocy Podręcznik użytkownika komputera Dell<sup>™</sup> OptiPlex<sup>™</sup> 330

- Uzyskiwanie wsparcia
- Problemy z zamówieniem
- Informacje o produkcie
- Zwrot produktów w celu dokonania naprawy gwarancyjnej lub uzyskania zwrotu pieniędzy
- Zanim zadzwonisz
- Kontakt z firma Dell

#### Uzyskiwanie wsparcia

PRZESTROGA: Jeżeli zajdzie potrzeba zdemontowania pokrywy komputera, należy najpierw odłączyć przewód zasilania komputera oraz przewód modemu od gniazd elektrycznych.

Jeśli wystąpi jakiś problem z komputerem, można go zdiagnozować i rozwiązać, wykonując poniższe kroki:

- 1. Informacje i procedury dotyczące danego problemu z komputerem można znaleźć w części Rozwiązywanie problemów,
- 2. Procedury dotyczące uruchamiania programu Dell Diagnostics można znaleźć w części Program Dell Diagnostics.
- 3. Należy wypełnić Diagnostyczna lista kontrolna.
- 4. W czasie wykonywania procedur instalacji i rozwiązywania problemów pomocne może być korzystanie z obszernego pakietu usług elektronicznych firmy Dell, który jest dostępny w witrynie pomocy technicznej firmy Dell (support.euro.dell.com). Bardziej szczegółową listę usług elektronicznych firmy Dell można znaleźć w części <u>Usługi elektroniczne</u>.

5. Jeśli wykonanie opisanych wyżej kroków nie zapewniło rozwiązania problemu, należy zapoznać się z częścią Kontakt z firma Dell.

WWAGA: Do działu pomocy technicznej należy dzwonić z aparatu telefonicznego znajdującego się niedaleko komputera lub bezpośrednio przy nim, aby pracownik pomocy technicznej mógł pomagać użytkownikowi podczas wykonywania wszystkich niezbędnych procedur.

UWAGA: System kodu ESC firmy Dell może nie być dostępny we wszystkich krajach.

Po usłyszeniu sygnału z automatycznego systemu telefonicznego firmy Dell należy wprowadzić swój kod Express Service Code (Kod ekspresowej obsługi), aby przekierować połączenie bezpośrednio do właściwego personelu obsługi. Jeżeli użytkownik nie ma kodu ESC, powinien otworzyć folder Dell Accessories (Akcesoria firmy Dell), kliknąć dwukrotnie ikonę Express Service Code (Kod ekspresowej obsługi) i postępować zgodnie ze wskazówkami.

Instrukcje dotyczące korzystania z pomocy firmy Dell można znaleźć w części Pomoc techniczna i obsługa klienta,

**UWAGA:** Niektóre z poniżej wymienionych usług nie są zawsze dostępne we wszystkich miejscach poza kontynentalnym obszarem USA. Należy skontaktować się z lokalnym przedstawicielem firmy Dell w celu uzyskania informacji na temat dostępności tych narzędzi.

#### Pomoc techniczna i obsługa klienta

Obsługa techniczna udziela pomocy związanej ze sprzętem firmy Dell. Personel pomocy technicznej stara się udzielać użytkownikom szybkich i dokładnych odpowiedzi, korzystając z komputerowych rozwiązań diagnostycznych.

Aby skontaktować się z pomocą techniczną firmy Dell, należy zapoznać się z częścią Zanim zadzwonisz, a następnie sprawdzić informacje dotyczące kontaktu z firmą Dell w danym regionie, lub skorzystać z witryny pod adresem support.euro.dell.com.

#### DellConnect

DellConnect to proste narzędzie umożliwiające pracownikowi działu pomocy technicznej firmy Dell dostęp do komputera za pośrednictwem połączenia szerokopasmowego, a nastepnie zdiagnozowanie i rozwiązanie problemu pod nadzorem użytkownika. Aby uzyskać więcej informacji na ten temat, należy przejść do witryny support.euro.dell.com i kliknąć opcję DellConnect.

#### Usługi elektroniczne

Informacje na temat produktów i usług firmy Dell można znaleźć w poniższych witrynach:

www.dell.com

www.dell.com/ap (tylko na Dalekim Wschodzie, w Australii i Oceanii)

www.dell.com/jp (tylko w Japonii)

www.euro.dell.com (tylko w Europie)

www.dell.com/la (kraje Ameryki Łacińskiej i Karaibów)

www.dell.ca (tylko w Kanadzie)

Dostęp do usług pomocy technicznej firmy Dell można uzyskać, korzystając z poniższych witryn i adresów e-mail:

1 Witryny pomocy technicznej firmy Dell

support.dell.com

support.jp.dell.com (tylko w Japonii)

support.euro.dell.com (tylko w Europie)

1 Adresy e-mail pomocy technicznej firmy Dell

mobile\_support@us.dell.com

support@us.dell.com

la-techsupport@dell.com (tylko kraje Ameryki Łacińskiej i Karaibów)

apsupport@dell.com (tylko na Dalekim Wschodzie, w Australii i Oceanii)

1 Adresy e-mail działu marketingu i sprzedaży firmy Dell

apmarketing@dell.com (tylko na Dalekim Wschodzie, w Australii i Oceanii)

sales\_canada@dell.com (tylko w Kanadzie)

1 Anonimowy protokół przesyłania plików (FTP)

#### ftp.dell.com

Logowanie jako użytkownik: anonymous. Jako hasła należy użyć własnego adresu e-mail.

### Usługa AutoTech

Od automatycznej pomocy technicznej firmy Dell - AutoTech - można uzyskać zarejestrowane odpowiedzi na najczęściej zadawane pytania klientów firmy Dell dotyczące komputerów przenośnych i stacjonarnych.

W przypadku kontaktowania się z usługą AutoTech należy użyć telefonu z wybieraniem tonowym, aby wybrać tematy odpowiadające pytaniom użytkownika. Numer telefonu dla swojego regionu można znaleźć w części Kontakt z firma Dell.

#### Automatyczna obsługa stanu zamówienia

Stan dowolnego zamówionego produktu firmy Dell można sprawdzić w witrynie support.euro.dell.com lub dzwoniąc do automatycznej obsługi stanu zamówienia. Automat zgłoszeniowy prosi użytkownika o podanie informacji potrzebnych do zlokalizowania zamówienia i dostarczenia sprawozdania na jego temat. Numer telefonu dla swojego regionu można znaleźć w części <u>Kontakt z firma Del</u>.

# Problemy z zamówieniem

Jeżeli występują problemy z zamówieniem, takie jak brak części, niewłaściwe części lub błędy na fakturze, należy skontaktować się z firmą Dell w celu uzyskania pomocy. Przed wybraniem numeru należy przygotować fakturę lub kwit opakowania. Numer telefonu dla swojego regionu można znaleźć w części Kontakt z firmą Dell.

#### Informacje o produkcie

W witrynie sieci Web firmy Dell pod adresem www.dell.com można znaleźć informacje dotyczące dodatkowych produktów firmy Dell, a także złożyć zamówienie. Aby uzyskać numer telefoniczny dla swojego regionu lub do specjalisty ds. sprzedaży, należy zapoznać się z częścią Kontakt z firma Dell

# Zwrot produktów w celu dokonania naprawy gwarancyjnej lub uzyskania zwrotu pieniędzy

Wszystkie elementy, które mają być oddane zarówno do naprawy, jak i do zwrotu, należy przygotować zgodnie z poniższymi wskazówkami:

1. Zadzwoń do firmy Dell, aby uzyskać numer autoryzacji materiałów zwrotnych i napisz go wyraźnie w widocznym miejscu na pudełku.

Numer telefonu dla swojego regionu można znaleźć w części Kontakt z firmą Dell.

- 2. Dołącz kopię faktury oraz list opisujący powód zwrotu.
- Dołącz kopię diagnostycznej listy kontrolnej (patrz <u>Diagnostyczna lista kontrolna</u>) zawierającej spis wykonanych testów oraz komunikaty błędu wyświetlone w programie Dell Diagnostics (patrz <u>Program Dell Diagnostics</u>).
- Jeśli odsyłasz produkt, aby odzyskać pieniądze, dołącz wszystkie akcesoria, które należą do zwracanych przedmiotów (kable zasilania, dyskietki z oprogramowaniem, przewodniki itd.).
- 5. Zapakuj sprzęt, który ma zostać zwrócony w oryginalnym (lub odpowiadającym oryginalnemu) opakowaniu.

Koszt wysyłki pokrywa użytkownik. Użytkownik jest również odpowiedzialny za ubezpieczenie każdego zwracanego produktu i bierze na siebie ryzyko ewentualnej jego utraty podczas wysyłki do firmy Dell. Paczki przesyłane na zasadzie pobrania przy doręczeniu (Collect On Delivery) nie są akceptowane.

Zwroty nie spełniające dowolnego z powyższych warunków zostaną odrzucone przez firmę Dell i odesłane użytkownikowi.

# Zanim zadzwonisz

**UWAGA:** Telefonując, miej pod ręką swój kod Express Service. Kod ten umożliwia zautomatyzowanemu systemowi pomocy telefonicznej sprawniejsze przekazanie twojej rozmowy. Może również okazać się potrzebny znacznik serwisowy (znajdujący się z tyłu lub pod spodem komputera).

Pamiętaj, aby wypełnić Diagnostyczną listę kontrolną (patrz <u>Diagnostyczna lista kontrolna</u>). Jeżeli jest to możliwe, przed wykonaniem telefonu do firmy Dell należy włączyć komputer i dzwonić z aparatu telefonicznego znajdującego się przy komputerze lub w jego pobliżu. Personel obsługi może poprosić użytkownika o wpisanie pewnych poleceń na klawiaturze, przekazywanie szczegółowych informacji podczas wykonywania operacji lub wykonanie innych czynności związanych z rozwiązywaniem problemów, które można przeprowadzić tylko na samym komputerze. Należy też mieć pod ręką dokumentację komputera.

# PRZESTROGA: Przed rozpoczęciem pracy wewnątrz komputera należy przeczytać instrukcje dotyczące bezpieczeństwa w Przewodniku z informacjami o produkcie.

| Diagnostyczna lista kontrolna                                                                                                    |  |  |
|----------------------------------------------------------------------------------------------------|--|--|
| Nazwisko i imię: Data:                                                                                                    |  |  |
| Adres: Telefon:                                                                                                    |  |  |
| Znacznik serwisowy (kod kreskowy z tyłu lub pod spodem komputera):                                                                                                    |  |  |
| Kod ESC (kod ekspresowej obsługi):                                                                                                    |  |  |
| Numer autoryzacji zwrotu materiałów (jeżeli został on podany przez pomoc techniczną firmy Dell):                                                                                                    |  |  |
| System operacyjny i jego wersja:                                                                                                    |  |  |
| Urządzenia:                                                                                                    |  |  |
| Karty rozszerzeń:                                                                                                    |  |  |
| Czy komputer użytkownika jest podłączony do sieci? Tak/Nie                                                                                                    |  |  |
| Sieć, wersja i karta sieciowa:                                                                                                    |  |  |
| Programy i ich wersje:                                                                                                    |  |  |
| Aby określić zawartość plików uruchomieniowych systemu, zob. dokumentację systemu operacyjnego. Jeśli do komputera podłączona jest drukarka,<br>wydrukuj poszczególne pliki. Jeśli nie ma drukarki, przed skontaktowaniem się z firmą Dell przepisz zawartość poszczególnych plików. |  |  |
| Komunikat o błędzie, kod dźwiękowy lub kod diagnostyczny:                                                                                                    |  |  |
| Opis problemu oraz procedur wykonywanych przez użytkownika w celu rozwiązania problemu:                                                                                                    |  |  |

# Kontakt z firmą Dell

WWAGA: Jeśli nie masz działającego połączenia z siecią Internet, informacje o kontakcie można znaleźć na fakturze zakupu, liście przewozowym, rachunku lub w katalogu produktów.

Firma Dell udostępnia szereg elektronicznych i telefonicznych opcji pomocy. Dostępność zależy od kraju i produktu. Niektóre usługi mogą być niedostępne w Twoim rejonie. Aby skontaktować się z firmą Dell w celu uzyskania informacji na temat sprzedaży, pomocy technicznej lub obsługi klienta:

- 1. Wejdź na witrynę support.euro.dell.com.
- 2. W umieszczonej na dole strony rozwijanej liście Choose A Country/Region (Wybierz kraj/region) wybierz swój kraj lub region.
- 3. Kliknij umieszczone w lewej części strony łącze Contact Us (Kontakt z nami).
- 4. Wybierz łącze do wymaganych usług lub rodzajów pomocy.

5. Wybierz odpowiednią dla siebie metodę kontaktu z firmą Dell.

#### Podręcznik użytkownika komputera Dell<sup>™</sup> OptiPlex<sup>™</sup> 330

Korzystanie z urządzeń multimedialnych

# Korzystanie z urządzeń multimedialnych

# Odtwarzanie dysków CD lub DVD

• OSTRZEŻENIE: Nie należy naciskać na tackę napędu CD lub DVD podczas jej wysuwania lub wsuwania. Kiedy napęd nie jest używany, tacka powinna być wsunięta.

OSTRZEŻENIE: Podczas odtwarzania dysków CD lub DVD nie należy poruszać komputerem.

- 1. Naciśnij przycisk wysuwu na przedniej części napędu.
- 2. Połóż na środku tacki dysk skierowany etykietą do góry.
- 3. Naciśnij przycisk wysuwu lub delikatnie popchnij tackę.

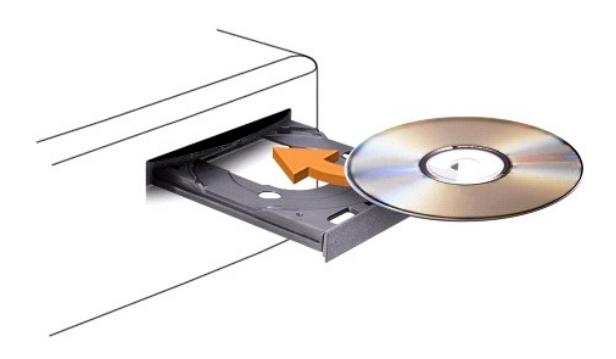

Instrukcje dotyczące formatowania dysków CD, tworzenia dysków muzycznych oraz kopiowania dysków CD zawarte są w oprogramowaniu napędu dostarczonym z komputerem.

WWAGA: Podczas tworzenia dysków CD nalezy pamiętać o przestrzeganiu praw autorskich.

Odtwarzacz dysków CD wyposażony jest w przyciski obsługujące podstawowe funkcje:

|   | Odtwarzanie.                                    |
|---|-------------------------------------------------|
| £ | Przewijanie w przód lub w tył bieżącej ścieżki. |
| Β | Pauza.                                          |
| ¥ | Przewijanie w przód bieżącej ścieżki.           |
|   | Stop.                                           |
| ¥ | Przejście do poprzedniej ścieżki.               |
|   | Wysuni <b>ę</b> cie tacki.                      |
| ¥ | Przejście do następnej ścieżki.                 |

Odtwarzacz dysków DVD wyposażony jest w przyciski obsługujące podstawowe funkcje:

|   | Stop.                                                    |
|---|----------------------------------------------------------|
| Û | Ponowne odtworzenie bie <b>żą</b> cego rozdziału.        |
|   | Odtwarzanie.                                             |
| ≯ | Przewijanie w przód.                                     |
|   | Pauza.                                                   |
| K | Przewijanie w tył.                                       |
| ▶ | Przej <b>ś</b> cie do następnej klatki w trybie pauzy.   |
| M | Przejście do następnej ścieżki lub rozdziału.            |
| Ð | Ciągłe odtwarzanie bieżącej ścieżki lub rozdziału.       |
| K | Przej <b>ś</b> cie do poprzedniej ścieżki lub rozdziału. |
| ≙ | Wysunięcie tacki.                                        |

Więcej informacji na temat odtwarzania dysków CD i DVD można uzyskać, klikając opcję Help (Pomoc) (jeśli jest dostępna).

# Regulacja głośności

WAGA: Kiedy głośniki są wyciszone, nie słychać dźwięku odtwarzanego z dysku CD lub DVD.

- 1. Otwórz okno Volume Control (Regulacja głośności).
- 2. Aby zwiększyć lub zmniejszyć głośność, przeciągnij suwak Volume Control (Regulacja głośności) w górę lub w dół.

Więcej informacji na temat opcji regulacji głośności można uzyskać, klikając Help (Pomoc) w oknie Volume Control (Regulacja głośności).

Wskaźnik głośności informuje o jej poziomie lub o włączonym wyciszeniu dźwięku. Aby włączyć lub wyłączyć wyświetlanie wskaźnika głośności na ekranie, kliknij ikonę QuickSet na pasku zadań i zaznacz lub usuń zaznaczenie opcji **Disable On Screen Volume Meter** (Włącz wyświetlanie wskaźnika głośności), albo użyj przycisków regulacji głośności.

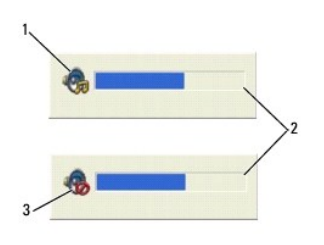

| 1 | ikona poziomu głośności |  | wskaźnik głośności |  |
|---|-------------------------|--|--------------------|--|
| 3 | ikona wyciszenia        |  |                    |  |

# Ustawianie obrazu

Jeśli wyświetlony zostanie komunikat informujący o tym, że aktualnie stosowana rozdzielczość i głębia kolorów powoduje zajęcie zbyt dużej ilości pamięci i uniemożliwia odtworzenie dysku DVD, należy odpowiednio dostosować właściwości wyświetlania obrazu.

System Microsoft Windows XP

- 1. Kliknij Start→ Control Panel (Panel sterowania)→ Appearance and Themes (Wygląd i kompozycje).
- 2. W sekcji Pick a task... (Wybierz zadanie...), kliknij opcję Change the screen resolution (Zmień rozdzielczość ekranu).
- 3. W sekcji Screen resolution (Rozdzielczość ekranu), kliknij i przeciągnij suwak, aby zmniejszyć ustawioną rozdzielczość.
- 4. W menu rozwijanym, w sekcji Color quality (Jakość kolorów), kliknij Medium (16 bit) (Średnia (16 bitów)), a następnie OK.

System Microsoft Windows Vista™

1. Kilknij przycisk Start 🗐 , a następnie Control Panel (Panel sterowania) oraz Appearance and Personalization (Wygląd i personalizacja).

- W sekcji Personalization (Personalizacja), kliknij Adjust Screen Resolution (Ustaw rozdzielczość ekranu).
   Wyświetlone zostanie okno Display Properties (Właściwości ekranu).
- 3. W sekcji Resolution: (Rozdzielczość) kliknij i przeciągnij suwak, aby zmniejszyć ustawioną rozdzielczość.
- 4. W menu rozwijanym, w sekcji Colors: (Kolory), kliknij Medium (16 bit) (Średnia (16 bitów)).
- 5. Kliknij **OK**.

# Komputer w obudowie mini-wieża Podręcznik użytkownika komputera Dell™ OptiPlex™ 330

- Widok z przodu
  Widok z tyłu
- Złącza na panelu tylnym

# Widok z przodu

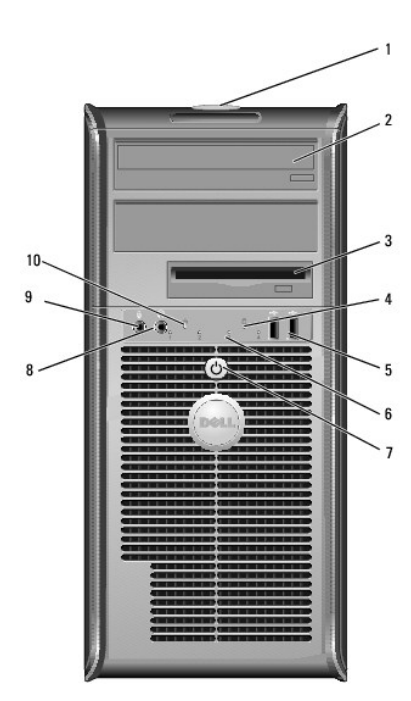

| 1 | numer seryjny                                   | Numer seryjny pozwala zidentyfikować komputer podczas korzystania<br>z witryny pomocy technicznej firmy Dell lub kontaktu z pomocą<br>techniczną.                                                                                                    |
|---|-------------------------------------------------|----------------------------------------------------------------------------------------------------|
| 2 | napęd optyczny                                  | Do celu odtwarzania dysków CD i DVD należy używać napędu dysków optycznych.                                                                                                    |
| 3 | nap <b>ę</b> d dyskietek                        | Napęd dyskietek jest urządzeniem opcjonalnym.                                                                                                    |
| 4 | lampka<br>aktywno <b>ś</b> ci<br>dysku twardego | Lampka aktywności dysku twardego świeci, gdy komputer odczytuje<br>dane z dysku twardego lub zapisuje je na dysku twardym. Lampka<br>może także świecić, gdy działa urządzenie, takie jak napęd dysków<br>optycznych.                                                                                                    |
| 5 | złącza USB 2.0<br>(2)                           | Przednich złączy USB należy używać do podłączania rzadko<br>używanych urządzeń, takich jak joystick czy kamera lub urządzeń<br>rozruchowych USB (więcej informacji na temat rozruchu urządzeń USB<br>można znaleźć w części <u>Opcie konfiguracji systemu</u> . Korzystanie z<br>tylnych złączy USB zalecane jest w przypadku urządzeń podłączanych<br>na stałe, takich jak klawiatura czy drukarka. |
| 6 | lampki<br>diagnostyczne                         | Lampki te są pomocne podczas rozwiązywania problemów z<br>komputerem na podstawie kodów diagnostycznych. Aby uzyskać<br>dalsze informacje, patrz Lampki diagnostyczne.                                                                                                    |
| 7 | przycisk<br>zasilania,<br>wskaźnik<br>zasilania | Naciśnij przycisk zasilania, aby włączyć komputer. Lampka<br>umieszczona na środku przycisku wskazuje stan zasilania.                                                                                                    |
|   |                                                 | OSTRZEZENIE: Aby uniknąć utraty danych, nie należy używać<br>przycisku zasilania w celu wyłączenia komputera. Zamiast tego należy<br>zamknąć system operacyjny.                                                                                                    |
| 8 | zł <b>ą</b> cze<br>słuchawkowe                  | Złącze słuchawek umożliwia podłączenie słuchawek i większości<br>głośników.                                                                                                    |

| 9  | zł <b>ą</b> cze mikrofonu | Aby do komputera podłączyć mikrofon, należy użyć złącza mikrofonu.<br>W komputerach z kartą dźwiękową złącze mikrofonu znajduje się na |
|----|---------------------------|----------------------------------------------------------------------------------------------------|
|    |                           | karcie.                                                                                                    |
| 10 | wskaźnik sieci<br>LAN     | Ta lampka wskazuje, że zostało nawiązane połączenie z siecią LAN.                                                                      |

# Widok z tyłu

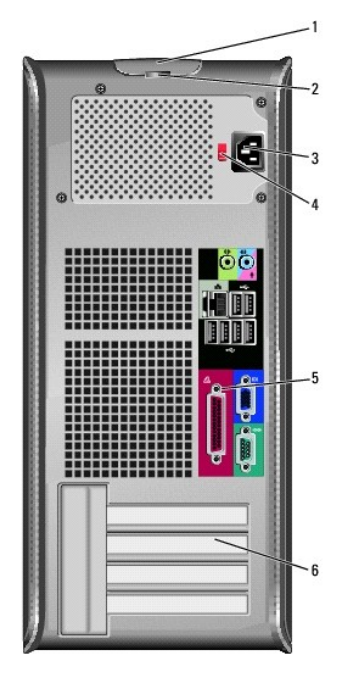

| _                                                                                                    |                                                     |                                                                                                    |  |
|----------------------------------------------------------------------------------------------------|-----------------------------------------------------|----------------------------------------------------------------------------------------------------|--|
| 1                                                                                                    | zatrzask<br>zwalniaj <b>ą</b> cy<br>pokryw <b>ę</b> | Ten zatrzask umożliwia otwarcie obudowy komputera.                                                                                                    |  |
| 2 uszy kłódki Uszy kłódki służą do przypinania urządzeń zapobiega<br>które można nabyć oddzielnie. Umożliwiają one przym<br>komputera do obudowy, co chroni przed nieautoryzow<br>do maszyny. Zakupioną kłódkę należy przełożyć przez |                                                     | Uszy kłódki służą do przypinania urządzeń zapobiegających kradzieży,<br>które można nabyć oddzielnie. Umożliwiają one przymocowanie pokrywy<br>komputera do obudowy, co chroni przed nieautoryzowanym dostępem<br>do maszyny. Zakupioną kłódkę należy przełożyć przez uszy i zamknąć. |  |
| 3                                                                                                    | zł <b>ą</b> cze<br>zasilania                        | Umożliwia podłączenie kabla zasilania.                                                                                                    |  |
| 4 przełącznik Służy do wybierania odpowiedniej wartości napięcia. wyboru napięcia                                                                                                    |                                                     | Służy do wybierania odpowiedniej wartości napięcia.                                                                                                    |  |
| 5 złącza na podłącz urządzenia USB, audio i inne do odpowiednich złączy (v<br>panelu tylnym informacji można znaleźć w części <u>Złącza na panelu tylnym</u> ).                                                                       |                                                     | Podłącz urządzenia USB, audio i inne do odpowiednich złączy (więcej<br>informacji można znaleźć w części <u>Złącza na panelu tylnym</u> ).                                                                                                    |  |
| 6                                                                                                    | gniazda kart                                        | gniazda kart Umożliwiają dostęp do złączy zainstalowanych kart PCI i PCI Express.                                                                                                    |  |

PRZESTROGA: Należy upewnić się, że żaden z otworów wentylacyjnych nie jest zablokowany. Zablokowanie otworów wentylacyjnych może spowodować poważne problemy z cyrkulacją powietrza.

# Złącza na panelu tylnym

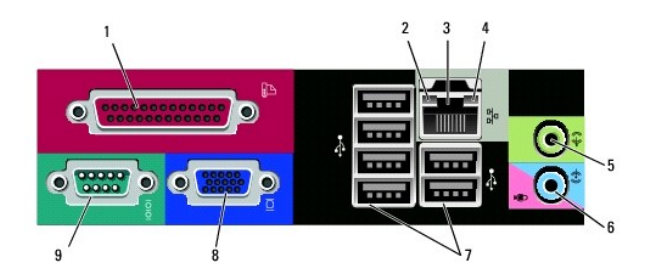

| _ |                                                    |                                                                                                    |  |  |
|---|----------------------------------------------------|----------------------------------------------------------------------------------------------------|--|--|
| 1 | złącze<br>równoległe                               | Do zł <b>ącza równoleg</b> łego podłącza się urzą <b>dzenia równoleg</b> łe, takie jak<br>drukarki. Drukarkę USB należy podłączać do złącza USB.                                                                                                    |  |  |
|   |                                                    | UWAGA: Wbudowane złącze równoległe jest automatycznie<br>wyłączane, jeśli komputer wykryje zainstalowaną kartę zawierającą<br>złącze równoległe korzystające z tego samego adresu. Aby uzyskać<br>dalsze informacje, patrz <u>Opcie konfiguracji systemu</u> .                                                                                                    |  |  |
| 2 | kontrolka<br>integralności<br>łącza                | <ol> <li>Zielona - Stabilne połączenie pomiędzy komputerem a siecią o<br/>przepustowości 10 Mb/s.</li> <li>Pomarańczowa - Stabilne połączenie pomiędzy komputerem a<br/>siecią o przepustowości 100 Mb/s.</li> <li>Żółta - istnieje poprawne połączenie pomiędzy siecią<br/>o przepustowości 1-GB/s (1000 MB/s) i komputerem.</li> <li>Wyłączona - Komputer nie wykrywa fizycznego połączenia z<br/>siecią.</li> </ol> |  |  |
| 3 | złącze karty<br>sieciowej                          | Aby podłączyć komputer do sieci lub modemu szerokopasmowego,<br>podłącz jeden koniec kabla sieciowego do gniazda sieciowego, sieci lub<br>modemu szerokopasmowego. Podłącz drugi koniec kabla sieciowego<br>do złącza karty sieciowej z tyłu komputera. Kliknięcie oznacza, że kabel<br>sieciowy został właściwie umocowany.                                                                                           |  |  |
|   |                                                    | UWAGA: Nie podłączaj kabla telefonicznego do gniazda sieciowego.                                                                                                    |  |  |
|   |                                                    | W komputerach z kartą sieciową należy użyć złącza na karcie.                                                                                                    |  |  |
|   |                                                    | Zaleca się stosowanie w sieciach okablowania oraz złączy kategorii 5.<br>Jeśli istnieje konieczność użycia okablowania kategorii 3, należy<br>ustawić szybkość sieci na 10 Mb/s, aby zapewnić prawidłowe działanie.                                                                                                    |  |  |
| 4 | lampka<br>aktywno <b>ś</b> ci sieci                | Ta lampka miga na żółto, gdy komputer przesyła lub odbiera dane<br>poprzez sieć. Duże natężenie ruchu sieciowego może spowodować, że<br>lampka będzie stale włączona.                                                                                                    |  |  |
| 5 | złącze wyjścia<br>liniowego                        | Zielone złącze line-out umożliwia podłączenie słuchawek i większości<br>głośników z wbudowanym wzmacniaczem.                                                                                                    |  |  |
|   |                                                    | W komputerach z kartą dźwiękową należy użyć złącza na karcie.                                                                                                    |  |  |
| 6 | złącze wej <b>ś</b> cia<br>liniowego/<br>mikrofonu | cia Niebieskie i różowe złącza wejścia liniowego służą do podłączania<br>urządzeń nagrywająco-odtwarzających, jak np. magnetofon kasetowy,<br>odtwarzacz CD, magnetowid lub mikrofon.                                                                                                    |  |  |
| 7 | złącza USB 2.0<br>(6)                              | Tylnych złączy USB należy używać dla urządzeń podłączanych na stałe,<br>takich jak klawiatura czy drukarka.                                                                                                    |  |  |
|   |                                                    | Korzystanie z przednich złączy USB zalecane jest w przypadku urządzeń podłączanych czasowo, np. kluczy joysticków lub kamer.                                                                                                    |  |  |
| 8 | złącze wideo<br>VGA                                | Podłącz kabel VGA monitora do złącza VGA komputera.                                                                                                    |  |  |
|   |                                                    | W komputerach z kartą wideo należy użyć złącza na karcie.                                                                                                    |  |  |
| 9 | złącze portu<br>szeregowego                        | Umożliwia podłączenie do portu szeregowego urządzeń szeregowych,<br>takich jak urządzenia przenośne. Domyślnie złącze szeregowe 1 jest<br>oznaczone jako COM1.                                                                                                    |  |  |
|   |                                                    | Więcej informacji można znaleźć w części <u>Opcje konfiguracji systemu</u> .                                                                                                    |  |  |

# Podręcznik użytkownika komputera Dell™ OptiPlex™ 330

# Komputer w obudowie typu miniwieża

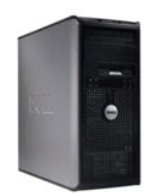

#### Powrót do spisu tresci

## Informacje o komputerze

- Wyszukiw anie info Komputer w obudowie mini-wieża Widok wnetrza komputera Dane techniczne komputera biurkowego Elementy płyty systemowej Przypisanie styków złacza zasilacza pradu stałego Przygotowywanie komputera do pracy Funkcje zaawansowane Bezpieczeństwo komputera Program konfiguracij systemu Sposoby rozwiązywania problemów Rozwiązywanie problemów Ponowna instalacja oprogramowania Uzyskiwanie pomocy Dodatek Słownik
- Usuwanie i wymiana części Dodawanie i wymiana podzespołó w Zdejmowanie pokrywy komputera Pamieć Karty Osłona Napędy Bateria Zasilacz Głośniki Procesor Panel wyjścia/wejścia Płyta systemowa Zakładanie pokrywy komputera

# Uwagi, ostrzeżenia i przestrogi

WAGA: UWAGA oznacza ważną wiadomość, która pomoże lepiej wykorzystać komputer.

💿 OSTRZEŻENIE: OSTRZEŻENIE wskazuje na możliwość uszkodzenia sprzętu lub utraty danych i informuje o sposobie uniknięcia problemu.

PRZESTROGA: PRZESTROGA informuje o sytuacjach, w których występuje ryzyko uszkodzenia sprzętu, obrażeń lub śmierci.

# Skróty i skrótowce

Aby zapoznać się z pełną listą skrótów i akronimów, patrz Słownik.

Jeżeli zakupiono komputer firmy Dell™ z serii n, żadne odniesienia do systemu operacyjnego Microsoft<sup>®</sup> Windows<sup>®</sup>, zawarte w tym dokumencie, nie mają zastosowania.

#### Informacje zamieszczone w tym dokumencie mogą zostać zmienione bez uprzedzenia. © 2007 Dell Inc. Wszelkie prawa zastrzeżone

Kopiowanie zawartości niniejszego dokumentu w jakiejkolwiek formie bez pisemnej zgody firmy Dell Inc. jest surowo zabronione.

Znaki towarowe użyte w tekście: *Dell*, logo *DELL*, *OptiPlex*, *Inspiron*, *TravelLite*, *Dell OpenManage* oraz *Strike Zone* są znakami towarowymi firmy Dell Inc.; *Intel*, *Pentium*, *SpeedStep* i *Celeron* są zarejestrowanymi znakami towarowymi firmy Intel Corporation; *Microsoft*, *Windows* Vista oraz *Windows* są zarejestrowanymi znakami towarowymi firmy Microsoft Corporation; *Computace* oraz *Absolute* są zarejestrowanymi znakami towarowymi firmy Absolute Software Corporation; *Biletochl* jest zarejestrowanymi znakami towarowymi firmy Absolute Software Corporation; *Biletochl* jest zarejestrowanymi znakami towarowymi firmy Absolute Software Corporation; *Biletochl* jest zarejestrowanymi znakami towarowym należącym do firmy Bluetocht Jiest zarejestrowanymi znakami towarowymi firmy Absolute Software Corporation; *Biletochl* jest zarejestrowanymi znakami towarowymi firmy Absolute Software Corporation; *Biletochl* jest zarejestrowanymi znakami towarowymi firmy Absolute Software Corporation; *Biletochl* jest zarejestrowanymi znakami towarowymi firmy Absolute Software Corporation; *Biletochl* jest zarejestrowanymi znakami towarowymi firmy Absolute Software Corporation; *Biletochl* jest zarejestrowanymi znakami towarowym ochwarowym ochware Software Corporation; *Biletochl* jest zarejestrowanymi znakami towarowymi firmy Absolute Software Corporation; *Biletochl* jest zarejestrowanymi znakami towarowymi firmy Absolute Software Corporation; *Biletochl* jest zarejestrowanymi znakami towarowymi firmy Absolute Software Corporation; *Biletochl* jest zarejestrowanymi znakami towarowymi firmy Absolute Software Corporation; *Biletochl* jest zarejestrowanymi znakami towarowymi znakami towarowymi znakami

Tekst może zawierać także inne znaki towarowe i nazwy towarowe, odnoszące się do podmiotów posiadających prawa do tych znaków i nazw lub do ich produktów. Firma Dell Inc. nie rości sobie praw własności do marek i nazw towarowych innych niż jej własne.

Modele: DCSM i DCNE

Wrzesień 2007 Nr. ref. RW281 Wersja A00

### Podzespoły komputera w obudowie mini-wieża Podręcznik użytkownika komputera Dell™ OptiPlex™ 330

- Zdejmowanie pokrywy komputera
- Widok wnetrza komputera
- Elementy płyty systemowej
- Przypisanie styków złącza zasilacza prądu stałego
- Pamieć
- Karty
- Osłona
- Napedy
- Bateria
- Zasilacz
- Głośniki
- Procesor
- Panel wyjścia/wejścia
- <u>Płyta systemowa</u>
- Zakładanie pokrywy komputera

# Zdejmowanie pokrywy komputera

- PRZESTROGA: Przed rozpoczęciem dowolnej z procedur opisanych w tej części należy zastosować się do instrukcji dotyczących bezpieczeństwa, zamieszczonych w Przewodniku z informacjami o produkcie.
- PRZESTROGA: W celu ochrony przed porażeniem elektrycznym, skaleczeniem przez obracające się łopatki wirnika wentylatora lub innymi obrażeniami, przed zdjęciem pokrywy należy wyjąć wtyczkę przewodu zasilającego komputera z gniazdka sieci elektrycznej.
- PRZESTROGA: Niektóre z podzespołów opisanych w tym rozdziale mogą być wymieniane jedynie przez autoryzowanych serwisantów. Nie można ich wymieniać samodzielnie.
- 1. Postępuj zgodnie z procedurami opisanymi w części Zanim zaczniesz.
- UWAGA: Należy zapewnić miejsce na zdjętą pokrywę.
- OSTRZEŻENIE: Komputer powinien spoczywać na równej i stabilnej powierzchni, co pozwoli uniknąć zarysowań podłoża i obudowy.
- 2. Połóż komputer na boku pokrywą skierowaną w górę.

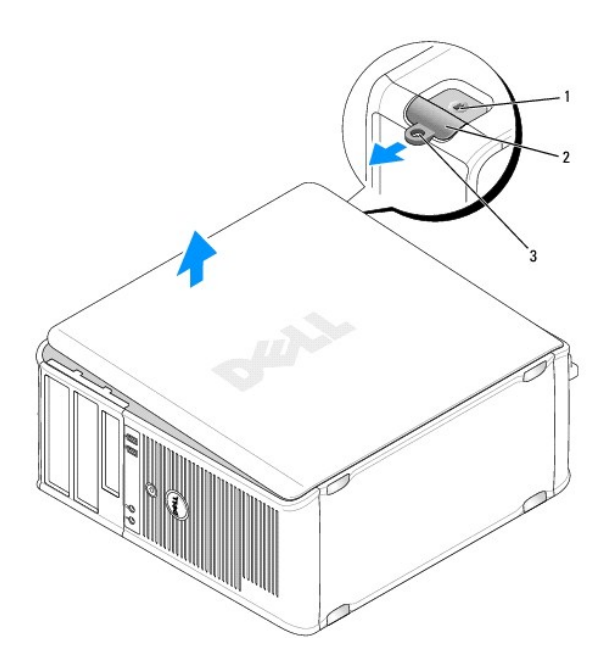

| 1 | gniazdo kabla zabezpieczaj <b>ą</b> cego | 2 | zatrzask zwalniaj <b>ą</b> cy pokryw <b>ę</b> |
|---|------------------------------------------|---|-----------------------------------------------|
| 3 | ucho k <b>łódki</b>                      |   |                                               |

- 3. Zdejmij pokrywę komputera, odciągając ją od obudowy i podnosząc.
- 4. Umieść pokrywę w bezpiecznym miejscu.

# Widok wnętrza komputera

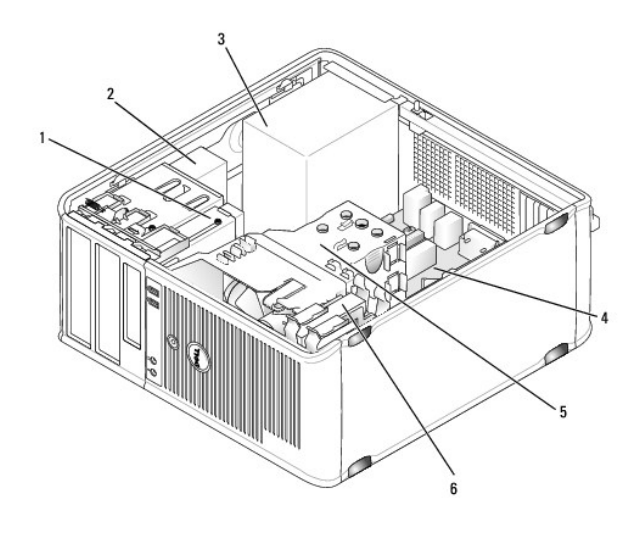

| 1 | nap <b>ę</b> d dyskietek |   | nap <b>ę</b> d optyczny       |  |
|---|--------------------------|---|-------------------------------|--|
| 3 | zasilacz                 | 4 | płyta systemowa               |  |
| 5 | zespół radiatora         | 6 | nap <b>ę</b> d dysku twardego |  |

# Elementy płyty systemowej
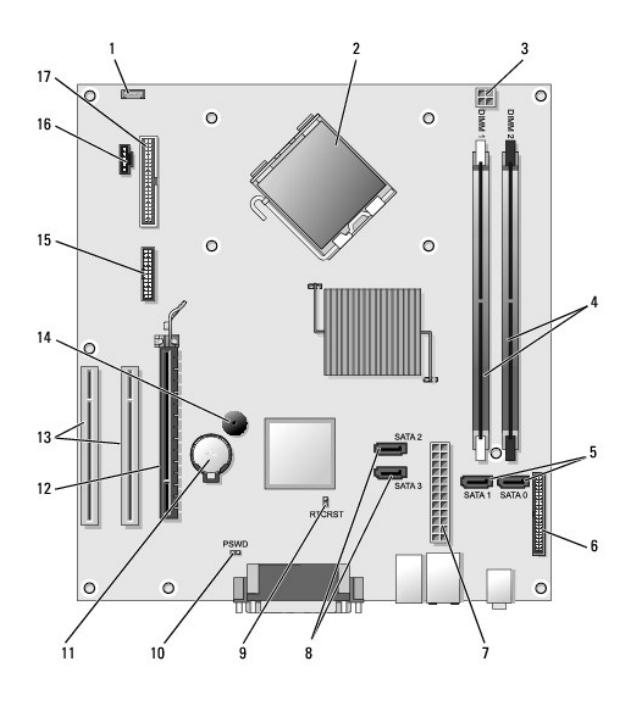

| 1  | złącze głośnika wewnętrznego<br>(INT_SPKR)                | 2  | złącze procesora (CPU)                            |
|----|-----------------------------------------------------------|----|---------------------------------------------------|
| 3  | z <b>łą</b> cze zasilania procesora<br>(12VPOWER)         | 4  | złącza modułów pamięci<br>(DIMM_1, DIMM_2)        |
| 5  | z <b>łą</b> cza nap <b>ę</b> du SATA (SATA0, SATA1)       | 6  | zł <b>ą</b> cze panelu przedniego<br>(FRONTPANEL) |
| 7  | złącze zasilania (POWER)                                  | 8  | złącza napędu SATA (SATA2,<br>SATA3)              |
| 9  | zworka resetowania zegara czasu<br>rzeczywistego (RTCRST) | 10 | zworka hasła (PSWD)                               |
| 11 | gniazdo baterii (BATTERY)                                 | 12 | złącze karty PCI Express x16<br>(SLOT1)           |
| 13 | z <b>łą</b> cza kart PCI (SLOT2 i SLOT3)                  | 14 | brzęczyk wewnętrzny (SPKR)                        |
| 15 | złącze szeregowe/ PS/2 (PS2/SER2)                         | 16 | złącze wentylatora<br>(FAN_CPU)                   |
| 17 | złącze napędu dyskietek (FLOPPY)                          |    |                                                   |

Przypisanie styków złącza zasilacza prądu stałego

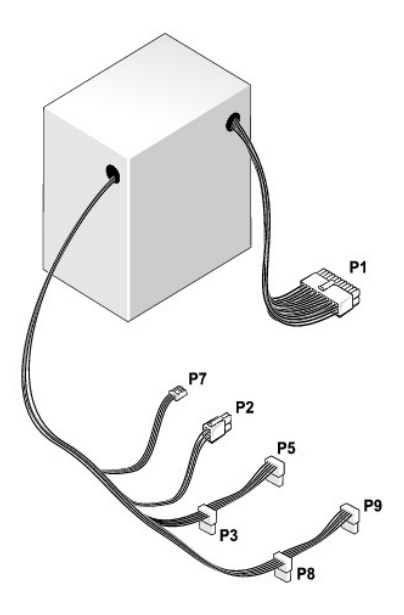

## Złącze zasilania prądem stałym P1

13 14 15 16 17 18 19 20 21 22 23 24

| <b>Г</b> | <b>Г</b> | 2 | 2 | <b>7</b> | <b>1</b> | 2 | 2 | <b>Г</b> | <b>Г</b> | <b>Г</b> | <b>Г</b> |
|----------|----------|---|---|----------|----------|---|---|----------|----------|----------|----------|
|          | -        | - |   | -        |          | - |   |          |          |          |          |

| Numer styku | Nazwa sygnału | Kolor przewodu        | Wymiary przewodu |
|-------------|---------------|-----------------------|------------------|
| 1           | 3,3 V         | Pomarańczowy          | 20 AWG           |
| 2           | 3,3 V         | Pomarańczowy          | 20 AWG           |
| 3           | RTN           | Czarny                | 20 AWG           |
| 4           | 5 V           | Czerwony              | 20 AWG           |
| 5           | RTN           | Czarny                | 20 AWG           |
| 6           | 5 V           | Czerwony              | 20 AWG           |
| 7           | RTN           | Czarny                | 20 AWG           |
| 8           | РОК           | Szary                 | 22 AWG           |
| 9           | 5 V AUX       | Purpurowy             | 20 AWG           |
| 10          | +12 V         | Żółty                 | 20 AWG           |
| 11          | +12 V         | Żółty                 | 20 AWG           |
| 12          | 3,3 V         | Pomarańczowy          | 20 AWG           |
| 13          | 3,3 V         | Pomara <b>ń</b> czowy | 20 AWG           |
| 14          | -12 V         | Niebieski             | 22 AWG           |
| 15          | RTN           | Czarny                | 20 AWG           |
| 16          | PS ON         | Zielony               | 22 AWG           |
| 17          | RTN           | Czarny                | 20 AWG           |
| 18          | RTN           | Czarny                | 20 AWG           |
| 19          | RTN           | Czarny                | 20 AWG           |
| 20          | OTWARTE       |                       |                  |
| 21          | 5 V           | Czerwony              | 20 AWG           |
| 22          | 5 V           | Czerwony              | 20 AWG           |
| 23          | 5 V           | Czerwony              | 20 AWG           |
| 24          | RTN           | Czarny                | 20 AWG           |

#### Złącze zasilania prądem stałym P2

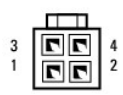

| Numer styku | Nazwa sygnału                | Przewód 18-AWG |
|-------------|------------------------------|----------------|
| 1           | MASA                         | Czarny         |
| 2           | MASA                         | Czarny         |
| 3           | +12 VA - pr <b>ą</b> d stały | Żółty          |
| 4           | +12 VA - pr <b>ą</b> d stały | Żółty          |

Złącza zasilania prądem stałym P3, P5, P8 i P9

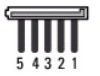

| Numer styku | Nazwa sygnału                | Przewód 18-AWG        |
|-------------|------------------------------|-----------------------|
| 1           | +3,3 V - pr <b>ą</b> d stały | Pomara <b>ń</b> czowy |
| 2           | MASA                         | Czarny                |
| 3           | +5 V - pr <b>ą</b> d stały   | Czerwony              |
| 4           | MASA                         | Czarny                |
| 5           | +12 VB - prąd stały          | Biały                 |

#### Złącze zasilania prądem stałym P7

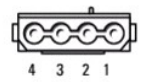

| Numer styku | Nazwa sygnału                | Przewód 22-AWG |
|-------------|------------------------------|----------------|
| 1           | +5 V - pr <b>ą</b> d stały   | Czerwony       |
| 2           | MASA                         | Czarny         |
| 3           | MASA                         | Czarny         |
| 4           | +12 VA - pr <b>ą</b> d stały | Żółty          |

## Pami**ęć**

Pojemność pamięci w komputerze można zwiększyć przez zainstalowanie na płycie systemowej modułów pamięci. Omawiany komputer obsługuje pamięć typu DDR2. Informacje dotyczące typów pamięci obsługiwanych przez komputer można znaleźć w sekcji "Pamięć" danych technicznych komputera:

- 1 Obudowa typu mini-wieża Dane techniczne komputera w obudowie miniwieża
- 1 Komputer biurkowy Dane techniczne komputera biurkowego

OSTRZEŻENIE: Nie należy instalować modułów pamięci ECC ani pamięci buforowanej. Obsługiwane są tylko moduły pamięci niebuforowanej i moduły 0 inne niż ECC

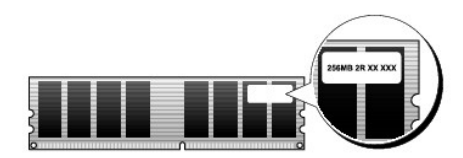

#### Zalecenia dotyczące instalacji

- 1 Jeśli instalowany jest jeden moduł pamięci DIMM, należy go zamontować w złączu DIMM\_1.
- W celu uzyskania najlepszej wydajności pracy moduły pamięci należy instalować parami o jednakowym rozmiarze, szybkości i technologii. Jeśli moduły pamięci nie zostaną zainstalowane w dopasowanych parach, komputer będzie nadal działał, ale z nieco zmniejszoną wydajnością (wydajność modułów została opisana w tabeli). Przykładowo, instalacja mieszanych par układów pamięci DDR2 667-MHz i DDR2 800-MHz spowoduje, że będą one pracowały z niższą z dwóch prędkości.

UWAGA: Moduły pamięci zakupione od firmy Dell są objęte tą samą gwarancją co komputer.

## Instalowanie pamięci

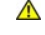

PRZESTROGA: Przed rozpoczęciem dowolnej z procedur opisanych w tej części należy zastosować się do instrukcji dotyczących bezpieczeństwa, zamieszczonych w Przewodniku z informacjami o produkcie.

OSTRZEŻENIE: Aby zapobiec uszkodzeniom elementów wewnątrz komputera spowodowanym przez wyładowania elektrostatyczne, należy przed dotknięciem któregokolwiek z elektronicznych elementów komputera pozbyć się ładunków elektrostatycznych z ciała. Można to zrobić, dotykając O niemalowanej metalowej powierzchni na obudowie komputera.

- 1. Postępuj zgodnie z procedurami opisanymi w części Zanim zaczniesz.
- 2. Zdejmij pokrywę komputera biurkowego (patrz Zdejmowanie pokrywy komputera).
- 3. Odchyl zatrzask zabezpieczający na każdym końcu gniazda modułu pamięci.

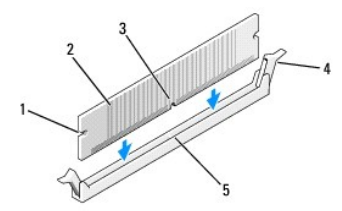

| 1 | wycięcia (2) | 2 | moduł pamięci                         |
|---|--------------|---|---------------------------------------|
| 3 | szczelina    | 4 | zatrzask zabezpieczaj <b>ą</b> cy (2) |
| 5 | poprzeczka   |   |                                       |

4. Umieść wycięcie w dolnej części modułu nad poprzeczką gniazda.

🕒 OSTRZEŻENIE: Aby zapobiec uszkodzeniu modułu pamięci, należy go wciskać do złącza z jednakową siłą na każdym końcu modułu.

5. Wciśnij moduł do gniazda, aż do zatrzaśnięcia we właściwym miejscu.

Jeśli moduł zostanie włożony prawidłowo, zatrzaski zabezpieczające zaczepią się na wycięciach na obu końcach modułu.

6. Nałóż pokrywę komputera.

🕒 OSTRZEŻENIE: Aby podłączyć kabel sieciowy, należy najpierw podłączyć kabel do urządzenia sieciowego, a następnie do komputera.

7. Podłącz komputer i pozostałe urządzenia do gniazd elektrycznych i włącz ich zasilanie.

- 8. Prawym przyciskiem myszy kliknij ikonę My Computer (Mój komputer), a następnie Properties (Właściwości).
- 9. Kliknij zakładkę General (Ogólne).
- 10. Aby sprawdzić, czy pamięć została prawidłowo zainstalowana, zobacz ile pokazano megabajtów pamięci.

#### Wyjmowanie modułów pamięci

- PRZESTROGA: Przed rozpoczęciem dowolnej z procedur opisanych w tej części należy zastosować się do instrukcji dotyczących bezpieczeństwa, zamieszczonych w Przewodniku z informacjami o produkcie.
- OSTRZEŻENIE: Aby zapobiec uszkodzeniom elementów wewnątrz komputera spowodowanym przez wyładowania elektrostatyczne, należy przed dotknięciem któregokolwiek z elektronicznych elementów komputera pozbyć się ładunków elektrostatycznych z ciała. Można to zrobić, dotykając niemalowanej metalowej powierzchni na obudowie komputera.
- 1. Postępuj zgodnie z procedurami opisanymi w części Zanim zaczniesz.
- 2. Zdejmij pokrywę komputera biurkowego (patrz Zdejmowanie pokrywy komputera).
- 3. Odchyl zatrzask zabezpieczający na każdym końcu złącza modułu pamięci.
- 4. Chwyć moduł przy końcach płyty i podnieś go.
- 5. Nałóż pokrywę komputera.

## Karty

- PRZESTROGA: Przed rozpoczęciem dowolnej z procedur opisanych w tej części należy zastosować się do instrukcji dotyczących bezpieczeństwa, zamieszczonych w Przewodniku z informacjami o produkcie.
- OSTRZEŻENIE: Aby zapobiec uszkodzeniom elementów wewnątrz komputera spowodowanym przez wyładowania elektrostatyczne, należy przed dotknięciem któregokolwiek z elektronicznych elementów komputera pozbyć się ładunków elektrostatycznych z ciała. Można to zrobić, dotykając niemalowanej metalowej powierzchni na obudowie komputera.

Komputer Dell<sup>™</sup> jest wyposażony w następujące gniazda dla kart PCI i PCI Express.

- 1 Jedno gniazdo karty PCI Express x16 (SLOT1)
- 1 Dwa gniazda kart PCI (SLOT2, SLOT3)

Opis położenia kart PCI można znaleźć w części Elementy płyty systemowej.

#### Karty PCI i PCI

Komputer obsługuje dwie karty PCI i jedną kartę PCI Express x16.

OSTRZEŻENIE: Karty graficzne pracujące przy poborze mocy większym niż 75 W wymagają zastosowania dodatkowego wentylatora chłodzącego. Jeśli taki wentylator nie zostanie zamontowany, karta może ulec przegrzaniu i uszkodzić komputer.

Jeżeli w komputerze nie jest zainstalowany wentylator karty, a użytkownik chce zamontować kartę graficzną pracującą przy poborze mocy większym niż 75 W, należy skontaktować się z firmą Dell w celu dokonania zakupu wentylatora.

- 1 Podczas instalowania lub wymiany karty należy postępować zgodnie z procedurami opisanymi w następnej sekcji.
- 1 Jeśli karta jest wyjmowana, a nie wymieniana, patrz Wyjmowanie kart PCI i PCI Express x16.
- 1 Jeśli wymieniasz kartę, usuń z systemu operacyjnego bieżący sterownik karty.

#### Instalacja kart PCI i PCI Express x16s

- 1. Postępuj zgodnie z procedurami opisanymi w części Zanim zaczniesz.
- 2. Zdejmij pokrywę komputera (patrz Zdejmowanie pokrywy komputera).

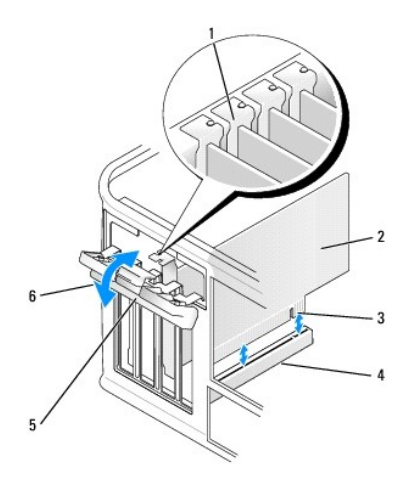

| 1 | prowadnica wyrównująca        | 2 | karta                    |
|---|-------------------------------|---|--------------------------|
| 3 | złącze na krawędzi karty      | 4 | złącze karty             |
| 5 | zatrzask zwalniaj <b>ą</b> cy | 6 | zatrzask mocowania karty |

- 3. Naciśnij występ zwalniający zatrzask mocowania karty od strony wewnętrznej, aby go otworzyć. Zatrzask pozostanie w pozycji otwartej.
- 4. Otwórz od góry mechanizm mocujący utrzymujący kartę na miejscu:
  - a. Połóż kciuk na wierzchu mechanizmu mocowania karty i uchwyć spód mechanizmu palcami.
  - b. Wolną ręką delikatnie ściśnij boki mechanizmu mocowania karty w celu wyjęcia go z wycięć utrzymujących go na miejscu.
  - c. Przekręć mechanizm mocowania na zewnątrz, aby wyjąć go z dwóch wycięć gniazda.
- 5. Jeśli wymieniasz kartę już zainstalowaną w komputerze, wyjmij kartę.

W razie potrzeby odłącz wszystkie kable podłączone do karty.

- 1 W przypadku karty PCI chwyć ją za rogi i delikatnie wyjmij z złącza.
- 1 W przypadku karty PCI Express x16, pociągnij zakładkę zabezpieczającą, chwyć kartę za rogi, a następnie wyjmij ze złącza.

💋 UWAGA: Położenie karty pokazane na ilustracji jest tylko orientacyjne i może różnić się od faktycznego miejsca zamocowania.

6. Przygotuj kartę do instalacji.

Informacje dotyczące konfigurowania karty, wykonywania wewnętrznych połączeń lub innego dostosowywania jej do używania w komputerze można znaleźć w dokumentacji dołączonej do karty.

PRZESTROGA: Niektóre karty sieciowe automatycznie uruchamiają komputer po podłączeniu do sieci. Aby ustrzec się przed porażeniem prądem, przed instalowaniem kart należy zawsze wyłączać komputer z gniazda elektrycznego.

7. Umieść kartę w złączu i mocno ją dociśnij. Upewnij się, że karta dobrze trzyma się w gnieździe.

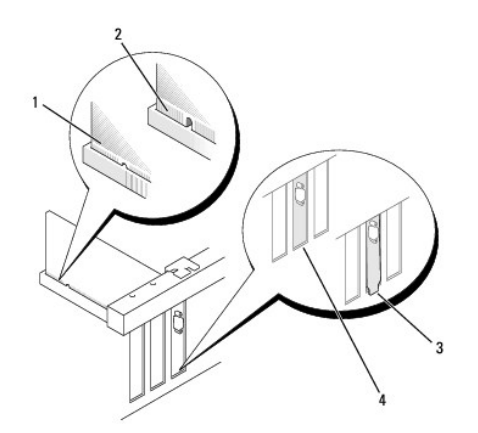

| 1 | karta dobrze osadzona                  | 2 | karta <b>ź</b> le osadzona       |
|---|----------------------------------------|---|----------------------------------|
| 3 | uchwyt zablokowany na zewnątrz gniazda | 4 | uchwyt wewn <b>ą</b> trz gniazda |

8. Jeżeli instalujesz kartę PCI Express w złączu kart x16, ustaw kartę tak, aby gniazdo zabezpieczające było w linii z zakładką zabezpieczającą.

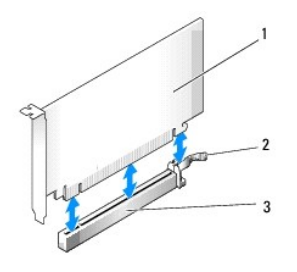

| 1 | karta PCI Express x16            | 2 | zakładki zabezpieczaj <b>ą</b> ce karty PCI<br>Express x16 |
|---|----------------------------------|---|------------------------------------------------------------|
| 3 | gniazdo karty PCI Express<br>x16 |   |                                                            |

- 9. Umieść kartę w złączu i mocno ją dociśnij. Upewnij się, że karta dobrze trzyma się w gnieździe.
- 10. Obróć i dociśnij zabezpieczenie mocowania karty.
- 11. Podłącz wszystkie kable, które powinny być podłączone do karty.

Przejrzyj dokumentację załączoną do karty, aby uzyskać informacje na temat połączeń kablowych karty.

• OSTRZEŻENIE: Kable karty nie powinny biec nad kartami lub za nimi. Kable biegnące nad kartami mogą uniemożliwić właściwe zamknięcie pokrywy komputera lub spowodować uszkodzenie sprzętu.

12. Nałóż pokrywę komputera.

🕒 OSTRZEŻENIE: Aby podłączyć kabel sieciowy, należy najpierw podłączyć kabel do urządzenia sieciowego, a następnie do komputera.

13. Podłącz komputer i pozostałe urządzenia do gniazd elektrycznych i włącz ich zasilanie.

- 14. Po zainstalowaniu karty dźwiękowej:
  - Uruchom program konfiguracji systemu (patrz <u>Uruchamianie programu konfiguracji systemu</u>), wybierz opcję Onboard Devices (Urządzenia wbudowane) i wybierz Integrated Audio (Dźwięk zintegrowany), a następnie zmień ustawienie na Off (Wyłącz).
  - Podłącz zewnętrzne urządzenia audio do złączy karty dźwiękowej komputera. Do złączy mikrofonu, głośników/słuchawek oraz gniazda wejścia liniowego na tylnym panelu nie należy podłączać zewnętrzynch urządzeń dźwiękowych (patrz <u>Złącza na panelu tylnym</u>).
- 15. Jeżeli zainstalowano dodatkową kartę sieciową i chcesz wyłączyć zintegrowaną kartę sieciową:
  - Uruchom program konfiguracji systemu (patrz <u>Uruchamianie programu konfiguracji systemu</u>), wybierz opcję Onboard Devices (Urządzenia wbudowane) i wybierz Integrated NIC (Zintegrowana karta sieciowa), a następnie zmień ustawienie na Off (Wyłącz).
  - Podłącz kabel sieciowy do złączy dodatkowej karty sieciowej. Nie podłączaj kabla sieciowego do złącza zintegrowanej karty sieciowej na tylnym panelu (patrz <u>Złącza na panelu tylnym</u>).

16. Zainstaluj wszystkie sterowniki, jakich wymaga karta, zgodnie z opisem w jej dokumentacji.

#### Wyjmowanie kart PCI i PCI Express x16

- 1. Postępuj zgodnie z procedurami opisanymi w części Zanim zaczniesz.
- 2. Zdejmij pokrywę komputera (patrz Zdejmowanie pokrywy komputera).
- 3. Wykręć wkręty przytrzymujące wspornik mocujący karty.
- 4. Podnieś wspornik mocujący i odłóż go na bok.
- 5. Jeśli wymieniasz kartę już zainstalowaną w komputerze, wyjmij kartę.

W razie potrzeby odłącz wszystkie kable podłączone do karty.

- 1 W przypadku karty PCI chwyć ją za rogi i delikatnie wyjmij z złącza.
- 1 W przypadku karty PCI Express x16, pociągnij zakładkę zabezpieczającą, chwyć kartę za rogi, a następnie wyjmij ze złącza.
- 6. Wyjmując kartę na stałe, zainstaluj zaślepkę w pustym otworze gniazda karty.

UWAGA: Instalowanie zaślepek wypełniających puste wejścia gniazd jest niezbędne do uzyskania zgodności komputera z FCC. Zaślepki uniemożliwiają przedostawanie się kurzu i brudu do wnętrza komputera.

- 7. Załóż wspornik mocujący, upewniając się, że:
  - zacisk prowadzący jest dopasowany do wycięcia prowadzącego;
  - 1 górne krawędzie żadnych kart i zaślepek nie wystają nad listwę wyrównującą;
  - 1 wycięcie u góry karty lub zaślepki jest osadzone na prowadnicy wyrównującej.
- 8. Zamocuj wspornik mocujący karty, zakładając i dokręcając śrubę.
- 9. Nałóż pokrywę komputera.

🕒 OSTRZEŻENIE: Aby podłączyć kabel sieciowy, należy najpierw podłączyć kabel do urządzenia sieciowego, a następnie do komputera.

- 10. Podłącz komputer i pozostałe urządzenia do gniazd elektrycznych i włącz ich zasilanie.
- 11. Usuń sterownik karty z systemu operacyjnego.
- 12. Po wyjęciu karty dźwiękowej:
  - Uruchom program konfiguracji systemu (patrz <u>Uruchamianie programu konfiguracji systemu</u>), przejdź do opcji OnboardDevices (Urządzenia wbudowane) i wybierz Integrated Audio (Dźwięk zintegrowany), a następnie zmień ustawienie na On (Włącz).
  - b. Podłącz zewnętrzne urządzenia audio do złączy audio na tylnym panelu komputera (patrz Złacza na panelu tylnym).
- 13. Po wyjęciu dodatkowego złącza sieciowego:
  - Uruchom program konfiguracji systemu (patrz <u>Uruchamianie programu konfiguracji systemu</u>), przejdź do opcji Onboard Devices (Urządzenia wbudowane) i wybierz Integrated NIC (Zintegrowana karta sieciowa), a następnie zmień ustawienie na On (Włącz).
  - b. Podłącz kabel sieciowy do złącza zintegrowanej karty sieciowej na tylnym panelu (patrz Złącza na panelu tylnym).

## Osłona

- PRZESTROGA: Przed rozpoczęciem dowolnej z procedur opisanych w tej części należy zastosować się do instrukcji dotyczących bezpieczeństwa, zamieszczonych w Przewodniku z informacjami o produkcie.
- PRZESTROGA: W celu ochrony przed porażeniem elektrycznym, skaleczeniem przez obracające się łopatki wirnika wentylatora lub innymi obrażeniami, przed zdjęciem pokrywy należy wyjąć wtyczkę przewodu zasilającego komputera z gniazdka sieci elektrycznej.

#### Zdejmowanie osłony

- 1. Postępuj zgodnie z procedurami opisanymi w części Zanim zaczniesz.
- 2. Zdejmij pokrywę komputera (patrz Zdejmowanie pokrywy komputera.

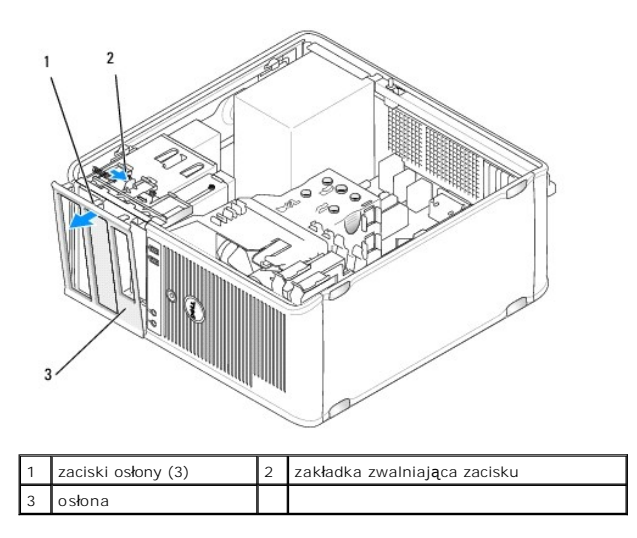

- 3. Naciśnij zakładkę zacisku, aby zwolnić zaciski osłony na panelu przednim.
- 4. Pociągnij za osłonę, aby zwolnić jej zaciski w wycięciach i zdjąć ją z panelu przedniego komputera.
- 5. Umieść osłonę w bezpiecznym miejscu.

## Zakładanie osłony

- 1. Dopasuj i umieść zaciski osłony w wycięciach.
- 2. Dociśnij osłonę do panelu przedniego komputera aż do momentu zaskoczenia zacisków.

# Nap**ę**dy

Komputer obsługuje poniższą kombinację urządzeń:

- 1 Do dwóch dysków twardych serial ATA
- 1 Jeden opcjonalny napęd dyskietek
- 1 Do dwóch napędów optycznych

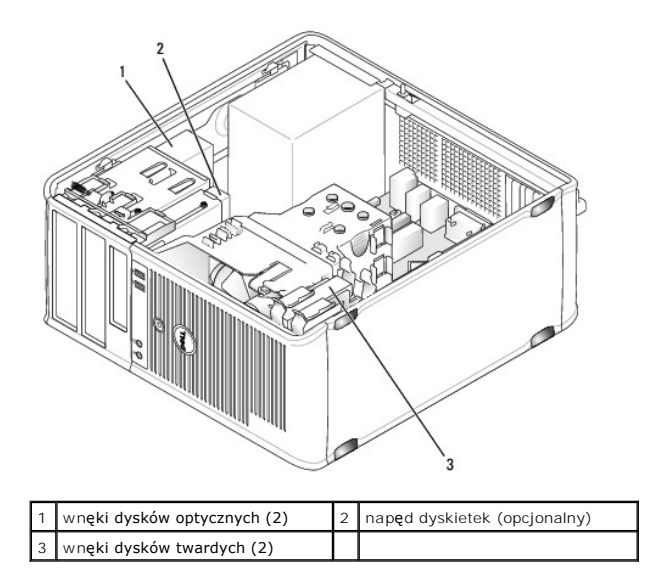

## Zalecany układ połączeń napędów

- 1 Dyski twarde serial ATA powinny być podłączane do złączy oznaczonych etykietą "SATA0" lub "SATA1" na płycie systemowej.
- 1 Napędy dysków serial ATA CD lub DVD powinny być podłączane do złączy oznaczonych etykietą "SATA2" lub "SATA3" na płycie systemowej.

## Podłączanie kabli napędów

Przy instalowaniu napędu należy podłączyć dwa kable - kabel zasilający i kabel danych - z tyłu napędu.

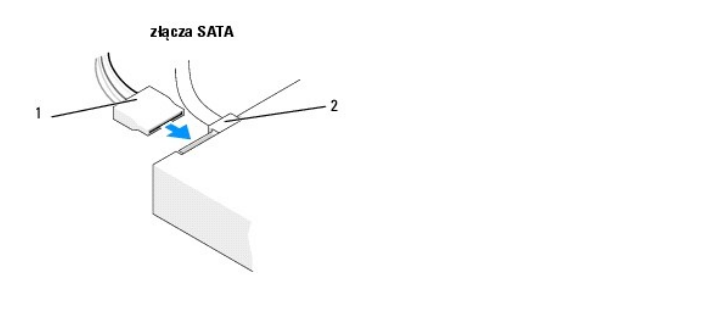

| 1 kabel zasilający | 2 | kabel danych |
|--------------------|---|--------------|
|--------------------|---|--------------|

## Złącza interfejsu napędu

Złącza kabli napędów mają wpusty ułatwiające właściwe podłączenie. Podczas podłączania należy odpowiednio dopasować wpust złącza do wpustu w gnieździe napędu.

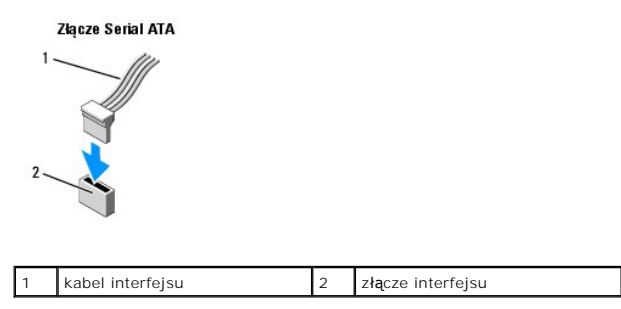

#### Podłączanie i rozłączanie kabli napędów

Podczas podłączania i odłączania kabla danych Serial ATA należy trzymać kabel za wtyczkę.

Złącza interfejsu SATA umożliwia prawidłowe umocowanie; to znaczy, wycięcie lub brakujący styk na złączu wpasowuje się w występ lub otwór na drugim złączu.

## Dysk twardy

- PRZESTROGA: Przed rozpoczęciem dowolnej z procedur opisanych w tej części należy zastosować się do instrukcji dotyczących bezpieczeństwa, zamieszczonych w Przewodniku z informacjami o produkcie.
- PRZESTROGA: W celu ochrony przed porażeniem elektrycznym, skaleczeniem przez obracające się łopatki wirnika wentylatora lub innymi obrażeniami, przed zdjęciem pokrywy należy wyjąć wtyczkę przewodu zasilającego komputera z gniazdka sieci elektrycznej.
- OSTRZEŻENIE: Aby nie uszkodzić napędu, nie wolno go kłaść na twardej powierzchni. Napęd należy położyć na amortyzującej powierzchni, takiej jak podkładka z pianki.
- 🕒 OSTRZEŻENIE: Jeśli wymieniasz napęd zawierający dane, które chcesz zachować, przed rozpoczęciem tej procedury sporządź kopię zapasową plików.

Sprawdź w dokumentacji napędu, czy jego konfiguracja odpowiada danemu typowi komputera.

#### Wyjmowanie dysku twardego

- 1. Postępuj zgodnie z procedurami opisanymi w części Zanim zaczniesz.
- 2. Zdejmij pokrywę komputera (patrz Zdejmowanie pokrywy komputera).
- 3. Odłącz od napędu kable zasilania i danych.
- 4. Odłącz kabel danych od płyty systemowej.

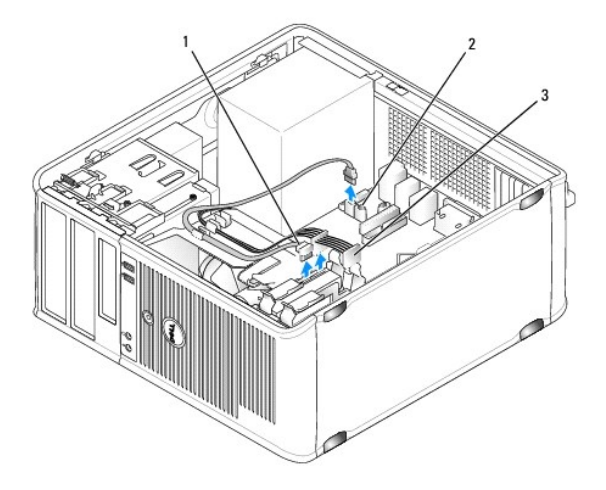

| 1 | kabel danych nap <b>ę</b> du dysku<br>twardego | 2 | złącze danych dysku twardego na płycie<br>systemowej |
|---|------------------------------------------------|---|------------------------------------------------------|
| 3 | kabel zasilaj <b>ą</b> cy                      |   |                                                      |

- 5. Wykręć cztery wkręty mocujące dysk twardy.
- 6. Wysuń dysk z przedniej części obudowy komputera.
- Jeśli wyjęcie napędu spowoduje zmiany w jego konfiguracji, należy te zmiany uzwzględnić w konfiguracji systemu. Podczas ponownego uruchamiania komputera należy uruchomić program konfiguracji systemu (patrz <u>Program konfiguracji systemu</u>), a następnie przejść do sekcji "Drives" (Napędy) i w opcji Drive O through 3 (Napędy 0 do 3) ustawić właściwą konfigurację napędu.

8. Załóż pokrywę komputera (patrz Zakładanie pokrywy komputera).

OSTRZEŻENIE: Aby podłączyć kabel sieciowy, należy najpierw podłączyć kabel do portu lub urządzenia sieciowego, a następnie do komputera.

9. Podłącz komputer i pozostałe urządzenia do gniazd elektrycznych i włącz ich zasilanie.

## Instalacja dysku twardego

- 1. Postępuj zgodnie z procedurami opisanymi w części Zanim zaczniesz.
- 2. Zdejmij pokrywę komputera (patrz Zdejmowanie pokrywy komputera).
- 3. Sprawdź w dokumentacji napędu, czy jego konfiguracja odpowiada danemu typowi komputera.

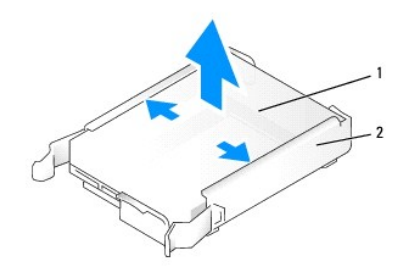

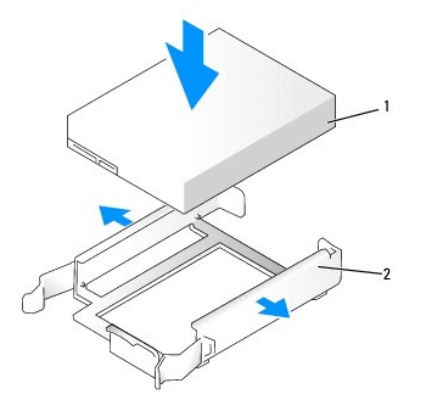

1 napęd dysku twardego 2 uchwyt dysku twardego

 Jeśli nowy dysk twardy nie jest wyposażony w plastikową prowadnicę dysku, odłącz ją od starego napędu, zwalniając zatrzaski. Zatrzaśnij prowadnicę na nowym napędzie.

5. Delikatnie wsuń dysk twardy do wnęki na napęd, aż zostanie zatrzaśnięty na miejscu.

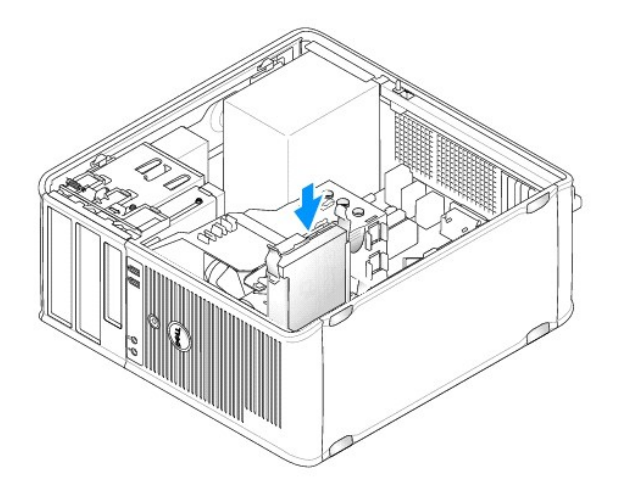

6. Podłącz do napędu kable zasilający i danych.

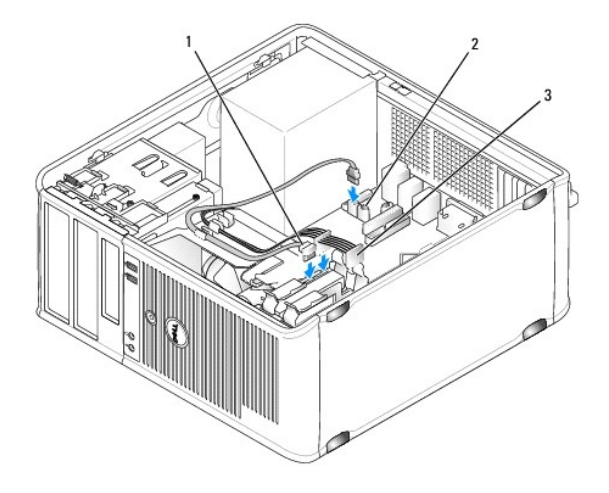

| 1 | kabel danych nap <b>ę</b> du dysku<br>twardego | 2 | złącze danych dysku twardego na płycie<br>systemowej |
|---|------------------------------------------------|---|------------------------------------------------------|
| 3 | kabel zasilaj <b>ą</b> cy                      |   |                                                      |

- 7. Podłącz kabel danych do płyty systemowej.
- 8. Sprawdź wszystkie połączenia, aby się upewnić, że kable są właściwie i pewnie podłączone.
- 9. Załóż pokrywę komputera (patrz Zakładanie pokrywy komputera).

OSTRZEŻENIE: Aby podłączyć kabel sieciowy, należy najpierw podłączyć kabel do portu lub urządzenia sieciowego, a następnie do komputera.

- 10. Podłącz komputer i pozostałe urządzenia do gniazd elektrycznych i włącz ich zasilanie.
- 11. Instrukcje dotyczące instalowania oprogramowania wymaganego do pracy napędu można znaleźć w dokumentacji napędu.
- 12. Sprawdź zmiany konfiguracji napędu w programie konfiguracji systemu (patrz Uruchamianie programu konfiguracji systemu).

## Instalacja drugiego dysku twardego

- PRZESTROGA: Przed rozpoczęciem dowolnej z procedur opisanych w tej części należy zastosować się do instrukcji dotyczących bezpieczeństwa, zamieszczonych w Przewodniku z informacjami o produkcie.
- PRZESTROGA: W celu ochrony przed porażeniem elektrycznym, skaleczeniem przez obracające się łopatki wirnika wentylatora lub innymi obrażeniami, przed zdjęciem pokrywy należy wyjąć wtyczkę przewodu zasilającego komputera z gniazdka sieci elektrycznej.
- OSTRZEŻENIE: Aby nie uszkodzić napędu, nie wolno go kłaść na twardej powierzchni. Napęd należy położyć na amortyzującej powierzchni, takiej jak podkładka z pianki.

- 1. Sprawdź w dokumentacji napędu, czy jego konfiguracja odpowiada danemu typowi komputera.
- 2. Postępuj zgodnie z procedurami opisanymi w części Zanim zaczniesz.
- Zdejmij plastikową prowadnicę z wnętrza wnęki napędu dysku twardego, ściskając przyciski zwalniające i delikatnie wyciągając prowadnicę do góry i z wnęki.
- 4. Delikatnie rozchyl boki prowadnicy napędu i wsuń dysk twardy w prowadnicę, aż zostanie zatrzaśnięty na miejscu.

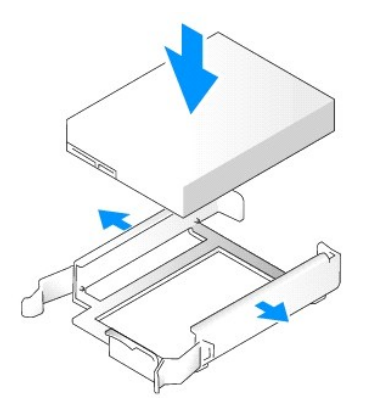

- 5. Przełóż pierwszy dysk twardy z górnej wnęki do dolnej wnęki:
  - a. Odłącz kabel zasilający i danych z tyłu pierwszego dysku twardego.
  - b. Naciśnij niebieskie zatrzaski zwalniające z każdej strony napędu i wysuń pierwszy dysk twardy do góry z górnej wnęki.
  - c. Delikatnie wsuwaj pierwszy dysk twardy do dolnej wnęki, aż zostanie zatrzaśnięty na miejscu.
- 6. Delikatnie wsuwaj nowy dysk twardy do górnej wnęki, aż zostanie zatrzaśnięty na miejscu.
- 7. Podłącz kabel zasilający do każdego napędu.

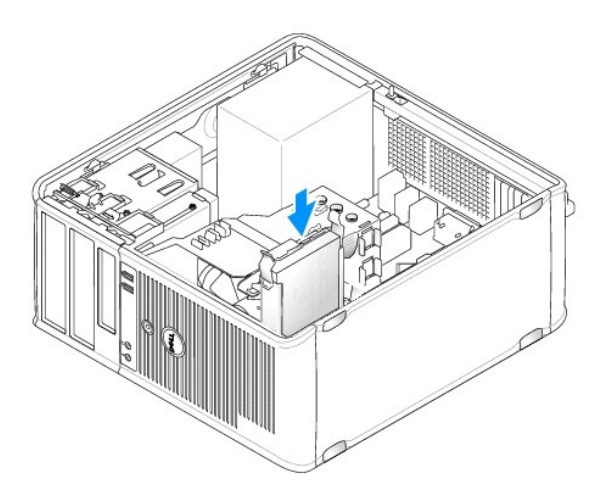

OSTRZEŻENIE: Jeśli wymieniasz napęd zawierający dane, które chcesz zachować, przed rozpoczęciem tej procedury sporządź kopię zapasową plików.

- 8. Podłącz kabel danych SATA wyjęty w kroku 5 do pierwszego dysku twardego.
- 9. Znajdź niewykorzystywane złącze SATA na płycie systemowej i podłącz kabel napędu do tego złącza i do drugiego dysku twardego.

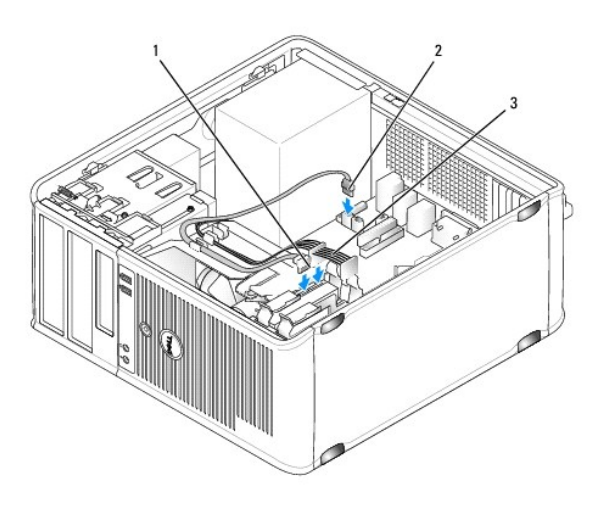

| 1 | kabel danych nap <b>ę</b> du<br>dysku twardego | 2 | złącze danych dysku twardego na płycie<br>systemowej (SATAO lub SATA1) |
|---|------------------------------------------------|---|------------------------------------------------------------------------|
| 3 | kabel zasilaj <b>ą</b> cy                      |   |                                                                        |

10. Załóż pokrywę komputera (patrz Zakładanie pokrywy komputera).

OSTRZEŻENIE: Aby podłączyć kabel sieciowy, należy najpierw podłączyć kabel do portu lub urządzenia sieciowego, a następnie do komputera.

- 11. Podłącz komputer i pozostałe urządzenia do gniazd elektrycznych i włącz ich zasilanie.
- 12. Instrukcje dotyczące instalowania oprogramowania wymaganego do pracy napędu można znaleźć w dokumentacji napędu.
- 13. Sprawdź zmiany konfiguracji napędu w programie konfiguracji systemu (patrz Uruchamianie programu konfiguracji systemu).

## Zaślepki panelu napędów

- 1. Postępuj zgodnie z procedurami opisanymi w części Zanim zaczniesz.
- 2. Wyjmij panel napędu, przesuwając zatrzask zwalniający napędu w dół i otwierając panel. Następnie zdejmij panel napędu z zawiasów.

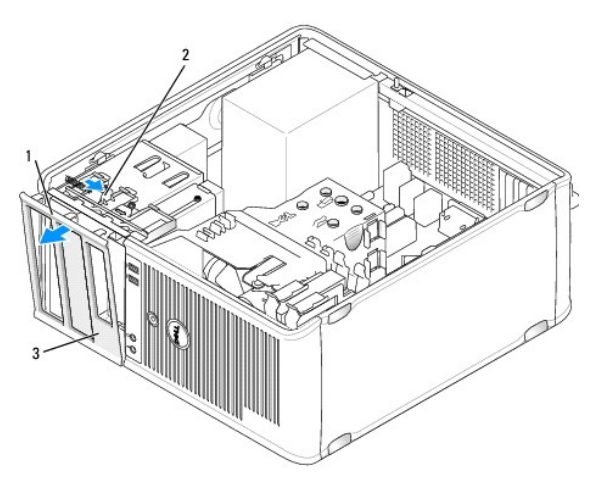

| 1 | panel nap <b>ędów</b>                    | 2 | zatrzask zwalniaj <b>ą</b> cy |
|---|------------------------------------------|---|-------------------------------|
| 3 | za <b>ś</b> lepka panelu nap <b>ę</b> du |   |                               |

- 3. Znajdź zaślepkę panelu wnęki napędu, z której chcesz skorzystać.
- 4. Delikatnie naciśnij występ zwalniający zaślepkę, aby wyjąć ją z panelu napędów.

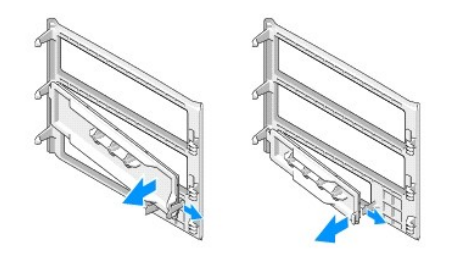

|   | 1 | zaślepka panelu nap <b>ę</b> du<br>optycznego | 2 | za <b>ś</b> lepka panelu nap <b>ę</b> du<br>dyskietek |  |
|---|---|-----------------------------------------------|---|-------------------------------------------------------|--|
| E | 3 | uchwyt wkr <b>ętów</b>                        |   |                                                       |  |

- 5. Ponownie zamocuj panel napędów z przodu komputera.
  - Panel napędu pasuje tylko w przypadku jego poprawnego ustawienia.

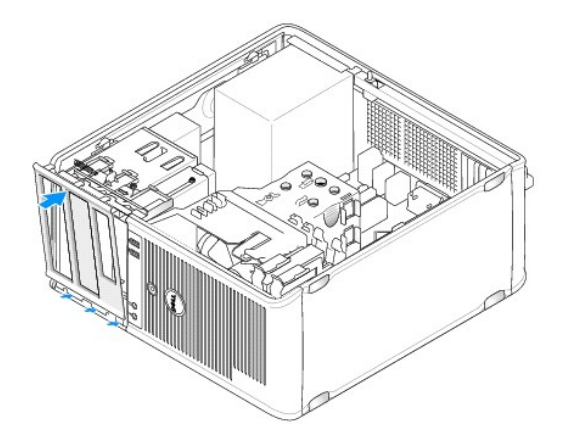

### Napęd dyskietek

PRZESTROGA: Przed rozpoczęciem dowolnej z procedur opisanych w tej części należy zastosować się do instrukcji dotyczących bezpieczeństwa, zamieszczonych w Przewodniku z informacjami o produkcie.

PRZESTROGA: W celu ochrony przed porażeniem elektrycznym, skaleczeniem przez obracające się łopatki wirnika wentylatora lub innymi obrażeniami, przed zdjęciem pokrywy należy wyjąć wtyczkę przewodu zasilającego komputera z gniazdka sieci elektrycznej.

WWAGA: Informacje na temat instalacji napędu dyskietek można znaleźć w części Instalacja napędu dyskietek.

#### Wyjmowanie napędu dyskietek

- 1. Postępuj zgodnie z procedurami opisanymi w części Zanim zaczniesz.
- 2. Zdejmij pokrywę komputera (patrz Zdejmowanie pokrywy komputera).
- 3. Zdejmij osłonę (patrz Zdejmowanie osłony).
- 4. Odłącz kabel zasilający i danych z tyłu napędu dyskietek.
- 5. Odłącz kabel danych od płyty systemowej.
- 6. Przesuń zatrzask zwalniający napędu w dół i przytrzymaj go. Nie zwalniając zatrzasku, wysuń napęd dyskietek z komputera.

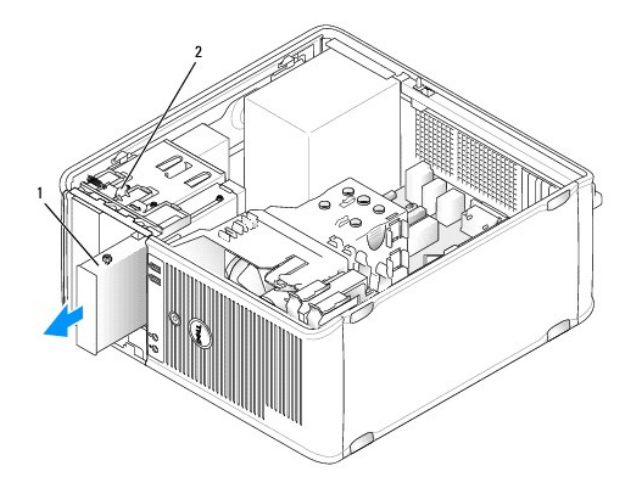

1 napęd dyskietek 2 zatrzask zwalniający napęd

- Informacje na temat instalacji napędu dyskietek można znaleźć w części <u>Instalacja napędu dyskietek</u>. W przeciwnym razie zamontuj panel napędu, dopasowując jego zawiasy i obracając go w górę aż do zatrzaśnięcia na miejscu.
- 8. Załóż osłonę (patrz Zakładanie osłony).
- 9. Załóż pokrywę komputera (patrz Zakładanie pokrywy komputera).
- OSTRZEŻENIE: Aby podłączyć kabel sieciowy, należy najpierw podłączyć kabel do portu lub urządzenia sieciowego, a następnie do komputera.
- 10. Podłącz komputer i pozostałe urządzenia do gniazd elektrycznych i włącz ich zasilanie.
- 11. Sprawdź, czy w programie konfiguracji systemu wprowadzono odpowiednie zmiany konfiguracji napędu dyskietek (patrz Uruchamianie programu konfiguracji systemu).

#### Instalacja napędu dyskietek

- 1. Postępuj zgodnie z procedurami opisanymi w części Zanim zaczniesz.
- 2. Zdejmij pokrywę komputera (patrz Zdejmowanie pokrywy komputera).
- 3. Zdejmij osłonę (patrz Zdejmowanie osłony).
- 4. Jeżeli wymieniasz napęd dyskietek, wykręć wkręty ze starego napędu i przykręć je do nowego.
- 5. Instalując nowy napęd dyskietek:
  - a. Zdejmij zaślepkę panelu napędu nowego napędu (patrz Zaślepki panelu napędów).
  - b. Odkręć wkręty z wnętrza wkładki panelu napędu.
  - c. Dołącz wkręty do nowego napędu.

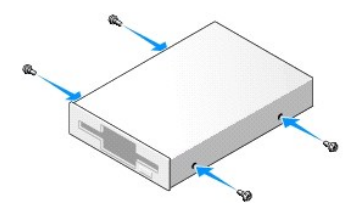

6. Dopasuj wkręty napędu dyskietek do otworów wkrętów i delikatnie wsuń napęd do wnęki, aż zostanie zatrzaśnięty na miejscu.

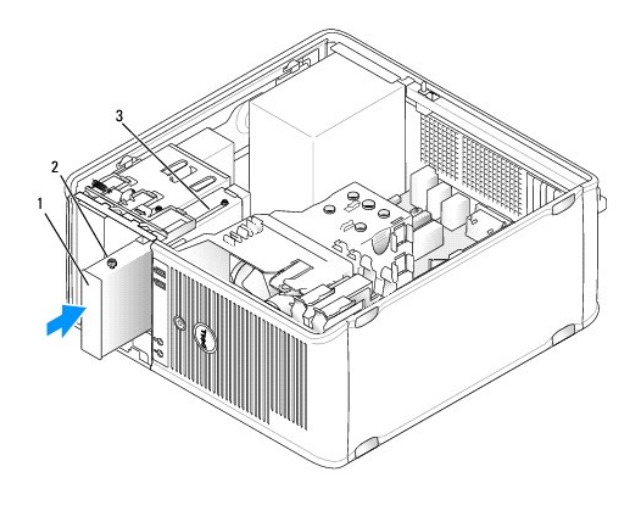

| 1 | napęd dyskietek      | 2 | wkręty (4) |
|---|----------------------|---|------------|
| 3 | otwory na wkręty (2) |   |            |

- 7. Podłącz do napędu dyskietek kabel zasilający i kabel danych.
- Podłącz drugi koniec kabla danych do złącza o nazwie "FLOPPY" (NAPĘD DYSKIETEK) na płycie systemowej (patrz <u>Elementy płyty systemowej</u>) i poprowadź kabel przez zacisk na osłonie.

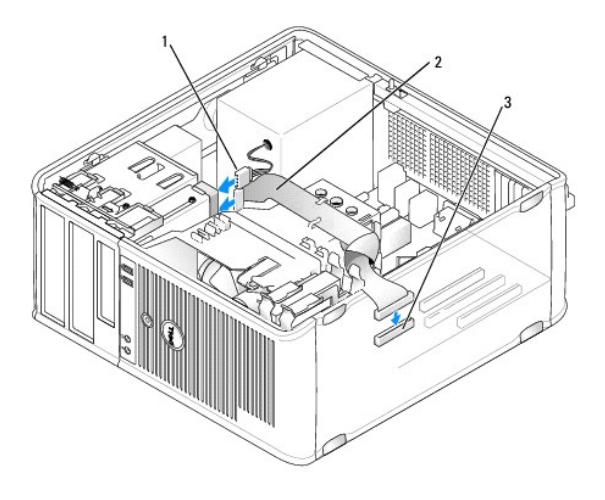

| 1 | kabel zasilaj <b>ą</b> cy        | 2 | kabel nap <b>ę</b> du dyskietek |
|---|----------------------------------|---|---------------------------------|
| 3 | złącze napędu dyskietek (FLOPPY) |   |                                 |

- 9. Załóż osłonę (patrz Zakładanie osłony).
- 10. Sprawdź połączenia kabli i ułóż je tak, aby nie był blokowany przepływ powietrza do wentylatorai otworów wentylacyjnych.
- 11. Załóż pokrywę komputera (patrz Zakładanie pokrywy komputera).

OSTRZEŻENIE: Aby podłączyć kabel sieciowy, należy najpierw podłączyć kabel do urządzenia sieciowego, a następnie do komputera.

- 12. Podłącz komputer i pozostałe urządzenia do gniazd elektrycznych i włącz ich zasilanie.
- Uruchom program konfiguracji systemu (patrz <u>Uruchamianie programu konfiguracji systemu</u>) i wybierz odpowiednią opcję Diskette Drive (Napęd dyskietek).
- 14. Sprawdź, czy komputer działa prawidłowo, uruchamiając program Dell Diagnostics (patrz Program Dell Diagnostics).

#### Napęd optyczny

PRZESTROGA: Przed rozpoczęciem dowolnej z procedur opisanych w tej części należy zastosować się do instrukcji dotyczących bezpieczeństwa, zamieszczonych w Przewodniku z informacjami o produkcie.

PRZESTROGA: W celu ochrony przed porażeniem elektrycznym, skaleczeniem przez obracające się łopatki wirnika wentylatora lub innymi obrażeniami, przed zdjęciem pokrywy należy wyjąć wtyczkę przewodu zasilającego komputera z gniazdka sieci elektrycznej.

#### Wyjmowanie napędu optycznego

- 1. Postępuj zgodnie z procedurami opisanymi w części Zanim zaczniesz.
- 2. Zdejmij pokrywę komputera (patrz Zdejmowanie pokrywy komputera.
- 3. Zdejmij osłonę (patrz Zdejmowanie osłony).
- 4. Odłącz kabel danych napędu optycznego od złącza na płycie systemowej.
- 5. Przesuń zatrzask zwalniający napędu w dół i przytrzymaj go. Nie zwalniając zatrzasku, wysuń napęd optyczny z komputera.

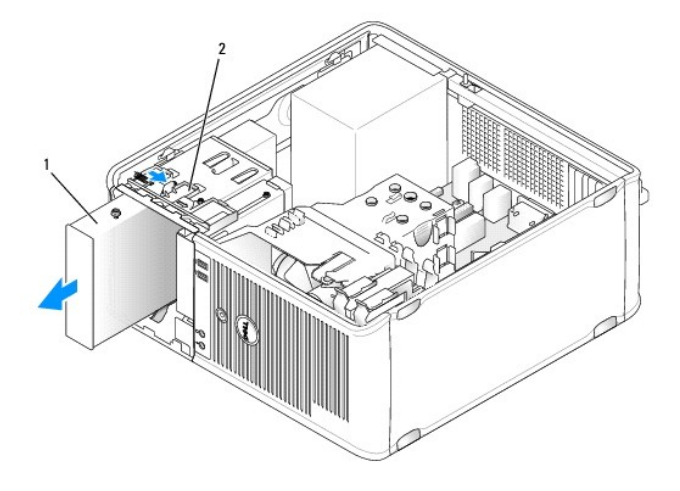

| 1 | nap <b>ę</b> d optyczny | 2 | zatrzask zwalniaj <b>ą</b> cy napęd |
|---|-------------------------|---|-------------------------------------|
|---|-------------------------|---|-------------------------------------|

- 6. Informacje na temat instalacji napędu optycznego można znaleźć w części Instalacja napędu optycznego.
- 7. Załóż osłonę (patrz Zakładanie osłony).
- 8. Załóż pokrywę komputera (patrz Zakładanie pokrywy komputera).

🕑 OSTRZEŻENIE: Aby podłączyć kabel sieciowy, należy najpierw podłączyć kabel do portu lub urządzenia sieciowego, a następnie do komputera.

- 9. Podłącz komputer i pozostałe urządzenia do gniazd elektrycznych i włącz ich zasilanie.
- 10. Skonfiguruj napędy w programie konfiguracji systemu (patrz Uruchamianie programu konfiguracji systemu).

#### Instalacja napędu optycznego

- Rozpakuj napęd i przygotuj go do instalacji.
   Sprawdź w dokumentacji napędu, czy jest on skonfigurowany odpowiednio dla tego komputera.
- 2. Postępuj zgodnie z procedurami opisanymi w części Zanim zaczniesz.

- 3. Jeżeli wymieniasz napęd optyczny, wykręć wkręty ze starego napędu i przykręć je do nowego.
- 4. Instalując nowy napęd optyczny:
  - a. Odkręć wkręty z wnętrza wkładki panelu napędu.
  - b. Dołącz wkręty do nowego napędu.

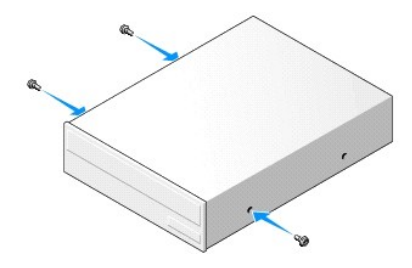

5. Dopasuj wkręty napędu optycznego do otworów wkrętów i wsuń napęd do wnęki, aż zostanie zatrzaśnięty na miejscu.

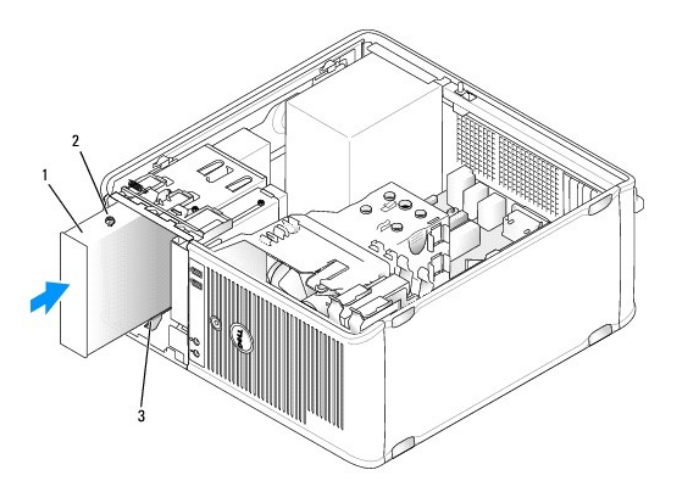

| 1 | nap <b>ę</b> d optyczny | 2 | wkręty (3) |
|---|-------------------------|---|------------|
| 3 | otwory na wkręty (2)    |   |            |

- 6. Podłącz do napędu kable zasilający i danych.
- 7. Podłącz kabel danych do złącza na płycie systemowej.

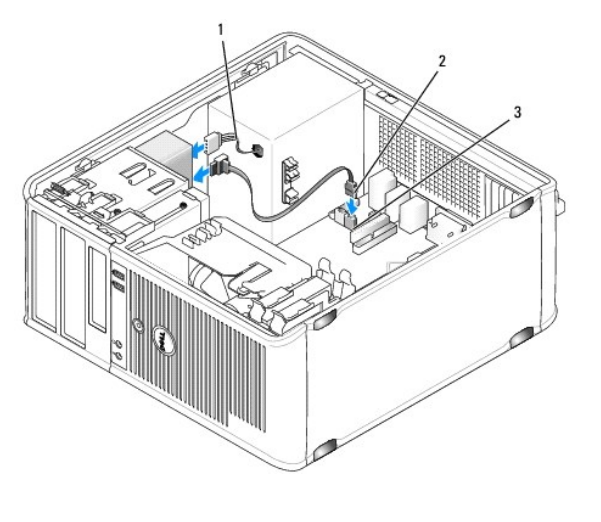

| 1 | kabel zasilaj <b>ą</b> cy | 2 | kabel danych napędu optycznego |
|---|---------------------------|---|--------------------------------|
|---|---------------------------|---|--------------------------------|

3 złącze napędu optycznego

- 8. Sprawdź połączenia kabli i ułóż je tak, aby nie był blokowany przepływ powietrza do wentylatora i otworów wentylacyjnych.
- 9. Zamontuj panel napędu, dopasowując jego zawiasy i obracając go w górę aż do zatrzaśnięcia na miejscu.
- 10. Załóż osłonę (patrz Zakładanie osłony).
- 11. Załóż pokrywę komputera (patrz Zakładanie pokrywy komputera).
- 🕒 OSTRZEŻENIE: Aby podłączyć kabel sieciowy, należy najpierw podłączyć kabel do urządzenia sieciowego, a następnie do komputera.
- 12. Podłącz komputer i pozostałe urządzenia do gniazd elektrycznych i włącz ich zasilanie.

Instrukcje dotyczące instalowania oprogramowania wymaganego do pracy napędu można znaleźć w dokumentacji napędu.

- 13. Uruchom program konfiguracji systemu (patrz Program konfiguracji systemu) i wybierz odpowiednią opcję Drive (Napęd).
- 14. Sprawdź, czy komputer działa prawidłowo, uruchamiając program Dell Diagnostics (patrz Program Dell Diagnostics).

#### Bateria

#### Wymiana baterii

- PRZESTROGA: Przed rozpoczęciem dowolnej z procedur opisanych w tej części należy zastosować się do instrukcji dotyczących bezpieczeństwa, zamieszczonych w Przewodniku z informacjami o produkcie.
- OSTRZEŻENIE: Aby zapobiec uszkodzeniom elementów wewnątrz komputera spowodowanym przez wyładowania elektrostatyczne, należy przed dotknięciem któregokolwiek z elektronicznych elementów komputera pozbyć się ładunków elektrostatycznych z ciała. Można to zrobić, dotykając niemalowanej metalowej powierzchni na obudowie komputera.

Bateria zapewnia przechowywanie informacji o konfiguracji komputera oraz dacie i godzinie. Wytrzymałość baterii szacuje się na wiele lat. Jeśli po każdym włączeniu komputera trzeba ponownie ustawiać godzinę i datę, należy wymienić baterię.

PRZESTROGA: Jeżeli nowa bateria zostanie nieprawidłowo zainstalowana, istnieje niebezpieczeństwo jego wybuchu. Baterię wolno wymienić tylko na baterię tego samego typu lub jej odpowiednik zalecany przez producenta. Zużyte baterie należy utylizować zgodnie z instrukcjami producenta.

Aby wymienić baterię:

- 1. Należy zapisać zrzuty ekranów programu konfiguracji systemu (patrz Program konfiguracji systemu), aby umożliwić przywrócenie właściwych ustawień w kroku 9.
- 2. Postępuj zgodnie z procedurami opisanymi w części Zanim zaczniesz.
- 3. Zdejmij pokrywę komputera (patrz Zdejmowanie pokrywy komputera).
- 4. Znajdź gniazdo baterii (patrz Elementy płyty systemowej).
- 5. Ostrożnie odciągnij dźwignię zwalniającą bateria wyskoczy z gniazda.
- 6. Włóż nową baterię do gniazda, stroną ze znakiem "+" skierowaną w górę, a następnie zatrzśnij ją w odpowiednim położeniu

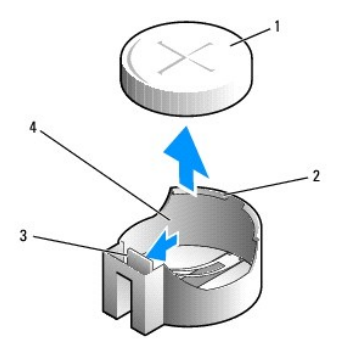

| 1 | bateria systemowa               | 2 | dodatnia strona z <b>łą</b> cza baterii |
|---|---------------------------------|---|-----------------------------------------|
| 3 | wyst <b>ę</b> p gniazda baterii | 4 | gniazdo baterii                         |

7. Załóż pokrywę komputera (patrz Zakładanie pokrywy komputera).

🕒 OSTRZEŻENIE: Aby podłączyć kabel sieciowy, należy najpierw podłączyć kabel do urządzenia sieciowego, a następnie do komputera.

- 8. Podłącz komputer i pozostałe urządzenia do gniazd elektrycznych i włącz ich zasilanie.
- Uruchom program konfiguracji systemu (patrz <u>Uruchamianie programu konfiguracji systemu</u>) i przywróć ustawienia zapisane w kroku 1. Następnie przejdź do sekcji Maintenance (Konserwacja) i anuluj błędy spowodowane niskim poziomem naładowania baterii oraz inne związane z jej wymianą w dzienniku zdarzeń.
- 10. Baterię należy zutylizować w sposób zgodny z obowiązującymi przepisami.

Informacje na temat utylizacji baterii można znaleźć w Przewodniku z informacjami o produkcie.

# Zasilacz

- PRZESTROGA: Przed rozpoczęciem dowolnej z procedur opisanych w tej części należy zastosować się do instrukcji dotyczących bezpieczeństwa, zamieszczonych w Przewodniku z informacjami o produkcie.
- OSTRZEŻENIE: Aby zapobiec uszkodzeniom elementów wewnątrz komputera spowodowanym przez wyładowania elektrostatyczne, należy przed dotknięciem któregokolwiek z elektronicznych elementów komputera pozbyć się ładunków elektrostatycznych z ciała. Można to zrobić, dotykając niemalowanej metalowej powierzchni na obudowie komputera.

#### Ponowna instalacja zasilacza

- 1. Postępuj zgodnie z procedurami opisanymi w części Zanim zaczniesz.
- 2. Zdejmij pokrywę komputera (patrz Zdejmowanie pokrywy komputera).
- 3. Odłącz kable zasilania (prąd stały) od płyty systemowej i napędów.

Zapamiętaj położenie kabli zasilania pod zatrzaskami na ramie komputera podczas odłączania ich od płyty systemowej i napędów. Podczas ich ponownego zakładania należy je odpowiednio poprowadzić, aby nie zostały zaciśnięte lub zgniecione.

- Wyjmij kabel dysku twardego, kable danych napędów CD i DVD, kabel płaski panelu przedniego oraz wszelkie inne kable z zacisku zabezpieczającego na boku zasilacza.
- 5. Usuń cztery śruby mocujące zasilacz do tylnej części ramy komputera.

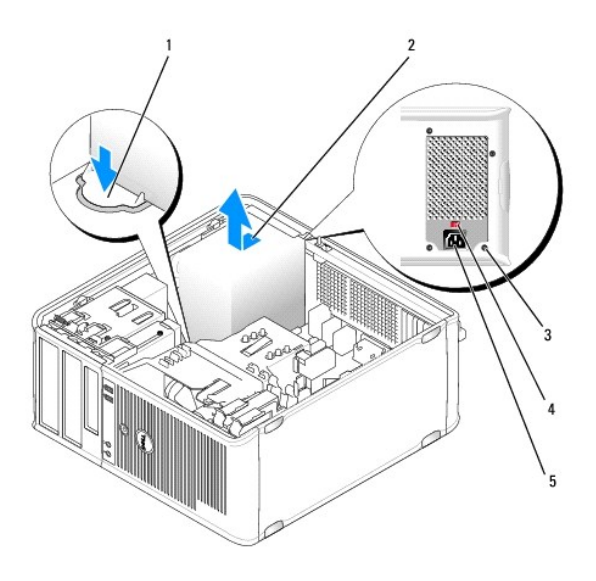

| 1 | przyciski zwalniaj <b>ą</b> ce | 2 | zasilacz                                                 |
|---|--------------------------------|---|----------------------------------------------------------|
| 3 | wkręty (4)                     | 4 | prze <b>łą</b> cznik wyboru napi <b>ę</b> cia (czerwony) |
| 5 | zł <b>ą</b> cze zasilania      |   |                                                          |

- 6. Przesuń zasilacz w stronę przedniej części komputera i wyjmij go.
- 7. Włóż do obudowy nowy zasilacz i przesuń go w stronę tylnej części komputera.
- 8. Załóż i dokręć wszystkie wkręty mocujące zasilacz do tylnej części obudowy komputera.

PRZESTROGA: Niezałożenie lub niedokręcenie wszystkich śrub może być przyczyną porażenia elektrycznego, ponieważ stanowią one główne elementy uziemienia systemu.

OSTRZEŻENIE: Poprowadź kable zasilania prądu stałego pod występami obudowy. Kable należy poprowadzić prawidłowo, aby uniknąć ich O uszkodzenia.

- 9. Ponownie podłącz kable zasilania prądu stałego do płyty systemowej i napędów.
- 10. Załóż kabel dysku twardego, kable danych napędów CD i DVD oraz kabel płaski panelu przedniego w zacisku zabezpieczającym na boku zasilacza.

**UWAGA:** Dokładnie sprawdź wszystkie połączenia kablowe.

- 11. Załóż pokrywę komputera (patrz Zakładanie pokrywy komputera).
- 🕤 OSTRZEŻENIE: Aby podłączyć kabel sieciowy, należy najpierw podłączyć kabel do urządzenia sieciowego, a następnie do komputera.
- 12. Upewnij się, że przełącznik wyboru napięcia z tyłu obudowy ustawiony jest na właściwej wartości napięcia zasilania (115 V lub 230 V).
- 13. Podłącz komputer i pozostałe urządzenia do gniazd elektrycznych i włącz ich zasilanie.
- 14. Sprawdź, czy komputer działa prawidłowo, uruchamiając program Dell Diagnostics (patrz Program Dell Diagnostics).

## Głośniki

#### Instalacja głośnika

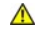

PRZESTROGA: Przed rozpoczęciem którejkolwiek z procedur opisanych w tej sekcji należy zastosować się do instrukcji bezpieczeństwa, zawartych w Przewodniku z informacjami o produkcie.

• OSTRZEŻENIE: Aby zapobiec uszkodzeniom elementów wewnątrz komputera spowodowanym przez wyładowania elektrostatyczne, należy przed dotknięciem któregokolwiek z elektronicznych elementów komputera pozbyć się ładunków elektrostatycznych z ciała. Można to zrobić, dotykając niemalowanej metalowej powierzchni na obudowie komputera.

- 1. Postępuj zgodnie z procedurami opisanymi w części Zanim zaczniesz.
- 2. Zdejmij pokrywę komputera (patrz Zdejmowanie pokrywy komputera).
- 3. Włóż głośnik do obudowy komputera.

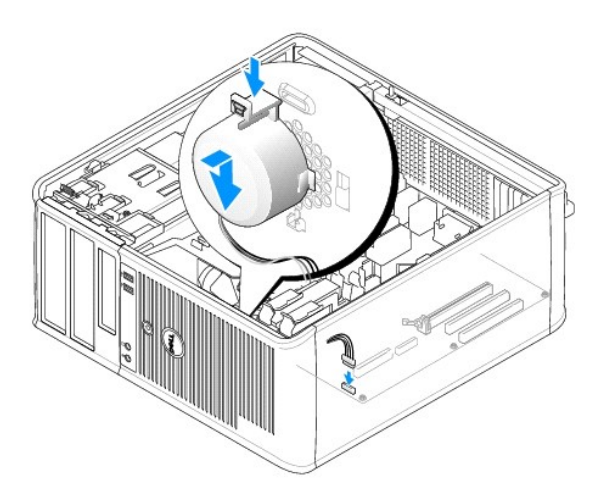

- 4. Podłącz wszystkie kable do płyty systemowej.
- 5. Nałóż pokrywę komputera.
- 6. Włącz ponownie zasilanie komputera.

#### Usuwanie głośnika

- PRZESTROGA: Przed rozpoczęciem którejkolwiek z procedur opisanych w tej sekcji należy zastosować się do instrukcji bezpieczeństwa, zawartych w Przewodniku z informacjami o produkcie.
- OSTRZEŻENIE: Aby zapobiec uszkodzeniom elementów wewnątrz komputera spowodowanym przez wyładowania elektrostatyczne, należy przed dotknięciem któregokolwiek z elektronicznych elementów komputera pozbyć się ładunków elektrostatycznych z ciała. Można to zrobić, dotykając niemalowanej metalowej powierzchni na obudowie komputera.
- 1. Postępuj zgodnie z procedurami opisanymi w części Zanim zaczniesz.
- 2. Zdejmij pokrywę komputera (patrz Zdejmowanie pokrywy komputera).
- 3. Odłącz wszystkie kable od płyty systemowej.
- 4. Wyjmij głośnik z obudowy komputera.

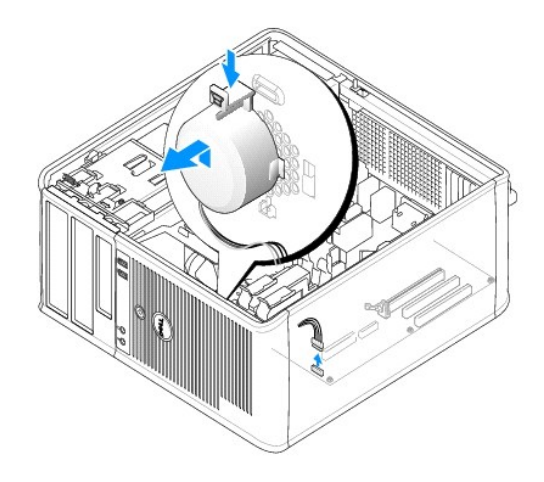

- 5. Nałóż pokrywę komputera.
- 6. Włącz ponownie zasilanie komputera.

#### Procesor

- PRZESTROGA: Przed rozpoczęciem dowolnej z procedur opisanych w tej części należy zastosować się do instrukcji dotyczących bezpieczeństwa, zamieszczonych w Przewodniku z informacjami o produkcie.
- OSTRZEŻENIE: Aby zapobiec uszkodzeniom elementów wewnątrz komputera spowodowanym przez wyładowania elektrostatyczne, należy przed dotknięciem któregokolwiek z elektronicznych elementów komputera pozbyć się ładunków elektrostatycznych z ciała. Można to zrobić, dotykając niemalowanej metalowej powierzchni na obudowie komputera.

#### Wyjmowanie procesora i radiatora

- 1. Postępuj zgodnie z procedurami opisanymi w części Zanim zaczniesz.
- 2. Zdejmij pokrywę komputera (patrz Zdejmowanie pokrywy komputera).
- 3. Ostrożnie odłącz i odsuń wszelkie kable znajdujące się przy radiatorze.
- 4. Obróć dźwignię zacisku o 180 stopni w kierunku przeciwnym do ruchu wskazówek zegara, aby zwolnić wypust wspornika.
- 5. Zwolnij zacisk na wypuście wspornika z przeciwnej strony.
- PRZESTROGA: Pomimo plastikowej osłony zespół radiatora może podczas normalnej pracy osiągać bardzo wysoką temperaturę. Przed dotknięciem go poczekaj, aż ostygnie.
- OSTRZEŻENIE: Pod wpływem ciepła procesor może być silnie sczepiony z radiatorem. W celu oddzielenia zespołu radiatora od procesora nie należy używać zbyt wielkiej siły, gdyż może to doprowadzić do uszkodzenia procesora.
- Obróć zespół radiatora, ciągnąc go delikatnie w górę i wyjmij go z komputera. Połóż zespół radiatora na wierzchniej stronie, stroną ze smarem termicznym do góry.

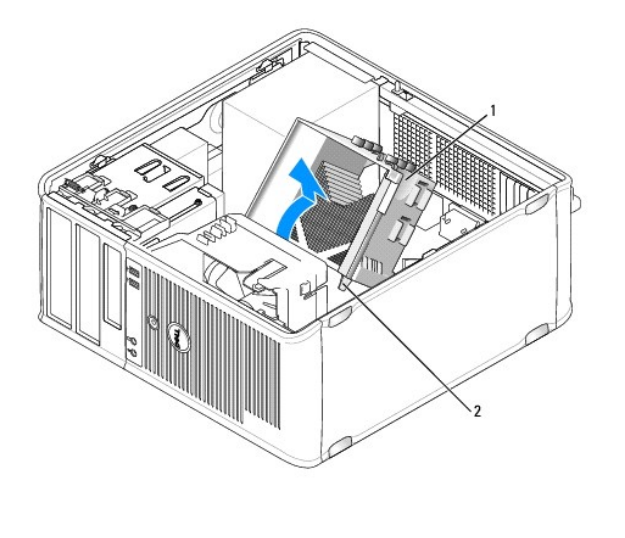

1 zespół radiatora 2 obudowy wkrętów mocujących (2)

• OSTRZEŻENIE: Jeśli dla nowego procesora nie jest wymagany nowy radiator, podczas wymiany mikroprocesora można ponownie użyć oryginalnego radiatora.

7. Pociągnij dźwignię zwalniającą prosto w górę, aż procesor zostanie zwolniony.

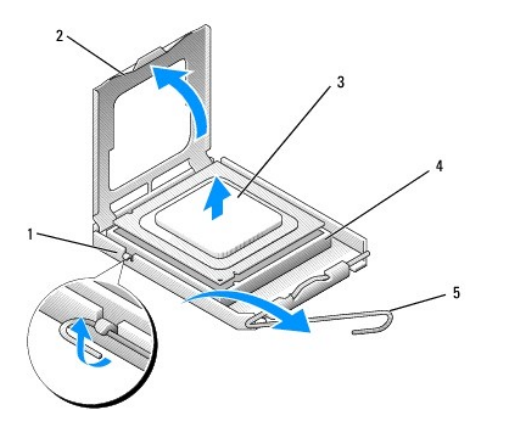

| 1 | <b>ś</b> rodkowy zatrzask pokrywy | 2 | pokrywa procesora |
|---|-----------------------------------|---|-------------------|
| 3 | procesor                          | 4 | gniazdo           |
| 5 | dźwignia zwalniająca              |   |                   |

OSTRZEŻENIE: Uważaj, żeby nie zagiąć żadnego styku podczas wyjmowania procesora. Zgięcie nóżek może nieodwracalnie uszkodzić procesor.

8. Wyjmij procesor z gniazda.

Pozostaw dźwignię zwalniającą w pozycji otwartej, aby w gnieździe można było zainstalować nowy procesor.

• OSTRZEŻENIE: Po wyjęciu procesora należy uważać, aby smar termiczny nie dostał się na styki procesora. Smar termiczny na stykach może nieodwracalnie uszkodzić procesor.

## Instalacja procesora i radiatora

OSTRZEŻENIE: Odprowadź ładunki elektrostatyczne do ziemi, dotykając niemalowanej powierzchni metalowej z tyłu komputera.

1. Postępuj zgodnie z procedurami opisanymi w części Zanim zaczniesz

🕒 OSTRZEŻENIE: Uważaj, żeby nie zagiąć żadnego styku podczas rozpakowywania procesora. Zgięcie nóżek może nieodwracalnie uszkodzić procesor.

- 2. Uważaj, żeby nie zagiąć żadnego styku podczas rozpakowywania procesora.
- 3. Jeśli dźwignia zwalniająca gniazda nie jest w pełni otwarta, przestaw ją w tę pozycję.

🕑 OSTRZEŻENIE: Procesor należy prawidłowo umieścić w gnieździe, aby zapobiec trwałemu uszkodzeniu procesora i komputera po włączeniu komputera.

4. Dopasuj styk nr 1 procesora do styku nr 1 gniazda.

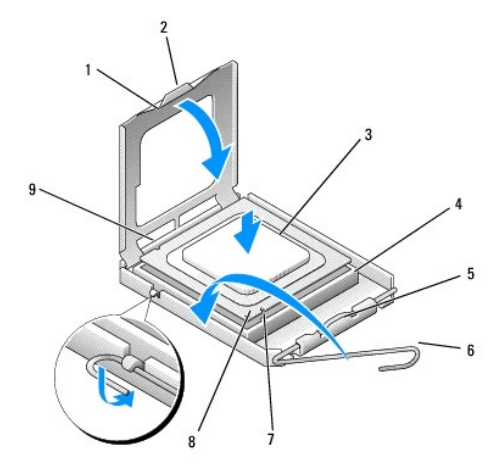

| 1 | pokrywa procesora                 | 2 | wypustka                                   |
|---|-----------------------------------|---|--------------------------------------------|
| 3 | procesor                          | 4 | gniazdo procesora                          |
| 5 | <b>ś</b> rodkowy zatrzask pokrywy | 6 | dźwignia zwalniająca                       |
| 7 | przednie nacięcie wyrównania      | 8 | wskaźnik styku nr 1 i gniazda<br>procesora |
| 9 | tylne nacięcie wyrównania         |   |                                            |

OSTRZEŻENIE: Aby uniknąć uszkodzenia sprzętu, należy sprawdzić, czy procesor jest odpowiednio wyrównany w odniesieniu do gniazda, i podczas jego instalacji nie używać nadmiernej siły.

5. Ostrożnie umieść mikroprocesor w gnieździe i upewnij się, że jest on odpowiednio dopasowany.

- Delikatnie dociskając procesor, obróć dźwignię zwalniającą z powrotem w kierunku płyty systemowej do chwili jej zatrzaśnięcia i zamocowania procesora.
- 7. Usuń smar termiczny ze spodu radiatora.
- OSTRZEŻENIE: Upewnij się, że został nałożony nowy smar termiczny. Nowy smar termiczny ma krytyczne znaczenie dla zapewnienia odpowiedniego połączenia cieplnego niezbędnego do optymalnej pracy procesora.
- 8. Nałóż nowy smar termiczny na wierzch procesora.

OSTRZEŻENIE: Upewnij się, że kable napędu dyskietek i dźwiękowe zostały poprowadzone tak, że nie zostaną one przycięte podczas instalowania zespołu radiatora.

- 9. Zainstaluj zespół radiatora:
  - a. Umieść zespoły radiatora i wentylatora z powrotem na wsporniku zespołu radiatora.
  - b. Upewnij się, że oba uchwyty zacisków są dopasowane do wypustów wspornika.
  - c. Przytrzymaj zespoły radiatora i wentylatora, a następnie obróć dźwignię zacisku o 180 stopni w kierunku zgodnym z ruchem wskazówek zegara, aby zamocować oba zespoły.

OSTRZEŻENIE: Upewnij się, że zespół radiatora jest prawidłowo osadzony i zabezpieczony.

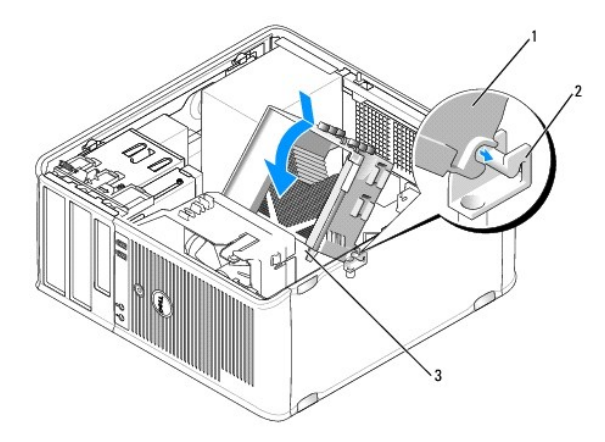

| 1 | zespół radiatora              | 2 | wspornik zespołu radiatora |
|---|-------------------------------|---|----------------------------|
| 3 | obudowa wkręta mocującego (2) |   |                            |

10. Podłącz kable, które zostały odłączone przed wyjęciem zespołu radiatora.

11. Załóż pokrywę komputera (patrz Zakładanie pokrywy komputera.

OSTRZEŻENIE: Aby podłączyć kabel sieciowy, należy najpierw podłączyć kabel do urządzenia sieciowego, a następnie do komputera.

- 12. Podłącz komputer i pozostałe urządzenia do gniazd elektrycznych i włącz ich zasilanie.
- 13. Sprawdź, czy komputer działa prawidłowo, uruchamiając program Dell Diagnostics (patrz Program Dell Diagnostics).

# Panel wyjścia/wejścia

- PRZESTROGA: Przed rozpoczęciem dowolnej z procedur opisanych w tej części należy zastosować się do instrukcji dotyczących bezpieczeństwa, zamieszczonych w Przewodniku z informacjami o produkcie.
- PRZESTROGA: W celu ochrony przed porażeniem elektrycznym, skaleczeniem przez obracające się łopatki wirnika wentylatora lub innymi obrażeniami, przed otwarciem obudowy należy wyjąć wtyczkę przewodu zasilającego komputera z gniazdka sieci elektrycznej.
- PRZESTROGA: Zespół radiatora, zasilacz i inne elementy mogą podczas normalnej pracy osiągać bardzo wysoką temperaturę. Przed ich dotknięciem poczekaj, aż ostygną.
- OSTRZEŻENIE: Aby zapobiec uszkodzeniom elementów wewnątrz komputera spowodowanym przez wyładowania elektrostatyczne, należy przed dotknięciem któregokolwiek z elektronicznych elementów komputera pozbyć się ładunków elektrostatycznych z ciała. Można to zrobić, dotykając niemalowanej metalowej powierzchni na obudowie komputera.

#### Zdejmowanie panelu wejścia/wyjścia

- 💋 UWAGA: Przed odłączeniem kabli zanotuj ich przebieg, aby można je było prawidłowo ułożyć podczas instalowania nowego panelu wejścia/wyjścia.
- 1. Postępuj zgodnie z procedurami opisanymi w części Zanim zaczniesz.
- 2. Zdejmij pokrywę komputera (patrz Zdejmowanie pokrywy komputera).
- 3. Zdejmij osłonę (patrz Zdejmowanie osłony).

OSTRZEŻENIE: Podczas wysuwania panelu wejścia/wyjścia z komputera należy bardzo uważać, aby nie uszkodzić złączy kabli i zacisków prowadzących.

4. Odłącz od płyty systemowej wszystkie kable podłączone do panelu wejścia/wyjścia.

5. Odkręć wkręt mocujący panel wejścia/wyjścia.

- 6. Przesuń panel wejścia/wyjścia w dół, aby zwolnić zacisk w wycięciu.
- 7. Ostrożnie wyjmij panel wejścia/wyjścia z komputera.

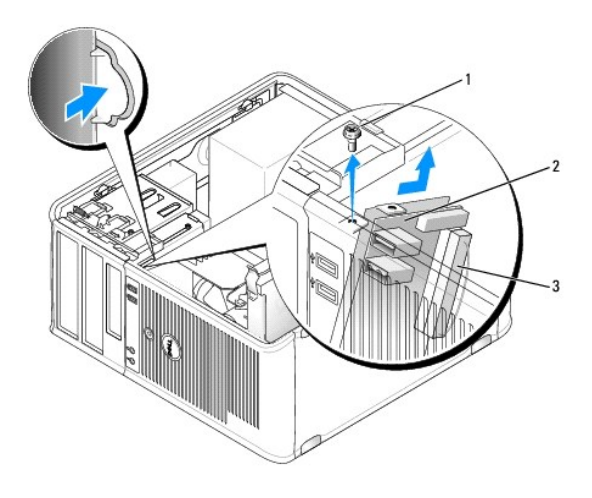

| 1 | wkręt zabezpieczający        | 2 | panel wej <b>ś</b> cia/wyj <b>ś</b> cia |
|---|------------------------------|---|-----------------------------------------|
| 3 | złącze kabla wejścia/wyjścia |   |                                         |

## Instalacja panelu wejścia/wyjścia

- 1. Umieść panel wejścia/wyjścia we wnęce.
- OSTRZEŻENIE: Podczas wsuwania panelu wejścia/wyjścia do komputera należy bardzo uważać, aby nie uszkodzić złączy kabli i zacisków prowadzących.
- 2. Dopasuj i wsuń część mocującą panelu wejścia/wyjścia do wnęki panelu.
- 3. Załóż i dokręć śrubę mocującą panel wejścia/wyjścia.
- 4. Z powrotem podłącz kable do płyty systemowej.
- 5. Załóż osłonę (patrz Zakładanie osłony).
- 6. Załóż pokrywę komputera (patrz Zakładanie pokrywy komputera).
- OSTRZEŻENIE: Aby podłączyć kabel sieciowy, należy najpierw podłączyć kabel do urządzenia sieciowego, a następnie do komputera.
- 7. Podłącz komputer i pozostałe urządzenia do gniazd elektrycznych i włącz ich zasilanie.
- 8. Sprawdź, czy komputer działa prawidłowo, uruchamiając program Dell Diagnostics (patrz Program Dell Diagnostics).

## Płyta systemowa

#### Usuwanie płyty systemowej

PRZESTROGA: W celu ochrony przed porażeniem elektrycznym, skaleczeniem przez obracające się łopatki wirnika wentylatora lub innymi obrażeniami, przed otwarciem obudowy należy wyjąć wtyczkę przewodu zasilającego komputera z gniazdka sieci elektrycznej.

- PRZESTROGA: Zespół radiatora, zasilacz i inne elementy mogą podczas normalnej pracy osiągać bardzo wysoką temperaturę. Przed ich dotknięciem poczekaj, aż ostygną.
- OSTRZEŻENIE: Przed dotknięciem dowolnego podzespołu wewnątrz komputera należy pozbyć się ładunków elektrycznych, dotykając niemalowanej powierzchni metalowej, takiej jak metalowy tylny panel komputera. W trakcie pracy należy od czasu do czasu dotykać nielakierowanej powierzchni metalowej, aby rozproszyć ładunki elektrostatyczne, które mogłyby uszkodzić wewnętrzne podzespoły.
- 1. Postępuj zgodnie z procedurami opisanymi w części Zanim zaczniesz.
- 2. Zdejmij pokrywę komputera (patrz Zdejmowanie pokrywy komputera).
- 3. Wyjmij wszelkie dodatkowe karty zainstalowane na płycie systemowej (patrz Karty).
- 4. Wyjmij procesor i zespół radiatora (patrz Głośniki).
- Wyjmij moduły pamięci (patrz <u>Wyimowanie modułów pamieci</u>) i zapisz, w których gniazdach były umieszczone, tak aby po zainstalowaniu płyty można było je zamontować w tych samych miejscach.
- Odłącz wszystkie kable od płyty systemowej. Przed odłączeniem kabli zanotuj ich przebieg, aby można je było prawidłowo ułożyć po zainstalowaniu nowej płyty systemowej.
- 7. Odkręć pozostałe siedem wkrętów z płyty systemowej (cztery zostały wykręcone wraz z zespołem radiatora).
- 8. Wyciągnij płytę systemową w kierunku przedniej części komputera, a następnie podnieś ją do góry i wyjmij z komputera.

#### Wkręty płyty systemowej

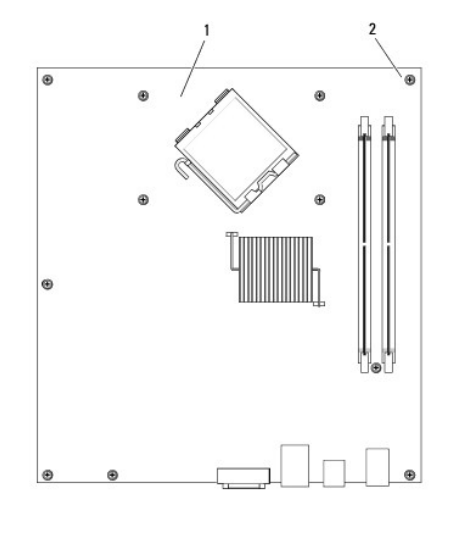

- 1 płyta systemowa 2 wkręty (7)
- 9. Umieść wyjętą płytę systemową obok nowej płyty systemowej, aby upewnić się, że są identyczne.

## Instalacja płyty systemowej

- 1. Delikatnie dopasuj płytę do obudowy i wsuń ją w kierunku tyłu komputera.
- 2. Za pomocą siedmiu wkrętów zamocuj płytę systemową do obudowy.
- PRZESTROGA: Niezałożenie lub niedokręcenie wszystkich śrub może być przyczyną porażenia elektrycznego, ponieważ stanowią one główne elementy uziemienia systemu.
- 3. Zamontuj ponownie i kable odłączone od płyty systemowej.

- 4. Zamontuj procesor i zespół radiatora (patrz Instalacja procesora i radiatora).
- OSTRZEŻENIE: Upewnij się, że zespół radiatora jest prawidłowo osadzony i zabezpieczony.
- 5. Zamontuj moduły pamięci w tych samych gniazdach, z których zostały wyjęte (patrz Instalowanie pamięci).
- 6. Zamontuj wszelkie dodatkowe karty na płycie systemowej.
- 7. Załóż pokrywę komputera (patrz Zakładanie pokrywy komputera).
- 🕒 OSTRZEŻENIE: Aby podłączyć kabel sieciowy, należy najpierw podłączyć kabel do urządzenia sieciowego, a następnie do komputera.
- 8. Podłącz komputer i pozostałe urządzenia do gniazd elektrycznych i włącz ich zasilanie.
- 9. Sprawdź, czy komputer działa prawidłowo, uruchamiając program Dell Diagnostics (patrz Program Dell Diagnostics).

# Zakładanie pokrywy komputera

PRZESTROGA: Przed rozpoczęciem dowolnej z procedur opisanych w tej części należy zastosować się do instrukcji dotyczących bezpieczeństwa, zamieszczonych w Przewodniku z informacjami o produkcie.

- 1. Upewnij się, że kable są podłączone, i przesuń kable na bok.
- 2. Upewnij się, że wewnątrz komputera nie zostały narzędzia ani inne elementy.
- 3. Aby założyć pokrywę:
  - a. Dopasuj dół obudowy do występów zawiasów, znajdujących się wzdłuż dolnej krawędzi komputera.
  - b. Korzystając z występów zawiasów jako punktu podparcia, obróć pokrywę w dół i zamknij.
  - c. Zatrzaśnij obudowę na swoim miejscu, pociągając do tyłu zatrzask zwalniania pokrywy, a następnie zwalniając go, gdy pokrywa znajdzie się na swoim miejscu.
  - d. Przed podniesieniem komputera należy upewnić się, że pokrywa jest prawidłowo założona.
- 4. Umieść komputer w pozycji pionowej.
- OSTRZEŻENIE: Aby podłączyć kabel sieciowy, należy najpierw podłączyć kabel do urządzenia sieciowego, a następnie do komputera.
- OSTRZEŻENIE: Należy upewnić się, że żaden z otworów wentylacyjnych nie jest zablokowany.

5. Podłącz komputer i pozostałe urządzenia do gniazd elektrycznych i włącz ich zasilanie.

Powrót do spisu treści

Powrót do spisu treści

Podręcznik użytkownika komputera Dell™ OptiPlex™ 330

Dane techniczne komputera w obudowie miniwieża

## Dane techniczne komputera w obudowie miniwieża

WWAGA: Oferowane modele mogą się różnić w zależności do regionu. Więcej informacji dotyczących konfiguracji komputera można uzyskać, klikając Start Pomoc i obsługa technicznai wybierając opcję wyświetlania danych komputera.

| Procesor                                      |                           |  |  |
|-----------------------------------------------|---------------------------|--|--|
| Typ procesora                                 | Intel® Core™ 2 Duo        |  |  |
|                                               | Intel® Pentium® Dual Core |  |  |
|                                               | Intel® Celeron®           |  |  |
| Wewnętrzna pamięć podręczna                   | Do 6 MB                   |  |  |
| Częstotliwość taktowania magistrali przedniej | 800 MHz i 1066 MHz        |  |  |

| Dane systemu                                |                                                                           |  |  |
|---------------------------------------------|---------------------------------------------------------------------------|--|--|
| Zestaw układów mikroprocesorowych (Chipset) | Chipset Intel® G31 Express z mostkiem ICH7R                               |  |  |
| Szeroko <b>ść</b> magistrali danych         | 64 bity                                                                   |  |  |
| Szeroko <b>ść</b> magistrali adresowej      | 36 bity                                                                   |  |  |
| Kanały DMA                                  | osiem                                                                     |  |  |
| Poziomy przerwań                            | 24                                                                        |  |  |
| Chip BIOS (NVRAM)                           | 8 Mb                                                                      |  |  |
| Kontroler NIC                               | Zintegrowana karta sieciowa z obsługą ASF 1.03 i 2.0<br>wg definicji DMTF |  |  |
|                                             | Możliwość komunikacji przy szybkościach<br>10/100/1000 Mb/s               |  |  |

| Pami <b>ęć</b>               |                                                                                                    |  |  |
|------------------------------|----------------------------------------------------------------------------------------------------|--|--|
| Rodzaj                       | 800 lub 667 MHz DDR2 SDRAM                                                                                                    |  |  |
| Złącza pamięci               | 2                                                                                                    |  |  |
| Obsługiwane moduły pamięci   | 512-MB, 1 GB lub 2 GB bez korekcji błędów (ECC)                                                                                                    |  |  |
| Minimalna pojemność pamięci  | dwukanałowa: 1 GB<br>jednokanałowa: 512 MB                                                                                                    |  |  |
|                              | UWAGA: 512 MB to minimalna oferowana konfiguracja.                                                                                                    |  |  |
| Maksymalna pojemność pamięci | 4 GB<br><b>UWAGA:</b> W przypadku stosowania pamięci<br>o pojemności 4 GB, ilość pamięci zgłaszana przez<br>systemy operacyjne Microsoft <sup>®</sup> Windows <sup>®</sup> może być<br>mniejsza niż pojemność pamięci faktycznie<br>zainstalowanej w oniazdach DIMM |  |  |
| Adres BIOS                   | F0000h                                                                                                    |  |  |

| Porty i z <b>łącza</b> |  |  |
|------------------------|--|--|
| 7łacza zewnetrzne:     |  |  |

| Szeregowe                                                            | złącze 9-stykowe; zgodne z 16550C                                                                    |
|----------------------------------------------------------------------|----------------------------------------------------------------------------------------------------|
| Równoległe                                                           | złącze 25-stykowe (dwukierunkowe)                                                                    |
| Wideo                                                                | 15-stykowe złącze VGA                                                                                |
| Karta sieciowa                                                       | złącze RJ45                                                                                          |
| Opcjonalne złącze PS/2 z drugorzędnym<br>adapterem portu szeregowego | złącze 6-stykowe mini-DIN                                                                            |
| USB                                                                  | złącza zgodne z USB 2.0 - dwa na przednim panelu i sześć na tylnym panelu                            |
| Audio                                                                | dwa złącza line-in/microphone i line-out; dwa złącza<br>na przednim panelu dla słuchawek i mikrofonu |
| Złącza płyty systemowej:                                             |                                                                                                    |
| SATA                                                                 | cztery złącza 7-stykowe                                                                              |
| Napęd dyskietek                                                      | złącze 34-stykowe                                                                                    |
| Wentylator                                                           | złącze 5-stykowe                                                                                     |
| PCI 2.3                                                              | dwa złącza 120-stykowe                                                                               |
| PCI Express                                                          | jedno złącze 164-stykowe (x16)                                                                       |
| Panel przedni                                                        | złącze 40-stykowe                                                                                    |
|                                                                      |                                                                                                    |

| Zasilanie               |                                                                                                    |
|-------------------------|----------------------------------------------------------------------------------------------------|
| Zasilacz prądu stałego: |                                                                                                    |
|                         | UWAGA: Pobór prądu ze źródła prądu zmiennego<br>jest zerowy po odłączeniu urządzenia od danego<br>źródła. Nawet wówczas minimalna ilość prądu jest<br>pobierana z wewnętrznej baterii. |
| Мос                     | 305 W                                                                                                    |
| Rozpraszanie ciepła     | 1041 BTU/godz                                                                                                    |
|                         | UWAGA: Rozpraszanie ciepła zostało obliczone na podstawie nominalnej mocy zasilacza.                                                                                                   |
| Napięcie                | ręczny wybór źródeł zasilania - od 90 do 135 V przy<br>60 Hz; od 180 do 265 V przy 50 Hz                                                                                               |
| Bateria zapasowa        | bateria litowa 3 V CR2032                                                                                                    |

| Przełączniki i światłaPrzycisk zasilaniaprzyciskLampka zasilaniaZielona - migająca w stanie uśpienia, stale świecąca się w stanie gotowości do pracy.Lampka zasilaniaZielona - migająca oznacza problem z zasistalowanym urządzeniem, stale świecąca się oznacza wewnętrzny problem z zasilaniem (patrz problem z zasilaniem).Wskaźnik dostępu do dysku twardegoZielonaLampka połączenia (z przodu obudowy)ciagłe świecenia z sieciąLampka integralności łącza (na zintegrowanej karcie sieciowej)i zielona = 10 MB/sLampka aktywności (na zintegrowanej karcie sieciowej)i zółta = 1000 Mbps (1 Gbs)Lampka idiagnostyczneCztery lampki na panelu przednim (patrz Lampki diagnostyczne).Lampka zasilania w trybie gotowościAUX_PWR na płycie systemowej                                                                                          |                                                                   |                                                                                                    |  |  |
|----------------------------------------------------------------------------------------------------|-------------------------------------------------------------------|----------------------------------------------------------------------------------------------------|--|--|
| Przycisk zasilaniaprzyciskLampka zasilaniaZielona - migająca w stanie uśpienia, stale świecąca<br>się w stanie gotowości do pracy.Bursztynowa - migająca oznacza problem<br>z zainstalowanym urządzeniem, stale świecąca się<br>oznacza wewnętrzny problem z zasilaniem (patrz<br>Problemy z zasilaniem).Wskaźnik dostępu do dysku twardegozielonaLampka połączenia (z przodu obudowy)ciągłe świecenie na zielono oznacza nawiązanie<br>połączenia z sieciąLampka integralności łącza (na zintegrowanej karcie<br>sieciowej)i zielona = 10 MB/s<br>1 pomarańczowa = 100 Mbps<br>1 żółta = 1000 Mbps (1 Gbs)Lampka aktywności (na zintegrowanej karcie<br>sieciowej)lampka migająca na żółtoLampki diagnostyczneCztery lampki na panelu przednim (patrz Lampki<br>diagonostyczne).Lampka zasilania w trybie gotowościAUX_PWR na płycie systemowej | Przełączniki i światła                                            |                                                                                                    |  |  |
| Lampka zasilaniaZielona - migająca w stanie uśpienia, stale świecąca się w stanie gotowości do pracy.Bursztynowa - migająca oznacza problem z zasistalowanym urządzeniem, stale świecąca się oznacza wewnętrzny problem z zasilaniem (patrz Problem z zasilaniem).Wskaźnik dostępu do dysku twardegozielonaLampka połączenia (z przodu obudowy)ciągłe świecenie na zielono oznacza nawiązanie połączenia z sieciąLampka integralności łącza (na zintegrowanej karcie sieciowej)i zielona = 10 MB/s<br>i zółta = 1000 Mbps (1 Gbs)Lampka aktywności (na zintegrowanej karcie sieciowej)lampka migająca na żółtoLampki diagnostyczneCityr Jampki na panelu przednim (patrz Lampki diagnostyczne).Lampka zasilania w trybie gotowościAUX_PWR na płycie systemowej                                                                                   | Przycisk zasilania                                                | przycisk                                                                                                    |  |  |
| Wskaźnik dostępu do dysku twardego       zielona         Lampka połączenia (z przodu obudowy)       ciągłe świecenie na zielono oznacza nawiązanie połączenia z siecią         Lampka integralności łącza (na zintegrowanej karcie sieciowej)       1 zielona = 10 MB/s         Lampka aktywności (na zintegrowanej karcie sieciowej)       1 zółta = 1000 Mbps (1 Gbs)         Lampka aktywności (na zintegrowanej karcie sieciowej)       Iampka migająca na żółto         Lampki diagnostyczne       Cztery lampki na panelu przednim (patrz Lampki diagnostyczne).         Lampka zasilania w trybie gotowości       AUX_PWR na płycie systemowej                                                                                                    | Lampka zasilania                                                  | Zielona - migająca w stanie uśpienia, stale świecąca<br>się w stanie gotowości do pracy.<br>Bursztynowa - migająca oznacza problem<br>z zainstalowanym urządzeniem, stale świecąca się<br>oznacza wewnętrzny problem z zasilaniem (patrz<br>Problemy z zasilaniem). |  |  |
| Lampka połączenia (z przodu obudowy)ciągłe świecenie na zielono oznacza nawiązanie<br>połączenia z sieciąLampka integralności łącza (na zintegrowanej karcie<br>sieciowej)1 zielona = 10 MB/s<br>1 pomarańczowa = 100 Mbps<br>1 00 Mbps (1 Gbs)Lampka aktywności (na zintegrowanej karcie<br>sieciowej)lampka migająca na żółtoLampki diagnostyczneCztery lampki na panelu przednim (patrz Lampki<br>diagnostyczne).Lampka zasilania w trybie gotowościAUX_PWR na płycie systemowej                                                                                                    | Wskaźnik dostępu do dysku twardego                                | zielona                                                                                                    |  |  |
| Lampka integralności łącza (na zintegrowanej karcie<br>sieciowej)i zielona = 10 MB/s<br>i pomarańczowa = 100 Mbps<br>i zółta = 1000 Mbps (1 Gbs)Lampka aktywności (na zintegrowanej karcie<br>sieciowej)lampka migająca na żółtoLampki diagnostyczneCztery lampki na panelu przednim (patrz Lampki<br>diagnostyczne).Lampka zasilania w trybie gotowościAUX_PWR na płycie systemowej                                                                                                    | Lampka połączenia (z przodu obudowy)                              | ciągłe świecenie na zielono oznacza nawiązanie<br>połączenia z siecią                                                                                                    |  |  |
| Lampka aktywności (na zintegrowanej karcie       lampka migająca na żółto         sieciowej)       Cztery lampki na panelu przednim (patrz Lampki diagnostyczne).         Lampka zasilania w trybie gotowości       AUX_PWR na płycie systemowej                                                                                                    | Lampka integralności łącza (na zintegrowanej karcie<br>sieciowej) | 1 zielona = 10 MB/s<br>1 pomarańczowa = 100 Mbps<br>1 żółta = 1000 Mbps (1 Gbs)                                                                                                    |  |  |
| Lampki diagnostyczne         Cztery lampki na panelu przednim (patrz Lampki<br>diagnostyczne).           Lampka zasilania w trybie gotowości         AUX_PWR na płycie systemowej                                                                                                    | Lampka aktywności (na zintegrowanej karcie<br>sieciowej)          | lampka migająca na żółto                                                                                                    |  |  |
| Lampka zasilania w trybie gotowości AUX_PWR na płycie systemowej                                                                                                    | Lampki diagnostyczne                                              | Cztery lampki na panelu przednim (patrz <u>Lampki</u><br><u>diagnostyczne</u> ).                                                                                                    |  |  |
|                                                                                                    | Lampka zasilania w trybie gotowo <b>ś</b> ci                      | AUX_PWR na płycie systemowej                                                                                                    |  |  |

| :<br>oress 1.0A<br>.0A i 2.0<br>0 |
|-----------------------------------|
| 3 4                               |

Г

| Szybkość magistrali                          | PCI: 133 MB/s<br>PCI Express x16: 8 GB/s szybkości dwukierunkowej<br>SATA: 1,5 Gb/s i 3,0 Gb/s<br>USB: 480 Mb/s |  |  |
|----------------------------------------------|----------------------------------------------------------------------------------------------------|--|--|
| Karty:                                       | obsługa kart pełnej wysokości                                                                                   |  |  |
| PCI:                                         |                                                                                                    |  |  |
| złącza                                       | dwa                                                                                                    |  |  |
| rozmiar zł <b>ą</b> cza                      | dwa złącza 120-stykowe                                                                                          |  |  |
| szeroko <b>ść</b> danych z <b>łą</b> cza     | 32 bity                                                                                                    |  |  |
| (maksymalna)                                 |                                                                                                    |  |  |
| PCI Express:                                 | PCI Express:                                                                                                    |  |  |
| złącza                                       | jedno x16                                                                                                    |  |  |
| zasilanie                                    | maksymalnie 25 W (x16)                                                                                          |  |  |
| rozmiar złącza                               | 164 styki (x16)                                                                                                 |  |  |
| szeroko <b>ść</b> danych złącza (maksymalna) | 16 torów PCI Express (x16)                                                                                      |  |  |

| Komunikacja    |                                               |  |
|----------------|-----------------------------------------------|--|
| Karta sieciowa | 10/100/1000 Ethernet LAN na płycie systemowej |  |

| Napedy               |                                                                                              |
|----------------------|----------------------------------------------------------------------------------------------|
| Dostępne z zewnątrz  | <ol> <li>jeden napęd dyskietek 3,5 cala</li> <li>dwie wnęki napędów 5,25-calowych</li> </ol> |
| Dostępne urządzenia  | 1 dysk twardy, napęd DVD+/-RW, DVD-ROM,<br>napęd CD-RW, napęd dyskietek 3,5 cala             |
| Dostępne od wewnątrz | 1 dwie wnęki dla dysków twardych o wysokości<br>1 cala                                       |

| Wideo  |                                                                                                    |
|--------|----------------------------------------------------------------------------------------------------|
| Rodzaj | <ol> <li>Intel G31 (zintegrowana na płycie<br/>systemowej)</li> <li>Gniazdo PCI Express x16 obsługuje karty<br/>graficzne PCI Express lub DVI (w celu pracy z<br/>dwoma monitorami)</li> </ol> |

| Dźwięk |                                      |
|--------|--------------------------------------|
| Rodzaj | ADI 1984 dźwięk wysokiej dokładności |

| Wymiary i masa    |                       |
|-------------------|-----------------------|
| Wysoko <b>ść</b>  | 41,4 cm (16,3 cala)   |
| Szeroko <b>ść</b> | 18,5 cm (7,3 cala)    |
| Głębokość         | 43,9 cm (17,3 cala)   |
| Masa              | 12,34 kg (27,2 funta) |

| Środowisko pracy<br>Temperatura: |                                                                                    |  |
|----------------------------------|------------------------------------------------------------------------------------|--|
|                                  |                                                                                    |  |
| Podczas przechowywania           | od -40°C do 65°C (od -40°F do 149°F)                                               |  |
| Wilgotno <b>ść</b> względna      | od 20 do 80% (bez kondensacji)                                                     |  |
| Drgania maksymalne:              |                                                                                    |  |
| Podczas pracy                    | od 5 do 350 Hz przy 0,0002 G2/Hz                                                   |  |
| Podczas przechowywania           | od 5 do 500 Hz dla 0,001 do 0,01 G2/Hz                                             |  |
| Wstrz <b>ą</b> sy maksymalne:    |                                                                                    |  |
| Podczas pracy                    | 40 G +/- 5% dla długości impulsu 2 ms +/- 10%<br>(odpowiada 51 cm/s [20 cali/s])   |  |
| Podczas przechowywania           | 105 G +/- 5% dla długości impulsu 2 ms +/- 10%<br>(odpowiada 127 cm/s [50 cali/s]) |  |
| Wysoko <b>ść</b> n.p.m.:         |                                                                                    |  |
| Podczas pracy                    | od -15,2 do 3048 m (od -50 do 10 000 stóp)                                         |  |
| Podczas przechowywania           | od -15,2 do 10 668 m (od - <b>50 do 35 000 stóp)</b>                               |  |

Powrót do spisu treści

#### Powrót do spisu treści

#### Podręcznik użytkownika komputera Dell™ OptiPlex™ 330

Informacje o konfiguracjach RAID

#### Informacje o konfiguracjach RAID

W tej części znajduje się opis konfiguracji macierzy RAID, którą można wybrać podczas kupowania komputera. Spośród wszystkich istniejących konfiguracji macierzy RAID, firma Dell oferuje w tym komputerze macierz RAID poziom 1. Macierz RAID 1 jest zalecana dla użytkowników, którzy chcą zapewnić wysoką spójność danych.

Sterownik Intel RAID w komputerze może utworzyć tylko konfigurację RAID przy użyciu dwóch napędów fizycznych. Napędy powinny być tych samych rozmiarów, aby zapewnić, że większy napęd nie będzie zawierał nieprzydzielonego (a więc i niewykorzystanego) miejsca.

💋 UWAGA: Jeśli kupiony komputer firmy Dell ma skonfigurowaną macierz RAID oznacza to, że są w nim dwa dyski twarde tej samej wielkości.

#### Sprawdzanie, czy macierz RAID działa:

Przy uruchamianiu komputera, przed rozpoczęciem ładowania systemu operacyjnego, na monitorze są wyświetlane informacje dotyczące posiadanej macierzy RAID. Jeśli macierz RAID nie istnieje, w części RAID Volumes (Woluminy RAID) pojawi się komunikat none defined (brak zdefiniowanych). Pod spodem zostanie wyświetlona lista zainstalowanych napędów fizycznych. Jeśli macierz RAID zostanie znaleziona, pole Status pozwoli sprawdzić jej bieżący stan. Pole Status (Stan) zawiera nasiępujące informacje o poszczególnych sytuacjach:

- 1 Normal (Normalna) Macierz RAID pracuje prawidłowo.
- 1 Degraded (Zdegradowana) Jeden z dysków twardych przestał działać. Komputer jest wciąż sprawny; jednak konfiguracja RAID nie działa, a dane nie są kopiowane na drugi dysk.
- 1 Rebuild (Odbudowa) Po degradacji i wykryciu przez komputer zamiennego/podłączonego drugiego dysku, macierz RAID zostanie odbudowana przy następnych uruchomieniu systemu operacyjnego.

#### Konfiguracja poziomu 1 macierzy RAID

Poziom 1 macierzy RAID korzysta z redundantnej techniki przechowywania danych nazywanej odbiciem lustrzanym, poprawiającej spójność danych. Kiedy dane są zapisywane na dysku głównym, są one również powielane (tworzone jest ich odbicie lustrzane) na drugim dysku w danej konfiguracji. Głównym zadaniem konfiguracji poziomu 1 macierzy RAID jest zapewnienie redundancji danych, co odbywa się kosztem szybkości dostępu do informacji.

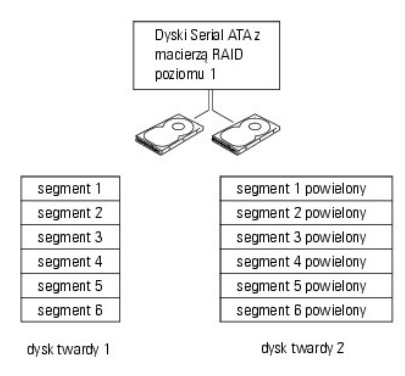

W przypadku wystąpienia awarii dysku, kolejne operacje odczytu lub zapisu są kierowane na nieuszkodzony dysk. Zawartość nowego dysku można odtworzyć przy użyciu danych z nieuszkodzonego dysku. Ponadto, ponieważ dane są duplikowane na obydwu dyskach, dwa dyski o przykładowej pojemności 120 GB RAID poziomu 1 dają co najwyżej pojemność 120 GB dostępną do zapisu danych.

💋 UWAGA: W przypadku konfiguracji RAID poziomu 1 rozmiar całej konfiguracji jest równy rozmiarowi najmniejszego z użytych dysków.

#### Rozwiązywanie problemów z konfiguracją RAID

Do rozwiązania problemów z macierzą RAID można użyć jednej z dwóch metod. Jedna metoda wykorzystuje narzędzie Intel RAID Option ROM i może być używana bez zainstalowanego systemu operacyjnego na dysku twardym. Druga metoda wykorzystuje program Intel Matrix Storage Manager lub konsolę Intel Matrix Storage i jest używana *po* ainstalowaniu systemu operacyjnego i konsoli Intel Matrix Storage. Obydwie metody wymagają włączenia w konfiguracji komputera macierzy RAID (przed rozpoczęciem, patrz <u>Właczanie trvbu RAID w komputerze</u>).

# Naprawa po awarii wielu dysków twardych, przy użyciu programu Intel® RAID Option ROM Utility
WWAGA: Wykonanie poniższych kroków nie pozwoli przywrócić danych utraconych podczas awarii dysku. Odzyskiwanie można wykonać dopiero po wymianie uszkodzonych dysków (zapoznaj się z odpowiednią dla posiadanego komputera częścią Napędy).

Chociaż do utworzenia macierzy RAID za pomocą narzędzia Intel RAID Option ROM można użyć napędów dowolnej wielkości, najlepiej użyć napędów takiej samej wielkości. W przypadku konfiguracji RAID poziomu 1 rozmiar całej konfiguracji będzie odpowiadał rozmiarowi mniejszego z dwóch użytych dysków.

- 1. Włącz tryb RAID w komputerze (patrz Włączanie trybu RAID w komputerze).
- 2. Po wyświetleniu monitu o uruchomienie narzędzia Intel® RAID Option ROM naciśnij klawisze <Ctrl><i>
- 3. Naciskaj klawisze strzałki w górę i w dół, aby zaznaczyć opcję Create RAID Volume (Utwórz wolumin RAID), a następnie naciśnij klawisz <Enter>
- 4. Podaj nazwę woluminu RAID lub zaakceptuj nazwę domyślną, a następnie naciśnij klawisz <Enter>
- 5. Wybierz opcję RAID1(Mirror) (RAID 1, lustrzany) i naciśnij klawisz < Enter>.
- 6. Wybierz żądaną objętość woluminu i naciśnij klawisz <Enter>. Domyślna wartość to możliwe maksimum.
- 7. Aby utworzyć wolumin, naciśnij klawisz < Enter>.
- 8. Naciśnij klawisz <y>, aby potwierdzić żądanie utworzenia woluminu RAID.
- 9. Potwierdź, że konfiguracja woluminu wyświetlana na głównym ekranie narzędzia Intel RAID Option ROM jest prawidłowa.
- 10. Naciskaj klawisze strzałki w górę i w dół, aby zaznaczyć opcję Exit (Zakończ), a następnie naciśnij klawisz <Enter>.
- 11. Zainstaluj system operacyjny przy użyciu dołączonego nośnika (patrz Przywracanie systemu operacyjnego).

#### Naprawa po awarii jednego dysku twardego, przy użyciu programu Intel Matrix Storage Manager

UWAGA: Poniższe czynności można wykonać dopiero po wymianie uszkodzonego dysku (zapoznaj się z odpowiednią dla posiadanego komputera częścią Napędy).

- Aby uruchomić program Intel Storage Utility, kliknij przycisk Start i wskaż pozycję Programs (Programy)→ Intel(R) Matrix Storage Manager→ Intel Matrix Storage Console.
- 2. Kliknij przycisk Restore RAID 1 data protection (Przywróć ochronę danych macierzą RAID 1).
- 3. Kliknij przycisk Rebuild RAID volume now (Odbuduj macierz RAID).
- 4. Kliknij przycisk Yes (Tak), aby rozpocząć odbudowę macierzy RAID na nowym dysku.
- UWAGA: Podczas odbudowy woluminu RAID poziom 1 można korzystać z komputera.

#### Włączanie trybu RAID w komputerze

- 1. Przejdź do programu konfiguracji systemu (patrz Uruchamianie programu konfiguracji systemu).
- 2. Naciskaj klawisze strzałki w dół i w górę, aby zaznaczyć opcję Drives (Napędy), i naciśnij klawisz < Enter >.
- 3. Naciskaj klawisze strzałki w górę i w dół, aby zaznaczyć opcję SATA Operation (Praca interfejsu SATA), i naciśnij klawisz < Enter>.
- 4. Naciskaj klawisze strzałek w lewo i w prawo, aby zaznaczyć opcję RAID on (RAID włączony), naciśnij klawisz <Enter> i naciśnij klawisz <Ester>.

UWAGA: Więcej informacji dotyczących opcji funkcji RAID, patrz Opcje konfiguracji systemu.

 Naciskaj klawisze strzałek w lewo i w prawo, aby zaznaczyć opcję Save/Exit (Zapisz/Zakończ), a następnie naciśnij klawisz <Enter>, aby zamknąć program konfiguracji systemu i wznowić proces uruchamiania.

Powrót do spisu treści

### Powrót do spisu treści

Komputer biurkowy Podręcznik użytkownika komputera Dell™ OptiPlex™ 330

- Widok z przodu
  Widok od tyłu
- Złącza na panelu tylnym

# Widok z przodu

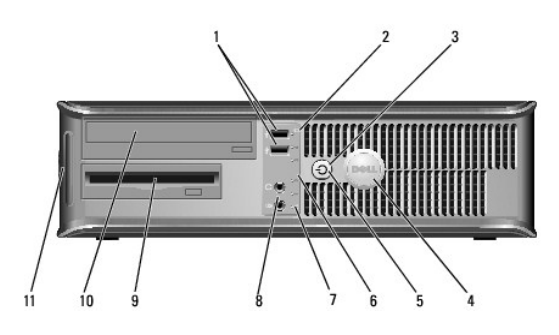

| 1 | złącza USB 2.0<br>(2)                           | Przednich złączy USB należy używać do podłączania rzadko<br>używanych urządzeń, takich jak joystick czy kamera lub urządzeń<br>rozruchowych USB (więcej informacji na temat rozruchu urządzeń USB<br>można znaleźć w części <u>Opcje konfiguracji systemu</u> ). Korzystanie z<br>tylnych złączy USB załecane jest w przypadku urządzeń podłączanych<br>na stałe, takich jak klawiatura czy drukarka.                                                                                                    |  |  |  |  |
|---|-------------------------------------------------|----------------------------------------------------------------------------------------------------|--|--|--|--|
| 2 | lampka<br>aktywno <b>ś</b> ci<br>dysku twardego | Lampka aktywności dysku twardego świeci, gdy komputer odczytuje<br>dane z dysku twardego lub zapisuje je na dysku twardym. Lampka<br>może także świecić, gdy działa urządzenie, takie jak napęd dysków<br>optycznych.                                                                                                    |  |  |  |  |
| 3 | przycisk<br>zasilania, lampka<br>zasilania      | Naciśnij przycisk zasilania, aby włączyć komputer. Lampka<br>umieszczona na środku przycisku wskazuje stan zasilania.                                                                                                    |  |  |  |  |
|   |                                                 | OSTRZEŻENIE: Aby uniknąć utraty danych, nie należy używać<br>przycisku zasilania w celu wyłączenia komputera. Zamiast tego należy<br>zamknąć system operacyjny.                                                                                                    |  |  |  |  |
| 4 | znaczek Dell                                    | Ten znaczek można obrócić tak, aby odpowiadał orientacji komputera.<br>Aby obrócić znaczek, należy chwycić go palcami z zewnątrz, nacisnąć i<br>obrócić. Znaczek można obrócić również za pomocą gniazda<br>znajdującego się obok dołu znaczka.                                                                                                    |  |  |  |  |
| 5 | lampka zasilania                                | <ul> <li>Lampka zasilania miga lub świeci światłem ciągłym, aby wskazać różne stany pracy: <ol> <li>Nie świeci - Komputer jest wyłączony.</li> <li>Świeci stale na zielono - Komputer znajduje się w stanie normalnej pracy.</li> <li>Miga na zielono - Komputer znajduje się w trybie oszczędzania energii.</li> <li>Miga lub świeci stałym bursztynowym światłem - Patrz Problemy z zasilaniem.</li> </ol> </li> <li>Aby wyjść z trybu oszczędzania energii, należy nacisnąć przycisk zasilania lub użyć klawiatury albo myszy, jeśli są skonfigurowane jako urządzeni budzące w programie Device Manager (Menedżer urządzeń) systemu Windows. Więcej informacji na temat stanów uśpienia i wychodzenia ze stanu oszczędzania energii można znaleźć w części Zarzadzanie energia.</li> </ul> Opis kodów lampek, które są pomocne przy rozwiązywaniu problemów z komputerem, można znaleźć w części Lampki diagnostyczne. |  |  |  |  |
| 6 | lampki<br>diagnostyczne                         | Lampki są pomocne podczas rozwiązywania problemów z<br>komputerem na podstawie kodów diagnostycznych. Aby uzyskać<br>dalsze informacje, patrz <u>Lampki diagnostyczne</u> .                                                                                                    |  |  |  |  |
| 7 | wskaźnik sieci<br>LAN                           | Ta lampka wskazuje, że zostało nawiązane połączenie z siecią LAN.                                                                                                    |  |  |  |  |
| 8 | złącza słuchawek<br>i mikrofonu                 | Aby do komputera podłączyć mikrofon, należy użyć złącza mikrofonu.<br>W komputerach z kartą dźwiękową złącze mikrofonu znajduje się na<br>karcie.                                                                                                    |  |  |  |  |

|    |                          | Złącze słuchawek umożliwia podłączenie słuchawek i większości<br>głośników.                                                                      |
|----|--------------------------|----------------------------------------------------------------------------------------------------|
| 9  | nap <b>ę</b> d dyskietek | Napęd dyskietek jest urządzeniem opcjonalnym.                                                                                                    |
| 10 | nap <b>ę</b> d optyczny  | Do celu odtwarzania dysków CD i DVD należy używać napędu dysków<br>optycznych.                                                                   |
| 11 | numer seryjny            | Numer seryjny pozwala zidentyfikować komputer podczas korzystani<br>z witryny pomocy technicznej firmy Dell lub kontaktu z pomocą<br>techniczną. |

# Widok od tyłu

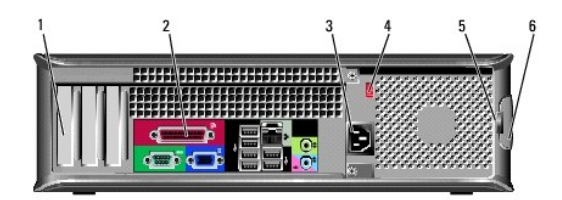

| 1 | gniazda kart                                        | Umożliwiają dostęp do złączy zainstalowanych kart PCI i PCI Express.                                                                                                    |
|---|-----------------------------------------------------|----------------------------------------------------------------------------------------------------|
| 2 | z <b>łą</b> cza na<br>panelu tylnym                 | Podłącz urządzenie USB, audio, lub inne do odpowiedniego złącza<br>(więcej informacji można znaleźć w części <u>Złącza na panelu tylnym</u> ).                                                                                                    |
| 3 | zł <b>ą</b> cze<br>zasilania                        | Umożliwia podłączenie kabla zasilania.                                                                                                    |
| 4 | prze <b>łą</b> cznik<br>wyboru<br>napi <b>ę</b> cia | Służy do wybierania odpowiedniej wartości napięcia.                                                                                                    |
| 5 | uszy k <b>łódki</b>                                 | Uszy k <b>łódki służą</b> do przypinania urządzeń zapobiegających kradzieży,<br>które można nabyć oddzielnie. Umożliwiają one przymocowanie pokrywy<br>komputera do obudowy, co chroni przed nieautoryzowanym dostępem<br>do maszyny. Zakupioną kłódkę należy przełożyć przez uszy i zamknąć. |
| 6 | zatrzask<br>zwalniaj <b>ą</b> cy<br>pokryw <b>ę</b> | Ten zatrzask służy do otwierania obudowy komputera.                                                                                                    |

PRZESTROGA: Należy upewnić się, że żaden z otworów wentylacyjnych nie jest zablokowany. Zablokowanie otworów wentylacyjnych może spowodować poważne problemy z cyrkulacją powietrza.

# Złącza na panelu tylnym

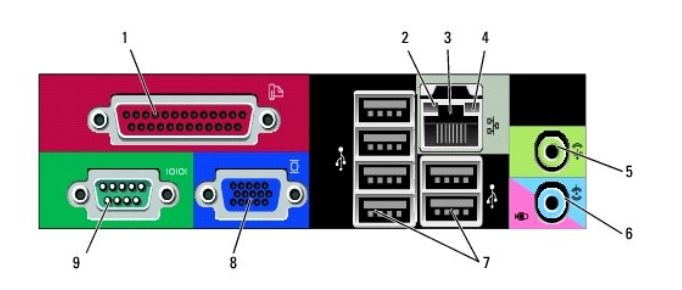

| 1 | złącze równoległe | Do zł <b>ącza równoleg</b> łego podłącza się urzą <b>dzenia równoległ</b> e, takie<br>jak drukarki. Drukarkę USB należy podłączać do złącza USB.                                                                                                    |
|---|-------------------|----------------------------------------------------------------------------------------------------|
|   |                   | UWAGA: Wbudowane złącze równoległe jest automatycznie<br>wyłączane, jeśli komputer wykryje zainstalowaną kartę<br>zawierającą złącze równoległe korzystające z tego samego<br>adresu. Aby uzyskać dalsze informacje, patrz <u>Opcje konfiguracji</u><br>systemu. |

| 2 | kontrolka<br>integralności łącza              | <ol> <li>Zielona - Stabilne połączenie pomiędzy komputerem<br/>a siecią o przepustowości 10 Mb/s.</li> <li>Pomarańczowa - Stabilne połączenie pomiędzy komputerem<br/>a siecią o przepustowości 100 Mb/s.</li> <li>Żółta - istnieje poprawne połączenie pomiędzy siecią<br/>o przepustowości 1-GB/s (1000 MB/s) i komputerem.</li> <li>Wyłączona - Komputer nie wykrywa fizycznego połączenia z<br/>siecią.</li> </ol> |
|---|-----------------------------------------------|----------------------------------------------------------------------------------------------------|
| 3 | złącze karty sieciowej                        | Aby podłączyć komputer do sieci lub modemu szerokopasmowego,<br>podłącz jeden koniec kabla sieciowego do gniazda sieciowego,<br>sieci lub modemu szerokopasmowego. Podłącz drugi koniec kabla<br>sieciowego do złącza karty sieciowej z tyłu komputera. Kliknięcie<br>oznacza, że kabel sieciowy został właściwie umocowany.                                                                                           |
|   |                                               | UWAGA: Nie podłączaj kabla telefonicznego do gniazda sieciowego.                                                                                                    |
|   |                                               | W komputerach z kartą sieciową należy użyć złącza na karcie.                                                                                                    |
|   |                                               | Zaleca się stosowanie w sieciach okablowania oraz złączy<br>kategorii 5. Jeśli istnieje konieczność użycia okablowania kategorii<br>3. należy ustawić szybkość sieci na 10 Mb/s, aby zapewnić<br>prawidłowe działanie.                                                                                                    |
| 4 | lampka aktywno <b>ś</b> ci<br>sieci           | Ta lampka miga na <b>żół</b> to, gdy komputer przesyła lub odbiera dane<br>poprzez sieć. Duże natężenie ruchu sieciowego może<br>spowodować, że lampka będzie stale włączona.                                                                                                    |
| 5 | zł <b>ą</b> cze wyj <b>ś</b> cia<br>liniowego | Zielone złącze line-out umożliwia podłączenie słuchawek<br>i większości głośników z wbudowanym wzmacniaczem.                                                                                                    |
|   |                                               | W komputerach z kartą dźwiękową należy użyć złącza na karcie.                                                                                                    |
| 6 | złącze wejścia<br>liniowego/mikrofonu         | Niebieskie złącze wejścia line-in umożliwia podłączenie urządzenia<br>nagrywającego/odtwarzającego, takiego jak magnetofon,<br>odtwarzacz CD czy magnetowid.<br>Aby do komputera podłączyć mikrofon, należy użyć różowego                                                                                                    |
|   |                                               | mikrotonu.                                                                                                    |
|   |                                               | W komputerach z kartą dźwiękową należy użyć złącza na karcie.                                                                                                    |
| 7 | złącza USB 2.0 (6)                            | Tylnych złączy USB należy używać dla urządzeń podłączanych na<br>stałe, takich jak klawiatura czy drukarka.                                                                                                    |
|   |                                               | Korzystanie z przednich złączy USB zalecane jest w przypadku<br>urządzeń podłączanych czasowo, np. kluczy joysticków lub kamer.                                                                                                    |
| 8 | złącze wideo VGA                              | Podłącz kabel VGA monitora do złącza VGA komputera.                                                                                                    |
|   |                                               | W komputerach z kart <b>ą</b> wideo należy użyć zł <b>ą</b> cza na karcie.                                                                                                    |
| 9 | złącze portu<br>szeregowego                   | Umożliwia podłączenie do portu szeregowego urządzeń<br>szeregowych, takich jak urządzenia przenośne. Domyślnie złącze<br>szeregowe 1 jest oznaczone jako COM1.                                                                                                    |
|   |                                               | Aby uzyskać dalsze informacje, patrz <u>Opcje konfiguracji systemu</u> .                                                                                                    |

#### Powrót do spisu treści

# Podręcznik użytkownika komputera Dell™ OptiPlex™ 330

#### Komputer biurkowy

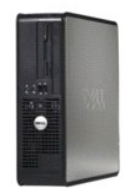

#### Powrót do spisu tresci

#### .

- Informacje o komputerze Wyszukiwanie info Komputer biurkowy Wnetrze komputera Dane techniczne komputera biurkowego Elementy płyty systemowej Przypisanie styków złącza zasilacza prądu stałego Przygotowywanie komputera do pracy Funkcje zaawansowane Bezpieczeństwo komputera Program konfiguracji systemu Sposoby rozwiązywania problemów Rozwiązywanie problemów Ponowna instalacja oprogramowania Uzyskiwanie pomocy Dodatek Słownik
- Usuwanie i wymiana części Dodawanie i wymiana podzespołó w Zdeimowanie pokrywy komputera Pamieć Katty Napedy Bateria Zasilacz Głośniki Procesor Panel wyiścia/wejścia Płyta systemowa Zakładanie pokrywy komputera

#### Uwagi, ostrzeżenia i przestrogi

💋 UWAGA: UWAGA oznacza ważną wiadomość, która pomoże lepiej wykorzystać komputer.

💿 OSTRZEŻENIE: OSTRZEŻENIE wskazuje na możliwość uszkodzenia sprzętu lub utraty danych i informuje o sposobie uniknięcia problemu.

🛕 PRZESTROGA: PRZESTROGA informuje o sytuacjach, w których występuje ryzyko uszkodzenia sprzętu, obrażeń lub śmierci.

### Skróty i skrótowce

Aby zapoznać się z pełną listą skrótów i akronimów, patrz Słownik.

Jeżeli zakupiono komputer firmy Dell™ z serii n, żadne odniesienia do systemu operacyjnego Microsoft<sup>®</sup> Windows<sup>®</sup>, zawarte w tym dokumencie, nie mają zastosowania.

#### Informacje zamieszczone w tym dokumencie mogą zostać zmienione bez uprzedzenia. © 2007 Dell Inc. Wszelkie prawa zastrzeżone

Kopiowanie zawartości niniejszego dokumentu w jakiejkolwiek formie bez pisemnej zgody firmy Dell Inc. jest surowo zabronione.

Znaki towarowe użyte w tekście: *Dell,* logo *DELL, OptiPlex, Inspiron, TravelLite, Dell OpenManage* oraz *Strike Zone* są znakami towarowymi firmy Dell Inc.; *Intel, Pentium, SpeedStep* i *Celeron* są zarejestrowanymi znakami towarowymi firmy Intel Corporation; *Microsoft, Windows* Vista oraz *Windows* są zarejestrowanymi znakami towarowymi firmy Microsoft Corporation; *Computace* oraz *Absolute* są zarejestrowanymi znakami towarowymi firmy Absolute Software Corporation; *Bilevotoh* jest zarejestrowanymi znakami towarowymi firmy Absolute Software Corporation; *Bilevotoh* jest zarejestrowanymi znakami towarowymi znakami towarowymi firmy Absolute Software Corporation; *Bilevotoh* jest zarejestrowanymi znakami towarowymi znakami towarowymi znakami towarowymi firmy Absolute Sof

Tekst może zawierać także inne znaki towarowe i nazwy towarowe, odnoszące się do podmiotów posiadających prawa do tych znaków i nazw lub do ich produktów. Firma Dell Inc. nie rości sobie praw własności do marek i nazw towarowych innych niż jej własne.

#### Modele: DCSM i DCNE

Wrzesień 2007 Nr. ref. RW281 Wersja A00

#### Powrót do spisu treści

#### Podzespoły komputera biurkowego Podręcznik użytkownika komputera Dell™ OptiPlex™ 330

- Zdejmowanie pokrywy komputera
- Wnetrze komputera
- Elementy płyty systemowej
- Przypisanie styków złącza zasilacza prądu stałego
- Pamieć
- Karty
- Napedy
- Bateria
- Zasilacz
- Głośniki
- Procesor
- Panel wyjścia/wejścia
- Płyta systemowa
- Zakładanie pokrywy komputera

### Zdejmowanie pokrywy komputera

PRZESTROGA: Przed rozpoczęciem dowolnej z procedur opisanych w tej części należy zastosować się do instrukcji dotyczących bezpieczeństwa, zamieszczonych w Przewodniku z informacjami o produkcie.

PRZESTROGA: W celu ochrony przed porażeniem elektrycznym, skaleczeniem przez obracające się łopatki wirnika wentylatora lub innymi obrażeniami, przed zdjęciem pokrywy należy wyjąć wtyczkę przewodu zasilającego komputera z gniazdka sieci elektrycznej.

PRZESTROGA: Niektóre z podzespołów opisanych w tym rozdziale mogą być wymieniane jedynie przez autoryaowanych serwisantów. Nie można ich wymieniać samodzielnie.

1. Postępuj zgodnie z procedurami opisanymi w części Zanim zaczniesz.

UWAGA: Należy zapewnić miejsce na zdjętą pokrywę.

OSTRZEŻENIE: Komputer powinien spoczywać na równej i stabilnej powierzchni, co pozwoli uniknąć zarysowań podłoża i obudowy.

2. Jeśli zainstalowana została kłódka na tylnym panelu, należy ją zdjąć.

3. Przesuń zatrzask zwalniający, równocześnie podnosząc obudowę.

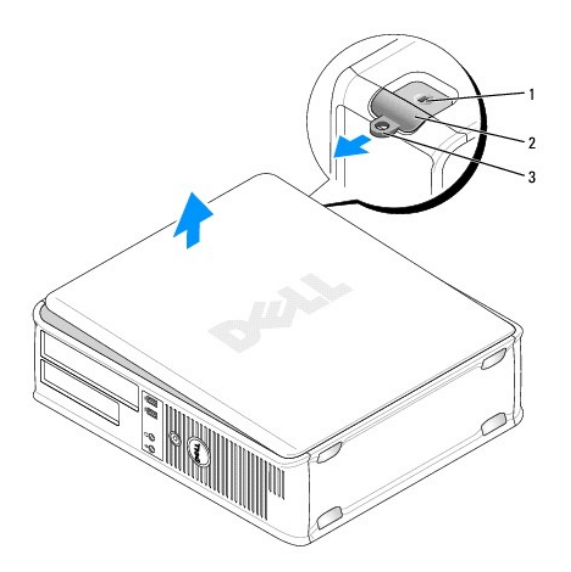

| 1 | gniazdo kabla zabezpieczaj <b>ą</b> cego | 2 | zatrzask zwalniaj <b>ą</b> cy pokryw <b>ę</b> |
|---|------------------------------------------|---|-----------------------------------------------|
| 3 | ucho k <b>łódki</b>                      |   |                                               |

- 4. Odchyl pokrywę do góry, używając występów zawiasów jako punktów obrotu.
- 5. Zdejmij obudowę z występów zawiasów i odłóż na miękką powierzchnię, niepowodującą zarysowań.

# Wnętrze komputera

PRZESTROGA: Przed rozpoczęciem dowolnej z procedur opisanych w tej części należy zastosować się do instrukcji dotyczących bezpieczeństwa, zamieszczonych w Przewodniku z informacjami o produkcie.

PRZESTROGA: W celu ochrony przed porażeniem elektrycznym, skaleczeniem przez obracające się łopatki wirnika wentylatora lub innymi obrażeniami, przed zdjęciem pokrywy należy wyjąć wtyczkę przewodu zasilającego komputera z gniazdka sieci elektrycznej.

• OSTRZEŻENIE: Podczas otwierania obudowy komputera należy zachować ostrożność, aby uniknąć przypadkowego odłączenia kabli od płyty systemowej.

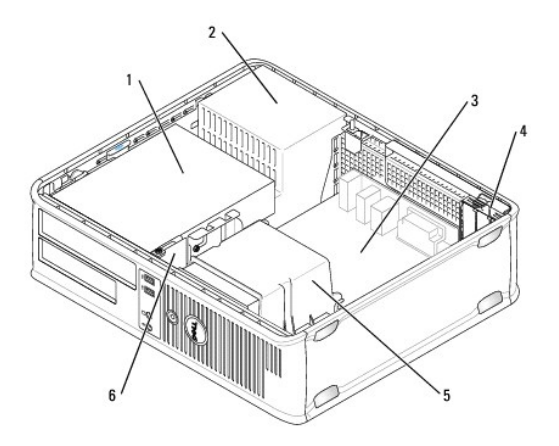

| 1 | wnęka napędów (CD/DVD, dyskietka i dysk<br>twardy) | 2 | zasilacz               |
|---|----------------------------------------------------|---|------------------------|
| 3 | płyta systemowa                                    | 4 | gniazda kart           |
| 5 | zespół radiatora                                   | 6 | przedni panel<br>WE/WY |

# Elementy płyty systemowej

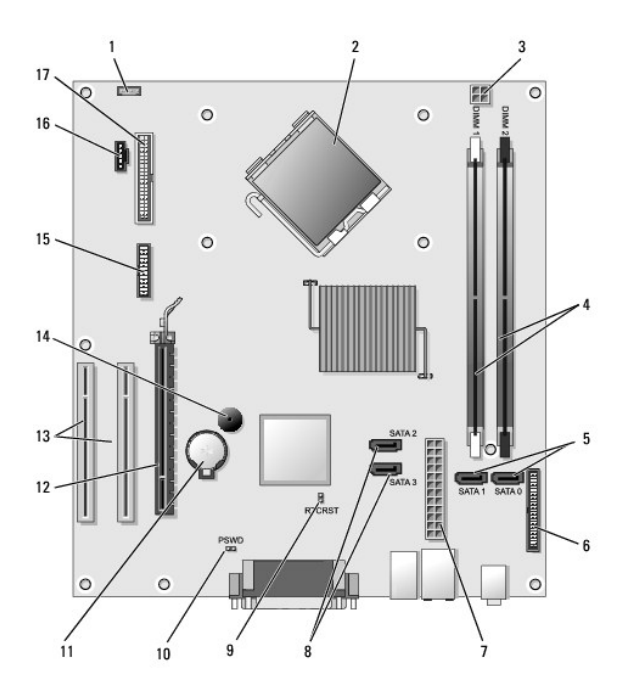

| 1  | złącze głośnika wewnętrznego<br>(INT_SPKR)                | 2  | złącze procesora (CPU)                            |
|----|-----------------------------------------------------------|----|---------------------------------------------------|
| 3  | z <b>łą</b> cze zasilania procesora<br>(12VPOWER)         | 4  | złącza modułów pamięci<br>(DIMM_1, DIMM_2)        |
| 5  | z <b>łą</b> cza nap <b>ę</b> du SATA (SATA0, SATA1)       | 6  | zł <b>ą</b> cze panelu przedniego<br>(FRONTPANEL) |
| 7  | zł <b>ą</b> cze zasilania (POWER)                         | 8  | złącza napędu SATA (SATA2,<br>SATA3)              |
| 9  | zworka resetowania zegara czasu<br>rzeczywistego (RTCRST) | 10 | zworka hasła (PSWD)                               |
| 11 | gniazdo baterii (BATTERY)                                 | 12 | złącze karty PCI Express x16<br>(SLOT1)           |
| 13 | z <b>łą</b> cza kart PCI (SLOT2 i SLOT3)                  | 14 | brzęczyk wewnętrzny (SPKR)                        |
| 15 | złącze szeregowe/ PS/2 (PS2/SER2)                         | 16 | złącze wentylatora<br>(FAN_CPU)                   |
| 17 | złącze napędu dyskietek (FLOPPY)                          |    |                                                   |

Przypisanie styków złącza zasilacza prądu stałego

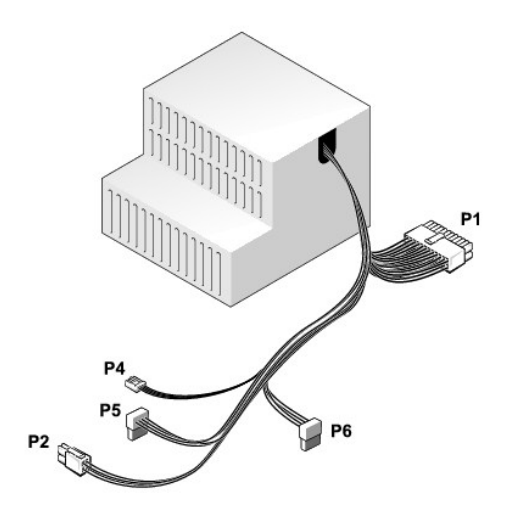

#### Złącze zasilania prądem stałym P1

| 13 | 14       | 15       | 16       | 17 | 18 | 19 | 20       | 21       | 22 | 23 | 24       |
|----|----------|----------|----------|----|----|----|----------|----------|----|----|----------|
|    | <b>Г</b> | <b>Г</b> | <b>Г</b> |    | 2  | 2  | <b>Г</b> | <b>Г</b> |    | 2  | <b>Г</b> |
| 1  | 2        | 3        | 4        | 5  | 6  | 7  | 8        | 9        | 10 | 11 | 12       |

| Numer styku | Nazwa sygnału | Kolor przewodu        | Wymiary przewodu |
|-------------|---------------|-----------------------|------------------|
| 1           | 3,3 V         | Pomara <b>ń</b> czowy | 20 AWG           |
| 2           | 3,3 V         | Pomarańczowy          | 20 AWG           |
| 3           | RTN           | Czarny                | 20 AWG           |
| 4           | 5 V           | Czerwony              | 20 AWG           |
| 5           | RTN           | Czarny                | 20 AWG           |
| 6           | 5 V           | Czerwony              | 20 AWG           |
| 7           | RTN           | Czarny                | 20 AWG           |
| 8           | РОК           | Szary                 | 22 AWG           |
| 9           | 5 V AUX       | Purpurowy             | 20 AWG           |
| 10          | +12 V         | Żółty                 | 20 AWG           |
| 11          | +12 V         | Żółty                 | 20 AWG           |
| 12          | 3,3 V         | Pomarańczowy          | 20 AWG           |
| 13          | 3,3 V         | Pomarańczowy          | 20 AWG           |
| 14          | -12 V         | Niebieski             | 22 AWG           |
| 15          | RTN           | Czarny                | 20 AWG           |
| 16          | PS ON         | Zielony               | 22 AWG           |
| 17          | RTN           | Czarny                | 20 AWG           |
| 18          | RTN           | Czarny                | 20 AWG           |
| 19          | RTN           | Czarny                | 20 AWG           |
| 20          | OTWARTE       |                       |                  |
| 21          | 5 V           | Czerwony              | 20 AWG           |
| 22          | 5 V           | Czerwony              | 20 AWG           |
| 23          | 5 V           | Czerwony              | 20 AWG           |
| 24          | RTN           | Czarny                | 20 AWG           |

#### Złącze zasilania prądem stałym P2

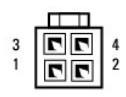

| Numer styku | Nazwa sygnału                | Przewód 18-AWG |
|-------------|------------------------------|----------------|
| 1           | MASA                         | Czarny         |
| 2           | MASA                         | Czarny         |
| 3           | +12 VA - pr <b>ą</b> d stały | Żółty          |
| 4           | +12 VA - prad stały          | Żółty          |

#### Złącze zasilania prądem stałym P4

| R | Ĵ | $\bigcirc$ | ¢ |  |
|---|---|------------|---|--|
| 4 | 3 | 2          | 1 |  |

Numer stykuNazwa sygnałuPrzewód 22-AWG1+5 VA DCCzerwony2MASACzarny3MASACzarny4+12 VA - prąd stałyŻółty

#### Złącza zasilania prądem stałym P5 i P6

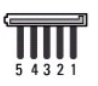

| Numer styku | Nazwa sygnału                | Przewód 18-AWG        |
|-------------|------------------------------|-----------------------|
| 1           | +3,3 V - pr <b>ą</b> d stały | Pomara <b>ń</b> czowy |
| 2           | MASA                         | Czarny                |
| 3           | +5V-pr <b>ą</b> d stały      | Czerwony              |
| 4           | MASA                         | Czarny                |
| 5           | +12 VB - pr <b>ą</b> d stały | Biały                 |

### Pami**ęć**

Pojemność pamięci w komputerze można zwiększyć przez zainstalowanie na płycie systemowej modułów pamięci. Omawiany komputer obsługuje pamięć typu DDR2. Informacje dotyczące typów pamięci obsługiwanych przez komputer można znaleźć w sekcji "Pamięć" danych technicznych komputera:

- 1 Obudowa typu mini-wieża Dane techniczne komputera w obudowie miniwieża
- 1 Komputer biurkowy Dane techniczne komputera biurkowego

• OSTRZEŻENIE: Nie należy instalować modułów pamięci ECC ani pamięci buforowanej. Obsługiwane są tylko moduły pamięci niebuforowanej i moduły inne niż ECC.

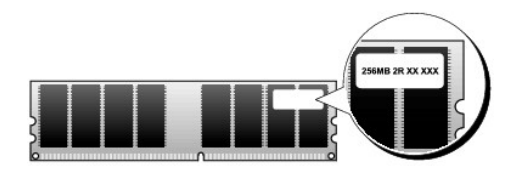

#### Zalecenia dotyczące instalacji

- 1 Jeśli instalowany jest jeden moduł pamięci DIMM, należy go zamontować w złączu DIMM\_1.
- 1 W celu uzyskania najlepszej wydajności pracy moduły pamięci należy instalować parami o jednakowym rozmiarze, szybkości i technologii. Jeśli moduły pamięci nie zostaną zainstalowane w dopasowanych parach, komputer będzie nadal działał, ale z nieco zmniejszoną wydajnością (wydajność modułów została opisana w tabeli). Przykładowo, instalacja mieszanych par układów pamięci DDR2 667-MHz i DDR2 800-MHz spowoduje, że będą one pracowały z niższą z dwóch prędkości.

#### Instalowanie pamięci

- PRZESTROGA: Przed rozpoczęciem dowolnej z procedur opisanych w tej części należy zastosować się do instrukcji dotyczących bezpieczeństwa, zamieszczonych w Przewodniku z informacjami o produkcie.
- OSTRZEŻENIE: Aby zapobiec uszkodzeniom elementów wewnątrz komputera spowodowanym przez wyładowania elektrostatyczne, należy przed dotknięciem któregokolwiek z elektronicznych elementów komputera pozbyć się ładunków elektrostatycznych z ciała. Można to zrobić, dotykając niemalowanej metalowej powierzchni na obudowie komputera.
- 1. Postępuj zgodnie z procedurami opisanymi w części Zanim zaczniesz.
- 2. Zdejmij pokrywę komputera biurkowego (patrz Zdejmowanie pokrywy komputera).
- OSTRZEŻENIE: Przed wyjęciem modułów pamięci może być konieczny demontaż napędu dysków optycznych. Patrz Naped optyczny.
- 3. Odchyl zatrzask zabezpieczający na każdym końcu gniazda modułu pamięci.

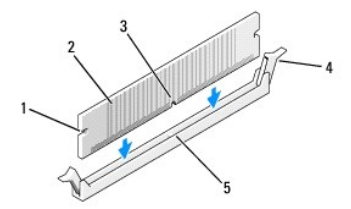

| 1 | wycięcia (2) | 2 | moduł pamięci                         |
|---|--------------|---|---------------------------------------|
| 3 | szczelina    | 4 | zatrzask zabezpieczaj <b>ą</b> cy (2) |
| 5 | poprzeczka   |   |                                       |

4. Umieść wycięcie w dolnej części modułu nad poprzeczką gniazda.

🕒 OSTRZEŻENIE: Aby zapobiec uszkodzeniu modułu pamięci, należy go wciskać do złącza z jednakową siłą na każdym końcu modułu.

5. Wciśnij moduł do gniazda, aż do zatrzaśnięcia we właściwym miejscu.

Jeśli moduł zostanie włożony prawidłowo, zatrzaski zabezpieczające zaczepią się na wycięciach na obu końcach modułu.

- 6. Zamontuj napęd dysków optycznych, jeśli jest to wymagane (patrz Napęd optyczny).
- 7. Nałóż pokrywę komputera.

🕒 OSTRZEŻENIE: Aby podłączyć kabel sieciowy, należy najpierw podłączyć kabel do urządzenia sieciowego, a następnie do komputera.

- 8. Podłącz komputer i pozostałe urządzenia do gniazd elektrycznych i włącz ich zasilanie.
- 9. Prawym przyciskiem myszy kliknij ikonę My Computer (Mój komputer), a następnie Properties (Właściwości).
- 10. Kliknij zakładkę General (Ogólne).
- 11. Aby sprawdzić, czy pamięć została prawidłowo zainstalowana, zobacz ile pokazano megabajtów pamięci.

#### Wyjmowanie modułów pamięci

PRZESTROGA: Przed rozpoczęciem dowolnej z procedur opisanych w tej części należy zastosować się do instrukcji dotyczących bezpieczeństwa, zamieszczonych w Przewodniku z informacjami o produkcie.

🕥 OSTRZEŻENIE: Przed wyjęciem modułów pamięci może być konieczny demontaż napędu dysków optycznych. Patrz Naped optyczny.

OSTRZEŻENIE: Aby zapobiec uszkodzeniom elementów wewnątrz komputera spowodowanym przez wyładowania elektrostatyczne, należy przed dotknięciem któregokolwiek z elektronicznych elementów komputera pozbyć się ładunków elektrostatycznych z ciała. Można to zrobić, dotykając niemalowanej metalowej powierzchni na obudowie komputera.

- 1. Postępuj zgodnie z procedurami opisanymi w części Zanim zaczniesz.
- 2. Zdejmij pokrywę komputera biurkowego (patrz Zdejmowanie pokrywy komputera).
- 3. Odchyl zatrzask zabezpieczający na każdym końcu złącza modułu pamięci.
- 4. Chwyć moduł przy końcach płyty i podnieś go.
- 5. Zamontuj napęd dysków optycznych, jeśli jest to wymagane (patrz Naped optyczny).
- 6. Nałóż pokrywę komputera.

### Karty

- PRZESTROGA: Przed rozpoczęciem dowolnej z procedur opisanych w tej części należy zastosować się do instrukcji dotyczących bezpieczeństwa, zamieszczonych w Przewodniku z informacjami o produkcie.
- OSTRZEŻENIE: Aby zapobiec uszkodzeniom elementów wewnątrz komputera spowodowanym przez wyładowania elektrostatyczne, należy przed dotknięciem któregokolwiek z elektronicznych elementów komputera pozbyć się ładunków elektrostatycznych z ciała. Można to zrobić, dotykając niemalowanej metalowej powierzchni na obudowie komputera.

Komputer Dell<sup>™</sup> jest wyposażony w następujące gniazda dla kart PCI i PCI Express.

- 1 Jedno gniazdo karty PCI Express x16 (SLOT1)
- 1 Dwa gniazda kart PCI (SLOT2, SLOT3)

Opis położenia kart PCI można znaleźć w części Elementy płyty systemowej.

### Karty PCI i PCI Express

Komputer obsługuje dwie karty PCI i jedną kartę PCI Express x16.

OSTRZEŻENIE: Karty graficzne pracujące przy poborze mocy większym niż 75 W wymagają zastosowania dodatkowego wentylatora chłodzącego. Jeśli taki wentylator nie zostanie zamontowany, karta może ulec przegrzaniu i uszkodzić komputer.

Jeżeli w komputerze nie jest zainstalowany wentylator karty, a użytkownik chce zamontować kartę graficzną pracującą przy poborze mocy większym niż 75 W, należy skontaktować się z firmą Dell w celu dokonania zakupu wentylatora.

- 1 Podczas instalowania lub wymiany karty należy postępować zgodnie z procedurami opisanymi w następnej sekcji.
- 1 Jeśli karta jest wyjmowana, a nie wymieniana, patrz Wyjmowanie kart PCI i PCI Express x16,
- 1 Jeśli wymieniasz kartę, usuń z systemu operacyjnego bieżący sterownik karty.

#### Instalacja karty PCI i PCI Express x16

- 1. Postępuj zgodnie z procedurami opisanymi w części Zanim zaczniesz.
- 2. Zdejmij pokrywę komputera (patrz Zdejmowanie pokrywy komputera).
- 3. Obróć wypustkę zwalniającą w dół tak, aby zabezpieczenie mocowania karty otwarło się.
- 4. Jeśli instalujesz nową kartę, usuń zaślepkę z otworu gniazda karty.
- 5. Jeśli wymieniasz kartę już zainstalowaną w komputerze, wyjmij kartę. W razie potrzeby odłącz wszystkie kable podłączone do karty.
- 6. Przygotuj kartę do instalacji.

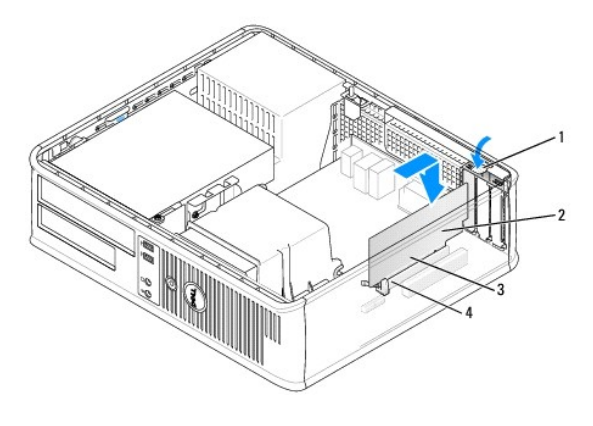

| 1 | zatrzask zwalnia <b>ją</b> cy | 2 | karta                 |
|---|-------------------------------|---|-----------------------|
| 3 | styki brzegowe karty          | 4 | zł <b>ą</b> cze karty |

- WWAGA: Informacje dotyczące konfigurowania karty, wykonywania wewnętrznych połączeń lub innego dostosowywania jej do używania w komputerze można znaleźć w dokumentacji dołączonej do karty.
- PRZESTROGA: Niektóre karty sieciowe automatycznie uruchamiają komputer po podłączeniu do sieci. Aby ustrzec się przed porażeniem prądem, przed instalowaniem kart należy zawsze wyłączać komputer z gniazda elektrycznego.
- 7. Umieść kartę w złączu i mocno ją dociśnij. Upewnij się, że karta dobrze trzyma się w gnieździe.

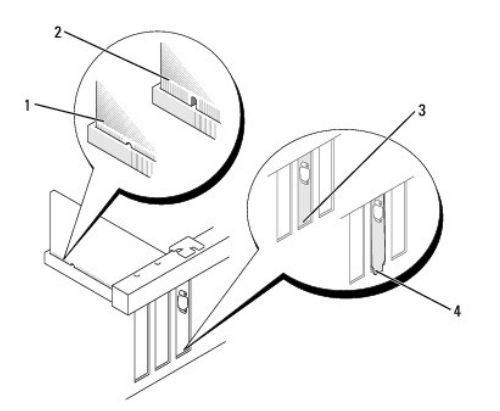

| 1 | karta dobrze osadzona            | 2 | karta <b>ź</b> le osadzona             |
|---|----------------------------------|---|----------------------------------------|
| 3 | uchwyt wewn <b>ą</b> trz gniazda | 4 | uchwyt zablokowany na zewnątrz gniazda |

8. Jeżeli instalujesz kartę PCI Express w złączu kart x16, ustaw kartę tak, aby gniazdo zabezpieczające było w linii z zakładką zabezpieczającą.

9. Umieść kartę w złączu i mocno ją dociśnij. Upewnij się, że karta dobrze trzyma się w gnieździe.

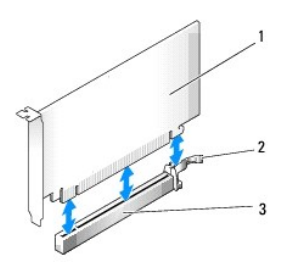

| 1 | karta PCI Express x16            | 2 | zakładki zabezpieczaj <b>ą</b> ce karty PCI<br>Express x16 |
|---|----------------------------------|---|------------------------------------------------------------|
| 3 | gniazdo karty PCI Express<br>x16 |   |                                                            |

10. Obróć i dociśnij zabezpieczenie mocowania karty.

11. Podłącz wszystkie kable, które powinny być podłączone do karty.

Przejrzyj dokumentację załączoną do karty, aby uzyskać informacje na temat połączeń kablowych karty.

OSTRZEŻENIE: Kable karty nie powinny biec nad kartami lub za nimi. Kable biegnące nad kartami mogą uniemożliwić właściwe zamknięcie pokrywy komputera lub spowodować uszkodzenie sprzętu.

- 12. Nałóż pokrywę komputera.
- 🕒 OSTRZEŻENIE: Aby podłączyć kabel sieciowy, należy najpierw podłączyć kabel do urządzenia sieciowego, a następnie do komputera.
- 13. Podłącz komputer i pozostałe urządzenia do gniazd elektrycznych i włącz ich zasilanie.
- 14. Po zainstalowaniu karty dźwiękowej:
  - Uruchom program konfiguracji systemu (patrz <u>Uruchamianie programu konfiguracji systemu</u>), wybierz opcję Onboard Devices (Urządzenia wbudowane) i wybierz Integrated Audio (Dźwięk zintegrowany), a następnie zmień ustawienie na Off (Wyłącz).
  - b. Podłącz zewnętrzne urządzenia audio do złączy karty dźwiękowej komputera. Do złączy mikrofonu, głośników/słuchawek oraz gniazda wejścia liniowego na tylnym panelu nie należy podłączać zewnętrznych urządzeń dźwiękowych (patrz <u>Panel wyjścia/wejścia</u>).
- 15. Jeżeli zainstalowano dodatkową kartę sieciową i chcesz wyłączyć zintegrowaną kartę sieciową:
  - Uruchom program konfiguracji systemu (patrz <u>Program konfiguracji systemu</u>), wybierz opcję **Onboard Devices** (Urządzenia wbudowane) i wybierz **Integrated NIC** (Zintegrowana karta sieciowa), a następnie zmień ustawienie na **Off** (Wyłącz).
  - Podłącz kabel sieciowy do złączy dodatkowej karty sieciowej. Nie podłączaj kabla sieciowego do złącza zintegrowanej karty sieciowej na tylnym panelu (patrz <u>Panel wyjścia/wejścia</u>).
- 16. Zainstaluj wszystkie sterowniki, jakich wymaga karta, zgodnie z opisem w jej dokumentacji.

#### Wyjmowanie kart PCI i PCI Express x16

- 1. Postępuj zgodnie z procedurami opisanymi w części Zanim zaczniesz.
- 2. Zdejmij pokrywę komputera (patrz Zdejmowanie pokrywy komputera).
- 3. Delikatnie naciśnij występ zwalniający zatrzasku mocowania karty i odchyl go na zewnątrz.
- 4. Jeśli wymieniasz kartę już zainstalowaną w komputerze, wyjmij kartę.

W razie potrzeby odłącz wszystkie kable podłączone do karty.

- 1 W przypadku karty PCI chwyć ją za rogi i delikatnie wyjmij z złącza.
- 1 W przypadku karty PCI Express x16, pociągnij zakładkę zabezpieczającą, chwyć kartę za rogi, a następnie wyjmij ze złącza.

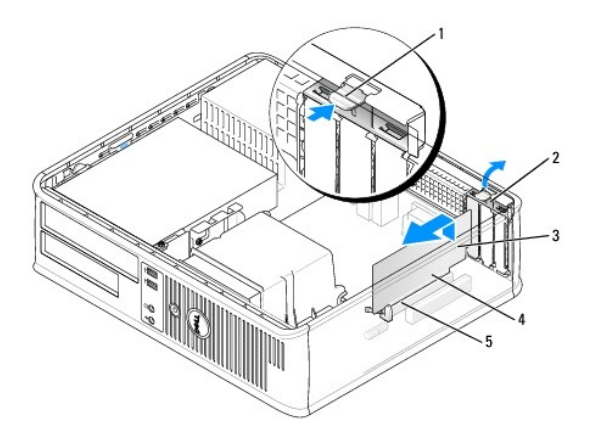

| 1 | zatrzask zwalniaj <b>ą</b> cy | 2 | zatrzask mocowania karty |
|---|-------------------------------|---|--------------------------|
| 3 | karta                         | 4 | styki brzegowe karty     |
| 5 | złącze karty                  |   |                          |

- 5. Wyjmując kartę na stałe, zainstaluj zaślepkę w pustym otworze gniazda karty.
  - WWAGA: Instalowanie zaślepek wypełniających puste wejścia gniazd jest niezbędne do uzyskania zgodności komputera z FCC. Zaślepki uniemożliwiają przedostawanie się kurzu i brudu do wnętrza komputera.
- 6. Zatrzaśnij zatrzask mocowania karty na swoim miejscu.

💿 OSTRZEŻENIE: Aby podłączyć kabel sieciowy, należy najpierw podłączyć kabel do urządzenia sieciowego, a następnie do komputera.

- 7. Załóż pokrywę komputera (patrz Zakładanie pokrywy komputera).
- 8. Podłącz komputer i pozostałe urządzenia do gniazd elektrycznych i włącz ich zasilanie.
- 9. Odinstaluj sterownik karty. Informacje na ten temat można znaleźć w dokumentacji karty.
- 10. Po wyjęciu karty dźwiękowej:
  - Uruchom program konfiguracji systemu (patrz <u>Uruchamianie programu konfiguracji systemu</u>), wybierz opcję **Onboard Devices** (Urządzenia wbudowane) i wybierz **Integrated Audio** (Dźwięk zintegrowany), a następnie zmień ustawienie na **Off** (Wyłącz).
  - b. Podłącz zewnętrzne urządzenia audio do złączy audio na tylnym panelu komputera.
- 11. Po wyjęciu karty sieciowej:
  - a. Uruchom program konfiguracji systemu, wybierz opcję kontrolera dźwiękowego, a następnie zmień ustawienie na Włącz (patrz Uruchamianie programu konfiguracji systemu).
  - b. Podłącz kabel sieciowy do zintegrowanego złącza sieciowego na tylnym panelu komputera.

## Napędy

Komputer obsługuje poniższą kombinację urządzeń:

- 1 Jeden dysk twardy SATA
- 1 Jeden opcjonalny napęd dyskietek
- 1 Jeden opcjonalny dysk twardy

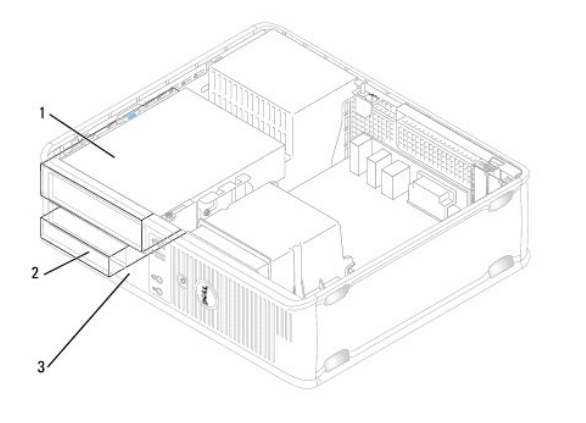

| 1 | napęd optyczny           | 2 | nap <b>ę</b> d dysku twardego |
|---|--------------------------|---|-------------------------------|
| 3 | nap <b>ę</b> d dyskietek |   |                               |

#### Zalecany układ połączeń napędów

- 1 Dyski twarde Serial ATA powinny być podłączane do złącza oznaczonego etykietą "SATAO" na płycie systemowej.
- 1 Napędy Serial ATA CD i DVD powinny być podłączane do złącza oznaczonego etykietą "SATA1".

## Podłączanie kabli napędów

Przy instalowaniu napędu należy podłączyć dwa kable - kabel zasilający i kabel danych - z tyłu napędu.

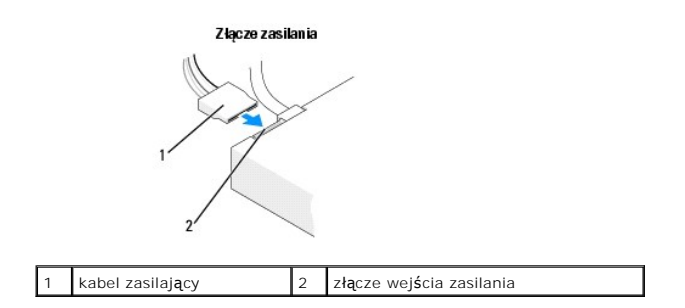

#### Złącza interfejsu napędu

Złącza kabli napędów mają wpusty ułatwiające właściwe podłączenie. Podczas podłączania należy odpowiednio dopasować wpust złącza do wpustu w gnieździe napędu.

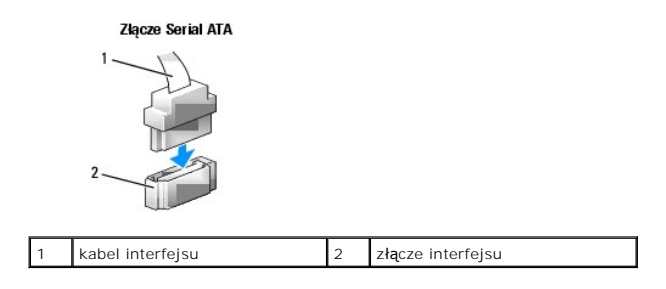

Podłączanie i rozłączanie kabli napędów

Podczas podłączania i odłączania kabla danych Serial ATA należy trzymać kabel za wtyczkę.

Złącza interfejsu SATA umożliwia prawidłowe umocowanie; to znaczy, wycięcie lub brakujący styk na złączu wpasowuje się w występ lub otwór na drugim złączu.

Podczas podłączania i odłączania kabla danych SATA, trzymaj kabel za czarne złącza na obu końcach.

#### Dysk twardy

- PRZESTROGA: Przed rozpoczęciem dowolnej z procedur opisanych w tej części należy zastosować się do instrukcji dotyczących bezpieczeństwa, zamieszczonych w Przewodniku z informacjami o produkcie.
- PRZESTROGA: W celu ochrony przed porażeniem elektrycznym, skaleczeniem przez obracające się łopatki wirnika wentylatora lub innymi obrażeniami, przed zdjęciem pokrywy należy wyjąć wtyczkę przewodu zasilającego komputera z gniazdka sieci elektrycznej.
- OSTRZEŻENIE: Aby nie uszkodzić napędu, nie wolno go kłaść na twardej powierzchni. Napęd należy położyć na amortyzującej powierzchni, takiej jak podkładka z pianki.
- OSTRZEŻENIE: Jeśli wymieniasz napęd zawierający dane, które chcesz zachować, przed rozpoczęciem tej procedury sporządź kopię zapasową plików.

Sprawdź w dokumentacji napędu, czy jego konfiguracja odpowiada danemu typowi komputera.

#### Wyjmowanie dysku twardego

- 1. Postępuj zgodnie z procedurami opisanymi w części Zanim zaczniesz.
- 2. Zdejmij pokrywę komputera (patrz Zdejmowanie pokrywy komputera).

UWAGA: Ponieważ poniższe czynności nie wymagają całkowitego wyjęcia napędu dysków CD/DVD i napędu dyskietek, nie jest konieczne rozłączanie kabli przyłączeniowych.

- 3. Wyjmij napęd optyczny z wnęki i ostrożnie odłóż go na bok (patrz Naped optyczny).
- 4. Wyjmij napęd dyskietek z wnęki i ostrożnie odłóż go na bok (patrz Napęd dyskietek).
- 5. Naciśnij dwa plastikowe zatrzaski mocujące z każdej strony napędu dysku twardego i wysuń napęd w kierunku tyłu komputera.

🕤 OSTRZEŻENIE: Nie wolno wyciągać napędu z komputera ciągnąc za kable. Może to spowodować uszkodzenie kabli i złączy kablowych.

- 6. Wyjmij napęd z komputera oraz odłącz kable zasilające i danych.
- 7. Jeśli wyjęcie napędu spowoduje zmiany w jego konfiguracji, należy te zmiany uzwzględnić w konfiguracji systemu. Podczas ponownego uruchamiania komputera należy uruchomić program konfiguracji systemu (patrz <u>Uruchamianie programu konfiguracji systemu</u>), a następnie przejść do sekcji "Drives" (Napędy) i w opcji Napędy 0 do 3 ustawić włąsciwą konfigurację napędu.
- 8. Załóż pokrywę komputera (patrz Zakładanie pokrywy komputera).

🕥 OSTRZEŻENIE: Aby podłączyć kabel sieciowy, należy najpierw podłączyć kabel do portu lub urządzenia sieciowego, a następnie do komputera.

9. Podłącz komputer i pozostałe urządzenia do gniazd elektrycznych i włącz ich zasilanie.

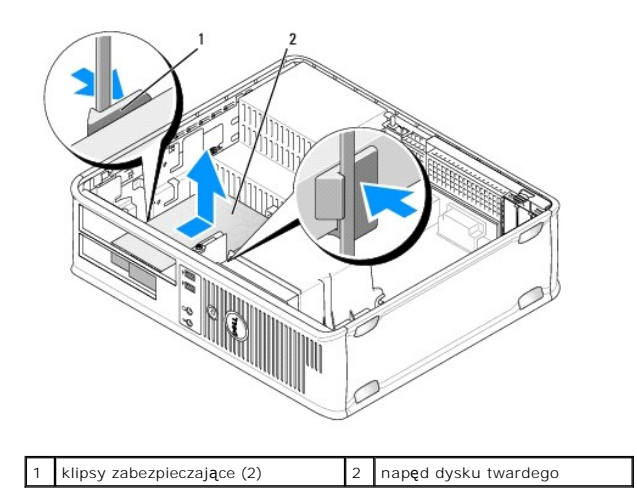

10. Podłącz komputer i pozostałe urządzenia do gniazd elektrycznych i włącz ich zasilanie.

#### Instalacja dysku twardego

- 1. Postępuj zgodnie z procedurami opisanymi w części Zanim zaczniesz.
- 2. Zdejmij pokrywę komputera (patrz Zdejmowanie pokrywy komputera).
- 3. Sprawdź w dokumentacji napędu, czy jego konfiguracja odpowiada danemu typowi komputera.
- Jeśli w nowym dysku twardym nie jest zainstalowany plastikowy wspornik dysku, odłącz wspornik od istniejącego napędu, korzystając z zatrzasków i dwóch przycisków zwalniających.

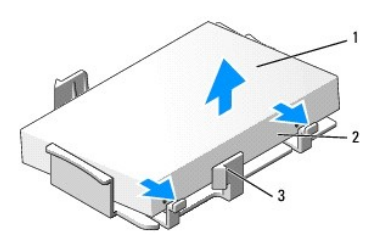

| 1 | nap <b>ę</b> d dysku twardego                | 2 | zatrzaski zwalniaj <b>ą</b> ce (2) |
|---|----------------------------------------------|---|------------------------------------|
| 3 | plastikowy wspornik napędu dysku<br>twardego |   |                                    |

5. Zamocuj uchwyt do nowego napędu, zatrzaskując go.

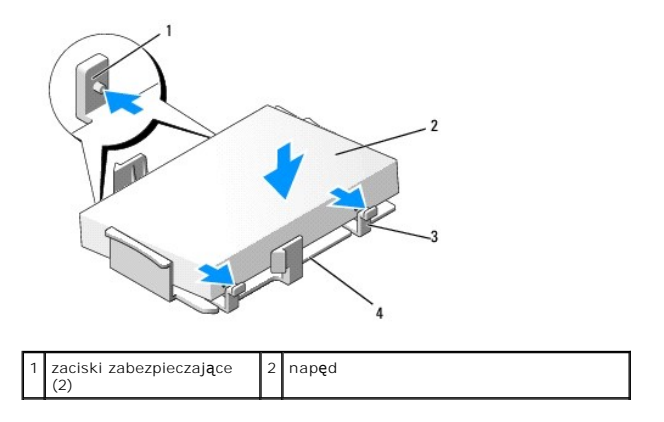

| 3 zatı | zaski zwalniaj <b>ą</b> ce (2) | 4 | plastikowy wspornik napędu dysku<br>twardego |
|--------|--------------------------------|---|----------------------------------------------|
|--------|--------------------------------|---|----------------------------------------------|

- 6. Podłącz do napędu kable zasilający i danych.
- 7. Zlokalizuj prawidłowe gniazdo napędu i wsuń napęd do wnęki, aż zostanie zatrzaśnięty na miejscu.

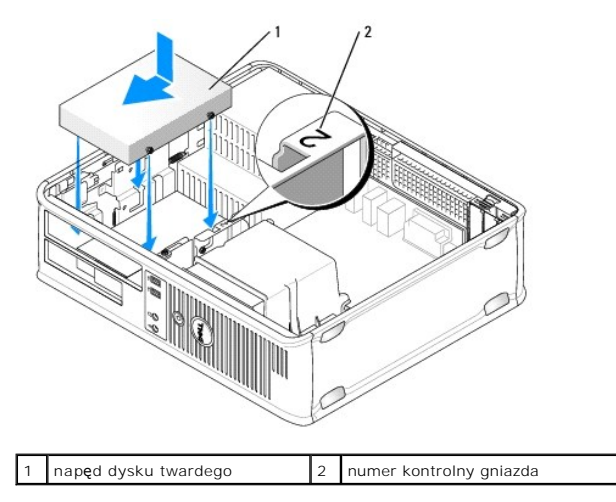

- 8. Zamontuj ponownie napęd dyskietek oraz napęd optyczny.
- 9. Podłącz kabel danych do płyty systemowej.
- 10. Sprawdź wszystkie połączenia, aby się upewnić, że kable są właściwie i pewnie podłączone.
- 11. Załóż pokrywę komputera (patrz Zakładanie pokrywy komputera).

OSTRZEŻENIE: Aby podłączyć kabel sieciowy, należy najpierw podłączyć kabel do portu lub urządzenia sieciowego, a następnie do komputera.

- 12. Podłącz komputer i pozostałe urządzenia do gniazd elektrycznych i włącz ich zasilanie.
- 13. Przed przejściem do kolejnego punktu podziel dysk twardy na partycje i sformatuj go logicznie.
- 14. Sprawdź zmiany konfiguracji dysku w programie konfiguracji systemu (patrz Uruchamianie programu konfiguracji systemu).
- 15. Przeprowadź testy dysku twardego, uruchamiając program Dell Diagnostics. (patrz Program Dell Diagnostics).
- 16. Zainstaluj system operacyjny na dysku twardym. Instrukcje można znaleźć w dokumentacji dostarczonej z systemem operacyjnym.

#### Napęd dyskietek

- PRZESTROGA: Przed rozpoczęciem dowolnej z procedur opisanych w tej części należy zastosować się do instrukcji dotyczących bezpieczeństwa, zamieszczonych w Przewodniku z informacjami o produkcie.
- PRZESTROGA: W celu ochrony przed porażeniem elektrycznym, skaleczeniem przez obracające się łopatki wirnika wentylatora lub innymi obrażeniami, przed zdjęciem pokrywy należy wyjąć wtyczkę przewodu zasilającego komputera z gniazdka sieci elektrycznej.
- 💋 UWAGA: Informacje na temat instalacji napędu dyskietek można znaleźć w części Instalacja napędu dyskietek.

#### Wyjmowanie napędu dyskietek

- 1. Postępuj zgodnie z procedurami opisanymi w części Zanim zaczniesz.
- 2. Zdejmij pokrywę komputera (patrz Zdejmowanie pokrywy komputera).

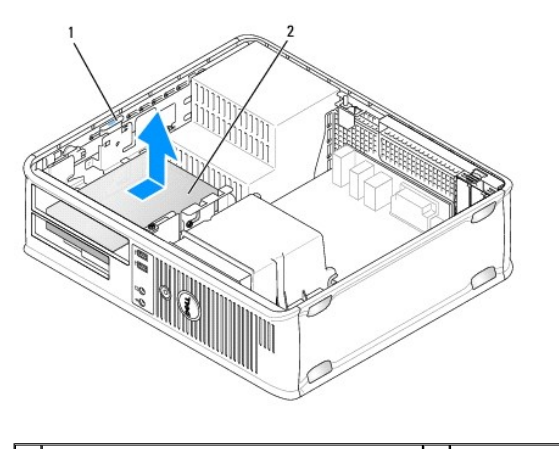

1 zatrzask zwalniający napęd (niebieski) 2 napęd dyskietek

**UWAGA:** Ponieważ poniższe czynności nie wymagają całkowitego wyjęcia napędu dysków CD/DVD, nie jest konieczne rozłączanie kabli przyłączeniowych.

3. Wyjmij napęd optyczny i ostrożnie odłóż na bok (patrz Naped optyczny).

💿 OSTRZEŻENIE: Nie wolno wyciągać napędu z komputera ciągnąc za kable. Może to spowodować uszkodzenie kabli i złączy kablowych.

- 4. Pociągnij w górę zatrzask zwalniający napęd i przesuń napęd dyskietek w kierunku tyłu komputera. Następnie unieś go i wyjmij z komputera.
- 5. Jeśli nie instalujesz ponownie napędu, zamocuj w panelu zaślepkę.
- 6. Załóż pokrywę komputera (patrz Zakładanie pokrywy komputera).

OSTRZEŻENIE: Aby podłączyć kabel sieciowy, należy najpierw podłączyć kabel do portu lub urządzenia sieciowego, a następnie do komputera.

- 7. Podłącz komputer i pozostałe urządzenia do gniazd elektrycznych i włącz ich zasilanie.
- 8. Sprawdź, czy w programie konfiguracji systemu wprowadzono odpowiednie zmiany konfiguracji napędu dyskietek (patrz Uruchamianie programu konfiguracji systemu).

#### Instalacja napędu dyskietek

- 1. Postępuj zgodnie z procedurami opisanymi w części Zanim zaczniesz.
- 2. Zdejmij pokrywę komputera (patrz Zdejmowanie pokrywy komputera).
- 3. Instalując nowy napęd:
  - a. Delikatnie wsuń mały płaski wkrętak między przód komputera i tylną stronę wkładki panelu napędu, aby wyjąć wkładkę.
  - b. Odkręć cztery wkręty z tyłu wkładki panelu napędu.
- 4. Jeżeli wymieniasz istniejący napęd:

Odkręć cztery wkręty istniejącego napędu.

5. Wkręć cztery wkręty z boków nowego napędu dyskietek i dokręć je.

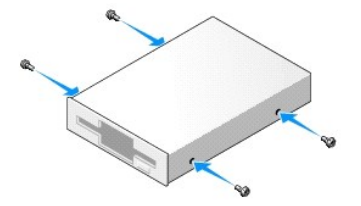

- 6. Podłącz do napędu dyskietek kabel zasilający i kabel danych.
- 7. Delikatnie wsuń napęd dyskietek do wnęki 2.
- 8. Dopasuj wkręty do prowadnic wkrętów i wsuń napęd do wnęki, aż zostanie zatrzaśnięty na miejscu.

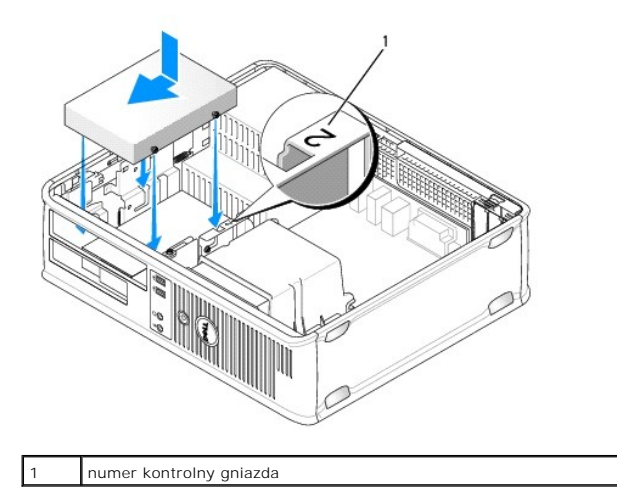

- 9. Podłącz drugi koniec kabla danych do złącza oznaczonego "FLOPPY" (NAPĘD DYSKIETEK) na płycie systemowej (patrz Elementy płyty systemowej)
- 10. Włóż napęd optyczny (patrz Napęd optyczny).
- 11. Załóż pokrywę komputera (patrz Zakładanie pokrywy komputera).
- OSTRZEŻENIE: Aby podłączyć kabel sieciowy, należy najpierw podłączyć kabel do urządzenia sieciowego, a następnie do komputera.
- 12. Podłącz komputer i pozostałe urządzenia do gniazd elektrycznych i włącz ich zasilanie.

Instrukcje dotyczące instalowania oprogramowania wymaganego do pracy napędu można znaleźć w dokumentacji napędu.

- 13. Uruchom program konfiguracji systemu (patrz Uruchamianie programu konfiguracji systemu) i wybierz odpowiednią opcję Diskette Drive (Napęd dyskietek).
- 14. Sprawdź, czy komputer działa prawidłowo, uruchamiając program Dell Diagnostics (patrz Program Dell Diagnostics)

#### Napęd optyczny

- PRZESTROGA: Przed rozpoczęciem dowolnej z procedur opisanych w tej części należy zastosować się do instrukcji dotyczących bezpieczeństwa, zamieszczonych w Przewodniku z informacjami o produkcie.
- PRZESTROGA: W celu ochrony przed porażeniem elektrycznym, skaleczeniem przez obracające się łopatki wirnika wentylatora lub innymi obrażeniami, przed zdjęciem pokrywy należy wyjąć wtyczkę przewodu zasilającego komputera z gniazdka sieci elektrycznej.

#### Wyjmowanie napędu optycznego

- 1. Postępuj zgodnie z procedurami opisanymi w części Zanim zaczniesz.
- 🕥 OSTRZEŻENIE: Nie wolno wyciągać napędu z komputera ciągnąc za kable. Może to spowodować uszkodzenie kabli i złączy kablowych.
- 2. Zdejmij pokrywę komputera (patrz Zdejmowanie pokrywy komputera).
- 3. Pociągnij w górę zatrzask zwalniający napęd i przesuń napęd dyskietek w kierunku tyłu komputera. Następnie unieś go i wyjmij z komputera.
- 4. Odłącz kabel danych napędu optycznego od złącza na płycie systemowej.
- 5. Odłącz kabel zasilania i kabel danych z tyłu napędu optycznego.

- 6. Jeśli napęd optyczny jest ponownie instalowany, zapoznaj się z cześcią Napęd optyczny.
- 7. Jeśli nie instalujesz ponownie napędu, zamocuj w panelu zaślepkę.
- 8. Załóż pokrywę komputera (patrz Zakładanie pokrywy komputera).
- OSTRZEŻENIE: Aby podłączyć kabel sieciowy, należy najpierw podłączyć kabel do portu lub urządzenia sieciowego, a następnie do komputera.

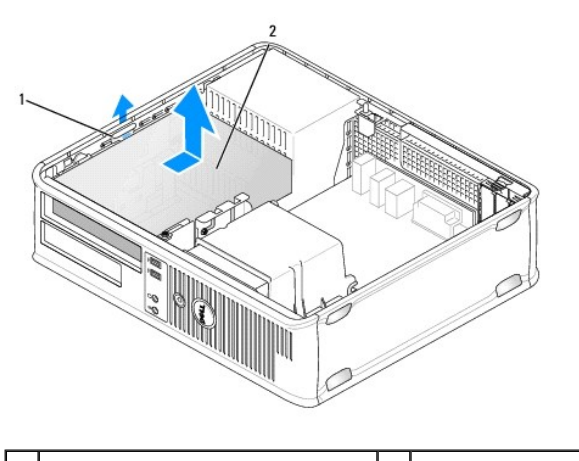

| 1 | zatrzask zwalniający napęc | 1 2 | napęd optyczny |
|---|----------------------------|-----|----------------|
|   |                            |     |                |

- 9. Podłącz komputer i pozostałe urządzenia do gniazd elektrycznych i włącz ich zasilanie.
- 10. Skonfiguruj napędy w programie konfiguracji systemu (patrz Uruchamianie programu konfiguracji systemu).

#### Instalacja napędu optycznego

1. Rozpakuj napęd i przygotuj go do instalacji.

Sprawdź w dokumentacji napędu, czy jest on skonfigurowany odpowiednio dla tego komputera.

- 2. Postępuj zgodnie z procedurami opisanymi w części Zanim zaczniesz.
- 3. Jeżeli wymieniasz napęd optyczny, wykręć wkręty ze starego napędu i przykręć je do nowego.
- 4. Instalując nowy napęd:
  - a. Naciśnij dwa zatrzaski na górze wkładki panelu napędu i obróć wkładkę w kierunku przodu komputera.
  - b. Odkręć trzy wkręty wkładki panelu napędu.
  - c. Wkręć trzy wkręty z boków nowego napędu i dokręć je.

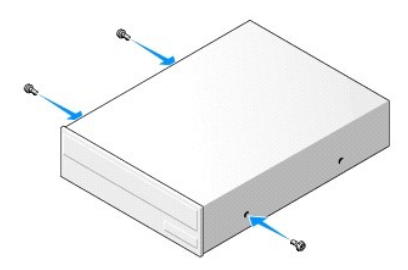

- 5. Podłącz do napędu kable zasilający i danych.
- 6. Dopasuj wkręty do prowadnic wkrętów i wsuń napęd do wnęki, aż zostanie zatrzaśnięty na miejscu.

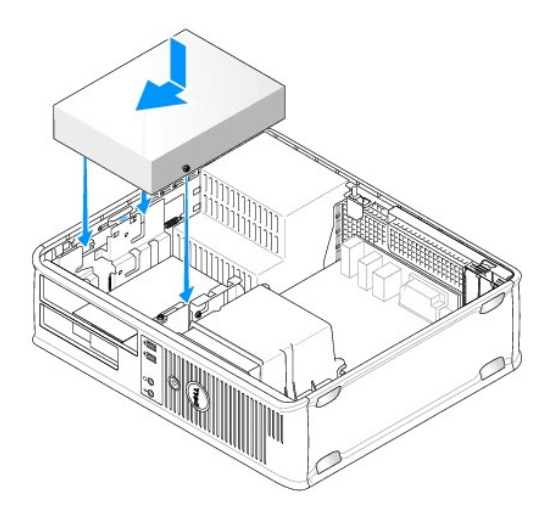

- 7. Sprawdź połączenia kabli i ułóż je tak, aby był możliwy przepływ powietrza do wentylatora i otworów wentylacyjnych.
- 8. Załóż pokrywę komputera (patrz Zakładanie pokrywy komputera).

🕒 OSTRZEŻENIE: Aby podłączyć kabel sieciowy, należy najpierw podłączyć kabel do urządzenia sieciowego, a następnie do komputera.

- Podłącz komputer i pozostałe urządzenia do gniazd elektrycznych i włącz ich zasilanie.
   Instrukcje dotyczące instalowania oprogramowania wymaganego do pracy napędu można znaleźć w dokumentacji napędu.
- 10. Uruchom program konfiguracji systemu (patrz Uruchamianie programu konfiguracji systemu) i wybierz odpowiednią opcję Diskette Drive (Napęd).
- 11. Sprawdź, czy komputer działa prawidłowo, uruchamiając program Dell Diagnostics (patrz Program Dell Diagnostics).

#### Zakładanie zaślepki napędu optycznego

- 1. Ustaw odpowiednio zaślepkę napędu optycznego. Dopasuj krawędzie zaślepki do pustej wnęki napędu optycznego.
- 2. Wciśnij zaślepkę do wnęki. Zaślepka napędu optycznego zostanie zablokowana w odpowiednim położeniu.

🜠 UWAGA: Zgodnie z przepisami FCC zalecane jest, aby zaślepkę napędu optycznego montować za każdym razem, gdy napęd jest wyjmowany.

#### **Bateria**

#### Wymiana baterii

PRZESTROGA: Przed rozpoczęciem dowolnej z procedur opisanych w tej części należy zastosować się do instrukcji dotyczących bezpieczeństwa, zamieszczonych w Przewodniku z informacjami o produkcie.

OSTRZEŻENIE: Aby zapobiec uszkodzeniom elementów wewnątrz komputera spowodowanym przez wyładowania elektrostatyczne, należy przed dotknięciem któregokolwiek z elektronicznych elementów komputera pozbyć się ładunków elektrostatycznych z ciała. Można to zrobić, dotykając niemalowanej metalowej powierzchni na obudowie komputera.

Bateria zapewnia przechowywanie informacji o konfiguracji komputera oraz dacie i godzinie. Wytrzymałość baterii szacuje się na wiele lat. Jeśli po każdym włączeniu komputera trzeba ponownie ustawiać godzinę i datę, należy wymienić baterię.

PRZESTROGA: Jeżeli nowa bateria zostanie nieprawidłowo zainstalowana, istnieje niebezpieczeństwo jego wybuchu. Baterię wolno wymienić tylko na baterię tego samego typu lub jej odpowiednik zalecany przez producenta. Zużyte baterie należy utylizować zgodnie z instrukcjami producenta.

Aby wymienić baterię:

1. Należy zapisać zrzuty ekranów programu konfiguracji systemu (patrz Program konfiguracji systemu), aby umożliwić przywrócenie właściwych ustawień w kroku 9.

- 2. Postępuj zgodnie z procedurami opisanymi w części Zanim zaczniesz.
- 3. Zdejmij pokrywę komputera (patrz Zdejmowanie pokrywy komputera).
- 4. Znajdź gniazdo baterii (patrz Elementy płyty systemowej).
- 5. Ostrożnie odciągnij dźwignię zwalniającą bateria wyskoczy z gniazda.
- 6. Włóż nową baterię do gniazda, stroną ze znakiem "+" skierowaną w górę, a następnie zatrzśnij ją w odpowiednim położeniu.

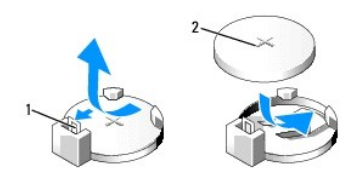

| 1 | dźwignia zwalniająca baterię | 2 | bateria (strona dodatnia) |
|---|------------------------------|---|---------------------------|
|---|------------------------------|---|---------------------------|

- 7. Załóż pokrywę komputera (patrz Zakładanie pokrywy komputera).
- 🕒 OSTRZEŻENIE: Aby podłączyć kabel sieciowy, należy najpierw podłączyć kabel do urządzenia sieciowego, a następnie do komputera.
- 8. Podłącz komputer i pozostałe urządzenia do gniazd elektrycznych i włącz ich zasilanie.
- Uruchom program konfiguracji systemu (patrz <u>Program konfiguracji systemu</u>) i przywróć ustawienia zapisane w <u>kroku 1</u>. Następnie przejdź do sekcji Maintenance (Konserwacja) i anuluj błędy spowodowane niskim poziomem naładowania baterii oraz inne związane z jej wymianą w dzienniku zdarzeń.
- 10. Baterię należy zutylizować w sposób zgodny z obowiązującymi przepisami.

Informacje na temat utylizacji baterii można znaleźć w Przewodniku z informacjami o produkcie.

#### Zasilacz

- PRZESTROGA: Przed rozpoczęciem dowolnej z procedur opisanych w tej części należy zastosować się do instrukcji dotyczących bezpieczeństwa, zamieszczonych w Przewodniku z informacjami o produkcie.
- OSTRZEŻENIE: Aby zapobiec uszkodzeniom elementów wewnątrz komputera spowodowanym przez wyładowania elektrostatyczne, należy przed dotknięciem któregokolwiek z elektronicznych elementów komputera pozbyć się ładunków elektrostatycznych z ciała. Można to zrobić, dotykając niemalowanej metalowej powierzchni na obudowie komputera.

#### Ponowna instalacja zasilacza

- 1. Postępuj zgodnie z procedurami opisanymi w części Zanim zaczniesz.
- 2. Zdejmij pokrywę komputera (patrz Zdejmowanie pokrywy komputera).
- 3. Odłącz kable zasilania (prąd stały) od płyty systemowej i napędów.

Zapamiętaj położenie kabli zasilania pod zatrzaskami na ramie komputera podczas odłączania ich od płyty systemowej i napędów. Podczas ich ponownego zakładania należy je odpowiednio poprowadzić, aby nie zostały zaciśnięte lub zgniecione.

- Wyjmij kabel dysku twardego, kable danych napędów CD i DVD, kabel płaski panelu przedniego oraz wszelkie inne kable z zacisku zabezpieczającego na boku zasilacza.
- 5. Usuń dwie śruby mocujące zasilacz do tylnej części ramy komputera.

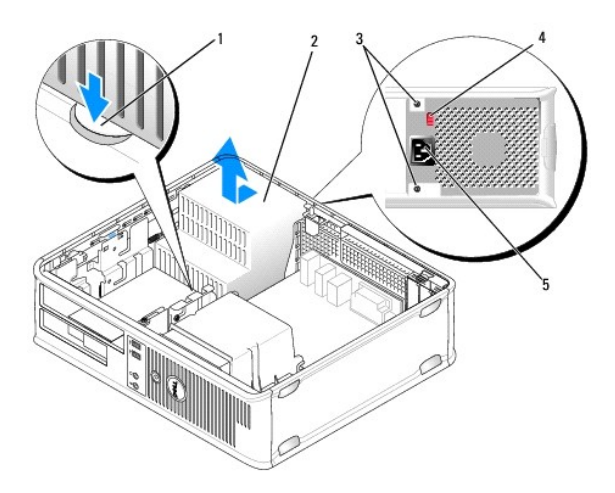

| 1 | przyciski zwalniaj <b>ą</b> ce | 2 | zasilacz                                                 |
|---|--------------------------------|---|----------------------------------------------------------|
| 3 | wkręty (2)                     | 4 | prze <b>łą</b> cznik wyboru napi <b>ę</b> cia (czerwony) |
| 5 | zł <b>ą</b> cze zasilania      |   |                                                          |

- 6. Naciśnij przycisk zwalniający na spodzie ramy komputera.
- 7. Wyjmij napęd optyczny i ostrożnie odłóż na bok (patrz Napęd optyczny).
- 8. Przesuń zasilacz o około 3 cm w stronę przedniej części komputera.
- 9. Pociągnij zasilacz do góry i wyjmij go z komputera.
- 10. Wsuń nowy zasilacz na swoje miejsce.
- 11. Przykręć śruby mocujące zasilacz do tylnej części ramy komputera.

PRZESTROGA: Niezałożenie lub niedokręcenie wszystkich śrub może być przyczyną porażenia elektrycznego, ponieważ stanowią one główne elementy uziemienia systemu.

- O OSTRZEŻENIE: Poprowadź kable zasilania prądu stałego pod występami obudowy. Kable należy poprowadzić prawidłowo, aby uniknąć ich uszkodzenia.
- 12. Ponownie podłącz kable zasilania prądu stałego do płyty systemowej i napędów.
- 13. Załóż kabel dysku twardego, kable danych napędów CD i DVD oraz kabel płaski panelu przedniego w zacisku zabezpieczającym na boku zasilacza.

UWAGA: Dokładnie sprawdź wszystkie połączenia kablowe.

- 14. Załóż pokrywę komputera (patrz Zakładanie pokrywy komputera).
- OSTRZEŻENIE: Aby podłączyć kabel sieciowy, należy najpierw podłączyć kabel do urządzenia sieciowego, a następnie do komputera.
- 15. Upewnij się, że przełącznik wyboru napięcia z tyłu obudowy ustawiony jest na właściwej wartości napięcia zasilania (115 V lub 230 V).
- 16. Podłącz komputer i pozostałe urządzenia do gniazd elektrycznych i włącz ich zasilanie.
- 17. Sprawdź, czy komputer działa prawidłowo, uruchamiając program Dell Diagnostics (patrz Program Dell Diagnostics).

## Głośniki

#### Instalacja głośnika

- PRZESTROGA: Przed rozpoczęciem którejkolwiek z procedur opisanych w tej sekcji należy zastosować się do instrukcji bezpieczeństwa, zawartych w Przewodniku z informacjami o produkcie.
- OSTRZEŻENIE: Aby zapobiec uszkodzeniom elementów wewnątrz komputera spowodowanym przez wyładowania elektrostatyczne, należy przed dotknięciem któregokolwiek z elektronicznych elementów komputera pozbyć się ładunków elektrostatycznych z ciała. Można to zrobić, dotykając niemalowanej metalowej powierzchni na obudowie komputera.
- 1. Postępuj zgodnie z procedurami opisanymi w części Zanim zaczniesz.
- 2. Zdejmij pokrywę komputera (patrz Zdejmowanie pokrywy komputera).
- 3. Włóż głośnik do obudowy komputera.

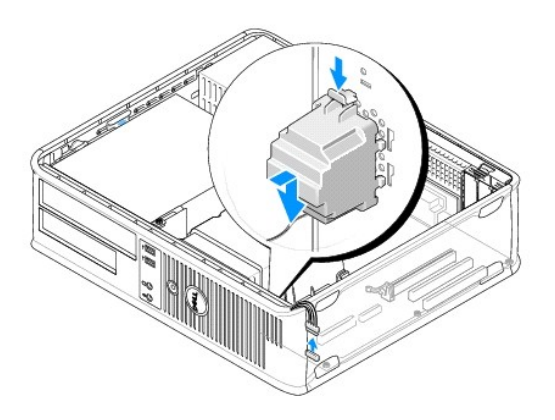

- 4. Podłącz wszystkie kable do płyty systemowej.
- 5. Nałóż pokrywę komputera.
- 6. Włącz ponownie zasilanie komputera.

#### Usuwanie głośnika

- PRZESTROGA: Przed rozpoczęciem którejkolwiek z procedur opisanych w tej sekcji należy zastosować się do instrukcji bezpieczeństwa, zawartych w Przewodniku z informacjami o produkcie.
- OSTRZEŻENIE: Aby zapobiec uszkodzeniom elementów wewnątrz komputera spowodowanym przez wyładowania elektrostatyczne, należy przed dotknięciem któregokolwiek z elektronicznych elementów komputera pozbyć się ładunków elektrostatycznych z ciała. Można to zrobić, dotykając niemalowanej metalowej powierzchni na obudowie komputera.
- 1. Postępuj zgodnie z procedurami opisanymi w części Zanim zaczniesz.
- 2. Zdejmij pokrywę komputera (patrz Zdejmowanie pokrywy komputera).
- 3. Odłącz wszystkie kable od płyty systemowej.
- 4. Wyjmij głośnik z obudowy komputera.

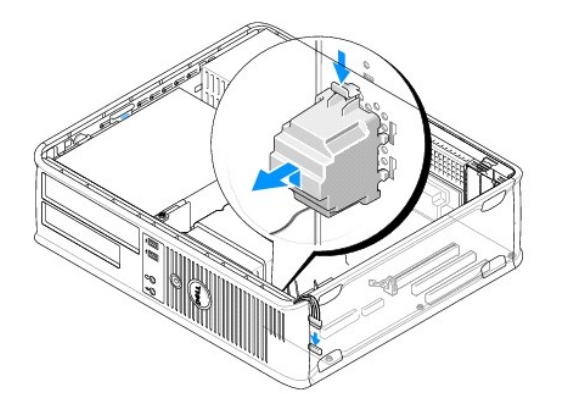

- 5. Nałóż pokrywę komputera.
- 6. Włącz ponownie zasilanie komputera.

#### Procesor

- PRZESTROGA: Przed rozpoczęciem dowolnej z procedur opisanych w tej części należy zastosować się do instrukcji dotyczących bezpieczeństwa, zamieszczonych w Przewodniku z informacjami o produkcie.
- OSTRZEŻENIE: Aby zapobiec uszkodzeniom elementów wewnątrz komputera spowodowanym przez wyładowania elektrostatyczne, należy przed dotknięciem któregokolwiek z elektronicznych elementów komputera pozbyć się ładunków elektrostatycznych z ciała. Można to zrobić, dotykając niemalowanej metalowej powierzchni na obudowie komputera.

#### Wyjmowanie procesora i radiatora

- 1. Postępuj zgodnie z procedurami opisanymi w części Zanim zaczniesz.
- 2. Zdejmij pokrywę komputera (patrz Zdejmowanie pokrywy komputera).
- 3. Ostrożnie odłącz i odsuń wszelkie kable znajdujące się przy radiatorze.
- 4. Poluzuj śrubę mocującą z każdej strony zespołu radiatora.
- PRZESTROGA: Pomimo plastikowej osłony zespół radiatora może podczas normalnej pracy osiągać bardzo wysoką temperaturę. Przed dotknięciem go poczekaj, aż ostygnie.

• OSTRZEŻENIE: Pod wpływem ciepła procesor może być silnie sczepiony z radiatorem. W celu oddzielenia zespołu radiatora od procesora nie należy używać zbyt wielkiej siły, gdyż może to doprowadzić do uszkodzenia procesora.

5. Obróć zespół radiatora do góry i wyjmij go z komputera.

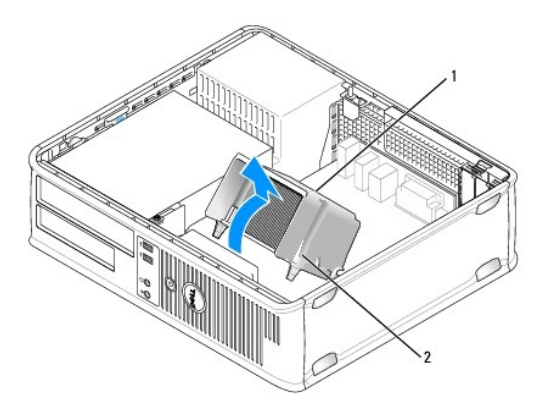

| 1 | zespół radiatora | 2 | obudowa wkręta mocującego (2) |
|---|------------------|---|-------------------------------|
|---|------------------|---|-------------------------------|

- OSTRZEŻENIE: Jeśli dla nowego procesora nie jest wymagany nowy radiator, podczas wymiany mikroprocesora można ponownie użyć oryginalnego radiatora.
- Otwórz pokrywę procesora wysuwając dźwignię zwalniającą spod środkowego zatrzasku pokrywy gniazda. Następnie pociągnij dźwignię w tył, aby zwolnić procesor.

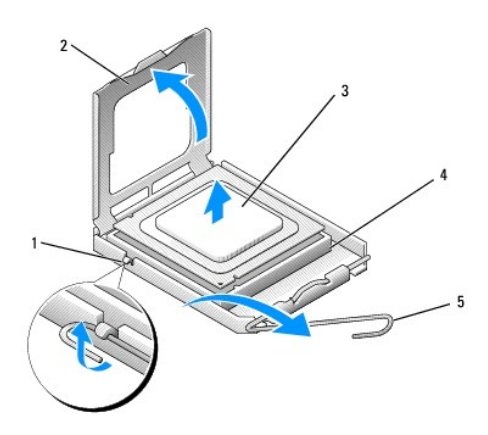

| 1 | <b>ś</b> rodkowy zatrzask pokrywy | 2 | pokrywa procesora |
|---|-----------------------------------|---|-------------------|
| 3 | procesor                          | 4 | gniazdo           |
| 5 | dźwignia zwalniaj <b>ą</b> ca     |   |                   |

OSTRZEŻENIE: Uważaj, żeby nie zagiąć żadnego styku podczas wyjmowania procesora. Zgięcie nóżek może nieodwracalnie uszkodzić procesor.

7. Wyjmij procesor z gniazda.

Pozostaw dźwignię zwalniającą w pozycji otwartej, aby w gnieździe można było zainstalować nowy procesor.

OSTRZEŻENIE: Po wyjęciu procesora należy uważać, aby smar termiczny nie dostał się na styki procesora. Smar termiczny na stykach może nieodwracalnie uszkodzić procesor.

#### Instalacja procesora

OSTRZEŻENIE: Odprowadź ładunki elektrostatyczne do ziemi, dotykając niemalowanej powierzchni metalowej z tyłu komputera.

OSTRZEŻENIE: Uważaj, żeby nie zagiąć żadnego styku podczas rozpakowywania procesora. Zgięcie nóżek może nieodwracalnie uszkodzić procesor.

1. Postępuj zgodnie z procedurami opisanymi w części Zanim zaczniesz.

2. Uważaj, żeby nie zagiąć żadnego styku podczas rozpakowywania procesora.

3. Jeśli dźwignia zwalniająca gniazda nie jest w pełni otwarta, przestaw ją w tę pozycję.

🕑 OSTRZEŻENIE: Procesor należy prawidłowo umieścić w gnieździe, aby zapobiec trwałemu uszkodzeniu procesora i komputera po włączeniu komputera.

- 4. Wyrównaj przednie i tylne nacięcia na procesorze w odniesieniu do przednich i tylnych nacięć na gnieździe.
- 5. Dopasuj styk nr 1 procesora do styku nr 1 gniazda.

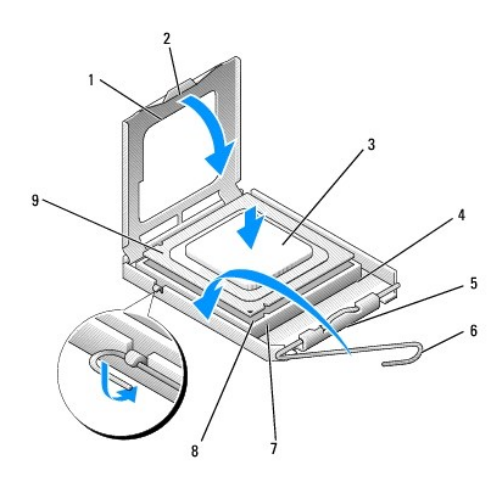

| 1 | pokrywa procesora                    | 2 | wypustka                                   |
|---|--------------------------------------|---|--------------------------------------------|
| 3 | procesor                             | 4 | gniazdo procesora                          |
| 5 | <b>ś</b> rodkowy zatrzask pokrywy    | 6 | dźwignia zwalniająca                       |
| 7 | przednie naci <b>ęcie wyrównania</b> | 8 | wskaźnik styku nr 1 i gniazda<br>procesora |
| 9 | tylne nacięcie wyrównania            |   |                                            |

• OSTRZEŻENIE: Aby uniknąć uszkodzenia sprzętu, należy sprawdzić, czy procesor jest odpowiednio wyrównany w odniesieniu do gniazda, i podczas jego instalacji nie używać nadmiernej siły.

6. Ostrożnie umieść mikroprocesor w gnieździe i upewnij się, że jest on odpowiednio dopasowany.

7. Kiedy procesor jest już w pełni osadzony w gnieździe, zamknij pokrywę procesora.

Upewnij się, że zakładka na pokrywie procesora znajduje się pod środkowym zatrzaskiem pokrywy na gnieździe.

8. Przesuń dźwignię zwalniania gniazda z powrotem w stronę gniazda i zatrzaśnij na miejscu, aby zabezpieczyć procesor.

- 9. Usuń smar termiczny ze spodu radiatora.
- OSTRZEŻENIE: Upewnij się, że został nałożony nowy smar termiczny. Nowy smar termiczny ma krytyczne znaczenie dla zapewnienia odpowiedniego połączenia cieplnego niezbędnego do optymalnej pracy procesora.
- 10. Nałóż nowy smar termiczny na wierzch procesora.
- OSTRZEŻENIE: Upewnij się, że kable napędu dyskietek i dźwiękowe zostały poprowadzone tak, że nie zostaną one przycięte podczas instalowania zespołu radiatora.

#### 11. Zainstaluj zespół radiatora:

- a. Umieść zespół radiatora z powrotem na wsporniku zespołu radiatora.
- b. Obróć zespół radiatora w dół w kierunku podstawy komputera i dokręć dwa wkręty mocujące.

OSTRZEŻENIE: Upewnij się, że zespół radiatora jest prawidłowo osadzony i zabezpieczony.

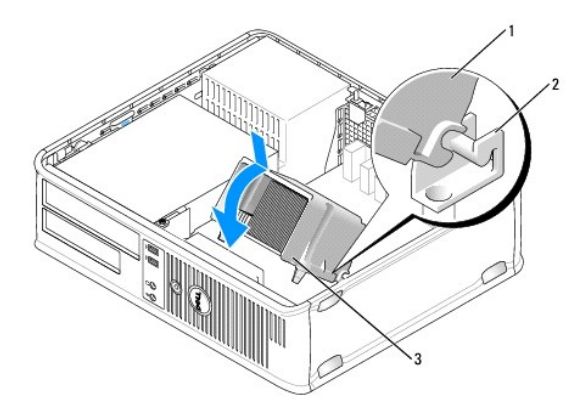

| 1 | zespół radiatora              | 2 | wspornik zespołu radiatora |
|---|-------------------------------|---|----------------------------|
| 3 | obudowa wkręta mocującego (2) |   |                            |

12. Podłącz kable, które zostały odłączone przed wyjęciem zespołu radiatora.

13. Załóż pokrywę komputera (patrz Zakładanie pokrywy komputera).

🔿 OSTRZEŻENIE: Aby podłączyć kabel sieciowy, należy najpierw podłączyć kabel do urządzenia sieciowego, a następnie do komputera.

- 14. Podłącz komputer i pozostałe urządzenia do gniazd elektrycznych i włącz ich zasilanie.
- 15. Sprawdź, czy komputer działa prawidłowo, uruchamiając program Dell Diagnostics (patrz Program Dell Diagnostics).

### Panel wyjścia/wejścia

- PRZESTROGA: Przed rozpoczęciem dowolnej z procedur opisanych w tej części należy zastosować się do instrukcji dotyczących bezpieczeństwa, zamieszczonych w Przewodniku z informacjami o produkcie.
- PRZESTROGA: W celu ochrony przed porażeniem elektrycznym, skaleczeniem przez obracające się łopatki wirnika wentylatora lub innymi obrażeniami, przed otwarciem obudowy należy wyjąć wtyczkę przewodu zasilającego komputera z gniazdka sieci elektrycznej.
- PRZESTROGA: Zespół radiatora, zasilacz i inne elementy mogą podczas normalnej pracy osiągać bardzo wysoką temperaturę. Przed ich dotknięciem poczekaj, aż ostygną.
- OSTRZEŻENIE: Aby zapobiec uszkodzeniom elementów wewnątrz komputera spowodowanym przez wyładowania elektrostatyczne, należy przed dotknięciem któregokolwiek z elektronicznych elementów komputera pozbyć się ładunków elektrostatycznych z ciała. Można to zrobić, dotykając niemalowanej metalowej powierzchni na obudowie komputera.

### Zdejmowanie panelu wejścia/wyjścia

🖉 UWAGA: Przed odłączeniem kabli zanotuj ich przebieg, aby można je było prawidłowo ułożyć podczas instalowania nowego panelu wejścia/wyjścia.

- 1. Postępuj zgodnie z procedurami opisanymi w części Zanim zaczniesz.
- 2. Zdejmij pokrywę komputera (patrz Zdejmowanie pokrywy komputera).
- 3. Odkręć wkręt mocujący panel wejścia/wyjścia do komputera.

OSTRZEŻENIE: Podczas wysuwania panelu wejścia/wyjścia z komputera należy bardzo uważać, aby nie uszkodzić złączy kabli i zacisków prowadzących.

- 4. Delikatnie obróć i wysuń panel wejścia/wyjścia z komputera.
- 5. Odłącz kable od panelu wejścia/wyjścia, pociągając za pętlę.

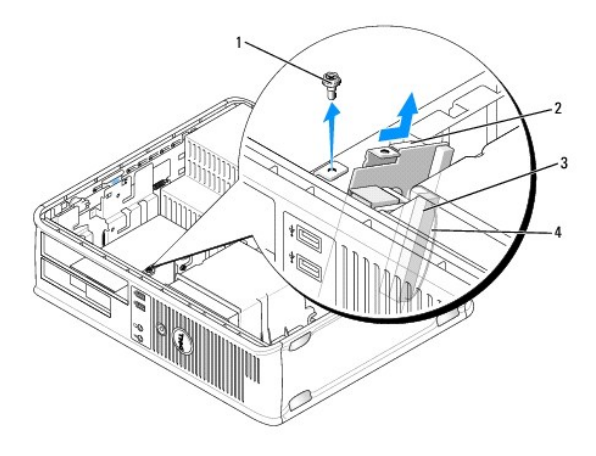

| 1 | wkręt zabezpieczający        | 2 | panel wej <b>ś</b> cia/wyj <b>ś</b> cia |
|---|------------------------------|---|-----------------------------------------|
| 3 | złącze kabla wejścia/wyjścia | 4 | p <b>ę</b> tla zł <b>ą</b> cza we/wy    |

#### Instalacja panelu wejścia/wyjścia

- 1. Podłącz kabel wejścia/wyjścia do panelu wejścia/wyjścia.
- 2. Umieść panel wejścia/wyjścia we wnęce.
- OSTRZEŻENIE: Podczas wsuwania panelu wejścia/wyjścia do komputera należy bardzo uważać, aby nie uszkodzić złączy kabli i zacisków prowadzących.
- 3. Dopasuj i wsuń część mocującą panelu wejścia/wyjścia do wnęki panelu.
- 4. Sprawdź panel przedni i upewnij się, że gniazda USB i gniazda typu "jack" pasują do otworów w obudowie.
- 5. Załóż i dokręć śrubę mocującą panel wejścia/wyjścia.
- 6. Z powrotem podłącz kable do płyty systemowej.
- 7. Załóż pokrywę komputera (patrz Zakładanie pokrywy komputera).

🕒 OSTRZEŻENIE: Aby podłączyć kabel sieciowy, należy najpierw podłączyć kabel do urządzenia sieciowego, a następnie do komputera.

- 8. Podłącz komputer i pozostałe urządzenia do gniazd elektrycznych i włącz ich zasilanie.
- 9. Sprawdź, czy komputer działa prawidłowo, uruchamiając program Dell Diagnostics (patrz Program Dell Diagnostics).

### Płyta systemowa

#### Usuwanie płyty systemowej

- PRZESTROGA: W celu ochrony przed porażeniem elektrycznym, skaleczeniem przez obracające się łopatki wirnika wentylatora lub innymi obrażeniami, przed otwarciem obudowy należy wyjąć wtyczkę przewodu zasilającego komputera z gniazdka sieci elektrycznej.
- PRZESTROGA: Zespół radiatora, zasilacz i inne elementy mogą podczas normalnej pracy osiągać bardzo wysoką temperaturę. Przed ich dotknięciem poczekaj, aż ostygną.
- OSTRZEŻENIE: Przed dotknięciem dowolnego podzespołu wewnątrz komputera należy pozbyć się ładunków elektrycznych, dotykając niemalowanej powierzchni metalowej, takiej jak metalowy tylny panel komputera. W trakcie pracy należy od czasu do czasu do tykać nielakierowanej powierzchni metalowej, aby rozproszyć ładunki elektrostatyczne, które mogłyby uszkodzić wewnętrzne podzespoły.

- 1. Postępuj zgodnie z procedurami opisanymi w części Zanim zaczniesz.
- 2. Zdejmij pokrywę komputera (patrz Zdejmowanie pokrywy komputera).
- 3. Wyjmij wszelkie dodatkowe karty zainstalowane na płycie systemowej (patrz Karty).
- 4. Wyjmij procesor i zespół radiatora (patrz Głośniki).
- Wyjmij moduły pamięci (patrz <u>Wyimowanie modułów pamieci</u>) i zapisz, w których gniazdach były umieszczone, tak aby po zainstalowaniu płyty można było je zainstalować w tych samych miejscach.
- Odłącz wszystkie kable od płyty systemowej. Przed odłączeniem kabli zanotuj ich przebieg, aby można je było prawidłowo ułożyć po zainstalowaniu nowej płyty systemowej.
- 7. Odkręć pozostałe siedem wkrętów z płyty systemowej (cztery zostały wykręcone wraz z zespołem radiatora).
- 8. Wyciągnij płytę systemową w kierunku przedniej części komputera, a następnie podnieś ją do góry i wyjmij z komputera.

#### Wkręty płyty systemowej

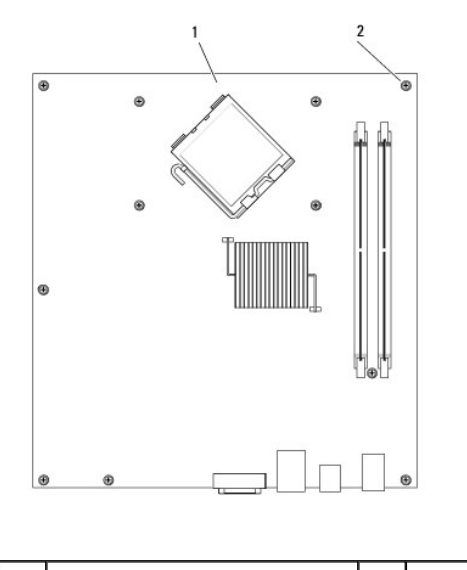

1 płyta systemowa 2 wkręty (7)

9. Umieść wyjętą płytę systemową obok nowej płyty systemowej, aby upewnić się, że są identyczne.

## Instalacja płyty systemowej

- 1. Delikatnie dopasuj płytę do obudowy i wsuń ją w kierunku tyłu komputera.
- 2. Za pomocą siedmiu wkrętów zamocuj płytę systemową do obudowy.
- PRZESTROGA: Niezałożenie lub niedokręcenie wszystkich śrub może być przyczyną porażenia elektrycznego, ponieważ stanowią one główne elementy uziemienia systemu.
- 3. Zamontuj ponownie i kable odłączone od płyty systemowej.
- 4. Zamontuj procesor i zespół radiatora (patrz Instalacja procesora).
- OSTRZEŻENIE: Upewnij się, że zespół radiatora jest prawidłowo osadzony i zabezpieczony.

- 5. Zamontuj moduły pamięci w tych samych gniazdach, z których zostały wyjęte (patrz Instalowanie pamięci).
- 6. Zamontuj wszelkie dodatkowe karty na płycie systemowej.
- 7. Załóż pokrywę komputera (patrz Zakładanie pokrywy komputera).
- OSTRZEŻENIE: Aby podłączyć kabel sieciowy, należy najpierw podłączyć kabel do urządzenia sieciowego, a następnie do komputera.
- 8. Podłącz komputer i pozostałe urządzenia do gniazd elektrycznych i włącz ich zasilanie.
- 9. Sprawdź, czy komputer działa prawidłowo, uruchamiając program Dell Diagnostics (patrz Program Dell Diagnostics)

### Zakładanie pokrywy komputera

- PRZESTROGA: Przed rozpoczęciem dowolnej z procedur opisanych w tej części należy zastosować się do instrukcji dotyczących bezpieczeństwa, zamieszczonych w Przewodniku z informacjami o produkcie.
- 1. Upewnij się, że kable są podłączone, i przesuń kable na bok.
- 2. Upewnij się, że wewnątrz komputera nie zostały narzędzia ani inne elementy.
- 3. Aby założyć pokrywę:
  - a. Dopasuj dół obudowy do występów zawiasów, znajdujących się wzdłuż dolnej krawędzi komputera.
  - b. Korzystając z występów zawiasów jako punktu podparcia, obróć pokrywę w dół i zamknij.
  - c. Zatrzaśnij obudowę na swoim miejscu, pociągając do tyłu zatrzask zwalniania pokrywy, a następnie zwalniając go, gdy pokrywa znajdzie się na swoim miejscu.
  - d. Przed podniesieniem komputera należy upewnić się, że pokrywa jest prawidłowo założona.
- 4. Umieść komputer w pozycji pionowej.
- OSTRZEŻENIE: Aby podłączyć kabel sieciowy, należy najpierw podłączyć kabel do urządzenia sieciowego, a następnie do komputera.
- OSTRZEŻENIE: Należy upewnić się, że żaden z otworów wentylacyjnych nie jest zablokowany.
- 5. Podłącz komputer i pozostałe urządzenia do gniazd elektrycznych i włącz ich zasilanie.

Powrót do spisu treści

Powrót do spisu treści

Podręcznik użytkownika komputera Dell™ OptiPlex™ 330

Dane techniczne komputera biurkowego

# Dane techniczne komputera biurkowego

WWAGA: Oferowane modele mogą się różnić w zależności do regionu. Więcej informacji dotyczących konfiguracji komputera można uzyskać, klikając Start Pomoc i obsługa techniczna i wybierając opcję wyświetlania danych komputera.

| Procesor                             |                                                            |
|--------------------------------------|------------------------------------------------------------|
| Typ procesora                        | 1 Intel Core 2 Duo<br>1 Intel Pentium®<br>1 Intel Celeron® |
| Wewnętrzna pamięć podręczna          | Do 6 MB                                                    |
| Częstotliwość magistrali zewnętrznej | 800 MHz i 1066 MHz                                         |

| Dane systemu                                |                                                                           |  |  |  |  |
|---------------------------------------------|---------------------------------------------------------------------------|--|--|--|--|
| Zestaw układów mikroprocesorowych (Chipset) | Intel G31 Chipset w/ICH7R                                                 |  |  |  |  |
| Szeroko <b>ść</b> magistrali danych         | 64 bity                                                                   |  |  |  |  |
| Szeroko <b>ść</b> magistrali adresowej      | 36 bity                                                                   |  |  |  |  |
| Kanały DMA                                  | osiem                                                                     |  |  |  |  |
| Poziomy przerwań                            | 24                                                                        |  |  |  |  |
| Chip BIOS (NVRAM)                           | 8 Mb                                                                      |  |  |  |  |
| Kontroler NIC                               | Zintegrowana karta sieciowa z obsługą ASF 1.03 i 2.0<br>wg definicji DMTF |  |  |  |  |
|                                             | Możliwość komunikacji przy szybkościach<br>10/100/1000 Mb/s               |  |  |  |  |

| Pamięć                                       |                                                                                                    |  |  |  |
|----------------------------------------------|----------------------------------------------------------------------------------------------------|--|--|--|
| Rodzaj                                       | 800 lub 667 MHz DDR2 SDRAM                                                                                                    |  |  |  |
| Złącza pamięci                               | 2                                                                                                    |  |  |  |
| Obsługiwane moduły pamięci                   | 512 MB, 1 GB, or 2 GB bez korekcji błędów (ECC)                                                                                                    |  |  |  |
| Minimalna pojemno <b>ść</b> pami <b>ę</b> ci | dwukanałowa: 1 GB                                                                                                    |  |  |  |
|                                              | jednokanałowa: 512 MB                                                                                                    |  |  |  |
|                                              | UWAGA: 512 MB to minimalna oferowana konfiguracja.                                                                                                    |  |  |  |
| Maksymalna pojemność pamięci                 | 4 GB<br>UWAGA: W przypadku stosowania pamięci<br>o pojemności 4 GB, ilość pamięci zgłaszana przez<br>systemy operacyjne Microsoft <sup>®</sup> Windows <sup>®</sup> może być<br>mniejsza niż pojemność pamięci faktycznie<br>zainstalowanej w gniazdach DIMM. |  |  |  |

| Porty i z <b>łącza</b> |  |  |
|------------------------|--|--|

| Złącza zewnętrzne:                                                            |                                                                                                    |  |  |  |
|-------------------------------------------------------------------------------|----------------------------------------------------------------------------------------------------|--|--|--|
| Szeregowe                                                                     | złącze 9-stykowe; zgodne z 16550C                                                                    |  |  |  |
| Równoległe                                                                    | złącze 25-stykowe (dwukierunkowe)                                                                    |  |  |  |
| Wideo                                                                         | 15-stykowe złącze VGA                                                                                |  |  |  |
| Karta sieciowa                                                                | złącze RJ45                                                                                          |  |  |  |
| Opcjonalne zł <b>ącze PS/2 z drugorzę</b> dnym<br>adapterem portu szeregowego | złącze 6-stykowe mini-DIN                                                                            |  |  |  |
| USB                                                                           | złącza zgodne z USB 2.0 - dwa na przednim panelu i<br>sze <b>ść</b> na tylnym panelu                 |  |  |  |
| Audio                                                                         | dwa złącza line-in/microphone i line-out; dwa złącza<br>na przednim panelu dla słuchawek i mikrofonu |  |  |  |
| Złącza płyty systemowej:                                                      |                                                                                                    |  |  |  |
| SATA                                                                          | cztery z <b>łą</b> cza 7-stykowe                                                                     |  |  |  |
| Nap <b>ę</b> d dyskietek                                                      | złącze 34-stykowe                                                                                    |  |  |  |
| Wentylator                                                                    | złącze 5-stykowe                                                                                     |  |  |  |
| PCI 2.3                                                                       | dwa złącza 120-stykowe                                                                               |  |  |  |
| PCI Express                                                                   | jedno złącze 164-stykowe (x16)                                                                       |  |  |  |
| Panel przedni                                                                 | złącze 40-stykowe                                                                                    |  |  |  |

| Zasilanie               |                                                                                                    |
|-------------------------|----------------------------------------------------------------------------------------------------|
| Zasilacz prądu stałego: |                                                                                                    |
|                         | UWAGA: Po odłączeniu komputera od źródła<br>zasilania pobór energii ze źródła prądu zmiennego<br>jest zerowy. Jednak nawet gdy komputer nie pobiera<br>energii ze źródła zasilania prądem zmiennym, bateria<br>wewnętrzna pobiera niewielką ilość energii. |
| Мос                     | 280 W                                                                                                    |
| Rozpraszanie ciepła     | 955 BTU/h                                                                                                    |
|                         | <b>UWAGA:</b> Rozpraszanie ciepła zostało obliczone na podstawie nominalnej mocy zasilacza.                                                                                                    |
| Napięcie                | ręczny wybór zasilania -90 do 135 V dla 50/60 Hz;<br>180 do 265 V dla 50/60 Hz                                                                                                    |
| Bateria zapasowa        | bateria litowa 3 V CR2032                                                                                                    |

| Przełaczniki i światła                                            |                                                                                                    |
|-------------------------------------------------------------------|----------------------------------------------------------------------------------------------------|
| Przycisk zasilania                                                | przycisk                                                                                                    |
| Lampka zasilania                                                  | Zielona - migająca w stanie uśpienia, stale świecąca<br>się w stanie gotowości do pracy.<br>Bursztynowa - migająca oznacza problem<br>z zainstalowanym urządzeniem, stale świecąca się<br>oznacza wewnętrzny problem z zasilaniem (patrz<br>Problemy z zasilaniem). |
| Wskaźnik dostępu do dysku twardego                                | zielona                                                                                                    |
| Lampka łącza                                                      | ciągłe świecenie na zielono oznacza nawiązanie<br>połączenia z siecią                                                                                                    |
| Lampka integralności łącza (na zintegrowanej karcie<br>sieciowej) | 1 zielona = 10 Mbps<br>1 pomarańczowa = 100 Mbps<br>1 żółta = 1000 Mbps (1 Gbs)                                                                                                    |
| Lampka aktywności (na zintegrowanej karcie<br>sieciowej)          | lampka migająca na żółto                                                                                                    |
| Lampki diagnostyczne                                              | Cztery lampki na panelu przednim (patrz <u>Lampki</u><br>diagnostyczne).                                                                                                    |
| Lampka zasilania w trybie gotowo <b>ś</b> ci                      | AUX_PWR na płycie systemowej                                                                                                    |

Komunikacja
| vp magistrali                                                                                                    | PCL 2.3                                                                                                    |  |  |  |  |  |
|----------------------------------------------------------------------------------------------------|----------------------------------------------------------------------------------------------------|--|--|--|--|--|
| yp magistran                                                                                                    | PCI Express 1.0A                                                                                                    |  |  |  |  |  |
|                                                                                                    | USB 2.0                                                                                                    |  |  |  |  |  |
| zybko <b>ść</b> magistrali                                                                                                    | PCI: 133 MB/s                                                                                                    |  |  |  |  |  |
|                                                                                                    | PCI Express x16: 8 GB/s szybkości dwukierunkowe<br>SATA: 1.5 Gb/s i 3.0 Gb/s                                                                          |  |  |  |  |  |
|                                                                                                    | USB: 480 Mb/s                                                                                                    |  |  |  |  |  |
| arty                                                                                                    | W standardowej konfiguracji obsługiwane są tylko                                                                                                    |  |  |  |  |  |
|                                                                                                    | karty, obsługiwane są karty o połowie długości i                                                                                                    |  |  |  |  |  |
|                                                                                                    | pełnej wysokości. Karty o pełnej długości są<br>obsługiwane w przypadku wneki o wielkości 6.875                                                       |  |  |  |  |  |
|                                                                                                    | cala.                                                                                                    |  |  |  |  |  |
| PCI: bez wnęki na karty                                                                                                    |                                                                                                    |  |  |  |  |  |
| złącza                                                                                                    | dwa                                                                                                    |  |  |  |  |  |
| rozmiar karty                                                                                                    | niskoprofilowa                                                                                                    |  |  |  |  |  |
| rozmiar z <b>łą</b> cza                                                                                                    | 120-stykowe                                                                                                    |  |  |  |  |  |
| szeroko <b>ść</b> danych z <b>łą</b> cza                                                                                          | 32 bity                                                                                                    |  |  |  |  |  |
| (maksymalna)                                                                                                    |                                                                                                    |  |  |  |  |  |
| PCI Express: bez wn <b>ę</b> ki na karty                                                                                          | PCI Express: bez wnęki na karty                                                                                                    |  |  |  |  |  |
| złącza                                                                                                    | jedno x16                                                                                                    |  |  |  |  |  |
| rozmiar karty                                                                                                    | niskoprofilowa                                                                                                    |  |  |  |  |  |
| zasilanie                                                                                                    | 25 W (maksymalnie)                                                                                                    |  |  |  |  |  |
| rozmiar zł <b>ą</b> cza                                                                                                    | 164 styki (x16)                                                                                                    |  |  |  |  |  |
| szeroko <b>ść</b> danych z <b>łą</b> cza (maksymalna)                                                                             | 16 torów PCI Express (x16)                                                                                                    |  |  |  |  |  |
| PCI i PCI Express: przy opcjonalnej wnęce n<br>zarówno karty niskoprofilowe, jak i o pełnej                                       | PCI i PCI Express: przy opcjonalnej wnęce na karty PCI Express pełnej wysokości obsługiwane są zarówno karty niskoprofilowe, jak i o pełnej wysokości |  |  |  |  |  |
| PCI                                                                                                    |                                                                                                    |  |  |  |  |  |
| złącza                                                                                                    | dwa                                                                                                    |  |  |  |  |  |
| rozmiar karty                                                                                                    | jedna karta niskoprofilowa i jedna karta pełnej<br>wysokości                                                                                          |  |  |  |  |  |
| rozmiar złącza                                                                                                    | 120-stykowe                                                                                                    |  |  |  |  |  |
| szeroko <b>ść</b> danych zł <b>ą</b> cza                                                                                          | 32 bity                                                                                                    |  |  |  |  |  |
| (maksymalna)                                                                                                    |                                                                                                    |  |  |  |  |  |
| PCI Express                                                                                                    |                                                                                                    |  |  |  |  |  |
| złącza                                                                                                    | jedno x16                                                                                                    |  |  |  |  |  |
| rozmiar karty                                                                                                    | pełnej wysoko <b>ś</b> ci                                                                                                    |  |  |  |  |  |
| zasilanie                                                                                                    | 25 W maksymalnie                                                                                                    |  |  |  |  |  |
| rozmiar zł <b>ą</b> cza                                                                                                    | 164 styki (x16)                                                                                                    |  |  |  |  |  |
| szeroko <b>ść</b> danych zł <b>ą</b> cza (maksymalna)                                                                             | 16 torów PCI Express (x16)                                                                                                    |  |  |  |  |  |
| Tylko PCI: przy opcjonalnej wnęce na karty PCI pełnej wysokości obsługiwane są zarówn<br>niskoprofilowe, jak i o pełnej wysokości |                                                                                                    |  |  |  |  |  |
| złącza                                                                                                    | trzy karty PCI                                                                                                    |  |  |  |  |  |
| rozmiar karty                                                                                                    | jedna karta niskoprofilowa i dwie karty pełnej<br>wysokości                                                                                           |  |  |  |  |  |
|                                                                                                    |                                                                                                    |  |  |  |  |  |
| rozmiar złącza                                                                                                    | 120-stykowe                                                                                                    |  |  |  |  |  |

| Napędy               |                                                                                                    |
|----------------------|----------------------------------------------------------------------------------------------------|
| Dostępne z zewnątrz  | <ol> <li>jeden napęd dyskietek 3,5 cala</li> <li>jedna wnęka na napęd dysków CD/DVD lub<br/>opcjonalny drugi dysk twardy</li> </ol> |
| Dostępne urządzenia  | 1 dysk twardy, napęd DVD+/-RW, DVD-ROM,<br>napęd CD-RW, napęd dyskietek 3,5 cala                                                    |
| Dostępne od wewnątrz | 1 jedna wnęka na dysk twardy o wysokości                                                                                            |

| 1 cala |
|--------|
|        |

| Wideo  |                                                                                                    |
|--------|----------------------------------------------------------------------------------------------------|
| Rodzaj | <ol> <li>Intel G31 (zintegrowana na płycie<br/>systemowej)</li> <li>gniazdo PCI Express x16 obsługuje karty<br/>graficzne PCI Express lub DVI (w celu pracy z<br/>dwoma monitorami)</li> </ol> |

| Dźwięk           |                                                              |
|------------------|--------------------------------------------------------------|
| Rodzaj           | ADI 1984 dźwięk wysokiej dokładności                         |
| Konwersja stereo | 24-bitowa analogowo-cyfrowa; 24-bitowa cyfrowo-<br>analogowa |

| Wymiary i masa    |                     |
|-------------------|---------------------|
| Wysoko <b>ść</b>  | 11,4 cm (4,5 cala)  |
| Szeroko <b>ść</b> | 39,9 cm (15,7 cala) |
| Głębokość         | 35,3 cm (13,9 cala) |
| Masa              | 10,4 kg (23 funty)  |

| Temperatura:                         |                                                                                    |
|--------------------------------------|------------------------------------------------------------------------------------|
| Podczas pracy                        | od 10°C do 35°C (od 50°F do 95°F)                                                  |
| Podczas przechowywania               | od -40°C do 65°C (od -40°F do 149°F)                                               |
| Wilgotno <b>ść</b> wzgl <b>ę</b> dna | od 20 do 80% (bez kondensacji)                                                     |
| Drgania maksymalne:                  |                                                                                    |
| Podczas pracy                        | 0,25 G z częstotliwością od 3 do 200 Hz przy 0,5<br>oktawy/min                     |
| Podczas przechowywania               | 0,5 G przy zmianie od 3 do 200 Hz z prędkością 1 oktawy/min                        |
| Wstrz <b>ą</b> sy maksymalne:        |                                                                                    |
| Podczas pracy                        | 40 G +/- 5% dla długości impulsu 2 ms +/- 10%<br>(odpowiada 51 cm/s [20 cali/s])   |
| Podczas przechowywania               | 105 G +/- 5% dla długości impulsu 2 ms +/- 10%<br>(odpowiada 127 cm/s [50 cali/s]) |
| Wysoko <b>ść</b> n.p.m.:             |                                                                                    |
| Podczas pracy                        | od -15,2 do 3048 m (od - <b>50 do 10 000 stóp)</b>                                 |
| Podczas przechowywania               | od -15,2 do 10 668 m (od - <b>50 do 35 000 stóp)</b>                               |

# Bezpieczeństwo komputera

Podręcznik użytkownika komputera Dell™ OptiPlex™ 330

- Oprogramowanie do zarządzania bezpieczeństwem
- Oprogramowanie do śledzenia komputera
- Jeśli komputer został zgubiony lub skradziony

# Oprogramowanie do zarządzania bezpieczeństwem

Oprogramowanie do zarządzania bezpieczeństwem umożliwia korzystanie z czterech różnych funkcji pomagających zabezpieczyć komputer:

- 1 Zarządzanie logowaniem
- 1 Uwierzytelnianie przed uruchomieniem (za pomocą czytnika odcisków palców, karty inteligentnej lub hasła)
- 1 Szyfrowanie
- 1 Zarządzanie informacjami prywatnymi

# Typy haseł

W systemie dostępne są różne poziomy zabezpieczeń za pomocą haseł.

| Typ hasła                     | Funkcje                                                                                                    |
|-------------------------------|----------------------------------------------------------------------------------------------------|
| Podstawowe (lub<br>systemowe) | 1 Zabezpieczenie komputera przed nieautoryzowanym dostępem                                                                                                    |
| Hasło administratora          | <ol> <li>Daje administratorom systemu lub serwisantom dostęp do komputera w celu dokonania naprawy lub ponownej<br/>konfiguracji</li> <li>Umożliwia ograniczenie dostępu do konfiguracji systemu w taki sam sposób, w jaki hasło podstawowe ogranicza dostęp<br/>do komputera</li> <li>Może być stosowane zamiast hasła podstawowego</li> </ol> |
| Napęd dysku twardego          | 1. Pomaga w ochronie danych umieszczonych na dysku twardym lub na dysku zewnętrznym (jeśli jest używany) przed<br>nieautoryzowanym dostępem                                                                                                    |

## Uruchamianie oprogramowania do zarządzania bezpieczeństwem

- 1. Włącz (lub uruchom ponownie) komputer.
- Po wyświetleniu logo firmy Dell<sup>™</sup> naciśnij natychmiast klawisz <F2>. Jeśli nie zdążysz nacisnąć klawisza i zostanie wyświetlone logo systemu Windows, musisz poczekać do wyświetlenia pulpitu Windows. Następnie zamknij system operacyjny i spróbuj ponownie.
- 3. W menu rozwijanym wybierz Wave EMBASSY Trust Suite i naciśnij < Enter>, aby utworzyć na pulpicie ikony dla elementów oprogramowania.
- 4. Naciśnij klawisz < Esc>, aby zakończyć program konfiguracji.
- 5. Po monicie kliknij opcję Save/Exit (Zapisz/Zakończ).

### Korzystanie z oprogramowania do zarządzania bezpieczeństwem

Informacje o sposobie korzystania z oprogramowania i różnych funkcji zabezpieczających można znaleźć w Instrukcji uruchomienia oprogramowania:

Kliknij Start-> All Programs (Wszystkie programy)-> Wave EMBASSY Trust Suite-> Getting Started Guide (Instrukcja uruchomienia).

# Oprogramowanie do śledzenia komputera

Oprogramowanie do śledzenia komputera może umożliwić zlokalizowanie komputera, jeśli został on zgubiony lub skradziony. To oprogramowanie jest opcjonalne i można je kupić podczas zamawiania komputera firmy Dell™ lub można skontaktować się z przedstawiciele działu sprzedaży firmy Dell w celu uzyskania informacji o tej funkcji bezpieczeństwa.

UWAGA: Oprogramowanie do śledzenia komputera może nie być dostępne w pewnych krajach.

WWAGA: Jeśli użytkownik ma oprogramowanie do śledzenia komputera i komputer zostanie zgubiony lub skradziony, należy skontaktować się z firmą udostępniającą usługę śledzenia w celu zgłoszenia braku komputera.

# Jeśli komputer został zgubiony lub skradziony

I Zadzwoń na policję, aby poinformować o zgubieniu lub kradzieży komputera. Opisując komputer, podaj jego numer seryjny. Poproś o przydzielenie numeru sprawy i zapisz go wraz z nazwiskiem osoby przyjmującej zgłoszenie, adresem oraz numerem telefonu komisariatu. Jeśli to możliwe, zdobądź nazwisko funkcjonariusza, który zajmie się twoją sprawą.

UWAGA: Jeśli wiesz, gdzie komputer został zgubiony lub skradziny, zadzwoń na komisariat w tym rejonie. Jeśli nie, zadzwoń na policję w miejscu zamieszkania.

- 1 Jeśli komputer jest własnością firmy, powiadom jej agencję ochrony.
- 1 Skontaktuj się z działem obsługi klienta firmy Dell, aby zgłosić stratę komputera. Podaj numer seryjny komputera, numer sprawy nadany przez policję oraz nazwisko osoby, która odebrała zgłoszenie na policji, a także adres i numer telefonu komisariatu prowadzącego sprawę. Jeśli to możliwe, podaj nazwisko funkcjonariusza, który zajmie się twoją sprawą.

Przedstawiciel biura obsługi klienta firmy Dell zapisze twoje zgłoszenie i numer seryjny komputera z adnotacją o jego zgubieniu lub kradzieży. Jeśli ktoś skontaktuje się z firmą Dell w celu uzyskania pomocy technicznej i poda numer seryjny twojego komputera, maszyna od razu zostanie rozpoznana jako zgubiona lub skradziona. Przedstawiciel firmy spróbuje wtedy zdobyć numer telefonu i adres osoby zgłaszającej problem. Następnie firma Dell skontaktuje się z komisariatem policji, w którym została zgłoszona strata komputera.

### Przygotowywanie komputera do pracy Podręcznik użytkownika komputera Dell™ OptiPlex™ 330

- Montaż komputera w dodatkowej zabudowie
- Konfiguracja sieci domowej i biurowej
- Połaczenie z Internetem
- Przenoszenie informacji do nowego komputera
- Konfiguracja drukarki
- Podłączanie dwóch monitorów
- Urządzenia zabezpieczające systemu zasilania.

### Montaż komputera w dodatkowej zabudowie

Zamontowanie komputera w dodatkowej zabudowie może być przyczyną ograniczenia przepływu powietrza, spadku wydajności komputera a nawet przegrzania. Podczas montowania komputera w dodatkowej zabudowie postępuj zgodnie z następującymi wskazówkami ogólnymi:

- OSTRZEŻENIE: Podana w tej instrukcji temperatura pracy określa maksymalną temperaturę otoczenia. Przy montażu komputera w dodatkowej zabudowie należy wzląć ją pod uwagę. Przykładowo, jeśli temperatura otoczenia wynosi 25°C (77°F), w zależności od charakterystyki komputera masz tylko 5°C do 10°C (9°F do 18°F) zapasu przed osiągnięciem maksymalnej temperatury pracy komputera. Szczegółowe informacje na temat danych technicznych komputera można znaleźć w części <u>Dane techniczne komputera blurkowego</u> lub w części <u>Dane techniczne komputera w obudowie</u> miniwieża.
  - 1 Z każdej wentylowanej strony komputera należy pozostawić odstęp 10,2 cm (4 cale), aby zapewnić przepływ powietrza niezbędny do prawidłowej wentylacji.
  - 1 Jeśli dodatkowa zabudowa ma drzwiczki, muszą one zapewniać przynajmniej 30% przepływu powietrza (z przodu i z tyłu).

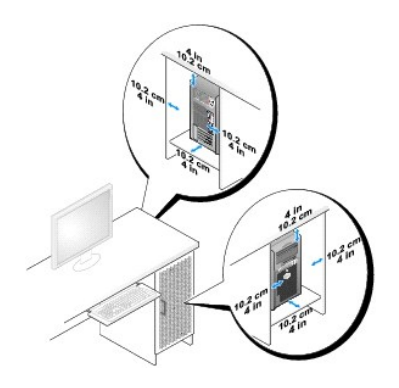

1 Jeśli komputer jest zamontowany na rogu biurka lub pod biurkiem należy pozostawić co najmniej 5,1 cm (2 cale) odstępu między tyłem komputera i ścianą. Zapewni to odpowiedni przepływ powietrza i prawidłową wentylację.

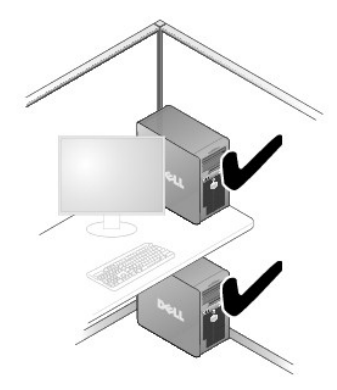

• OSTRZEŻENIE: Nie należy montować komputera w dodatkowej obudowie, która nie zapewni przepływu powietrza. Ograniczenie przepływu powietrza wyływa na wydajność komputera i może być przyczyną jego przegrzania.

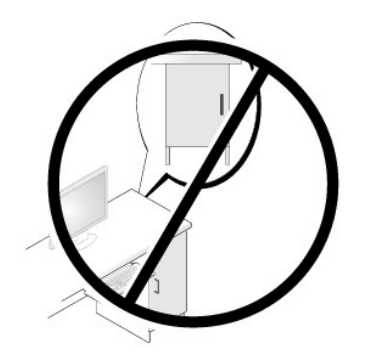

# Konfiguracja sieci domowej i biurowej

# Łączenie z kartą sieciową

Aby podłączyć kabel sieciowy:

WWAGA: Podłącz kabel sieciowy do złącza karty sieciowej w komputerze. Nie wolno podłączyć kabla sieciowego do złącza modemu komputera. Nie wolno podłączyć kabla sieciowego do gniazdka telefonicznego.

1. Podłącz kabel sieciowy do złącza karty sieciowej z tyłu komputera.

Umieść kabel na jego miejscu, a następnie delikatnie pociągnij go, aby sprawdzić, czy jest odpowiednio umieszczony.

2. Podłącz drugi koniec kabla sieciowego do urządzenia sieciowego.

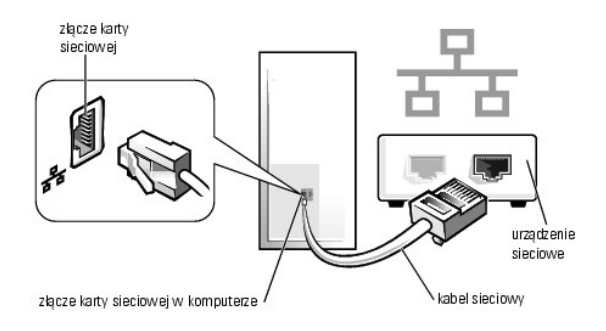

# Konfiguracja sieci

### System Windows XP

System operacyjny Microsoft<sup>®</sup> Windows<sup>®</sup> XP zawiera kreator konfiguracji sieci, który ułatwia współużytkowanie plików drukarek lub połączenia internetowego przez komputery w domu lub małym biurze.

- Kliknij przycisk Start, wskaż All Programs (Wszystkie programy)→ Accessories (Akcesoria)→ Communications (Komunikacja), a następnie kliknij Network Setup Wizard (Kreator konfiguracji sieci).
- 2. Na ekranie powitalnym kreatora konfiguracji sieci kliknij przycisk Next (Dalej).
- 3. Kliknij listę kontrolną tworzenia sieci.
- **UWAGA:** Wybranie metody połączenia **This computer connects directly to the Internet** (Ten komputer bezpośrednio łączy się z Internetem) powoduje włączenie zintegrowanej zapory ogniowej udostępnianej przez system Windows XP z dodatkiem Service Pack 1 (SP1) lub nowszym.

- 4. Wypełnij listę kontrolną i wykonaj niezbędne przygotowania.
- 5. Wróć do kreatora konfiguracji sieci i postępuj zgodnie z instrukcjami ukazującymi się na ekranie.

#### System Windows Vista

Aby wprowadzić zmiany w konfiguracji sieci w systemie Microsoft<sup>®</sup> Windows Vista™:

- 1. Kliknij przycisk Windows Vista Start, 🧐, a następnie wybierz opcje Network (Sieć) Network and Sharing Center (Centrum sieci i udostępniania).
- 2. Kliknij opcję Set up a connection or network (Skonfiguruj połączenie lub sieć).
- 3. Wybierz rodzaj połączenia sieciowego, które chcesz utworzyć i postępuj zgodnie z wyświetlanymi instrukcjami.
- 4. Po zakończeniu pracy, zamknij Centrum sieci i udostępniania.

# Połączenie z Internetem

UWAGA: Oferty dostawców usług internetowych różnią się w zależności od kraju.

Aby połączyć się z Internetem, wymagane jest posiadanie modemu lub łącza sieciowego obsługiwanego przez dostawcę usług internetowych (ISP). Dostawca usług internetowych powinien oferować jedną lub kilka z poniższych opcji:

- 1 Łącza DSL zapewniające szybki dostęp do Internetu przez istniejącą linię telefoniczną lub sieć telefonii komórkowej. W przypadku zastosowania łącza DSL można jednocześnie korzystać z Internetu i używać telefonu za pomocą tej samej linii.
- 1 Przewodowe łącza modemowe zapewniające szybki dostęp do Internetu przez lokalną sieć telewizji kablowej.
- 1 Satelitarne łącza modemowe zapewniające szybki dostęp do Internetu przez system telewizji satelitarnej.
- 1 Łącza telefoniczne zapewniające dostęp do Internetu przez linię telefoniczną. Łącza telefoniczne są znacznie wolniejsze niż łącza DSL i kablowe (lub satelitarne) łącza modemowe.
- 1 Łącza bezprzewodowej sieci LAN zapewniające dostęp do Internetu z wykorzystaniem bezprzewodowej technologii Bluetooth®.

Jeśli korzystasz z łącza telefonicznego, przed skonfigurowaniem połączenia z Internetem podłącz kabel telefoniczny do gniazda modemu w komputerze oraz do naściennego gniazda telefonicznego. Jeśli korzystasz z łącza DSL lub kablowego/satelitarnego łącza modemowego, skontaktuj się z dostawcą usług internetowych lub operatorem sieci komórkowej w celu uzyskania instrukcji dotyczących konfiguracji połączenia.

### Konfiguracja połączenia z Internetem

Aby skonfigurować połączenie za pomocą skrótu do aplikacji dostawcy usług internetowych:

- 1. Zapisz i zamknij wszystkie otwarte pliki i zamknij wszystkie otwarte programy.
- 2. Kilknij dwukrotnie ikonę dostawcy usług na pulpicie systemu Microsoft® Windows®.
- 3. Postępuj zgodnie z instrukcjami na ekranie, aby zakończyć konfigurację.

Jeśli na pulpicie nie ma ikony dostawcy usług internetowych, lub jeśli chcesz skonfigurować połączenie z Internetem przez innego dostawcę, wykonaj kroki opisane w części dotyczącej systemu operacyjnego, z którego korzystasz.

UWAGA: Jeśli masz problemy z połączeniem, zapoznaj się z informacjami podanymi w części Konfiguracja sieci domowej i blurowej. Jeśli nie możesz połączyć się z Internetem, a w przeszłości nie było z tym problemu, powodem może okazać się awaria po stronie dostawcy usług internetowych. Skontaktuj się z dostawcą, aby to sprawdzić, lub spróbuj połączyć się później.

#### System Windows XP

- 1. Zapisz i zamknij wszystkie otwarte pliki i zamknij wszystkie otwarte programy.
- 2. Kliknij Start→ Internet Explorer.

Wyświetlone zostanie okno New Connection Wizard (Kreator nowego połączenia).

- 3. Kliknij opcję Connect to the Internet (Połącz z Internetem).
- 4. W następnym oknie kliknij odpowiednią opcję:
  - 1 Jeśli chcesz wybrać dostawcę, kliknij opcję Choose from a list of Internet service providers (ISPs) (Wybierz z listy dostawców usług

internetowych)

- 1 Jeśli dostawca przekazał Ci informacje na temat konfiguracji, ale nie dysponujesz odpowiednim dyskiem CD, kliknij opcję Set up my connection manually (Skonfiguruj połączenie ręcznie).
- 1 Jeśli masz dysk CD, klknij opcję Use the CD I got from an ISP (Użyj dysku CD otrzymanego od dostawcy usług internetowych).
- 5. Kliknij Next (Dalej).

Jeśli wybrana została opcja Set up my connection manually (Skonfiguruj połączenie ręcznie), przejdź do kroku 6. W przeciwnym razie postępuj zgodnie z instrukcjami na ekranie, aby zakończyć konfigurację.

UWAGA: Jeśli nie wiesz, jaki typ połączenia wybrać, skontaktuj się z dostawcą usług internetowych.

- Kliknij odpowiednią opcję w sekcji How do you want to connect to the Internet? (Jak chcesz się połączyć z Internetem?), a następnie kliknij Next (Dalej).
- 7. Użyj informacji otrzymanych od dostawcy usług internetowych, aby zakończyć konfigurację.

### System Windows Vista™

- WWAGA: Należy mieć pod ręką informacje otrzymane od dostawcy usług internetowych. Jeśli nie korzystasz z usług żadnego dostawcy, wybierz go za pomocą kreatora uruchamianego przez opcję Connect to the Internet (Połącz z Internetem).
- 1. Zapisz i zamknij wszystkie otwarte pliki i zamknij wszystkie otwarte programy.
- 2. Kliknij przycisk Windows Vista Start 🚳, a następnie Control Panel (Panel sterowania).
- 3. W sekcji Network and Internet (Sieć i Internet) kliknij opcję Connect to the Internet (Połącz z Internetem).

Zostanie wyświetlone okno Connect to the Internet (Połącz z Internetem).

- Kliknij opcję Broadband (PPPoE) (Łącze szerokopasmowe (PPPoE) lub Dial-up (Łącze telefoniczne), w zależności od tego, z jakiego połączenia chcesz korzystać:
  - 1 Wybierz opcję Broadband (Łącze szerokopasmowe), jeśli będziesz korzystać z łącza DSL, modemu satelitarnego, modemu telewizji kablowej lub technologii bezprzewodowej Bluetooth.
  - 1 Wybierz opcję Dial-up (Łącze telefoniczne), jeśli będziesz korzystać z modemu telefonicznego lub ISDN.

🜠 UWAGA: Jeśli nie wiesz, jaki typ łącza wybrać, kliknij opcję Help me choose (Pomóż mi wybrać) lub skontaktuj się z dostawcą usług internetowych.

 Postępuj zgodnie z instrukcjami wyświetlanymi na ekranie, korzystając z informacji otrzymanych od dostawcy usług internetowych, aby zakończyć konfigurację.

# Przenoszenie informacji do nowego komputera

Do przeniesienia plików plików i innych danych z jednego komputera na drugi - na przykład, ze starego na nowy - można użyć kreatora oferowanego z systemem operacyjnym. Aby dowiedzieć się, jak to zrobić, wykonaj procedurę odpowiednią dla używanego systemu operacyjnego.

### System Microsoft® Windows® XP (opcjonalnie)

Microsoft Windows XP ma Kreatora transferu ustawień i plików, służącego do przenoszenia danych z jednego komputera do innego. Przenieść można m.in. następujące dane:

- 1 wiadomości poczty elektronicznej;
- 1 ustawienia pasków narzędzi
- 1 wielkości okien;
- 1 zakładki internetowe

Dane można przesyłać do nowego komputera za pośrednictwem sieci lub połączenia szeregowego, można je też zapisać na wymiennym nośniku, takim jak zapisywalny dysk CD w celu przeniesienia na nowy komputer.

UWAGA: Informacje ze starego komputera do nowego można przenieść, bezpośrednio podłączając kabel szeregowy do portów wejścia/wyjścia (we/wy) tych dwóch komputerów. Aby przesłać dane za pomocą połączenia szeregowego, należy z panelu sterowania uruchomić narzędzie połączenia sieciowego i wykonać dodatkowe czynności konfiguracyjne, takie jak skonfigurowanie zawansowanego połączenia i wyznaczenie komputera głównego i podrzędnego.

Instrukcje dotyczące konfigurowania bezpośredniego połączenia kablowego pomiędzy dwoma komputerami można znaleźć w artykule Bazy wiedzy firmy Microsoft nr 305621, zatytułowanym How to Set Up a Direct Cable Connection Between Two Computers in Windows XP (Jak skonfigurować połączenie kablowe pomiędzy dwoma komputerami pracującymi w systemie Windows XP). Te informacje mogą być niedostępne w pewnych krajach.

W celu przeniesienia informacji na nowy komputer należy uruchomić Kreator transferu plików i ustawień. Można wykorzystać opcjonalny nośnik z systemem operacyjnym lub utworzyć dysk z narzędziem Kreator transferu plików i ustawień.

### Uruchamianie Kreatora przenoszenia plików i ustawień za pomocą nośnika z systemem operacyjnym

💋 UWAGA: Ta procedura wymaga nośnika z systemem operacyjnym. Ten nośnik jest opcjonalny i może nie być oferowany z niektórymi komputerami.

Aby przygotować nowy komputer do transferu plików:

- Uruchom Kreatora przenoszenia plików i ustawień. Kliknij przycisk Start→ All Programs (Wszystkie programy)→ Accessories (Akcesoria)→ System Tools (Narzędzia systemowe), a następnie kliknij Files and Settings Transfer Wizard (Kreator przenoszenia plików i ustawień).
- 2. Na ekranie powitalnym Files and Settings Transfer Wizard (Kreator transferu plików i ustawień) kliknij Next (Dalej).
- 3. Na ekranie Which computer is this? (Który to jest komputer?), kliknij opcję New Computer (Nowy komputer), a następnie kliknij przycisk Next (Dalej).
- W oknie Do you have a Windows XP CD? (Czy masz dysk CD z systemem Windows XP?), kliknij opcję I will use the wizard from the Windows XP CD (Użyję kreatora z dysku CD z systemem Windows XP), a następnie kliknij przycisk Next (Dalej).
- Gdy zostanie wyświetlony ekran Now go to your old computer (Przejdź teraz na swój stary komputer), przejdź na swój stary lub źródłowy komputer. Na razie nie klikaj przycisku Next (Dalej).

Aby skopiować dane ze starego komputera:

- 1. Do starego komputera włóż nośnik z systemem operacyjnym Windows XP.
- 2. Na ekranie Welcome to Microsoft Windows XP (System Microsoft Windows XP Zapraszamy) kliknij opcję Perform additional tasks (Wykonaj zadania dodatkowe).
- Na ekranie What do you want to do? (Co chcesz zrobić?) wybierz polecenie Transfer files and settings (Przenieś pliki i ustawienia), a następnie kliknij przycisk Next (Dalej).
- 4. Na ekranie Which computer is this? (Który to jest komputer?), kliknij opcję Old Computer (Stary komputer), a następnie kliknij przycisk Next (Dalej).
- 5. Na ekranie Select a transfer method (Wybierz metodę transferu) kliknij preferowaną metodę transferu.
- 6. Na ekranie What do you want to transfer? (Co chcesz przenieść?) zaznacz elementy do przeniesienia i kliknij Next (Dalej).

Po skopiowaniu informacji zostanie wyświetlony ekran Completing the Collection Phase (Kończenie fazy zbierania)

7. Kliknij Finish (Zakończ).

Aby przenieść dane na nowy komputer:

- 1. Na ekranie Now go to your old computer (Teraz przejdź do starego komputera) kliknij Next (Dalej).
- Na ekranie Where are the files and settings? (Gdzie są pliki i ustawienia?) zaznacz wybraną metodę przenoszenia ustawień i plików, a następnie przycisk Next (Dalej).

Kreator odczyta zebrane pliki i ustawienia oraz zastosuje je do nowego komputera.

Po zastosowaniu wszystkich plików i ustawień zostanie wyświetlony ekran Finished (Zakończono).

3. Kliknij Finished (Zakończono) i uruchom komputer ponownie.

#### Uruchamianie Kreatora przenoszenia plików i ustawień bez nośnika z systemem operacyjnym

Aby uruchomić Kreatora transferu plików i ustawień bez nośnika z systemem operacyjnym, należy utworzyć dysk kreatora, który umożliwi utworzenie obrazu kopii zapasowej na wymiennym nośniku.

Aby utworzyć dysk-kreator w nowym komputerze w systemie Windows XP, wykonaj następujące czynności:

- Uruchom Kreatora przenoszenia plików i ustawień. Kliknij przycisk Start→ All Programs (Wszystkie programy)→ Accessories (Akcesoria)→ System Tools (Narzędzia systemowe), a następnie kliknij Files and Settings Transfer Wizard (Kreator przenoszenia plików i ustawień).
- 2. Na ekranie powitalnym Files and Settings Transfer Wizard (Kreator transferu plików i ustawień) kliknij Next (Dalej).

- 3. Na ekranie Which computer is this? (Który to jest komputer?), kliknij opcję New Computer (Nowy komputer), a następnie kliknij przycisk Next (Dalej).
- W oknie Do you have a Windows XP CD? (Czy masz dysk CD z systemem Windows XP?) kliknij opcję I want to create a Wizard Disk in the following drive: (Chcę utworzyć dysk kreatora w następującym napędzie:)→ Next (Dalej).
- 5. Włóż wymienny nośnik, taki jak dysk CD i kliknij OK.
- Po zakończeniu tworzenia dysku i wyświetleniu komunikatu Now go to your old computer (Teraz przejdź do starego komputera) nie należy klikać przycisku Next (Dalej).
- 7. Przejdź do starego komputera.

Aby skopiować dane ze starego komputera:

- 1. Umieść dysk-kreator w starym komputerze.
- 2. Kliknij kolejno Start→ Run (Uruchom).
- 3. W polu Open (Otwórz) w oknie Run (Uruchom) przejdź do ścieżki pliku fastwiz (na odpowiednim nośniku wymiennym) i kliknij OK.
- 4. Na ekranie powitalnym Files and Settings Transfer Wizard (Kreator transferu plików i ustawień) kliknij Next (Dalej).
- 5. Na ekranie Which computer is this? (Który to jest komputer?), kliknij opcję Old Computer (Stary komputer), a następnie kliknij przycisk Next (Dalej).
- 6. Na ekranie Select a transfer method (Wybierz metodę transferu) kliknij preferowaną metodę transferu.
- 7. Na ekranie What do you want to transfer? (Co chcesz przenieść?) zaznacz elementy do przeniesienia i kliknij Next (Dalej).

Po skopiowaniu informacji zostanie wyświetlony ekran Completing the Collection Phase (Kończenie fazy zbierania).

8. Kliknij Finish (Zakończ).

Aby przenieść dane na nowy komputer:

- 1. Na ekranie Now go to your old computer (Teraz przejdź do starego komputera) kliknij Next (Dalej).
- Na ekranie Where are the files and settings? (Gdzie są pliki i ustawienia?) zaznacz wybraną metodę przenoszenia ustawień i plików, a następnie przycisk Next (Dalej). Wykonaj instrukcje pokazane na ekranie.

Kreator odczyta zebrane pliki i ustawienia oraz zastosuje je do nowego komputera.

Po zastosowaniu wszystkich plików i ustawień zostanie wyświetlony ekran Finished (Zakończono).

3. Kliknij Finished (Zakończono) i uruchom komputer ponownie.

✓ UWAGA: Dodatkowe informacje o tej procedurze można znaleźć na stronie support.euro.dell.com. Należy szukać dokumentu #PA1089586 (154781 What Are The Different Methods To Transfer Files From My Old Computer To My New Dell™ Computer Using the Microsoft<sup>®</sup> Windows<sup>®</sup> XP Operating System?).

💋 UWAGA: W niektórych krajach dokument bazy wiedzy firmy Dell™ (Dell Knowledge Base) może nie być dostępny.

### System Microsoft Windows Vista<sup>™</sup> (opcjonalnie)

- 2. W oknie dialogowym sterowania kontem użytkownika kliknij przycisk Continue (Kontynuuj).
- 3. Kliknij opcję Start a new transfer (Uruchom nowe przenoszenie) lub Continue a transfer in progress (Kontynuuj trwające przenoszenie).

Postępuj zgodnie z instrukcjami wyświetlanymi na ekranie przez kreatora łatwego transferu systemu Windows.

# Konfiguracja drukarki

OSTRZEŻENIE: Przed podłączeniem drukarki do komputera należy zakończyć konfigurację systemu operacyjnego.

Informacji na temat konfiguracji drukarki należy szukać w dokumentacji tego urządzenia, opisującej, w jaki sposób:

- 1 Zdobyć i zainstalować aktualne sterowniki.
- 1 Podłączyć drukarkę do komputera.
- 1 Załadować papier i zainstalować kasetę z tonerem lub tuszem.

Pomoc techniczną dotyczącą drukarki można uzyskać, zapoznając się z instrukcją obsługi urządzenia, lub kontaktując się z producentem.

### Kabel drukarki

Drukarka połączona jest z komputerem za pomocą kabla USB lub kabla złącza równoległego. Kabel może nie być dostarczany wraz z drukarką. Jeśli został zakupiony oddzielnie, należy sprawdzić, czy jest zgodny z drukarką i komputerem. Kabel może także zostać dostarczony w opakowaniu z zakupionym komputerem.

## Podłączanie drukarki USB

- UWAGA: Urządzenia USB można podłączać do komputera, gdy jest on włączony.
- 1. Zakończ konfigurację systemu operacyjnego, jeśli jeszcze nie została zakończona.
- 2. Podłącz kabel do złączy USB w komputerze i drukarce. Nie jest możliwe nieprawidłowe połączenie końcówki kabla USB ze złączem USB.

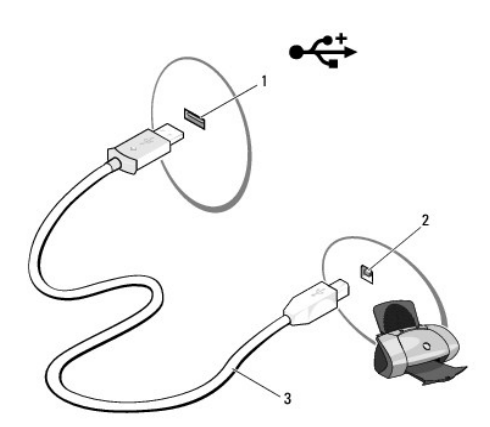

| 1 | złącze USB w komputerze | 2 | złącze USB w drukarce |
|---|-------------------------|---|-----------------------|
| 3 | kable USB drukarki      |   |                       |

- 3. Włącz drukarkę, a potem komputer.
- 4. W niektórych systemach operacyjnych podczas instalacji sterownika drukarki można skorzystać z pomocy kreatora dodawania drukarki:

Jeśli korzystasz z systemu operacyjnego Microsoft<sup>®</sup> Windows<sup>®</sup> XP i wyświetlone zostanie okno Add New Hardware Wizard (Kreator dodawania nowego sprzętu), kliknij Cancel (Anuluj).

*Jeśli korzystasz z systemu operacyjnego Windows Vista™*, kliknij przycisk Start 🧐, a następnie Network (Sieć)→ Add a printer (Dodaj drukarkę), aby uruchomić kreatora dodawania drukarki.

 Jeśli jest to konieczne, zainstaluj sterownik drukarki. Więcej informacji można znaleźć w części <u>Ponowna instalacja sterowników i programów</u> <u>narzedziowych</u> oraz w dokumentacji dostarczonej wraz z drukarką.

# Podłączanie drukarki przez złącze równoległe

- 1. Zakończ konfigurację systemu operacyjnego, jeśli jeszcze nie została zakończona.
- 2. Wyłącz komputer (patrz Wyłączanie komputera).

OSTRZEŻENIE: Najlepiej użyć kabla złącza równoległego o długości 3 m (10 stóp) lub krótszego.

 Podłącz kabel do złącza równoległego w komputerze i dokręć dwie śrubki mocujące wtyczkę. Podłącz kabel do złącza równoległego w drukarce i zatrzaśnij dwa zaciski mocujące wtyczkę.

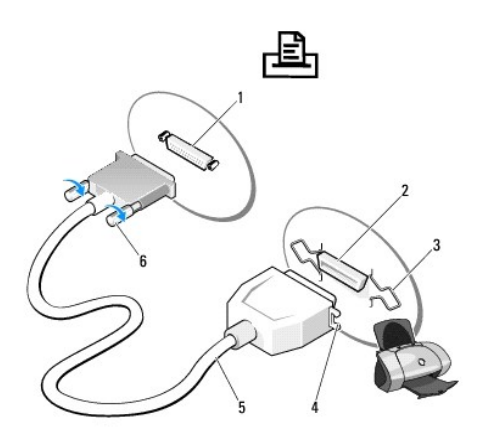

| 1 | złącze równoległe w komputerze     | 2 | złącze równoległe w drukarce |
|---|------------------------------------|---|------------------------------|
| 3 | zaciski (2)                        | 4 | wyci <b>ę</b> cia            |
| 5 | kabel złącza równoległego drukarki | 6 | wkręty (2)                   |

- Włącz drukarkę, a potem komputer. Jeśli wyświetlone zostanie okno Add New Hardware Wizard (Kreator dodawania nowego sprzętu), kliknij Cancel (Anuluj).
- 5. Jeśli jest to konieczne, zainstaluj sterownik drukarki. Instrukcje można znaleźć w dokumentacji dostarczonej z drukarką.

# Podłączanie dwóch monitorów

PRZESTROGA: Przed rozpoczęciem dowolnej z procedur opisanych w tej części należy zastosować się do instrukcji dotyczących bezpieczeństwa, zamieszczonych w Przewodniku z informacjami o produkcie.

W przypadku zakupienia karty graficznej obsługującej dwa monitory postępuj zgodnie z tymi instrukcjami, aby podłączyć i uruchomić monitory. Instrukcje zawierają informacje o tym, jak podłączyć dwa monitory (z których każdy wyposażony jest w złącze VGA), monitor ze złączem VGA i monitor ze złączem DVI, lub telewizor.

• OSTRZEŻENIE: Jeśli podłączasz dwa monitory ze złączami VGA, wymagane będzie zastosowanie opcjonalnej przejściówki DVI. Jeśli podłączasz dwa monitory LCD, przynajmniej jeden z nich musi być wyposażony w złącze VGA. Jeśli podłączony zostanie telewizor, oprócz niego do komputera możesz podłączyć tylko jeden monitor (ze złączem VGA lub DVI).

# Podłączanie dwóch monitorów ze złączami VGA

- 1. Zamknij system.
- WWAGA: Jeśli komputer wyposażony jest w zintegrowaną kartę graficzną, nie podłączaj do niej żadnego monitora. Jeśli zintegrowana karta graficzna jest przykryta, nie zdejmuj nakrywki w celu podłączenia monitora, gdyż nie będzie on działał.
- 2. Podłącz jeden z monitorów do złącza VGA (niebieskiego) na panelu tylnym komputera.
- 3. Podłącz drugi monitor do opcjonalnej przejściówki DVI, a przejściówkę do złącza DVI (białego) na tylnym panelu komputera.
- 4. Uruchom ponownie system.

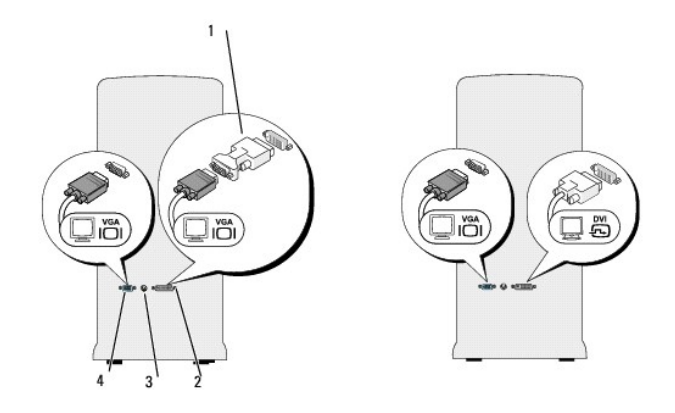

| 1 | opcjonalna przej <b>ściówka DVI</b> | 2 | złącze DVI (białe)               |
|---|-------------------------------------|---|----------------------------------|
| 3 | złącze TV-OUT                       | 4 | zł <b>ą</b> cze VGA (niebieskie) |

# Podłączanie jednego monitora ze złączem VGA i jednego ze złączem DVI

- 1. Zamknij system.
- 2. Połącz złącze VGA monitora ze złączem VGA (niebieskim na tylnym panelu komputera.
- 3. Połącz złącze DVI drugiego monitora ze złączem DVI (białym) na tylnym panelu komputera.
- 4. Uruchom ponownie system.

# Podłączanie telewizora

WWAGA: Aby podłączyć telewizor do komputera, należy kupić kabel S-video, który jest dostępny w większości sklepów elektronicznych. Nie jest on dostarczany z komputerem.

- 1. Zamknij system.
- 2. Podłącz jedną końcówkę kabla S-video do opcjonalnego złącza TV-OUT na tylnym panelu komputera.
- 3. Podłącz drugą końcówkę kabla S-video do złącza wejściowego S-video w telewizorze.
- 4. Podłącz monitor ze złączem VGA lub DVI.
- 5. Uruchom ponownie system.

# Zmiana ustawień wyświetlania

1. Po podłączeniu monitora (monitorów) lub telewizora włącz komputer.

Na monitorze podstawowym zostanie wyświetlony pulpit systemu Microsoft^{®} Windows^{\\$}.

 W ustawieniach wyświetlania włącz tryb rozszerzonego pulpitu. W trybie rozszerzonego pulpitu można przeciągać obiekty z jednego ekranu na drugi, dwukrotnie zwiększając widoczny obszar roboczy.

# Urządzenia zabezpieczające systemu zasilania

Różne urządzenia chronią przed wahaniami parametrów zasilania i awariami:

- 1 Urządzenia przeciwprzepięciowe
- 1 Stabilizatory
- 1 Zasilacze bezprzerwowe (UPS)

### Urządzenia przeciwprzepięciowe

Urządzenia przeciwprzepięciowe zapobiegają uszkodzeniom komputera w wyniku skoków napięcia, które mogą się pojawić podczas wyładowań atmosferycznych lub po przerwie w zasilaniu. Niektórzy producenci tych urządzeń obejmują gwarancją pewne typy uszkodzeń. Przy wyborze urządzenia przeciwprzepięciowego należy uważnie zapoznać się z warunkami gwarancji. Poziom ochrony zapewnianej przez urządzenie określany jest wartością energii wyrażonej w dzulach; im jest ona większa, tym skuteczniejsze zabezpieczenie. Oceniając wydajność danego urządzenia, należy porównać ten parametr z parametrami innych urządzeń.

• OSTRZEŻENIE: Większość urządzeń przeciwprzepięciowych nie chroni przed wahaniami parametrów zasilania i zanikami napięcia spowodowanymi przez bliskie wyładowania atmosferyczne. Jeśli w pobliżu wystąpią wyładowania atmosferyczne, należy wyjąć kabel telefoniczny z gniazdka i odłączyć kabel zasilania komputera z sieci.

Urządzenia przeciwprzepięciowe często wyposażone są w gniazdo telefoniczne chroniące modem. Instrukcje dotyczące podłączania modemu można znaleźć w dokumentacji urządzenia przeciwprzepięciowego.

OSTRZEŻENIE: Nie wszystkie urządzenia przeciwprzepięciowe zapewniają ochronę karty sieciowej. W czasie burzy zawsze należy odłączać kabel sieciowy od gniazda na**ś**ciennego

### **Stabilizatory**

OSTRZEŻENIE: Stabilizatory nie chronią przed przerwami w zasilaniu.

Mają one za zadanie utrzymanie wartości napięcia zmiennego zasilania na ustabilizowanym poziomie.

#### Zasilacze bezprzerwowe

OSTRZEŻENIE: Przerwa w zasilaniu podczas zapisywania danych na twardy dysk może spowodować utratę lub uszkodzenie danych.

WWAGA: Aby zapewnić jak największą wydajność akumulatora, do zasilacza bezprzerwowego należy podłączyć tylko komputer. Inne urządzenia, takie jak drukarka, należy podłączyć do innej listwy zasilającej, zapewniającej ochronę przeciwprzepięciową.

Zasilacze bezprzerwowe chronią przed wahaniami parametrów i przerwami w zasilaniu. Są wyposażone w akumulatory zapewniające tymczasowe dostarczanie energii do podłączonych urządzeń podczas przerw w zasilaniu. Akumulatory są ładowane, gdy działa zasilanie z sieci. Informacje dotyczące czasu pracy akumulatorów oraz zgodności z normą Underwriters Laboratories (UL) można znaleźć w dokumentacji zasilacza bezprzerwowego.

# Program konfiguracji systemu

Podręcznik użytkownika komputera Dell™ OptiPlex™ 330

- Przegląd
- Uruchamianie programu konfiguracji systemu
- Ekrany konfiguracji systemu

# Przegląd

Z programu konfiguracji systemu można korzystać:

- 1 Aby zmienić informacje na temat konfiguracji systemu po dodaniu, zmianie lub usunięciu dowolnego sprzętu.
- 1 W celu ustawienia lub zmiany opcji określanych przez użytkownika, np. hasła systemowego.
- 1 Do uzyskiwania informacji na temat aktualnej ilości pamięci lub ustawiania typu zainstalowanego dysku twardego.

Przed korzystaniem z programu konfiguracji systemu zaleca się zapisać informacje wyświetlane na ekranie tego programu, aby można je było wykorzystać w przyszłości.

OSTRZEŻENIE: Jesli nie jesteś ekspertem, nie zmieniaj ustawień tego programu. Pewne zmiany mogą spowodować nieprawidłowe działanie komputera.

# Uruchamianie programu konfiguracji systemu

- 1. Włącz (lub uruchom ponownie) komputer.
- 2. Po wyświetleniu logo DELL™, naciśnij natychmiast klawisz <F2>.

Jeżeli będziesz czekać zbyt długo i wyświetlone zostanie logo systemu operacyjnego, poczekaj, aż pojawi się pulpit systemu Microsoft® Windows®. Następnie zamknij komputer (patrz <u>Wyłaczanie komputera</u>) i spróbuj ponownie.

# Ekrany konfiguracji systemu

Na ekranie programu konfiguracji systemu wyświetlane są aktualne lub modyfikowalne informacje na temat konfiguracji komputera. Informacje na ekranie są zorganizowane w trzech obszarach: lista opcji, pole aktywnych opcji oraz funkcje klawiszy.

| <b>Options List</b> (Lista opcji) - To pole pojawia się po lewej stronie okna programu konfiguracji systemu. Jest to pole przewijane z listą opcji, które określają konfigurację komputera, w tym zainstalowany sprzęt, ustawienia oszczędzania energii i funkcje bezpieczeństwa.                                    | Option Field (Pole opcji) - To pole zawiera<br>informacje na temat każdej opcji. W tym polu<br>można przeglądać i zmieniać bieżące ustawienia. |  |  |  |
|----------------------------------------------------------------------------------------------------|----------------------------------------------------------------------------------------------------|--|--|--|
| Pole to można przewijać przy pomocy klawiszy strzałek do góry i do dołu. Jeśli opcja jest zaznaczona,<br>Option Field (Pole opcji) wyświetla więcej informacji na temat tej opcji oraz jej bieżące i dostępne<br>ustawienia. Użyj klawiszy "+" i "-" na klawiaturze numerycznej, aby rozwinąć lub zwinąć daną opcję. | Aby zaznaczyć daną opcję, naciśnij prawy lub lewy<br>klawisz strzałki. Naciśnij klawisz <enter>, aby<br/>aktywować wybraną opcję.</enter>      |  |  |  |
|                                                                                                    |                                                                                                    |  |  |  |
|                                                                                                    |                                                                                                    |  |  |  |
|                                                                                                    |                                                                                                    |  |  |  |
| Key Functions (Funkcje klawiszy) - To pole pojawia się pod polem Option Field (Pole opcji) i zawiera opisy klawiszy oraz ich funkcji w aktywnym polu programu konfiguracji systemu.                                                                                                    |                                                                                                    |  |  |  |

# Opcje konfiguracji systemu

💋 UWAGA: W zależności od komputera oraz zainstalowanych urządzeń, wymienione w tej części pozycje mogą, ale nie muszą, pojawiać się na ekranie.

System

| System Info<br>(Informacje o<br>systemie)      | System name (Nazwa systemowa), BIOS Version (Wersja BIOS-u), Service Tagy (Numer seryjny), Express Service Code<br>(Ekpresowy kod serwisowy) (jeśli jest zastosowany) oraz Asset Tag Wyróżnik zasobów. Żadnego z tych pól nie można<br>zmodyfikować.                                                                                                    |
|------------------------------------------------|----------------------------------------------------------------------------------------------------|
| Processor Info<br>(Informacje o<br>procesorze) | Processor Typ(Typ processora), Processor Clock Speed (Częstotliwość taktowania procesora), Processor Bus Speed (Częstotliwość taktowania magistrali), Processor L2 Cache (Wielkość pamięci podręcznej procesora L2) oraz Processor ID (ID procesora). Określa, czy procesor jest wyposażony w technologię HyperThreading lub kilka rdzeni oraz czy obsługuje technologię 64-bitową. Żadnego z tych pól nie można zmodyfikować.                                                                          |
| Memory Info<br>(Informacje o<br>pamięci)       | Installed Memory (Wielkość zainstalowanej pamięci), Memory Speed (Szybkość pamięci), Memory Channel Mode (Tryb pamięci<br>kanałowej) (jeden lub dwa kanały), Memory Technology (Technologia wykonania pamięci) oraz dane gniazd, w których<br>zainstalowana jest pamięć. Dla każdego zajętego gniazda pamięci podane są: Wielkość pamięci DIMM, Obsługa ECC, Pozycja, Typ<br>oraz Organizacja. Puste gniazda zostaną oznaczone jako "Empty" (Puste). Żadne z wyświetlonych pól nie podlega modyfikacji. |
| PCI Info (Informacje<br>o kartach PCI)         | Określają wszystkie zainstalowane karty PCI i PCI Express oraz poszczególne ID gniazd. Żadnego z tych pól nie można<br>zmodyfikować.                                                                                                    |
| Date/Time<br>(Data/Godzina)                    | Wyświetla bieżące ustawienia daty i czasu.                                                                                                    |
| Boot Sequence<br>(Sekwencja<br>rozruchowa)     | Komputer spróbuje przeprowadzić rozruch zgodnie z sekwencją urządzeń określoną na tej liście. Opcja umożliwiająca<br>kontrolę/zmianę kolejności rozruchu (patrz <u>Sekwencja rozruchowa</u> ).                                                                                                    |

| Drives (Napędy)                                                                                                    |                                                                                                    |
|----------------------------------------------------------------------------------------------------|----------------------------------------------------------------------------------------------------|
| Diskette Drive (Napęd dyskietek)                                                                                                    | Opcja ta włącza lub wyłącza napęd dyskietek. Dostępne ustawienia to <b>Off</b> (Wyłączony), <b>Internal</b><br>(Wewnętrzny), <b>USB</b> oraz <b>Read Only</b> (Tylko do odczytu).                                                                 |
| <ol> <li>Z napędem dyskietek: Internal<br/>(Wewnętrzny) jest wartością domyślną</li> <li>Bez napędu dyskietek: USB jest wartością</li> </ol> |                                                                                                    |
| domyślną.                                                                                                    | UWAGA: Jeśli wybrano opcję USB, należy sprawdzić, czy opcja konfiguracji sterownika USB w sekcji<br>Onboard Devices (Zainstalowane urządzenia) jest ustawiona na On (Wł.).                                                                        |
| SATA 0 do SATA n                                                                                                    | Określa, włącza i wyłącza napędy podłączone do złączy SATA na płycie systemowej i podaje pojemności<br>twardych dysków.                                                                                                    |
| SATA Operation (Tryb działania SATA)                                                                                                    | Opcje dla komputerów biurkowych i w obudowie typu miniwieża:                                                                                                    |
| (RAID Autodetect/AHCI domyślnie)                                                                                                    | <ol> <li>RAID Autodetect/AHCI (RAID przy oznaczonych dyskach, pozostałe AHCI)</li> <li>RAID Autodetect/AHCI (RAID przy oznaczonych dyskach, pozostałe ATA)</li> <li>RAID On (Dyski SATA skonfigurowane jako RAID przy każdym rozruchu)</li> </ol> |
|                                                                                                    | UWAGA: W trybie automatycznego wykrywania, system skonfiguruje te dyski jako RAID, które mają sygnaturę RAID. W przeciwnym razie, dyski zostaną skonfigurowane jako AHCI lub ATA.                                                                 |
| SMART Reporting (Raportowanie SMART)                                                                                                    | Ustawienie to określa, czy przy rozruchu systemu zgłaszane są błędy wbudowanego napędu.                                                                                                    |
| (domy <b>ś</b> lnie off (Wył <b>ą</b> czone))                                                                                                |                                                                                                    |

| Onboard Devices (Wbudowane urządzenia)          |                                                                                                    |  |
|-------------------------------------------------|----------------------------------------------------------------------------------------------------|--|
| Integrated NIC<br>(Wbudowana karta<br>sieciowa) | Włącza lub wyłącza wbudowany kontroler NIC. Dostępne są ustawienia Off (Wyłączone), On (Włączone), On w/ PXE (Włączone z PXE) lub On w/RPL jest aktywne, przy procedurze uruchamiania niedostępnej z serwera sieciowego, komputer próbuje uruchomić się z następnego urządzenia na liście kolejności uruchamiania. |  |
| (domy <b>ś</b> lnie 0n<br>(Wł <b>ą</b> czona))  |                                                                                                    |  |
| Integrated Audio<br>(Zintegrowany dźwięk)       | Włącza lub wyłącza wbudowany kontroler audio.                                                                                                    |  |
| (domy <b>ś</b> lnie 0n<br>(Wł <b>ą</b> czona))  |                                                                                                    |  |
| USB Controller<br>(Kontroler USB)               | Włącza lub wyłącza wewnętrzny kontroler USB. Opcja <b>No Boot</b> (Bez uruchamiania) włącza kontroler, ale wyłącza możliwość<br>uruchomienia z urządzenia USB.                                                                                                    |  |
| (domy <b>ś</b> lnie on<br>(Wł <b>ą</b> czona))  |                                                                                                    |  |
|                                                 | UWAGA: Systemy operacyjne obsługujące USB rozpoznają napędy dyskietek USB bez względu na ustawienie No Boot (Bez<br>uruchamiania).                                                                                                    |  |
| Front USB (Przednie porty USB)                  | Włącza lub wyłącza przednie porty USB.                                                                                                    |  |
| (domy <b>ś</b> lnie 0n<br>(Wł <b>ą</b> czona))  |                                                                                                    |  |
| PCI Slots (Gniazda<br>PCI)                      | Włącza lub wyłącza wszystkie gniazda PCI.                                                                                                    |  |
| (domyślnie on<br>(Włączona))                    |                                                                                                    |  |

| LPT Port Mode (Tryb<br>portu LPT)<br>(domyślnie PS/2) | Określa tryb pracy wewnętrznego portu równoległego.<br>1 Off (Wyłączony) wyłącza port.<br>1 Tryb AT konfiguruje port tak, aby był zgodny z AT.<br>1 Tryb PS/2 konfiguruje port tak, aby był zgodny z PS/2.<br>1 Tryb EPP konfiguruje port dla dwukierunkowego protokołu EPP.<br>1 Tryb ECP konfiguruje port dla dwukierunkowego protokołu ECP. |
|-------------------------------------------------------|----------------------------------------------------------------------------------------------------|
|                                                       | UWAGA: W przypadku ustawienia LPT Port Mode (Tryb portu LPT) na ECP w menu opcji zostanie wyświetlona opcja LPT Port DMA (Kanał DMA portu LPT).                                                                                                    |
| LPT Port Address<br>(Adres portu LPT)                 | Określa adres używany przez wbudowany port równoległy.                                                                                                    |
| Serial Port #1 (Port<br>szeregowy #1)                 | Określa sposób pracy portu szeregowego.                                                                                                    |
| (domy <b>ś</b> lnie Auto)                             | Auto (ustawienie domyślne) - automatycznie konfiguruje złącze dla odpowiedniego przypisania (COM1 lub COM3).                                                                                                    |
| Serial Port #2 (Port<br>szeregowy #2)                 | Określa sposób pracy portu szeregowego.                                                                                                    |
| (domyślnie Auto)                                      | UWAGA: Dostępne tylko przy zamontowanej karcie portu szeregowego PS/2.                                                                                                    |
|                                                       | Auto (ustawienie domyślne) - automatycznie konfiguruje złącze dla odpowiedniego przypisania (COM2 lub COM4).                                                                                                    |

| Video (Wideo)                         |                                                                                                    |
|---------------------------------------|----------------------------------------------------------------------------------------------------|
| Primary Video (Grafika<br>podstawowa) | To ustawienie określa, który kontroler wideo jest kontrolerem głównym, Auto czy Onboard/PEG. W przypadku wybrania opcji<br>Auto zostanie użyty dodatkowy kontroler wideo. |
| (domy <b>ś</b> lnie Auto)             |                                                                                                    |
|                                       | UWAGA: Karta PCI Express Graphics (PEG) jest uznawana za nadrzędną w stosunku do karty zintegrowanej.                                                                     |

| Performance (Wydajno <b>ść</b> )                     | Performance (Wydajno <b>ść</b> )                                                                                                    |  |  |
|------------------------------------------------------|----------------------------------------------------------------------------------------------------|--|--|
| Multiple CPU Core (Rdzeń<br>wieloprocesorowy)        | Określa, czy procesor ma włączony jeden, czy dwa rdzenie. On (Włączony) włącza drugi rdzeń.                                                                                                    |  |  |
| (domy <b>ś</b> lnie on (Wł <b>ą</b> czona))          |                                                                                                    |  |  |
| SpeedStep                                            | Włącza technologię Intel® SpeedStep® dla wszystkich obsługiwanych procesorów w komputerze. To ustawienie zmienia<br>zużycie energii i częstotliwość procesora.                                                                                                    |  |  |
| (domyślnie off (Wyłączone))                          |                                                                                                    |  |  |
|                                                      | UWAGA: Ta opcja może nie być dostępna dla danego komputera.                                                                                                    |  |  |
| Limit CPUID Value (Ogranicz<br>wartość CPUID)        | Ogranicza maksymalną wartość obsługiwaną przez standardową funkcję CPUID procesora. W przypadku niektórych<br>systemów operacyjnych instalacji nie można zakończyć, jeśli maksymalna wartość obsługiwana przez standardową<br>funkcję CPUID procesora przekracza 3.         |  |  |
| (domyślnie off (Wyłączone))                          |                                                                                                    |  |  |
| HDD Acoustic Mode (Tryb<br>głośności dysku twardego) | <ol> <li>Bypass (Pomiń) - Komputer nie testuje i nie zmienia bieżących ustawień akustyki.</li> <li>Quiet (Cichy) - Dysk twardy działa w najcichszy sposób.</li> <li>Suggested (Sugerowany) - Dysk twardy pracuje z głośnością sugerowaną przez producenta dysku.</li> </ol> |  |  |
| ( <sub>Bypass</sub> (Pomiń) - domyślnie)             | 1 Performance (Wydajność) - Dysk twardy działa w trybie największej szybkości.                                                                                                    |  |  |
|                                                      | <b>UWAGA:</b> Przełączenie do trybu Performance (Wydajność) może spowodować, że dysk będzie pracował głośniej,<br>natomiast nie będzie to miało wpływu na jego wydajność. Zmiana ustawień akustycznych nie zmienia obrazu dysku<br>twardego.                                |  |  |

| Security (Bezpieczeństwo)                      |                                                                                                    |  |
|------------------------------------------------|----------------------------------------------------------------------------------------------------|--|
| Admin Password (Hasło<br>administratora)       | Wyświetla bieżący stan funkcji bezpieczeństwa hasła programu konfiguracji systemu i umożliwia przypisanie i weryfikację<br>nowego hasła administratora. Opcja Admin Password (Hasło administratora) może być wyłączona za pomocą zwornika na<br>płycie systemowej. |  |
| (domyślnie Not Set<br>(Nieustawione))          |                                                                                                    |  |
| System Password (Hasło<br>systemowe)           | Wyświetla bieżący stan funkcji bezpieczeństwa hasła systemu i umożliwia przypisane i weryfikację nowego hasła<br>systemowego. Opcja <b>System Password</b> (Hasło systemowe) może być wyłączona za pomocą zwornika na płycie systemowej.                           |  |
| (domy <b>ś</b> lnie Not Set<br>(Nieustawione)) |                                                                                                    |  |

| Drive <i>0-n Password</i> (Hasło<br>napędu 0-n)         | Wyświetla bieżący stan funkcji zabezpieczenia dysku twardego hasłem oraz umożliwia przypisanie i weryfikację nowego hasła<br>dysku. Jeśli wybrany jest napęd CD lub DVD, opcja hasła nie jest dostępna.                                                                                                    |
|---------------------------------------------------------|----------------------------------------------------------------------------------------------------|
| (domyślnie Not Set<br>(Nieustawione))                   |                                                                                                    |
| Password Changes (Zmiany<br>hasła)                      | Określa interakcję między hasłem systemowym i hasłem administratora.                                                                                                    |
| (domy <b>ś</b> lnie Unlocked<br>(Odblokowane))          | <ol> <li>Locked (Zablokowane) uniemożliwia użytkownikowi bez poprawnego hasła administratora modyfikowanie hasła<br/>systemowego.</li> <li>Uniocked (Odblokowane) umożliwia użytkownikowi z poprawnym hasłem systemowym modyfikowanie hasła<br/>systemowego.</li> </ol>                                                  |
| Execute Disable<br>(Wyłączenie wykonania)               | Włącza lub wyłącza technologię ochrony pamięci Execute Disable.                                                                                                    |
| (domy <b>ś</b> lnie on (Wł <b>ą</b> czona))             |                                                                                                    |
| Computrace(R)<br>(domyślnie Deactivate<br>(Nieaktywne)) | Włącza lub wyłącza interfejs BIOS-u dla opcjonalnego agenta Computrace <sup>®</sup> z aplikacji Absolute <sup>®</sup> Software. Tę opcjonalną<br>usługę monitorowania należy nabyć oddzielnie.                                                                                                    |
|                                                         | <ol> <li>Activate permanently (Uaktywnij trwale) - aktywuje interfejs BIOS-u dla agenta Computrace.</li> <li>Disable permanently (Wyłącz trwale) - wyłącza interfejs BIOS-u dla agenta Computrace.</li> <li>Deactivate permanently (Zdezaktywuj trwale) - dezaktywuje interfejs BIOS-u dla agenta Computrace.</li> </ol> |
|                                                         | Uaktywniając usługę, użytkownik zgadza się na przesyłanie danych z komputera na serwer firmy Computrace.                                                                                                    |

Г

| Power Management (Zarząd                           | izanie energi <b>ą</b> )                                                                                                    |
|----------------------------------------------------|----------------------------------------------------------------------------------------------------|
| AC Recovery (Przywrócenie<br>zasilania)            | Określa sposób reakcji systemu, gdy zasilanie prądem zmiennym zostanie ponownie włączone po awarii zasilania.                                                                                                    |
| (domyślnie off (Wyłączone))                        | <ul> <li>Off (Wyłączone) nakazuje komputerowi pozostanie w stanie wyłączonym po ponownym włączeniu zasilania. Aby włączyć komputer, należy nacisnąć przycisk zasilania na panelu przednim.</li> <li>On (Włączone) nakazuje komputerowi włączenie się po ponownym włączeniu zasilania.</li> <li>Last (Ostatni) nakazuje komputerowi powrócenie do ostatniego stanu zasilania sprzed wyłączenia.</li> </ul> |
| Auto Power On<br>(Automatyczne właczanie)          | Ustawia automatyczne włączenie komputera.                                                                                                    |
| (domyślnie off (Wyłączone))                        | <ol> <li>Off (Wyłączone) wyłącza tę funkcję.</li> <li>Everyday (Codziennie) włącza komputer codziennie o tej samej porze ustawionej w opcji Auto Power Time (Godzina automatycznego włączenia).</li> <li>Weekdays (Dni robocze) włącza komputer codziennie od poniedziałku do piątku o tej samej porze ustawionej w opcji Auto Power Time (Godzina automatycznego włączenia).</li> </ol>                  |
|                                                    | UWAGA: Ta funkcja ta nie działa, jeżeli komputer został wyłączony za pomocą przełącznika listwy zasilającej lub filtra<br>przeciwprzepięciowego.                                                                                                    |
| Auto Power Time (Czas<br>automatycznego włączania) | Ustawia godzinę, kiedy komputer będzie się włączać automatycznie.                                                                                                    |
|                                                    | Godzina jest przechowywana w formacie 12-godzinnym ( <i>godzina:minuty</i> ). Czas uruchomienia można zmienić, naciskając<br>klawisze strzałek w prawo lub w lewo w celu zwiększenia lub zmniejszenia warto <b>ści w polu daty i godziny.</b>                                                                                                    |
| Low Power Mode (Tryb<br>niskiego poboru energii)   | Kiedy wybrany jest tryb niskiego poboru energii <b>Low Power Mode</b> , zdalne wybudzenie komputera ze stanu <b>Hibernate</b><br>(Hibernacja) lub <b>Off</b> (Wyłączony) nie będzie dostępne z wbudowanego kontrolera sieciowego.                                                                                                    |
| (domy <b>ś</b> lnie off (Wył <b>ą</b> czone))      |                                                                                                    |
| Remote Wake-Up (Zdalne<br>wybudzanie komputera)    | Ta opcja umożliwia włączenie systemu, kiedy modem obsługujący kontroler NIC lub funkcję zdalnego wybudzenia otrzyma<br>sygnał wybudzenia.                                                                                                    |
| (domyślnie Off (Wyłączone))                        | On (Włączone) jest ustawieniem domyślnym. On w/Boot to NIC (Włączone / Rozruch do NIC) umożliwia komputerowi<br>podjęcie próby rozruchu z sieci przed wykorzystaniem sekwencji rozruchowej.                                                                                                    |
|                                                    | UWAGA: Zwykle system można zdalnie włączyć z trybu zawieszenia, hibernacji lub przy jego całkowitym wyłączeniu. Kiedy<br>włączona jest funkcja Low Power Mode (Niski pobór energii) (w menu Power management (Zarządzanie energią), system<br>można włączyć zdalnie z trybu Suspend (Zawieszenie).                                                                                                    |
| Suspend Mode (Tryb<br>zawieszenia)                 | Ustawia tryb zawieszenia komputera.                                                                                                    |
| (domyślnie s3)                                     | <ul> <li>S1 - A tryb zawieszenia, w którym komputer działa przy niskim poborze energii.</li> <li>S3 - A tryb zawieszenia, w którym ilość energii pobieranej przez wiele urządzeń jest ograniczona lub w ogóle nie są zasilane; pamięć systemowa pozostaje jednak aktywna.</li> </ul>                                                                                                    |

| Maintenance (Konserwacja)        |                                                                           |
|----------------------------------|---------------------------------------------------------------------------|
| Service Tag (Znacznik<br>usługi) | Wyświetla znacznik usługi komputera.                                      |
| SERR Message                     | Niektóre karty graficzne wymagają wyłączenia mechanizmu komunikatów SERR. |

| (Komunikat SERR)<br>(domyślnie on<br>(Włączona)) |                                                                                                    |
|--------------------------------------------------|----------------------------------------------------------------------------------------------------|
| Load Defaults (Załaduj<br>wartości domyślne)     | Przywraca fabryczne ustawienia opcji programu konfiguracji systemu.                                                                                                    |
| Event Log (Dziennik<br>zdarzeń)                  | Umożliwia przeglądanie rejestru zdarzeń. Wpisy są oznaczone jako R dla odczytanego i U dla nieodczytanego. Opcja Mark All<br>Entries Read (Oznacz wszystkie wpisy jako odczytane) ustawia oznaczenie R z lewej strony wszystkich wpisów. Opcja Clear Log<br>(Wyczyść dziennik) czyści dziennik zdarzeń. |
| ASF Mode (Tryb ASF)                              | Steruje zarządzaniem formatami NIC Alert Standard Format (ASF). Ta opcja konfiguracji BIOS-u używana jest w celu wyboru ustawienia funkcji ASF 2.0, Alert Only (Tylko alarm) lub Off (Wył.).                                                                                                    |

| POST Behavior (Zachowanie POST)                                        |                                                                                                    |  |
|------------------------------------------------------------------------|----------------------------------------------------------------------------------------------------|--|
| Fast Boot (Szybki rozruch)<br>(domyślnie On (Włączona))                | W przypadku włączenia tej funkcji zostanie skrócony czas uruchomienia komputera dzięki pominięciu pewnych etapów<br>sprawdzania zgodności.<br>1 Off (Wyłączone) - podczas uruchamiania komputera nie są pomijane żadne kroki.<br>1 On (Włączone) - przyspiesza uruchomienie komputera.                                                                                       |  |
| Numlock Key (Klawisz Numlock)                                          | Określa funkcje klawiszy numerycznych z prawej strony klawiatury.                                                                                                    |  |
| (domyślnie on (Włączona))                                              | <ol> <li>Off (Wyłączony) ustawia działanie klawiszy klawiatury jako strzałek.</li> <li>On (Włączony) ustawia działanie klawiszy klawiatury jako cyfr.</li> </ol>                                                                                                    |  |
| POST Hotkeys (Klawisze<br>programowalne POST)                          | Określa, czy na ekranie wstępnym wyświetlany jest komunikat informujący, jaka sekwencja klawiszy jest wymagana do<br>uruchomienia programu konfiguracji systemu lub programu Quickboot.                                                                                                    |  |
| (domyślnie Setup & Boot Menu<br>(Konfiguracja i menu<br>uruchamiania)) | <ol> <li>Opcja Setup &amp; Boot Menu (Konfiguracja i menu uruchamiania) powoduje wyświetlenie obu komunikatów<br/>(F2=Setup i F12=Boot Menu).</li> <li>Setup wyświetla tylko (F2=Setup).</li> <li>Boot Menu (Menu uruchamiania) wyświetla jedynie komunikat Quickboot (Szybkie uruchamianie) (F12=Menu<br/>uruchamiania).</li> <li>None nie wyświetla komunikatu.</li> </ol> |  |
| Keyboard Errors (Błędy<br>klawiatury)                                  | W przypadku ustawienia wartości <b>Report</b> (Zgłaszaj) (Włączone) i wykrycia błędu w czasie testu POST, BIOS wyświetli<br>komunikat o błędzie i poprosi o naciśnięcie klawisza <f1> w celu kontynuacji lub naciśnięcie klawisza <f2> w celu<br/>przejścia do konfiguracji systemu.</f2></f1>                                                                               |  |
| (domy <b>ś</b> lnie <sub>Report</sub> (zgłaszane))                     | W przypadku ustawienia wartości <b>Do Not Report (Nie zgł</b> aszaj) (Wyłączone), jeżeli w trakcie testu POST zostanie<br>wykryty błąd, BIOS wyświetli komunikat o błędzie i będzie kontynuował rozruch komputera.                                                                                                    |  |

### Sekwencja rozruchowa

Funkcja ta umożliwia zmianę sekwencji rozruchowej dla urządzeń.

### Ustawienia opcji

- 1 USB Device (Urządzenie USB) komputer spróbuje przeprowadzić rozruch z urządzenia USB. Jeżeli nie jest zainstalowany system operacyjny, wyświetlany jest komunikat o błędzie.
- Onboard or USB Floppy Drive (Napęd dyskietek wbudowany lub USB) komputer spróbuje przeprowadzić rozruch z napędu dyskietek. Jeśli dyskietka w napędzie nie jest dyskietką rozruchową lub jeśli w napędzie nie ma dyskietki, komputer wyświetli komunikat o błędzie.
- 1 Onboard SATA Hard Drive (Wbudowany twardy dysk SATA) podjęta zostanie próba rozruchu komputera z podstawowego dysku twardego. Jeżeli na dysku nie jest zainstalowany system operacyjny, wyświetlany jest komunikat o błędzie.
- 1 Onboard or USB Optical Drive (Napęd dysków optycznych wbudowany lub USB) komputer spróbuje przeprowadzić rozruch z napędu dysków optycznych. Jeśli w napędzie nie ma dysku lub jeśli na dysku nie ma systemu operacyjnego, komputer wyświetli komunikat o błędzie.
- 1 Onboard Network Controller (Wbudowany kontroler sieci) komputer spróbuje przeprowadzić rozruch z kontrolera sieci. Jeżeli nie jest zainstalowany system operacyjny, wyświetlany jest komunikat o błędzie.

#### Zmienianie sekwencji rozruchowej dla bieżącego rozruchu

Tej funkcji można na przykład użyć w celu poinstruowania komputera, aby przeprowadzić rozruch z napędu dysków optycznych w celu umożliwienia uruchomienia programu Dell Diagnostics na dysku Drivers and Utilities, ale po zakończeniu testów diagnostycznych komputer powinien zostać uruchomiony z dysku twardego. Z funkcji tej można także korzystać przy ponownym uruchomieniu komputera przy pomocy urządzenia USB, np. napędu dyskietek, klucza pamięci lub napędu dysków optycznych.

**UWAGA:** Przy rozruchu z napędu dyskietek USB, należy najpierw ustawić napęd dyskietek na USB w programie konfiguracji systemu (patrz Program konfiguracji systemu).

1. Przy rozruchu z urządzenia USB należy je podłączyć do złącza USB.

- 2. Włącz (lub uruchom ponownie) komputer.
- 3. Kiedy w prawym górnym rogu ekranu zostanie wyświetlony komunikat F2 = Setup, F12 = Boot Menu (F2 = Konfiguracja, F12 = Menu rozruchu), naciśnij klawisz <F12>.

Jeśli nie zdążysz nacisnąć klawisza zanim zostanie wyświetlone logo systemu operacyjnego, musisz poczekać do wyświetlenia pulpitu Microsoft Windows. Następnie zamknij komputer (patrz <u>Wyłaczanie komputera</u>) i spróbuj ponownie.

Zostanie wyświetlone menu Boot Device Menu (Menu urządzeń rozruchowych) zawierające wszystkie dostępne urządzenia rozruchowe. Obok każdego urządzenia znajduje się numer.

4. Na dole menu wprowadź numer urządzenia, które ma być użyte tylko podczas bieżącego rozruchu.

Przykładowo, przy rozruchu z klucza pamięci USB zaznacz USB Device (Urządzenie USB) i naciśnij klawisz <Enter>.

UWAGA: Aby dokonać rozruchu z urządzenia typu USB, musi ono być urządzeniem rozruchowym. Aby upewnić się, że dane urządzenie jest urządzeniem rozruchowym, należy zapoznać się z jego dokumentacją.

### Zmiana sekwencji rozruchowej dla przyszłych procedur rozruchu

- 1. Przejdź do programu konfiguracji systemu (patrz Uruchamianie programu konfiguracji systemu).
- 2. Za pomocą klawiszy strzałek zaznacz opcję menu Boot Sequence (Sekwencja rozruchowa) i naciśnij klawisz «Enter», aby wyświetlić menu podręczne.

WWAGA: Zanotuj bieżącą kolejność uruchamiania na wypadek, gdybyś chciał ją przywrócić.

- 3. Po liście dostępnych urządzeń można się poruszać za pomocą klawiszy strzałki w górę w dół.
- 4. Aby włączyć lub wyłączyć urządzenie, należy nacisnąć klawisz spacji. (Włączone urządzenia są zaznaczone.)
- 5. Zaznaczone urządzenie można przesuwać na liście za pomocą klawiszy <Shift><Up Arrow> lub <Shift><Down Arrow>.

### Ponowna instalacja oprogramowania Podręcznik użytkownika komputera Dell™ OptiPlex™ 330

- Sterowniki
- Rozwiązywanie problemów z oprogramowaniem i sprzętem
- Przywracanie systemu operacyjnego

### Sterowniki

## Co to jest sterownik?

Sterownik to program kontrolujący takie urządzenia, jak drukarka, mysz lub klawiatura. Wszystkie urządzenia wymagają zastosowania sterownika.

Sterownik działa jako tłumacz pomiędzy urządzeniem a programami, które z niego korzystają. Każde urządzenie posiada zestaw specjalnych poleceń rozpoznawanych tylko przez jego sterownik.

Firma Dell dostarcza komputer do klienta z zainstalowanymi wymaganymi sterownikami - nie trzeba w nim niczego więcej instalować ani konfigurować.

• OSTRZEŻENIE: Nośnik Drivers and Utilities może zawierać sterowniki do innych systemów operacyjnych niż system zainstalowany na używanym komputerze. Należy uważać, aby zainstalować oprogramowanie właściwe dla używanego systemu operacyjnego.

Wiele sterowników, np. sterownik klawiatury, zawartych jest w systemie operacyjnym Microsoft Windows. Konieczność zainstalowania sterowników może zaistnieć, gdy:

- 1 Dokonano uaktualnienia systemu operacyjnego.
- 1 Ponownie zainstalowano system operacyjny
- 1 Przyłączono lub zainstalowano nowe urządzenie

# Identyfikowanie sterowników

Jeśli występuje problem z dowolnym urządzeniem, należy ustalić, czy źródłem problemu jest sterownik i jeśli będzie to konieczne, zaktualizować go.

### Microsoft® Windows® XP

- 1. Kliknij przycisk Start→ Control Panel (Panel sterowania).
- 2. W części Pick a Category (Wybierz kategorię) kliknij Performance and Maintenance (Wydajność i konserwacja) i kliknij ikonę System.
- 3. W oknie System Properties (Właściwości systemu) kliknij zakładkę Hardware (Urządzenia) i przycisk Device Manager (Menedżer urządzeń).

### Microsoft Windows Vista™

- 1. Kliknij przycisk Windows Vista Start 🗐 i kliknij prawym przyciskiem myszy polecenie Computer (Komputer).
- 2. Kliknij polecenie Properties (Właściwości)→ Device Manager (Menedżer urządzeń).

💋 UWAGA: Może zostać wyświetlone okno User Account Control (Sterowanie kontem użytkownika). Jeśli jesteś administratorem komputera, klikni przycisk **Continue** (Kontynuuj), w przeciwnym razie skontaktuj się z administratorem, aby kontynuować.

Przewiń listę urządzeń, aby sprawdzić, czy obok ikony któregoś z nich nie jest wyświetlany wykrzyknik (żółte kółko ze znakiem [!]).

Jeśli wykrzyknik znajduje się obok nazwy urządzenia, możliwe, że będzie trzeba aktualizować sterownik lub zainstalować nowy.

### Ponowna instalacja sterowników i programów narzędziowych

OSTRZEŻENIE: Witryna internetowa firmy Dell z pomocą techniczną, znajdująca się pod adresem support.euro.dell.com i nośnik Drivers and Utilities zawierają sterowniki zatwierdzone dla komputerów firmy Dell™. Instalowanie sterowników pochodzących z innych źródeł może spowodować niepoprawne działanie komputera

#### Korzystanie z funkcji przywracania poprzedniej wersji sterownika urządzenia systemu Windows

Jeżeli w Twoim komputerze wystąpi problem po zainstalowaniu lub aktualizacji sterownika, możesz użyć funkcji Przywróć sterownik w Windows, aby zamienić nowy sterownik na poprzednio zainstalowaną wersję.

System Windows XP:

- 1. Kliknij przycisk Start-> My Computer (Mój komputer)-> Properties (Właściwości)-> Hardware (Urządzenia)-> Device Manager (Menedżer urządzeń).
- 2. Kliknij prawym przyciskiem myszy urządzenie, dla którego został zainstalowany nowy sterownik, a następnie kliknij polecenie Properties (Właściwości).
- 3. Kliknij zakładkę Drivers (Sterowniki)→ Roll Back Driver (Przywróć sterownik).

#### System Windows Vista™

- 1. Kliknij przycisk Windows Vista Start 😉 i kliknij prawym przyciskiem myszy polecenie Computer (Komputer).
- 2. Kliknij polecenie Properties (Właściwości)→ Device Manager (Menedżer urządzeń).
  - WWAGA: Może zostać wyświetlone okno User Account Control (Sterowanie kontem użytkownika). Jeśli jesteś administratorem komputera, kliknij przycisk Continue (Kontynuuj), w przeciwnym razie skontaktuj się z administratorem, aby przejść do Menedżera urządzeń.
- 3. Kliknij prawym przyciskiem myszy urządzenie, dla którego został zainstalowany nowy sterownik, a następnie kliknij polecenie Properties (Właściwości).
- 4. Kliknij zakładkę Drivers (Sterowniki)→ Roll Back Driver (Przywróć sterownik).

Jeśli proces Przywracania sterownika nie rozwiąże problemu, użyj funkcji System Restore (Przywracanie systemu; patrz Przywracanie systemu operacyjnego), aby przywrócić komputer do stanu, w jakim znajdował się przed zainstalowaniem nowego sterownika.

#### Ręczna ponowna instalacja sterowników

Po rozpakowaniu, zgodnie z wcześniejszym opisem, plików sterownika na dysku twardym komputera:

System Windows XP:

- 1. Kliknij przycisk Start -> My Computer (Mój komputer) -> Properties (Właściwości) -> Hardware (Urządzenia) -> Device Manager (Menedżer urządzeń).
- 2. Kliknij dwukrotnie typ urządzenia, do którego sterownik chcesz zainstalować, np. Audio (Karty dźwiękowe) lub Video (Karty graficzne).
- 3. Kliknij dwukrotnie nazwę urządzenia, do którego sterownik chcesz zainstalować.
- 4. Kliknij zakładkę Driver (Sterowniki)→ Update Driver (Aktualizuj sterownik).
- 5. Kliknij opcję Install from a list or specific location (Advanced) (Zainstaluj z listy lub określonej lokalizacji [Zaawansowane])→ Next (Dalej).
- 6. Kliknij Browse (Przeglądaj) i przejdź do lokalizacji, do której zostały wcześniej skopiowane pliki sterownika.
- 7. Po wyświetleniu nazwy odpowiedniego sterownika kliknij Next (Dalej).
- 8. Kliknij Finish (Zakończ) i ponownie uruchom komputer.

#### System Windows Vista™

- 1. Kliknij przycisk Windows Vista Start () i kliknij prawym przyciskiem myszy polecenie Computer (Komputer).
- 2. Kliknij polecenie Properties (Właściwości)→ Device Manager (Menedżer urządzeń).

WWAGA: Może zostać wyświetlone okno User Account Control (Sterowanie kontem użytkownika). Jeśli jesteś administratorem komputera, klikni przycisk Continue (Kontynuuj), w przeciwnym razie skontaktuj się z administratorem, aby przejść do Menedżera urządzeń.

- 3. Kliknij dwukrotnie typ urządzenia, do którego sterownik chcesz zainstalować, np. Audio (Karty dźwiękowe) lub Video (Karty graficzne)
- 4. Kliknij dwukrotnie nazwę urządzenia, do którego sterownik chcesz zainstalować.
- Kliknij zakładkę Driver (Sterownik)→ Update Driver (Aktualizuj sterownik)→ Browse my computer for driver software (Przeglądaj komputer w poszukiwaniu sterownika).

- 6. Kliknij Browse (Przeglądaj) i przejdź do lokalizacji, do której zostały wcześniej skopiowane pliki sterownika.
- 7. Po pojawieniu się nazwy odpowiedniego sterownika, kliknij ją, a następnie -> OK -> Next (Dalej)
- 8. Kliknij Finish (Zakończ) i ponownie uruchom komputer.

# Rozwiązywanie problemów z oprogramowaniem i sprzętem

Jeżeli urządzenie albo nie zostało wykryte podczas instalacji systemu operacyjnego albo zostało wykryte, ale nieprawidłowo skonfigurowane, do rozwiązania niezgodności można użyć narzędzia do rozwiązywania problemów ze sprzętem.

Uruchamianie Narzędzia do rozwiązywania problemów ze sprzętem:

System Windows XP:

- 1. Kliknij kolejno Start→ Help and Support (Pomoc i obsługa techniczna).
- 2. Wpisz polecenie hardware troubleshooter, a następnie naciśnij klawisz <Enter>, aby rozpocząć wyszukiwanie.
- 3. W sekcji Fix a Problem (Rozwiązywanie problemów) kliknij polecenie Hardware Troubleshooter (Rozwiązywanie problemów ze sprzętem).
- Na liście Hardware Troubleshooter (Rozwiązywanie problemów ze sprzętem) wybierz opcję, która najlepiej opisuje problem i kliknij przycisk Next (Dalej), aby wykonać pozostałe kroki rozwiązania.

System Windows Vista™

- 1. Kliknij przycisk Windows Vista Start 🧐, a następnie kliknij polecenie Help and Support (Pomoc i obsługa techniczna).
- 2. Wpisz polecenie hardware troubleshooter, a następnie naciśnij klawisz <Enter>, aby rozpocząć wyszukiwanie.
- 3. W wynikach wyszukiwania wybierz opcję najlepiej odpowiadającą problemowi i postępuj zgodnie z pozostałymi punktami rozwiązywania problemu.

# Przywracanie systemu operacyjnego

System operacyjny można przywrócić na następujące sposoby:

- Program System Restore (Przywracanie systemu) przywraca wcześniejszy stan systemu operacyjnego bez modyfikowania plików danych. Z tej funkcji należy skorzystać w pierwszej kolejności; pozwala ona przywrócić system operacyjny bez naruszania plików danych.
- Program Dell PC Restore firmy Symantec (dostępny w systemie Windows XP) i Dell Factory Image Restore (dostępny w systemie Windows Vista) powoduje przywrócenie dysku twardego do stanu, w jakim się znajdował w momencie zakupu komputera. Obydwa programy powodują trwałe usunięcie wszystkich danych z dysku twardego oraz usunięcie wszystkich aplikacji zainstalowanych po otrzymaniu komputera. Programu Dell PC Restore lub Dell Factory Image Restore należy użyć tylko wówczas, jeśli program Przywracanie systemu nie rozwiązał problemu z systemem operacyjnym.
- Jeśli do komputera dołączony jest dysk CD z systemem operacyjnym, za jego pomocą można przywrócić system operacyjny komputera. Jednak użycie nośnika z systemem operacyjnym powoduje także usunięcie plików danych z dysku twardego. Tę metodę należy stosować tylko wtedy, gdy program Przywracanie systemu nie rozwiązał problemu z systemem operacyjnym.

### Korzystanie z funkcji przywracania systemu Microsoft Windows

System operacyjny Windows wyposażony jest w funkcję przywracania systemu pozwalającą przywrócić komputer do stanu wcześniejszego (bez wpływu na pliki danych), jeżeli zmiany w sprzęcie, oprogramowaniu lub inne zestawienia systemu spowodowały, że komputer działa niezgodnie z oczekiwaniami. Wszystkie zmiany wprowadzane przez tę funkcję w komputerze są całkowicie odwracalne.

OSTRZEŻENIE: Należy regularnie wykonywać kopie zapasowe plików danych. Funkcja przywracania systemu nie monitoruje plików danych użytkownika ani ich nie przywraca.

WWAGA: Procedury zawarte w tym dokumencie napisano z uwzględnieniem domyślnego widoku Windows, mogą więc nie mieć zastosowania w przypadku ustawienia w komputerze Dell™ widoku klasycznego Windows.

### Uruchamianie programu System Restore

System Windows XP

- OSTRZEŻENIE: Przed przywracaniem komputera do wcześniejszego stanu należy zapisać i zamknąć wszystkie otwarte pliki oraz zamknąć wszystkie otwarte programy. Dopóki przywracanie systemu nie zostanie zakończone, nie wolno modyfikować, otwierać ani usuwać plików ani programów.
- Kliknij przycisk Start→ All Programs (Wszystkie programy)→ Accessories (Akcesoria)→ System Tools (Narzędzia systemowe)→ System Restore (Przywracanie systemu).

- Kliknij opcję Restore my computer to an earlier time (Przywróć komputer do poprzedniego stanu) lub Create a restore point (Utwórz punkt przywracania).
- 3. Kliknij przycisk Next (Dalej) i postępuj zgodnie z pozostałymi wskazówkami na ekranie.

System Windows Vista:

- 1. Kliknij przycisk Start 🗐
- 2. W polu wyszukiwania wpisz System Restore i naciśnij klawisz < Enter>.

UWAGA: Może zostać wyświetlone okno User Account Control (Sterowanie kontem użytkownika). Jeśli jesteś administratorem komputera, kliknij przycisk Continue (Kontynuuj), w przeciwnym razie skontaktuj się z administratorem, aby kontynuować żądaną czynność.

3. Kliknij przycisk Next (Dalej) i postępuj zgodnie z pozostałymi wskazówkami na ekranie.

Jeśli funkcja przywracania systemu nie rozwiąże problemu, można wycofać ostatnie przywracanie.

#### Wycofanie ostatniego przywracania systemu

• OSTRZEŻENIE: Przed cofnięciem ostatniego przywracania systemu należy zapisać i zamknąć wszystkie otwarte pliki oraz zamknąć wszystkie otwarte programy. Dopóki przywracanie systemu nie zostanie zakończone, nie wolno modyfikować, otwierać ani usuwać plików ani programów.

System Windows XP:

- Kliknij przycisk Start→ All Programs (Wszystkie programy)→ Accessories (Akcesoria)→ System Tools (Narzędzia systemowe)→ System Restore (Przywracanie systemu).
- 2. Wybierz pozycję Undo my last restoration (Cofnij moje ostatnie przywracanie) i kliknij Next (Dalej).

System Windows Vista:

- 1. Kliknij przycisk Start 🚳
- 2. W polu wyszukiwania wpisz System Restore i naciśnij klawisz <Enter>.
- 3. Wybierz pozycję Undo my last restoration (Cofnij moje ostatnie przywracanie) i kliknij Next (Dalej).

### Włączanie funkcji przywracania systemu

UWAGA: W systemie Windows Vista wyłączenie funkcji przywracania systemu nie jest możliwe, niezależnie od ilości miejsca na dysku twardym. Z tego powodu, poniższe polecenia mają zastosowanie tylko do systemu Windows XP.

Jeżeli ponownie instalujesz Windows XP z mniej niż 200 MB dostępnego miejsca na twardym dysku, przywracanie systemu zostanie automatycznie wyłączone.

Aby sprawdzić, czy funkcja System Restore (Przywracanie systemu) jest włączona:

- 1. Kliknij przycisk Start→ Control Panel (Panel sterowania)→ Performance and Maintenance (Wydajność i konserwacja)→ System.
- 2. Kliknij zakładkę System Restore (Przywracanie systemu) i upewnij się, że pole Turn off System Restore (Wyłącz przywracanie systemu) nie jest zaznaczone.

# Używanie programów Dell™ PC Restore i Dell Factory Image Restore

OSTRZEŻENIE: Użycie programu Dell PC Restorer lub Dell Factory Image Restore powoduje trwałe usunięcie wszystkich danych z dysku twardego oraz usunięcie wszystkich aplikacji lub sterowników zainstalowanych po otrzymaniu komputera. O ile to możliwe, przez użyciem tych programów należy utworzyć kopię zapasową danych. Programu Dell PC Restore lub Dell Factory Image Restore należy użyć tylko wówczas, jeśli program Przywracanie systemu nie rozwiązał problemu z systemem operacyjnym.

**UWAGA:** Programy Dell PC Restore firmy Symantec i Dell Factory Image Restore mogą nie być dostępne w niektórych krajach lub z niektórymi komputerami.

Używaj programu Dell PC Restore (Windows XP) lub Dell Factory Image Restore (Windows Vista) tylko jako ostatniej metody na przywrócenie systemu operacyjnego. Programy te przywracają dysk twardy do stanu operacyjnego, w którym znajdował się on w chwili zakupu komputera. Wszystkie programy lub pliki, które zostały dodane od chwili odebrania komputera - włącznie z plikami danych - zostaną trwale usunięte z dysku twardego. Pliki danych obejmują dokumenty, arkusze kalkulacyjne, wiadomości e-mail, zdjęcia cyfrowe, pliki muzyczne itp. Jeśli to możliwe, wykonaj kopię zapasową danych przed użyciem programu PC Restore lub Factory Image Restore.

#### System Windows XP: Dell PC Restore

Korzystanie z programu PC Restore:

1. Włącz komputer.

W trakcie procesu rozruchu u góry ekranu zostanie wyświetlony niebieski pasek z napisem www.dell.com.

2. Natychmiast po pojawieniu się niebieskiego paska należy nacisnąć <Ctrl><F11>.

Jeżeli nie naciśniesz na czas klawiszy <Ctrl><F11>, pozwól komputerowi zakończyć uruchomienie, a następnie ponownie uruchom komputer.

🕒 OSTRZEŻENIE: Jeśli nie chcesz kontynuować uruchamiania programu PC Restore, kliknij przycisk Reboot (Uruchom ponownie).

3. Kliknij przycisk Restore (Przywróć) i kliknij Confirm (Potwierdzam).

Cały proces przywracania trwa około 6 do 10 minut.

4. Po monicie należy nacisnąć przycisk Finish (Zakończ), aby ponownie uruchomić komputer.

💋 UWAGA: Nie należy ręcznie wyłączać komputera. Należy kliknąć przycisk Finish (Zakończ) i pozwolić komputerowi wykonać pełny ponowny rozruch.

5. Po monicie należy kliknąć przycisk Yes (Tak).

Nastąpi ponowne uruchomienie komputera. Ponieważ komputer jest przywracany do stanu początkowego, wyświetlane ekrany, takie jak End User License Agreement (Umowa licencyjna użytkownika końcowego), są takie same, jak w przypadku pierwszego włączenia komputera.

6. Kliknij Next (Dalej)

Zostanie wyświetlony ekran System Restore (Przywracanie systemu), po czym nastąpi ponowne uruchomienie komputera.

7. Po ponownym uruchomieniu komputera kliknij OK.

Usuwanie programu PC Restore

• OSTRZEŻENIE: Usunięcie programu Dell PC Restore z dysku twardego spowoduje trwałe usunięcie narzędzia PC Restore z komputera. Po usunięciu programu Dell PC Restore nie będzie można go używać do przywracania systemu operacyjnego komputera.

Program Dell PC Restore umożliwia przywrócenie dysku twardego do stanu operacyjnego, w którym znajdował sie on w chwili zakupu komputera. Zaleca się, aby *nie* usuwać programu PC Restore z komputera nawet w celu uzyskania dodatkowego miejsca na dysku twardym. W przypadku usunięcia programu PC Restore z dysku twardego nie będzie już można go przywrócić i nie będzie można go już nigdy użyć do przywrócenia systemu operacyjnego komputera do stanu początkowego.

- 1. Zaloguj się na komputerze jako administrator lokalny.
- 2. W Eksploratorze Windows przejdź do katalogu c:\dell\utilities\DSR.
- 3. Dwukrotnie kliknij nazwę pliku DSRI RRemv2.exe.

WWAGA: Jeśli nie zalogujesz się jako administrator lokalny, zostanie wyświetlony komunikat z informacją, że należy się zalogować jako administrator. Kliknij przycisk Quit (Zakończ), a następnie zaloguj się jako administrator lokalny.

**UWAGA:** Jeśli na dysku twardym komputera nie istnieje partycja programu PC Restore, zostanie wyświetlony komunikat z informacją, że nie odnaleziono partycji. Kliknij przycisk **Quit** (Zakończ); nie ma partycji do usunięcia.

4. Kliknij przycisk OK, aby usunąć partycję programu PC Restore z dysku twardego.

5. Kliknij przycisk Yes (Tak), gdy zostanie wyświetlony komunikat potwierdzenia.

Partycja programu PC Restore zostanie usunięta i zwolnione miejsce na dysku zostanie dodane do obszaru dostępnego na twardym dysku.

- Kliknij prawym przyciskiem myszy pozycję Local Disk (C) (Dysk lokalny) w Eksploratorze Windows, kliknij opcję Properties (Właściwości), a następnie sprawdź, czy dostępne jest dodatkowe miejsce na dysku wskazywane przez zwiększoną wartość pola Free Space (Wolne miejsce).
- 7. Kliknij przycisk Finish (Zakończ), aby zamknąć okno programu PC Restore Removal i uruchomić ponownie komputer.

#### System Windows Vista™ Dell Factory Image Restore

- Włącz komputer. Po wyświetleniu logo Dell naciśnij kilkakrotnie przycisk <F8>, aby uzyskać dostęp do okna Vista Advanced Boot Options (Zaawansowane opcje uruchamiania systemu Vista).
- 2. Wybierz opcję Repair Your Computer (Napraw komputer).

Zostanie wyświetlone okno opcji odzyskiwania systemu.

- 3. Wybierz układ klawiatury i kliknij przycisk Next (Dalej).
- Aby uzyskać dostęp do opcji odzyskiwania, zaloguj się jako użytkownik lokalny. Aby uzyskać dostęp do wiersza poleceń, wpisz administrator w polu nazwy użytkownika, a następnie kliknij przycisk OK.
- 5. Kliknij opcję Dell Factory I mage Restore.

UWAGA: W zależności od posiadanej konfiguracji można wybrać opcję Dell Factory Tools (Narzędzia fabryczne firmy Dell), a następnie Dell Factory Image Restore.

Zostanie wyświetlony ekran powitalny programu Dell Factory Image Restore.

6. Kliknij Next (Dalej).

Zostanie wyświetlony ekran potwierdzenia usuwania danych.

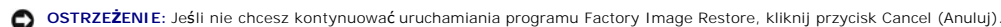

 Kliknij pole wyboru, aby potwierdzić chęć kontynuowania ponownego formatowania dysku twardego i przywracania oprogramowania systemowego do stanu fabrycznego, a następnie kliknij przycisk Next (Dalej).

Rozpocznie się proces przywracania, który może potrwać pięć lub więcej minut. Po przywróceniu stanu fabrycznego systemu operacyjnego i fabrycznie instalowanych aplikacji zostanie wyświetlony komunikat.

8. Kliknij przycisk Finish (Zakończ), aby ponownie uruchomić system.

### Korzystanie z nośnika z systemem operacyjnym

#### Przed rozpoczęciem pracy

W przypadku planowania ponownej instalacji systemu Windows XP w celu naprawienia problemu z nowo zainstalowanym sterownikiem, należy najpierw spróbować użyć funkcji przywracania sterowników urządzeń systemu Windows XP. Patrz Korzystanie z funkcji przywracania poprzedniej wersji sterownika urządzenia systemu Windows. Jeśli funkcja przywracania sterowników urządzeń nie rozwiąże problemu, należy użyć funkcji przywracania systemu Awindows z sterownika przywródć system operacyjny do stanu sprzed instalacji nowego sterownika urządzenia. Patrz Korzystanie z funkcji przywracania systemu Microsoft Windows.

• OSTRZEŻENIE: Przed rozpoczęciem instalowania należy wykonać kopie zapasowe wszystkich plików danych na głównym dysku twardym. W konwencjonalnych konfiguracjach dysków twardych, za podstawowy dysk twardy uznaje się pierwszy dysk wykryty przez komputer.

Aby zainstalować ponownie system Windows, potrzebne są następujące elementy:

- 1 Nośnik firmy Dell™ z systemem operacyjnym
- 1 Nośnik firmy Dell Drivers and Utilities
- WWAGA: Nośnik Dell Drivers and Utilities zawiera sterowniki zainstalowane fabrycznie podczas montażu komputera. Do załadowania wszystkich wymaganych sterowników należy użyć nośnika Dell Drivers and Utilities. W zależności od regionu, w którym został zamówiony komputer lub od tego, czy zostały zakupione nośniki, nośnik Dell Drivers and Utilities i nośnik z systemem operacyjnym mogą nie zostać wysłane wraz z komputerem.

#### Ponowna instalacja systemu Windows XP lub Windows Vista

Proces ponownej instalacji może trwać od 1 do 2 godzin. Po ponownym zainstalowaniu systemu operacyjnego należy ponownie zainstalować sterowniki urządzeń, oprogramowanie antywirusowe i inne oprogramowanie.

OSTRZEŻENIE: Nośnik z systemem operacyjnym udostępnia opcje ponownej instalacji systemu operacyjnego Windows XP. Opcje te mogą spowodować zastąpienie plików i mieć wpływ na programy zainstalowane na dysku twardym. Dlatego nie należy ponownie instalować systemu operacyjnego Windows XP, o ile pomoc techniczna firmy Dell nie zaleci wykonania tej czynności.

- 1. Zapisz i zamknij wszystkie otwarte pliki oraz zamknij wszystkie otwarte programy.
- 2. Włóż nośnik z systemem operacyjnym.
- 3. Kliknij przycisk Exit (Zakończ) w przypadku pojawienia się komunikatu Install Windows (Instalacja Windows).

4. Uruchom ponownie komputer.

Po wyświetleniu logo firmy Dell™ natychmiast naciśnij klawisz <F12>.

Podręcznik użytkownika komputera Dell™ OptiPlex™ 330

## Uwagi, ostrzeżenia i przestrogi

UWAGA: UWAGA oznacza ważną wiadomość, która pomoże lepiej wykorzystać komputer.

🕒 OSTRZEŻENIE: OSTRZEŻENIE wskazuje na możliwość uszkodzenia sprzętu lub utraty danych i informuje o sposobie uniknięcia problemu.

PRZESTROGA: PRZESTROGA informuje o sytuacjach, w których występuje ryzyko uszkodzenia sprzętu, obrażeń lub śmierci.

# Skróty i skrótowce

Aby zapoznać się z pełną listą skrótów i akronimów, patrz Słownik.

Jeżeli zakupiono komputer firmy Dell™ z serii n, żadne odniesienia do systemu operacyjnego Microsoft<sup>®</sup> Windows<sup>®</sup>, zawarte w tym dokumencie, nie mają zastosowania.

#### Informacje zamieszczone w tym dokumencie mogą zostać zmienione bez uprzedzenia. © 2007 Dell Inc. Wszelkie prawa zastrzeżone

Kopiowanie zawartości niniejszego dokumentu w jakiejkolwiek formie bez pisemnej zgody firmy Dell Inc. jest surowo zabronione.

Znaki towarowe użyte w tekście: Dell, logo DELL, OptiPlex, Inspiron, TravelLite, Dell OpenManage oraz Strike Zone są znakami towarowymi firmy Dell Inc.; Intel, Pentium, SpeedStep i Celeron są zarejestrowanymi znakami towarowymi firmy Intel Corporation; Microsoft, Windows Vista oraz Windows są zarejestrowanymi znakami towarowymi firmy Microsoft Corporation; Computace oraz Absolute asą zarejestrowanymi znakami towarowymi firmy Absolute Software Corporation; Bilezotoh jest zarejestrowanymi znakami towarowym należącym do firmy Bluetooth jest zarejestrowanymi znakami towarowymi firmy Absolute Software Corporation; Bilezoth jest zarejestrowanymi znakami towarowym należącym do firmy Bluetooth SIG, Inc. i jest używany przez firmę Dell Inc. w ramach licencji. ENERGY STAR jest zastrzeżonym znakiem towarowym agencji Amerykańskiej Agencji Ochrony Środowiska (U.S. Environmental Protection Agency). Firma Dell Inc. uczestniczy w programie ENERGY STAR i sprawdziła, że ten produkt spełnia zalecenia ENERGY STAR dotyczące oszczędności energli.

Tekst może zawierać także inne znaki towarowe i nazwy towarowe, odnoszące się do podmiotów posiadających prawa do tych znaków i nazw lub do ich produktów. Firma Dell Inc. nie rości sobie praw własności do marek i nazw towarowych innych niż jej własne.

Wrzesień 2007 Nr. ref. RW281 Wersja A00

# Sposoby rozwiązywania problemów

Podręcznik użytkownika komputera Dell™ OptiPlex™ 330

- Lampki zasilania
- Kody dźwiękowe
- Komunikaty systemowe
- Lampki diagnostyczne

# Lampki zasilania

PRZESTROGA: Przed rozpoczęciem dowolnej z procedur opisanych w tej części należy zastosować się do instrukcji dotyczących bezpieczeństwa, zamieszczonych w Przewodniku z informacjami o produkcie.

Umieszczony z przodu komputera przycisk zasilania (z dwukolorowym wskaźnikiem LED) może świecić w sposób przerywany lub stały, co oznacza różne stany:

1 Jeżeli lampka zasilania jest wyłączona - komputer jest wyłączony lub nie jest zasilany.

- o Włóż ponownie kabel zasilania do złącza zasilania z tyłu komputera i gniazda elektrycznego.
- Jeśli komputer jest podłączony do listwy zasilającej, upewnij się, że listwa jest podłączona do gniazda elektrycznego i włączona. Pomiń urządzenia zabezpieczające, listwy zasilające i przedłużacze, aby sprawdzić, czy komputer odpowiednio się włącza.
- o Upewnij się, że gniazdo elektryczne jest sprawne, sprawdzając je za pomocą innego urządzenia, np. lampy.

1 Jeżeli lampka zasilania świeci na zielono ciągłym światłem, a komputer nie reaguje

- o Sprawdź, czy monitor jest podłączony do komputera i czy ma włączone zasilanie.
- o Jeśli monitor jest odpowiednio podłączony, zapoznaj się z informacjami w części Kody dźwiekowe,
- 1 Jeżeli lampka zasilania miga na zielono komputer jest w trybie gotowości. Naciśnij przycisk zasilania, porusz myszą lub naciśnij klawisz na klawiaturze, aby przywrócić komputer do normalnego stanu. Jeżeli lampka zasilania świeci na zielono, a komputer nie reaguje:
  - o Sprawdź, czy monitor jest podłączony do komputera i czy ma włączone zasilanie.
  - o Jeśli monitor jest odpowiednio podłączony, zapoznaj się z informacjami w części Kody dźwiekowe.
- 1 Jeśli lampka zasilania świeci na bursztynowo ciągłym światłem, oznacza to, że komputer jest zasilany, ale któreś z urządzeń może działać wadliwie lub być niewłaściwie zainstalowane.
  - o Wyjmij, a następnie zainstaluj ponownie moduły pamięci (patrz Pamięć).
  - o Wyjmij, a następnie zainstaluj ponownie karty (patrz Karty).
  - o Wyjmij, a następnie zainstaluj ponownie kartę graficzną, jeśli jest zamontowana (patrz Karty).

1 Jeśli lampka zasilania miga na pomarańczowo, może oznaczać to, że wystąpił problem z zasilaniem lub że któreś z urządzeń wewnętrznych działa wadliwie.

- o Sprawdź, czy wszystkie kable zasilające są właściwie podłączone do złącza na płycie systemowej (patrz Elementy płyty systemowej).
- o Upewnij się, że główny kabel zasilania i kabel do panelu przedniego jest prawidłowo podłączony do złącza na płycie systemowej (patrz Elementy płyty systemowej).

# Kody dźwiękowe

Na wypadek gdyby wyświetlanie na monitorze informacji o błędach było niemożliwe, podczas procedury startowej komputer może generować szereg sygnałów dźwiękowych. Sygnały te, nazywane kodami dźwiękowymi, identyfikują problem. Na przykład, kod 1-3-1 (jeden z możliwych kodów dźwiękowych) składa się z jednego dźwięku, zestawu trzech dźwięków, po którym następuje jeden dźwięk. Ten kod dźwiękowy informuje, że w komputerze wystąpił problem z pamięcią.

Ponowne włożenie modułów pamięci może wyeliminować błędy o następujących kodach. Jeśli problem będzie się powtarzać, skontaktuj się z firmą Dell (instrukcje dotyczące uzyskiwania pomocy technicznej można znaleźć w części "Kontakt z firmą Dell", w Przewodniku użytkownika).

| Kad            | Durante and                                              |
|----------------|----------------------------------------------------------|
| коа            | Przyczyna                                                |
| 1-3-1 do 2-4-4 | Nieprawidłowo zidentyfikowane lub używane moduły pamięci |
| 4-3-1          | Błąd pamięci powyżej adresu OFFFFh                       |

Jeśli któryś z poniższych błędów sygnalizowany jest kodem dźwiękowym, zapoznaj się z instrukcjami dotyczącymi uzyskiwania pomocy technicznej w części "Kontakt z firmą Dell", w Przewodniku użytkownika.

| Kod            | Przyczyna                                                  |  |
|----------------|------------------------------------------------------------|--|
| 1-1-2          | Uszkodzenie rejestru mikroprocesora                        |  |
| 1-1-3          | Błąd odczytu/zapisu NVRAM                                  |  |
| 1-1-4          | Błąd sumy kontrolnej ROM BIOS                              |  |
| 1-2-1          | Bł <b>ą</b> d programowalnego czasomierza interwału        |  |
| 1-2-2          | Błąd inicjalizacji DMA                                     |  |
| 1-2-3          | Błąd odczytu/zapisu rejestru stron DMA                     |  |
| 1-3            | Błąd podczas testowania pamięci obrazu                     |  |
| 1-3-1 do 2-4-4 | Nieprawidłowo zidentyfikowane lub używane moduły pamięci   |  |
| 3-1-1          | Błąd w rejestrze podrzędnym DMA                            |  |
| 3-1-2          | Błąd w rejestrze nadrzędnym DMA                            |  |
| 3-1-3          | Błąd w rejestrze nadrzędnym masek przerwań                 |  |
| 3-1-4          | Błąd w rejestrze podrzędnym masek przerwań                 |  |
| 3-2-2          | Błąd ładowania wektora przerwań                            |  |
| 3-2-4          | Błąd podczas testowania kontrolera klawiatury              |  |
| 3-3-1          | Utrata zasilania NVRAM                                     |  |
| 3-3-2          | Błędna konfiguracja pamięci NVRAM                          |  |
| 3-3-4          | Błąd podczas testowania pamięci obrazu                     |  |
| 3-4-1          | Bł <b>ą</b> d inicjalizacji ekranu                         |  |
| 3-4-2          | B <b>łą</b> d odtwarzania ekranu                           |  |
| 3-4-3          | Błąd przeszukiwania pamięci ROM obrazu                     |  |
| 4-2-1          | Brak taktu zegara                                          |  |
| 4-2-2          | B <b>łą</b> d podczas zamykania komputera                  |  |
| 4-2-3          | Błąd bramki A20                                            |  |
| 4-2-4          | Nieoczekiwane przerwanie w trybie chronionym               |  |
| 4-3-1          | Błąd pamięci powyżej adresu OFFFFh                         |  |
| 4-3-3          | Uszkodzenie ko <b>ś</b> ci licznika 2                      |  |
| 4-3-4          | Zegar nie działa                                           |  |
| 4-4-1          | Błąd podczas testowania portu szeregowego lub równoległego |  |
| 4-4-2          | Błąd podczas testowania pamięci obrazu                     |  |
| 4-4-3          | Błąd podczas testowania koprocesora matematycznego         |  |
| 4-4-4          | Błąd podczas testowania pamięci podręcznej                 |  |

# Komunikaty systemowe

WWAGA: Jeśli otrzymany komunikat nie znajduje się w tabeli, należy zapoznać się z dokumentacją systemu operacyjnego lub programu, który był uruchomiony w momencie wyświetlenia komunikatu.

Alert! Previous attempts at booting this system have failed at checkpoint [nnnn]. For help in resolving this problem, please note this checkpoint and contact Dell Technical Support (Uwaga! Poprzednie próby uruchomienia tego systemu zakończyły się niepowodzeniem w punkcie kontrolnym [nnnn]. W celu zyskania pomocy przy rozwiązywaniu tego problemu, zapisz ten punkt kontrolny i skontaktuj się z pomocą techniczną firmy Dell.) – Komputer nie zakończył procedury uruchamiania trzy razy z rzędu z powodu wystąpienia tego samego błędu (patrz Kontakt z firma Dell). CMOS checksum error (Błąd sumy kontrolnej CMOS) – Płyta główna może być uszkodzona lub bateria zegara czasu rzeczywistego jest rozładowana. Wymień baterię (patrz Wymiana baterii lub Kontakt z firma Dell). CPU fan failure (Uszkodznie wentylatora procesora) – Uszkodznie wentylatora procesoraWymień wentylator procesora (patrz Wyimowanie procesora i radiatora). Diskette drive O seek failure (Wyszukanie napędu dyskietek O nie powiodło się) – Któryś z kabli może być poluzowany, lub konfiguracja komputera nie jest zgodna z konfiguracją sprzętu. Sprawdź połączenia kabli (patrz Kontakt z firma Dell). Diskette read failure (Nie można dokonać odczytu dyskietki) – Napęd dyskietek może być uszkodzony lub któryś z kabli jest luźny. Wymień napęd dyskietek lub sprawdź, czy któryś z kabli nie jest poluzowany.

| Hard-disk drive failure (Awaria dysku twardego) — Mogła wystąpić awaria podczas wykonywania oper-<br>zamień dyski twarde (patrz Kontakt z firma Dell).                                                                                                    | acji HDD POST. Sprawdź kable lub                                                                                                    |
|----------------------------------------------------------------------------------------------------|----------------------------------------------------------------------------------------------------|
| <b>Hard-disk drive read failure (Błąd odczytu z dysku twardego) —</b> Mogła wyst <b>ą</b> pić awaria podczas wykon                                                                                                    | ywania testu uruchamiania dysku                                                                                                    |
| twardego (patrz <u>Kontakt z firma Dell</u> ).                                                                                                    |                                                                                                    |
|                                                                                                    |                                                                                                    |
| Keyboard failure (Awaria klawiatury) —                                                                                                    |                                                                                                    |
| Klawiatura jest uszkodzona lub kabel klawiatury jest poluzowany (patrz <u>Problemy z klawiatura</u> ).                                                                                                    |                                                                                                    |
|                                                                                                    |                                                                                                    |
| No boot device available (Brak urządzenia rozruchowego) – System nie wykrył urządzenia rozruchowe                                                                                                    | go lub partycji rozruchowej.                                                                                                    |
| o  Jeżeli urządzeniem rozruchowym jest napęd dyskietek, upewnij się, że jego kable są podłącz                                                                                                    | zone, a w nap <b>ę</b> dzie została                                                                                                    |
| umieszczona dyskietka startowa.<br>o Jeżeli urządzeniem rozruchowym jest dysk twardy, to upewnij się, że jego kable są podłączo                                                                                                    | ne, nap <b>ę</b> d jest zainstalowany,                                                                                                    |
| właściwie zamontowany i posiada partycję startową.<br>o Uruchom program konfiguracji systemu i upewnij się, że informacje dotyczące sekwencji rozni<br>Uruchamianie programu konfiguracji systemu).                                                                                                    | uchowej s <b>ą</b> prawidłowe (patrz                                                                                                    |
|                                                                                                    |                                                                                                    |
| <b>No timer tick interrupt (Brak przerwania taktującego zegara) —</b> Jeden z uk <b>ładów scalonych zainstalo</b> w<br>działać wadliwie lub uszkodzona jest płyta główna (patrz <u>Kontakt z firmą Dell</u> ).                                                                                                    | <b>vanych na pł</b> ycie systemowej może                                                                                                    |
|                                                                                                    |                                                                                                    |
| Non-system disk or disk error (Brak dysku systemowego lub błąd dysku) — Wymień dyskietkę na dysl<br>operacyjnym lub wyjmij dyskietkę z napędu dyskietek A i uruchom ponownie komputer.                                                                                                    | kietk <b>ę</b> z rozruchowym system                                                                                                    |
|                                                                                                    |                                                                                                    |
| Not a boot diskette (To nie jest dyskietka rozruchowa) – Włóż dyskietkę rozruchową i uruchom ponow                                                                                                    | nie komputer.                                                                                                    |
|                                                                                                    |                                                                                                    |
| USB over current error (Przeciążenie spowodowane przez urządzenie USB – Odłącz urządzenie USB.<br>zasilania.                                                                                                    | Podłącz je do zewnętrznego źródła                                                                                                    |
| NOTICE - Hard Drive SELF MONITORING SYSTEM has reported that a parameter has exceeded its nor<br>recommends that you back up your data regularly. A parameter out of range may or may not indicate<br>(UWAGA - SYSTEM AUTOMATYCZNEGO MONITOROWANIA dysku twardego poinformował, że wartoś<br>przekroczyła normalny zakres roboczy. Firma Dell zaleca regularne wykonywanie kopii bezpieczeńst<br>danych. Wartość parametru przekraczająca zakres roboczy może, chociaż nie musi, oznaczać potencj<br>twardwa | rmal operating range. Dell<br>a potential hard drive problem.<br>ść jednego z parametrów<br>wa, co zapobiegnie utracie<br>alny problem z dyskiem |

Błąd S.M.A.R.T, dysk twardy może być uszkodzony. Tę funkcję można włączać lub wyłączać w konfiguracji BIOS-u.

# Lampki diagnostyczne

PRZESTROGA: Przed rozpoczęciem dowolnej z procedur opisanych w tej części należy zastosować się do instrukcji dotyczących bezpieczeństwa, zamieszczonych w Przewodniku z informacjami o produkcie.

Aby pomóc w rozwiązywaniu problemów, komputer wyposażony jest w cztery lampki na panelu przednim lub tylnym, oznaczone "1," "2," "3" i "4". Lampki te mogą świecić na zielono lub być wyłączone. Podczas normalnego uruchamiania komputera układ zapalonych lampek, czyli zakodowane nimi informacje, zmieniają się w miarę wykonywania procesu rozruchowego. Podczas normalnego uruchamiania komputera układ zapalonych lampek, czyli zakodowane nimi informacje, zmieniają się w miarę wykonywania procesu rozruchowego. Jeżeli test POST przeprowadzany w ramach rozruchu systemu został zakończony pomyślnie, wszystkie cztery lampki świecą się na zielono w sposób ciągły. Jeżeli podczas procesu POST wystąpi błąd w działaniu komputera, układ świecących diod może pomóć w określeniu etapu procesu, na którym komputer się zatrzymał.

WWAGA: Orientacja lampek diagnostycznych może się różnić w zależności od typu komputera. Lampki diagnostyczne mogą być ułożone pionowo lub poziomo.

| Stan lampek | Opis problemu                                                                                                    | Sugerowane rozwiązanie                                                                                                    |
|-------------|----------------------------------------------------------------------------------------------------|----------------------------------------------------------------------------------------------------|
| 0234        | Komputer znajduje slę w normalnym<br>stanie wyłączenia lub możliwe, że<br>wystąpił błąd poprzedzający<br>uruchomienie systemu BIOS.<br>Lampki diagnostyczne nie zapalają slę po<br>pomyślnym rozruchu komputera<br>i przejściu do systemu operacyjnego. | Podłącz komputer do sprawnego gniazda elektrycznego i naciśnij przycisk zasilania.                                                           |
|             | Możliwa awaria systemu BIOS; komputer<br>jest w trybie przywracania.                                                                                                    | Uruchom narzędzie BIOS Recovery (Przywracanie systemu BIOS), zaczekaj na zakończenie<br>przywracania, a następnie uruchom ponownie komputer. |

| 1234         |                                                                                                    |                                                                                                    |
|--------------|----------------------------------------------------------------------------------------------------|----------------------------------------------------------------------------------------------------|
| 1234         | Możliwa awaria procesora.                                                                                                    | Zainstaluj ponownie procesor, a następnie uruchom ponownie komputer.                                                                                                    |
| 12 <b>34</b> | Moduły pamięci zostały wykryte, ale<br>wystąpiła awaria pamięci.                                                                                                    | <ol> <li>Jeżeli zainstalowany jest jeden moduł pamięci, przeinstaluj go i ponownie uruchom<br/>komputer. (Informacje na temat usuwania i instalowania modułów pamięci można<br/>znaleźć w części Pamięć).</li> <li>Jeżeli zainstalowanych jest więcej modułów pamięci niż jeden, wyjmij te moduły,<br/>zainstaluj powtórnie jeden moduł, a następnie ponownie uruchom komputer. Jeżeli<br/>proczes uruchomienia komputera przebiegnie normalnie, powtórnie zainstaluj kolejny<br/>moduł. Powtarzaj tę procedurę aż do zidentyfikowania wadliwego modułu lub do<br/>bezbłędnego zakończenia powtórnej instalacji wszystkich modułów.</li> <li>Jeśli to możliwe, zainstaluj w komputerze prawidłowo działającą pamięć tego samego<br/>typu.</li> <li>Jeśli problem nadal występuje, skontaktuj się z firmą Dell (patrz <u>Kontakt z firmą Dell</u>).</li> </ol> |
| 1234         | Możliwa awaria karty graficznej.                                                                                                    | <ol> <li>Jeśli w komputerze znajduje się karta graficzna, wyjmij ją, zainstaluj ponownie,<br/>a następnie powtórnie uruchom komputer.</li> <li>Jeśli problem wciąż występuje, zainstaluj inną, sprawną kartę graficzną i uruchom<br/>ponownie komputer.</li> <li>Jeśli problem nadal występuje lub w komputerze jest zintegrowany układ graficzny,<br/>skontaktuj się z firmą Dell (patrz <u>Kontakt z firma Dell</u>).</li> </ol>                                                                                                    |
| 1234         | Możliwa awaria dysku twardego lub<br>napędu dyskietek.                                                                                                    | Powtórnie zamontuj wszystkie kable zasilania i danych, a następnie uruchom ponownie komputer.                                                                                                    |
| 1234         | Możliwa awaria złącza USB.                                                                                                    | Zainstaluj ponownie wszystkie urządzenia USB, sprawdź połączenia kabli, a następnie<br>uruchom ponownie komputer.                                                                                                    |
| <b>1</b> 234 | Nie wykryto modułów pamięci.                                                                                                    | <ol> <li>Jeżeli zainstalowany jest jeden moduł pamięci, przeinstaluj go i ponownie uruchom<br/>komputer. Instrukcje dotyczące wyjmowania i instalowania modułów pamięci można<br/>znaleźć w części Pamieć.</li> <li>Jeżeli zainstalowanych jest więcej modułów pamięci niż jeden, wyjmij te moduły,<br/>zainstaluj powtórnie jeden moduł, a następnie ponownie uruchom komputer. Jeżeli<br/>proces uruchomienia komputera przebiegnie normalnie, powtórnie zainstaluj kolejny<br/>moduł. Powtarzaj tę procedurę aż do zidentyfikowania wadliwego modułu lub do<br/>bezbłędnego zakończenia powtórnej instalacji wszystkich modułów.</li> <li>Jeśli to możliwe, zainstaluj w komputerze prawidłowo działającą pamięć tego samego<br/>typu.</li> <li>Jeśli problem nadal występuje, skontaktuj się z firmą Dell (patrz <u>Kontakt z firmą Dell</u>.</li> </ol>  |
| 1234         | Moduły pamięci zostały wykryte, ale<br>występuje błąd konfiguracji lub zgodności<br>pamięci.                                                                                                | <ol> <li>Upewnij się, że nie istnieją żadne specjalne wymagania dotyczące położenia modułów<br/>pamięci/złączy pamięci (patrz <u>Pamięć</u>).</li> <li>Sprawdź, czy instalowane moduły pamięci są zgodne z komputerem (patrz <u>Pamięć</u>).</li> <li>Jeśli problem nadal występuje, skontaktuj się z firmą Dell (patrz <u>Kontakt z firmą Dell</u>).</li> </ol>                                                                                                    |
| <b>123</b> 4 | Wystąpiła awaria.<br>Ten wzorzec jest również wyświetlany po<br>uruchomieniu programu konfiguracji<br>systemu i nie musi oznaczać problemu<br>(patrz <u>Program konfiguracji systemu</u> ). | <ol> <li>Upewnij się, że kable łączące płytę systemową z dyskiem twardym i napędem<br/>optycznym są poprawnie podłączone.</li> <li>Sprawdź komunikat wyświetlony przez komputer na ekranie.</li> <li>Jeśli problem nadal występuje, skontaktuj się z firmą Dell (patrz <u>Kontakt z firmą Dell</u>).</li> </ol>                                                                                                    |
| 1234         | Po zakończeniu testów POST wszystkie<br>cztery lampki diagnostyczne przez chwilę<br>świecą na zielono przed wyłączeniem<br>wskazującym na normalny stan pracy.                              | Brak.                                                                                                    |

# Rozwiązywanie problemów

Podręcznik użytkownika komputera Dell™ OptiPlex™ 330

- Rozwiązywanie problemów
- Lampki zasilania

# Rozwiązywanie problemów

Podczas rozwiązywania problemów z komputerem postępuj według poniższych wskazówek:

- 1 Jeśli przed wystąpieniem problemu dodano lub wyjęto podzespół, przejrzyj procedury instalacyjne i upewnij się, że podzespół został prawidłowo zainstalowany.
- 1 Jeśli urządzenie peryferyjne nie działa, upewnij się, że jest prawidłowo podłączone.
- 1 Jeśli na ekranie komputera zostanie wyświetlony komunikat o błędzie, dokładnie zapisz tekst komunikatu. Może on pomóc pracownikom serwisu w zdiagnozowaniu i rozwiązaniu problemu.
- 1 Jeśli komunikat o błędzie wystąpi w programie, zapoznaj się z dokumentacją tego programu.
- WWAGA: Procedury zawarte w tym dokumencie napisano z uwzględnieniem domyślnego widoku Windows, mogą więc nie mieć zastosowania w przypadku ustawienia w komputerze Dell™ widoku klasycznego Windows.

### Problemy z baterią

- PRZESTROGA: W przypadku nieprawidłowej instalacji nowej baterii istnieje ryzyko eksplozji. Baterię wolno wymienić tylko na baterię tego samego typu lub jej odpowiednik zalecany przez producenta. Zużyte baterie należy utylizować zgodnie z instrukcjami producenta.
- PRZESTROGA: Przed rozpoczęciem dowolnej z procedur opisanych w tej części należy zastosować się do instrukcji dotyczących bezpieczeństwa, zamieszczonych w Przewodniku z informacjami o produkcie.

#### Wymień baterię –

Jeżeli po każdym włączeniu komputera trzeba ponownie ustawić godzinę i datę lub jeżeli podczas uruchamiania wyświetlana jest nieprawidłowa data lub godzina, wymień baterię (patrz <u>Wymiana baterii</u>). Jeżeli bateria nadal nie działa prawidłowo, skontaktuj się z firmą Dell (patrz <u>Kontakt z firmą Dell</u>).

### Problemy z napędem

PRZESTROGA: Przed rozpocząciem dowolnej z procedur opisanych w tej części należy zastosować się do instrukcji dotyczących bezpieczeństwa, zamieszczonych w Przewodniku z informacjami o produkcie.

#### Sprawdź, czy system Microsoft® Windows<sup>®</sup> rozpoznaje napęd –

System Windows XP:

1 Kliknij przycisk Start, a następnie kliknij My Computer (Mój komputer).

System Windows Vista™:

1 Kliknij przycisk Windows Vista Start 💿 i kliknij prawym przyciskiem myszy polecenie Computer (Komputer).

Jeśli napęd nie znajduje się na liście, wykonaj pełne sprawdzanie programem antywirusowym, aby wyszukać i usunąć wirusy. Wirusy mogą czasem powodować, że system Windows nie rozpoznaje napędów.

#### Sprawdź napęd –

Włóż inny dysk, aby upewnić się, że napęd nie jest uszkodzony.
 Włóż dyskietkę rozruchową i uruchom ponownie komputer.

#### Wyczyść napęd lub dysk -

Patrz Czyszczenie komputera.

#### Sprawdź połączenia kabli.

Uruchamianie Narzędzia do rozwiązywania problemów ze sprzętem -

Patrz Rozwiazywanie problemów z oprogramowaniem i sprzetem

#### Uruchom program Dell Diagnostics -

Patrz Program Dell Diagnostics

#### Problemy z napędem optycznym

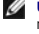

WWAGA: Wibracja napędu optycznego pracującego z wysokimi prędkościami jest normalna i może powodować hałas, co nie wskazuje na usterkę napędu lub nośnika.

**UWAGA:** Ze względu na różnice pomiędzy poszczególnymi regionami świata oraz różne stosowane formaty dysków nie wszystkie dyski DVD można odtwarzać na każdym napędzie DVD.

#### Wyreguluj głośność w systemie Windows -

- Kliknij ikonę głośnika znajdującą się w prawym dolnym rogu ekranu. Upewnij się, że poziom głośności jest zwiększony, klikając suwak i przeciągając go w górę. Upewnij się, że dźwięk nie jest wyciszony, klikając zaznaczone pola wyboru.

#### Sprawdź głośniki i głośnik niskotonowy.

#### Problemy z zapisem do optycznego napędu

#### Zamknij inne programy -

Napęd optyczny musi podczas zapisywania odbierać ciągły strumień danych. Jeżeli strumień zostaje przerwany, występuje błąd. Spróbuj zamknąć wszystkie programy przed zapisem do optycznego napędu.

#### Przed rozpoczęciem nagrywania, wyłącz w systemie Windows tryb czuwania -

Aby uzyskać więcej informacji o trybach zarządzania energią, patrz Zarządzanie energia lub wpisz w Pomocy do systemu Windows hasło standby.

#### Problemy z dyskiem twardym

#### Uruchom program Check Disk -

System Windows XP:

- 2. 3.
- Kliknij przycisk **Start, a następnie kliknij My Computer (Mój komputer).** Kliknij prawym przyciskiem myszy **Local Disk C:** (Dysk lokalny C:). Kliknij kolejno **Properties** (Właściwości)→ **Tools** (Narzędzia)→ **Check Now** (Sprawdź teraz). Kliknij **Scan for and attempt recovery of bad sectors** (Skanuj teraz i spróbuj odzyskać złe sektory), **a następnie kliknij przycisk Start**. 4.

System Windows Vista:

- 1.
- 3.

Może zostać wyświetlone okno User Account Control (Sterowanie kontem użytkownika). Jeśli jesteś administratorem komputera, kliknij przycisk Continue (Kontynuuj), w przeciwnym razie skontaktuj się z administratorem, aby kontynuować żądaną czynność.

4. Wykonaj instrukcje pokazane na ekranie.

### Problemy z pocztą e-mail, modemem i siecią Internet

PRZESTROGA: Przed rozpoczęciem dowolnej z procedur opisanych w tej części należy zastosować się do instrukcji dotyczących bezpieczeństwa, zamieszczonych w Przewodniku z informacjami o produkcie.  $\wedge$ 

UWAGA: Nie podłączaj kabla telefonicznego do złącza karty sieciowej (patrz Złącza na panelu tylnym).

#### Sprawdź ustawienia zabezpieczeń programu Microsoft Outlook® Express – Jeśli nie możesz otwierać załączników poczty e-mail:

- W programie Outlook Express kliknij polecenie Tools (Narzędzia)→ Options (Opcje)→ Security (Bezpieczeństwo).
   Jeśli jest to konieczne, kliknij Do not allow attachments (Nie zezwalaj na otwieranie załączników, które mogą potencjalnie zawierać wirusy), aby usunąć zaznaczenie.

Sprawdź połączenie linii telefonicznej Sprawdź złącze telefoniczne Podłącz modem bezpośrednio do ściennego gniazda telefonicznego Użyj innej linii telefonicznej –

- Upewnij się, że linia telefoniczna jest podłączona do gniazda modemu (złącze ma obok zieloną etykietę albo ikonę w kształcie złącza) Upewnij się, że przy włożeniu złącza linii telefonicznej do gniazda słychać kliknięcie.
- Odłącz linii korzysta inne urządzenie telefoniczne, takie jak automatyczna sekretarka, faks, urządzenie przeciwprzepięciowe lub rozdzielacz linii, omiń je i podłącz modem bezpośrednio do gniazda telefonicznego. Jeżeli używany kabel ma ponad 3 metry długości, spróbuj użyć krótszego kabla.

#### Uruchom program diagnostyczny do modemu -

System Windows XP:

- Kliknij przycisk Start→ All Programs (Wszystkie programy)→ Modem Helper. 1.
- Aby zidentyfikować i rozwiązać problemy z modemem, postępuj zgodnie z instrukcjami wyświetlanymi na ekranie. Program Modem Helper nie jest dostępny na wszystkich komputerach. 2.

#### System Windows Vista:

- 1. Kliknij przycisk Start 🕙 → All Programs (Wszystkie programy)→ Modem Diagnostic Tool
- Aby zidentyfikować i rozwiązać problemy z modemem, postępuj zgodnie z instrukcjami wyświetlanymi na ekranie. Program diagnostyczny do modemu nie jest dostępny na wszystkich komputerach. 2.

### Sprawdź, czy modem komunikuje się z systemem Windows –

#### System Windows XP:

- 1. Kliknij przycisk Start→ Control Panel (Panel sterowania)→ Printers and Other Hardware (Drukarki i inny sprzęt)→ Phone and Modem Options (Opcje telefonu i modemu)→ Modems (Modemy).
- Aby sprawdzić komunikację między modemem i systemem Windows, kliknij port COM odpowiadający posiadanemu modemowi→ Properties 2. (Właściwości)→ Diagnostics (Diagnostyka)→ Query Modem (Odpytaj modem).

Uzyskanje odpowiedzi na wszystkie polecenia oznacza, że modem działa prawidłowo,

#### System Windows Vista:

- Kliknij przycisk Start 🚱 -> Control Panel (Panel sterowania)-> Hardware and Sound (Sprzęt i dźwięk)-> Phone and Modem Options (Opcje telefonu 1. i modemu)→ Modems (Modemy).
- Aby sprawdzić komunikację między modemem i systemem Windows, kliknij port COM odpowiadający posiadanemu modemowi -> Properties 2. (Właściwości)→ Diagnostics (Diagnostyka)→ Query Modem (Odpytaj modem)

Uzyskanie odpowiedzi na wszystkie polecenia oznacza, że modem działa prawidłowo.

Sprawdź, czy masz połączenie z Internetem – Sprawdź, czy wykupiono usługę u usługodawcy internetowego. Po otwarciu programu poczty elektronicznej Outlook Express kliknij opcję File (Plik). Jeśli opcja Work Offline (Pracuj w trybie offline) jest zaznaczona, kliknij zaznaczenie, aby je usunąć i nawiązać połączenie z siecią Internet. W celu uzyskania pomocy skontaktuj się ze swoim dostawcą usług internetowych.

### Komunikaty błędów

PRZESTROGA: Przed rozpoczęciem dowolnej z procedur opisanych w tej części należy zastosować się do instrukcji dotyczących bezpieczeństwa, zamieszczonych w Przewodniku z informacjami o produkcie.

Jeśli komunikat nie znajduje się na liście, należy zapoznać się z dokumentacją systemu operacyjnego lub programu, który był uruchomiony w momencie wyświetlenia komunikatu.

A filename cannot contain any of the following characters (Nazwa pliku nie może zawierać żadnego z następujących znaków): \/:\*? " <> | - Nie należy używać tych znaków w nazwach plików.

A required .DLL file was not found (Nie znaleziono wymaganej biblioteki .DLL) — Brak pliku wymaganego do otworzenia żądanego programu. Aby usunąć, a następnie ponownie zainstalować program:

System Windows XP:

- 1. Kliknij przycisk Start-> Control Panel (Panel sterowania)-> Add or Remove Programs (Dodaj/usuń programy)-> Programs and Features (Programy i
- funkcie) 2. Wybierz program, który chcesz usunąć.
- 3. 4.
- Wybież program, który citeże zwiąc. Kliknij przycisk **Uninstali** (Odinstaluj). Instrukcje instalacyjne można znaleźć w dokumentacji programu.

System Windows Vista:

- Kliknij przycisk Start 🧐 🗕 Control Panel (Panel sterowania) Programs (Programy) Programs and Features (Programy i funkcje). 1.
- 2 3.
- Wybierz program, który chcesz usunąć. Kliknij przycisk **Uninstall** (Odinstaluj). Instrukcje instalacyjne można znaleźć w dokumentacji programu. 4

drive letter:\ is not accessible. (napęd:\ jest niedostępny). The device is not ready (Urządzenie nie jest gotowe) - Napęd nie może odczytać danych. Włóż dysk do napędu i spróbuj ponownie.

Insert bootable media (Włóż nośnik rozruchowy) – Włóż dyskietkę rozruchową lub rozruchowy dysk CD albo DVD.

Non-system disk error (Brak dysku systemowego) - Wyjmij dyskietkę z napędu i ponownie uruchom komputer.

Not enough memory or resources. Close some programs and try again. (Brak wystarczającej ilości pamięci lub zasobów. Zamknij niektóre programy i spróbuj ponownie.) – Zamknij wszystkie okna i ponownie spróbuj otworzyć program, z którego chcesz korzystać. W niektórych przypadkach do przywrócenia zasobów komputera może być wymagane jego ponowne uruchomienie. W takim przypadku jako pierwszy uruchom program, którego chcesz używać.

Operating system not found (Nie znaleziono systemu operacyjnego) - Skontaktuj się z firmą Dell (patrz Kontakt z firmą Dell.

# Problemy z urządzeniem IEEE 1394

PRZESTROGA: Przed rozpoczęciem dowolnej z procedur opisanych w tej części należy zastosować się do instrukcji dotyczących bezpieczeństwa, zamieszczonych w Przewodniku z informacjami o produkcie.

UWAGA: Komputer obsługuje standardy IEEE 1394a oraz IEEE 1394b.

Upewnij się, że kabel jest dobrze osadzony w złączu urządzenia IEEE oraz w złączu komputera.

Upewnij się, że urządzenie IEEE 1394 jest włączone w programie konfiguracji systemu – Patrz Opcje konfiguracji systemu.

Upewnij sie, że urządzenie IEEE 1394 jest rozpoznawane przez system Windows –

System Windows XP:

- Kliknij Start, a następnie Control Panel (Panel sterowania). W sekcji Pick a Category (Wybierz kategorię) kliknij Performance and Maintenance (Wydajność i konserwacja)→ System→ System Properties (Właściwości systemu)→ Hardware (Sprzęt)→ Device Manager (Menedżer urządzeń).

System Windows Vista

1.

2.

Jeśli urządzenie IEEE 1394 znajduje się na liście, system Windows je rozpozna.

#### Jeśli masz problemy z urządzeniem IEEE 1394 firmy Dell -

Skontaktuj się z firmą Dell (patrz Kontakt z firmą Dell).

Jeśli masz problemy z urządzeniem IEEE 1394 innej firmy – Skontaktuj się z producentem urządzenia IEEE 1394.
# Problemy z klawiaturą

PRZESTROGA: Przed rozpoczęciem dowolnej z procedur opisanych w tej części należy zastosować się do instrukcji dotyczących bezpieczeństwa, zamieszczonych w Przewodniku z informacjami o produkcie.

### Sprawdź przewód klawiatury –

- Upewnij się, że kabel klawiatury jest prawidłowo podłączony do komputera. Wyłącz komputer (patrz Przed wykonaniem pracy we wnętrzu komputera), podłącz ponownie kabel klawiatury tak, jak pokazano na rysunku i uruchom
- ponownie komputer. Upewnij się, że kabel nie jest uszkodzony lub zniszczony oraz sprawdź w złączach, czy styki nie są wygięte lub połamane. Wyprostuj wszystkie zgięte 1
- styki Odłącz przedłużacze do klawiatury i podłącz klawiaturę bezpośrednio do komputera.

Sprawdź klawiaturę – Podłącz do komputera poprawnie działającą klawiaturę i spróbuj jej użyć.

#### Uruchom Narzędzie do rozwiązywania problemów ze sprzętem -

Patrz Rozwiazywanie problemów z oprogramowaniem i sprzetem

### Blokowanie się i problemy z oprogramowaniem

PRZESTROGA: Przed rozpoczęciem dowolnej z procedur opisanych w tej części należy zastosować się do instrukcji dotyczących bezpieczeństwa, zamieszczonych w Przewodniku z informacjami o produkcie.

### Nie można uruchomić komputera

Sprawdź lampki diagnostyczne –

Patrz Lampki diagnostyczne

Upewnij się, że kabel zasilania jest prawidłowo podłączony do komputera i gniazdka zasilania.

### Nie można uruchomić komputera

OSTRZEŻENIE: Jeśli nie można zamknąć systemu operacyjnego, może nastąpić utrata danych.

Wyłącz komputer – Jeżeli komputer nie reaguje na naciśnięcie klawisza klawiatury lub ruch myszy, naciśnij i przytrzymaj przez co najmniej 8 do 10 sekund przycisk zasilania, aż komputer wyłączy się, a następnie ponownie uruchom komputer.

### Program przestał reagować

### Zakończ działanie programu –

- Aby uzyskać dostęp do programu Task Manager (Menedżer zadań), naciśnij jednocześnie klawisze <Ctrl><Shift><Esc>.
  Kliknij zakładkę Applications (Aplikacje).
  Wybierz program, który przestał reagować.
  Kliknij przycisk End Task (Zakończ zadanie).

# Program stale się zawiesza

WWAGA: Instrukcje dotyczące instalowania oprogramowania są zazwyczaj zamieszczane w jego dokumentacji lub na tej samej dyskietce (lub dysku CD albo DVD), na której znajduje się program.

### Sprawdź dokumentację programu –

Jeżeli jest to konieczne, odinstaluj i zainstaluj ponownie program.

### Program został zaprojektowany dla wcześniejszej wersji systemu operacyjnego Windows

#### Uruchom Kreatora zgodności programów -

### System Windows XP:

Kreator zgodności programów konfiguruje program tak, że działa on w środowisku podobnym do środowisk innych niż system operacyjny Windows XP.

- Kliknij przycisk Start→ i wybierz opcje All Programs (Programy)→ Accessories (Akcesoria)→ Program Compatibility Wizard (Kreator zgodności programów)→ Next (Dalej).
- 2. Wykonaj instrukcje pokazane na ekranie.

#### System Windows Vista:

Kreator zgodności programów konfiguruje program tak, że działa on w środowisku podobnym do środowisk innych niż system operacyjny Windows Vista.

- 1. Kliknij przycisk Start 🚱 → Control Panel (Panel sterowania)→ Programs (Programy)→ Use an older program with this version of Windows (Użyj
- starszego programu w tej wersji systemu Windows). Na ekranie powitalnym kliknij **Next** (Dalej). 2.
- 3. Wykonaj instrukcje pokazane na ekranie

### Pojawia się niebieski ekran

### Wyłącz komputer -

Jeżeli komputer nie reaguje na naciśnięcie klawisza klawiatury lub ruch myszy, naciśnij i przytrzymaj przez co najmniej 8 do 10 sekund przycisk zasilania, aż komputer wyłączy się, a następnie ponownie uruchom komputer.

### Inne problemy związane z oprogramowaniem

Sprawdź dokumentację dostarczoną wraz z oprogramowaniem lub skontaktuj się z producentem oprogramowania w celu uzyskania informacji na temat rozwiązywania problemów –

- Sprawdź, czy program jest zgodny z systemem operacyjnym zainstalowanym w komputerze. Sprawdź, czy komputer spełnia minimalne wymagania sprzętowe potrzebne do uruchomienia programu. Zapoznaj się z dokumentacją oprogramowania. Sprawdź, czy sprogram został poprawnie zainstalowany i skonfigurowany. Sprawdź, czy sterowniki urządzeń nie powodują konfliktów z programem. Jeżeli jest to konieczne, odinstaluj i zainstaluj ponownie program.

# Natychmiast utwórz kopie zapasowe swoich plików.

Użyj programu antywirusowego, aby sprawdzić dysk twardy, dyskietki i dyski CD oraz DVD.

Zapisz i zamknij otwarte pliki lub programy i wyłącz komputer za pomocą menu Start.

### Problemy z pamięcią

PRZESTROGA: Przed rozpoczęciem dowolnej z procedur opisanych w tej części należy zastosować się do instrukcji dotyczących bezpieczeństwa, zamieszczonych w Przewodniku z informaciami o produkcie.

### Jeżeli wyświetlany jest komunikat o niewystarczającej ilości pamięci –

- Zapisz i zamknij wszystkie otwarte pliki i zakończ działanie wszystkich otwartych programów, których nie używasz, aby sprawdzić, czy spowoduje to 1
- rozwiązanie problemu. Informacje na temat minimalnych wymagań dotyczących pamięci można znaleźć w dokumentacji dostarczonej z oprogramowaniem. W razie potrzeby 1 zainstaluj dodatkową pamięć (patrz <u>Instalowanie pamięci</u>). Popraw osadzenie modułów pamięci, aby upewnić się, że komputer prawidłowo komunikuje się z pamięcią (patrz <u>Pamieć</u>). Uruchom program Dell Diagnostics (patrz <u>Program Dell Diagnostics</u>).

### Jeżeli występują inne problemy z pamięcią -

- Popraw osadzenie modułów pamięci, aby upewnić się, że komputer prawidłowo komunikuje się z pamięcią (patrz <u>Pamięć</u>). Upewnij się, że postępujesz zgodnie ze wskazówkami dotyczącymi instalacji pamięci (patrz <u>Instalowanie pamięci</u>). Upewnij się, że używany typ pamięci jest obsługiwany przez komputer. Więcej informacji dotyczących typów pamięci obsługiwanych przez komputer można znaleźć w części Pamieć

1 Uruchom program Dell Diagnostics (patrz Program Dell Diagnostics).

### Problemy z myszą

A PRZESTROGA: Przed rozpoczęciem dowolnej z procedur opisanych w tej części należy zastosować się do instrukcji dotyczących bezpieczeństwa, zamieszczonych w Przewodniku z informacjami o produkcie.

### Sprawdź przewód myszy –

- 1 Upewnij się, że kabel nie jest uszkodzony lub zniszczony oraz sprawdź w złączach, czy styki nie są wygięte lub połamane. Wyprostuj wszystkie zgięte
- opomni styki. Odłącz kable przedłużające myszy, jeżeli są używane i podłącz mysz bezpośrednio do komputera. Upewnij się, że mysz została podłączona tak, jak widać to na diagramie konfiguracji komputera.

### Uruchom ponownie komputer -

- Naciśnij jednocześnie klawisze <Ctrl><Esc>, aby wyświetlić menu Start. Naciśnij klawisz <u>, i strzałkami w górę i w dół zaznacz polecenie Shut down (Zamknij system) lub Turn Off (Wyłącz), a następnie naciśnij klawisz 2 <Enter:
- Po wyłączeniu komputera podłącz ponownie kable tak, jak widać to na diagramie konfiguracji komputera. 3.
- Włącz komputer 4.

Sprawdź mysz - Podłącz do komputera poprawnie działającą mysz i spróbuj jej użyć.

#### Sprawdź ustawienia myszy -

#### System Windows XP:

- Kliknij przycisk Start→ Control Panel (Panel sterowania)→ Mouse (Mysz).
- 2. W razie potrzeby dostosuj ustawienia.

### System Windows Vista:

- 1. Kliknij przycisk Start 😨 → i wybierz Control Panel (Panel sterowania)→ Hardware and Sound (Sprzęt i dźwięk)→ Mouse (Mysz).
- 2. W razie potrzeby dostosuj ustawienia.

Ponownie zainstaluj sterownik myszy. - Patrz Sterowniki

Uruchom Narzędzie do rozwiązywania problemów ze sprzętem - Rozwiązywanie problemów z oprogramowaniem i sprzętem

### Problemy z siecią

PRZESTROGA: Przed rozpoczęciem dowolnej z procedur opisanych w tej części należy zastosować się do instrukcji dotyczących bezpieczeństwa, zamieszczonych w Przewodniku z informacjami o produkcie.

Sprawdź złącze przewodu sieciowego - Upewnij się, że kabel sieciowy jest dobrze osadzony w złączu z tyłu komputera oraz w gnieździe sieciowym.

Sprawdź z tyłu komputera lampki sygnalizujące stan sieci – Jeśli lampka połączenia nie świeci się (patrz Złacza na panelu tylnym) oznacza to brak jakiejkolwiek komunikacji sieciowej. Wymień kabel sieciowy.

#### Ponownie uruchom komputer i ponownie zaloguj się do sieci.

Sprawdź ustawienia sieciowe – Skontaktuj się z administratorem sieci lub osobą, która konfigurowała daną sieć i sprawdź, czy ustawienia są prawidłowe, a sieć działa

Uruchom Narzędzie do rozwiązywania problemów ze sprzętem – Patrz Rozwiazywanie problemów z oprogramowaniem i sprzętem.

### Problemy z zasilaniem

PRZESTROGA: Przed rozpoczęciem dowolnej z procedur opisanych w tej części należy zastosować się do instrukcji dotyczących bezpieczeństwa, zamieszczonych w Przewodniku z informacjami o produkcie.

Jeżeli lampka zasilania świeci na zielono, a komputer nie reaguje - Patrz Lampki diagnostyczne

Jeżeli lampka zasilania miga na zielono - Komputer jest w trybie gotowości. Naciśnij przycisk zasilania, porusz myszą lub naciśnij klawisz na klawiaturze, aby przywrócić komputer do normalnego stanu.

Jeśli lampka zasilania jest wyłączona - Komputer jest wyłączony albo nie jest zasilany.

- Włóż ponownie kabel zasilania do złącza zasilania z tyłu komputera i gniazda elektrycznego. Pomiń listwy zasilające, przedłużacze i inne urządzenia zabezpieczające, aby sprawdzić, czy komputer odpowiednio się włącza. Upewnij się, że wszystkie używane listwy są włożone do gniazdka i włączone. Upewnij się, że gniazdo elektryczne jest sprawne, sprawdzając je za pomocą innego urządzenia, np. lampy. Upewnij się, że główny kabel zasilania i kabel do panelu przedniego jest prawidłowo podłączony do złącza na płycie systemowej (patrz <u>Elementy płyty</u> systemowei)

Jeżeli lampka zasilania miga bursztynowo – Komputer otrzymuje zasilanie z zewnątrz, ale może istnieć wewnętrzny problem z zasilaniem.

Upewnij się, że przełącznik wyboru napięcia elektrycznego jest ustawiony zgodnie z rodzajem zasilania w miejscu używania komputera. Upewnij się, że wszystkie elementy i kable są właściwie zainstalowane i podłączone do płyty systemowej (patrz <u>Elementy płyty system</u>ce emowei oraz wei)

Jeżeli lampka zasilania świeci bursztynowo - Urządzenie może nie działać prawidłowo lub jest źle zainstalowane.

- Upewnij się, że kabel zasilania procesora jest dobrze osadzony w złączu na płycie systemowej (POWER2) (patrz <u>Elementy płyty systemowej</u>). Wyjmij, a następnie zainstaluj ponownie moduły pamięci (patrz <u>Pamieć</u>). Wyjmij, a następnie ponownie zainstaluj wszystkie karty rozszerzeń, w tym karty graficzne (patrz <u>Wyimowanie kart PCI i PCI Express x16</u>).

Wyeliminuj zakłócenia – Możliwe przyczyny zakłóceń to:

- Przedłużacze zasilania, klawiatury i myszy Zbyt wiele urządzeń podłączonych do tej samej listwy
- Wiele listew zasilających podłączonych do tego samego gniazda elektrycznego

# Problemy z drukarką

A PRZESTROGA: Przed rozpoczęciem dowolnej z procedur opisanych w tej części należy zastosować się do instrukcji dotyczących bezpieczeństwa, zamieszczonych w Przewodniku z informacjami o produkcie.

💋 UWAGA: Jeżeli potrzebna jest pomoc techniczna dotycząca drukarki, należy zadzwonić do jej producenta.

Przeczytaj dokumentację drukarki – Informacje o konfiguracji i rozwiązywaniu problemów można znaleźć w dokumentacji drukarki.

Sprawdź, czy drukarka jest włączona.

Sprawdź połączenia przewodu drukarki –

Informacje dotyczące połączeń kabla można znaleźć w dokumentacji drukarki. Upewnij się, że kable drukarki są prawidłowo podłączone do drukarki i do komputera.

Sprawdź gniazdko elektryczne – Upewnij się, że gniazdo elektryczne jest sprawne, sprawdzając je za pomocą innego urządzenia, np. lampy.

### Upewnij się, że drukarka jest rozpoznawana przez system Windows -

System Windows XP:

- 1. Kliknij przycisk Start→ Control Panel (Panel sterowania)→ Printers and Other Hardware (Drukarki i inny sprzęt)→ View installed printers or fax
- Kliknij przyczk start → control Panel (Panel stelowania) → Printers dno otner Pardware (Didkarki Finity sprzęt) → view instaned printers of rax printers (Wyświeti zainstalowane drukarki) lub faks-drukarki). Jeśli drukarka wymieniona jest na liście, prawym przyciskiem myszy kliknij jej ikonę. Kliknij polecenie Properties (Właściwości) → Ports (Porty). W przypadku drukarki równoległej upewnij się, że opcja Print to the following port(s) (Drukuj do następujących portów): jest ustawiona na LPT1 (Printer port) (LPT1 [Port drukarki]). W przypadku drukarki USB upewnij się, że opcja Print to the following port(s) (Drukuj do następujących portów): jest ustawiona na USB. 3

System Windows Vista:

- 1. Click Start <sup>(1)</sup> → Control Panel (Panel sterowania)→ Hardware and Sound (Urządzenia i dźwięk)→ Printer (Drukarka)
- Jeśli drukarka wymieniona jest na liście, prawym przyciskiem myszy kliknij jej ikonę. Naciśnij przycisk **Properties (Właściwości), a następnie kliknij Ports** (Porty). 2
- 3. 4. W razie potrzeby dostosuj ustawienia.

### Ponownie zainstaluj sterownik drukarki -

Aby uzyskać informacje o reinstalacji, zapoznaj się z dokumentacją drukarki.

### Problemy ze skanerem

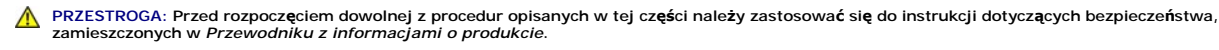

💋 UWAGA: Jeżeli potrzebna jest pomoc techniczna dotycząca skanera, należy zadzwonić do jego producenta.

Przeczytaj dokumentację skanera – Informacje o konfiguracji i rozwiązywaniu problemów można znaleźć w dokumentacji skanera.

Odblokuj skaner - Sprawdź, że skaner jest odblokowany (jeżeli ma on zatrzask lub przycisk blokowania).

#### Ponownie uruchom komputer i jeszcze raz sprawdź skaner

#### Sprawdź połaczenia kabli -

Informacje dotyczące połączeń kabla znajdują się w dokumentacji skanera. Upewnij się, że kable skanera są prawidłowo podłączone do skanera i do komputera.

### Sprawdź, czy skaner jest rozpoznawany przez system Microsoft Windows -

System Windows XP:

- 1. Kliknij przycisk Start→ Control Panel (Panel sterowania)→ Printers and Other Hardware (Drukarki i inny sprzęt)→ Scanners and Cameras (Skanery i
- aparaty). 2. Jeżeli skaner znajduje się na liście, zostanie rozpoznany przez system Windows.

### System Windows Vista:

- 1. Kliknij przycisk Start 🗐 → i wybierz Control Panel (Panel sterowania)→ Hardware and Sound (Sprzęt i dźwięk)→ Scanners and Cameras (Skanery i aparaty). Jeżeli skaner znajduje się na liście, zostanie rozpoznany przez system Windows.
- 2.

Ponownie zainstaluj sterownik skanera – Instrukcje zostały podane w dokumentacji skanera.

### Problemy z dźwiękiem i głośnikami

PRZESTROGA: Przed rozpoczęciem dowolnej z procedur opisanych w tej części należy zastosować się do instrukcji dotyczących bezpieczeństwa, zamieszczonych w Przewodniku z informacjami o produkcie.

### Brak dźwięku z głośników

WWAGA: Poziom głośności w odtwarzaczu MP3 i innych odtwarzaczach mediów może zastąpić poziom głośności w systemie Windows. Zawsze należy upewnić się, czy poziom głośności w odtwarzaczu mediów nie został zmniejszony lub czy głos nie został wyłączony.

Sprawdź przewody połączeniowe głośnika - Upewnij się, że głośniki są podłączone tak, jak pokazano na schemacie konfiguracyjnym dołączonym do głośników. Jeżeli została zakupiona karta dźwiękowa, upewnij się, że głośniki są podłączone do tej karty.

Sprawdź, czy głośnik niskotonowy i zwykłe głośniki są włączone – Zob. schemat konfiguracyjny dostarczony razem z głośnikami. Jeżeli głośniki są wyposażone w regulatory głośności, tak dostosuj poziom głośności, tony niskie i wysokie, aby wyeliminować zniekształcenia.

Dostosuj regulacje głośności systemu Windows - Kliknij lub dwukrotnie kliknij ikone w prawym dolnym rogu ekranu. Upewnij się, że dźwiek jest

wystarczająco głośny i nie jest wyciszony

Odłącz słuchawki od złącza słuchawek – Z chwilą podłączenia słuchawek do złącza na panelu przednim komputera głośniki są automatycznie wyłączane.

Sprawdź gniazdko elektryczne – Upewnij się, że gniazdo elektryczne jest sprawne, sprawdzając je za pomocą innego urządzenia, np. lampy.

Wyeliminuj ewentualne zakłócenia - Wyłącz znajdujące się blisko wentylatory, lampy fluorescencyjne lub halogenowe, aby sprawdzić, czy występują zakłócenia.

Uruchom program diagnostyczny dla głośników.

Zainstaluj ponownie sterownik dźwięku – Patrz Sterowniki.

Uruchom Narzędzie do rozwiązywania problemów ze sprzętem – Patrz Rozwiazywanie problemów z oprogramowaniem i sprzętem.

### Brak dźwięku w słuchawkach

Sprawdź połączenie kablowe ze słuchawkami – Upewnij się, że kabel słuchawek jest dobrze osadzony w złączu (patrz Widok z przodu oraz Widok z tyłu).

Wyreguluj głośność w systemie Windows - Kliknij lub dwukrotnie kliknij ikonę w prawym dolnym rogu ekranu. Upewnij się, że dźwięk jest wystarczająco głośny i nie jest wyciszony

### Problemy z kartą graficzną i monitorem

PRZESTROGA: Przed rozpoczęciem dowolnej z procedur opisanych w tej części należy zastosować się do instrukcji dotyczących bezpieczeństwa, zamieszczonych w Przewodniku z informacjami o produkcie.

OSTRZEŻENIE: Jeśli w komputerze jest zainstalowana karta PCI, jej demontaż nie jest konieczny przy instalacji dodatkowych kart graficznych. Jednak karta ta jest niezbędna przy rozwiązywaniu problemów. W przypadku wyjęcia karty, przechowuj ją w bezpiecznym miejscu. Aby uzyskać więcej informacji o karcie graficznej, przejdź na stronę support.euro.dell.com.

### Ekran jest pusty

🖉 UWAGA: UWAGA: Procedury rozwiązywania problemów można znaleźć w dokumentacji dostarczonej z monitorem.

### Ekran jest trudny do odczytu

#### Sprawdź połączenie kabla monitora -

- Upewnij się, że kabel monitora jest włożony do prawidłowej karty graficznej (przy konfiguracjach z dwoma kartami). Jeśli używasz opcjonalnej przej<mark>ściówki DVI-</mark>to-VGA, upewnij się, że została ona prawidłowo podłączona do karty graficznej i monitora. Upewnij się, że kabel monitora został podłączony tak, jak pokazano na diagramie konfiguracji komputera. Odłącz kable przedłużające do monitora, jeżeli są używane, i podłącz monitor bezpośrednio do komputera. Zamień kable zasilania komputera i monitora, aby sprawdzić, czy kabel zasilania monitora jest uszkodzony. Sprawdź, czy w złączu nie ma zgiętych albo złamanych bolców (brak wszystkich styków w złączu kabla monitora jest sytuacją normalną).

### Sprawdź lampkę zasilania monitora -

- Jeżeli lampka zasilania świeci lub miga, monitor otrzymuje zasilanie.
- Jeżeli lampka zasilania jest wyłączona, zdecydowanie naciśnij przycisk, aby upewnić się, że monitor jest włączony. Jeśli lampka zasilania mruga, naciśnij przycisk na klawiaturze lub porusz myszą, aby przywrócić komputer do normalnego stanu.

Sprawdź gniazdko elektryczne - Upewnij się, że gniazdo elektryczne jest sprawne, sprawdzając je za pomocą innego urządzenia, np. lampy.

Sprawdź lampki diagnostyczne -

#### Patrz Lampki diagnostyczne

Sprawdź ustawienia monitora – W dokumentacji monitora można znaleźć informacje na temat dostosowywania kontrastu i jaskrawości, rozmagnesowywania monitora i uruchamiania autotestu monitora.

Odsuń głośnik niskotonowy od monitora – Jeśli zewnętrzny system głośników obejmuje głośnik niskotonowy, głośnik ten powinien znajdować się przynajmniej 60 cm od monitora

Odsuń monitor od zewnętrznych źródeł energii – Wentylatory, lampy fluorescencyjne, lampy halogenowe oraz inne urządzenia elektryczne mogą powodować "rozchwianie" obrazu na ekranie. Aby uniknąć interferencji, wyłącz pobliskie urządzenia.

Obróć monitor tak, aby uniknąć blasku słońca i możliwych interferencji

Wyreguluj ustawienia wyświetlania systemu Windows -

System Windows XP:

- 1
- 3.
- Kliknij Start→ Control Panel (Panel sterowania)→ Appearance and Themes (Wygląd i kompozycje). Kliknij obszar, który chcesz zmienić, lub kliknij ikonę Display (Ekran). Wypróbuj różne ustawienia dla pozycji Color quality (Jakość kolorów) i Screen resolution (Rozdzielczość ekranu).

System Windows Vista:

- 1. Kliknij przycisk Start 🗐 → Control Panel (Panel sterowania)→ Hardware and Sound (Urządzenia i dźwięk)→ Personalization (Personalizacja)→ Display Settings (Ustawienia ekranu)
- 2. Dostosuj do potrzeb wartości parametrów Resolution (Rozdzielczość) i Colors (Kolory).

### Niska jakość obrazu 3D

Sprawdź podłączenie kabla zasilania karty graficznej – Upewnij się, że kabel zasilania karty graficznej jest prawidłowo włożony do karty.

Sprawdź ustawienia monitora – W dokumentacji monitora można znaleźć informacje na temat dostosowywania kontrastu i jaskrawości, rozmagnesowywania monitora i uruchamiania autotestu monitora.

# Jeśli wyświetlana jest tylko część obrazu

#### Podłącz monitor zewnętrzny -

Wyłącz komputer i podłącz do niego monitor zewnętrzny.
 Włącz komputer i monitor, a następnie ustaw jasność i kontrast obrazu.

Jeśli monitor zewnętrzy działa, może to oznaczać uszkodzenie wyświetlacza komputera lub kontrolera wideo. Skontaktuj się z firmą Dell (patrz Kontakt z firmą Dell)

# Lampki zasilania

PRZESTROGA: Przed rozpoczęciem dowolnej z procedur opisanych w tej części należy zastosować się do instrukcji dotyczących bezpieczeństwa, zamieszczonych w Przewodniku z informacjami o produkcie.

Umieszczony z przodu komputera przycisk zasilania może świecić w sposób przerywany lub stały, co oznacza różne stany:

- 1 Jeżeli lampka zasilania świeci na zielono, a komputer nie reaguje, patrz Lampki diagnostyczne.
- 1 Jeżeli lampka zasilania miga na zielono komputer jest w trybie gotowości. Naciśnij przycisk zasilania, porusz myszą lub naciśnij klawisz na klawiaturze, aby przywrócić komputer do normalnego stanu
- 1 Jeżeli lampka zasilania jest wyłączona komputer jest wyłączony lub nie jest zasilany.
  - o Włóż ponownie kabel zasilania do złącza zasilania z tyłu komputera i gniazda elektrycznego.
  - o Jeśli komputer jest podłączony do listwy zasilającej, upewnij się, że listwa jest podłączona do gniazda elektrycznego i włączona.
  - o Pomiń urządzenia zabezpieczające, listwy zasilające i przedłużacze, aby sprawdzić, czy komputer odpowiednio się włącza
  - o Upewnij się, że gniazdo elektryczne jest sprawne, sprawdzając je za pomocą innego urządzenia, np. lampy.

- Upewnij się, że główny kabel zasilania i kabel do panelu przedniego jest prawidłowo podłączony do złącza na płycie systemowej (patrz <u>Elementy</u> <u>płyty systemowej</u> oraz <u>Elementy płyty systemowej</u>).
- 1 Jeśli lampka zasilania miga na bursztynowo komputer pobiera energię elektryczną, ale mógł wystąpić problem wewnętrzny.
  - o Upewnij się, że przełącznik wyboru napięcia elektrycznego jest ustawiony zgodnie z rodzajem zasilania w miejscu używania komputera.
  - o Upewnij się, że kabel zasilania procesora jest prawidłowo podłączony do złącza na płycie systemowej (patrz Elementy płyty systemowej).
- 1 Jeżeli lampka zasilania świeci na bursztynowo urządzenie może działać nieprawidłowo lub być nieprawidłowo zainstalowane.
  - o Wyjmij, a następnie zainstaluj ponownie moduły pamięci (patrz Pamięć).
  - o Wyjmij, a następnie zainstaluj ponownie karty (patrz Karty).
- 1 Wyeliminuj zakłócenia Możliwe przyczyny zakłóceń to:
  - o Przedłużacze zasilania, klawiatury i myszy
  - o Zbyt duża liczba urządzeń podłączonych do listwy zasilającej
  - o Wiele listew zasilaj $\mathbf{q}$ cych pod $\mathbf{i}\mathbf{q}$ czonych do tego samego gniazda elektrycznego

Powrót do spisu treści